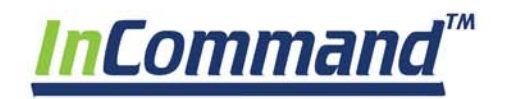

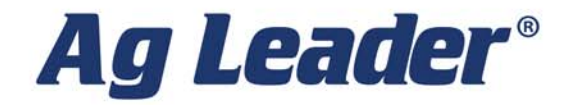

Käyttöopas Laiteohjelmistoversio 3.0 PN 4004700—FIN Ver. I

© 2018 Ag Leader Technology 2202 South Riverside Drive Ames, Iowa 50010 USA

## Yleistietoa

| Huolto ja tuki<br>Värillinen kosketusnäyttö<br>Tekniset tiedot<br>Järjestelmä ja päivitykset<br>Automatisoitu moduuliohielmiston päivitys | 1<br>1<br>1<br>1<br>1 |
|----------------------------------------------------------------------------------------------------|-----------------------|
| Tuotteen rekisteröinti                                                                                                    | 2                     |
| Kävttöturvallisuus                                                                                                    |                       |
| Symbolit                                                                                                    | 2                     |
| Varotoimet                                                                                                    | 2                     |
| Yleistietoa                                                                                                    | 2                     |
| Huolto                                                                                                    | 2                     |
| Näyttö                                                                                                    |                       |
| Näyttölaitteisto                                                                                                    | 3                     |
| Etupuoli                                                                                                    | 3                     |
| Sivu                                                                                                    | 3                     |
| Takapuoli                                                                                                    | 3                     |
| Asennusohjeet                                                                                                    | 3                     |
| Sulakkeen asennus ja vaihto                                                                                                    | 4                     |

# Käynnistys

| Ensimmäinen käynnistys     | . 5 |
|----------------------------|-----|
| Yleistietoa                | 5   |
| Ohjattu alkuasetustoiminto | 5   |
| Koti-ruudun asettelu       | 6   |
| Tilailmaisimet             | . 7 |
| CAN                        | 7   |
| Vianmääritys               | 8   |
| CAN B                      | 8   |
| CATE                       | .0  |

# Konfiguraatiot

| Laitteiston asetus                                                                                                    |                                                                                              |
|----------------------------------------------------------------------------------------------------|----------------------------------------------------------------------------------------------|
| Konfiguraatio-välilehti                                                                                                    | 9                                                                                            |
| Ajoneuvopoikkeamat                                                                                                    |                                                                                              |
| Antennin poikkeamat -välilehti                                                                                                    |                                                                                              |
| Kiinnitysasetukset-välilehti                                                                                                    |                                                                                              |
| Teline-välilehden asetukset                                                                                                    |                                                                                              |
| Laitteen poikkeamat                                                                                                    |                                                                                              |
| Lohkon poikkeamat                                                                                                    |                                                                                              |
| Nopeustulon asetukset                                                                                                    |                                                                                              |
| Tuote-välilehti                                                                                                    |                                                                                              |
| Lisää-painike                                                                                                    |                                                                                              |
| Hallinnan asetus                                                                                                    |                                                                                              |
|                                                                                                    |                                                                                              |
| Viljelijä/maatila/pelto-välilehti                                                                                                    |                                                                                              |
| Viljelijä/maatila/pelto-välilehti<br>Viljelijä                                                                                                    |                                                                                              |
| Viljelijä/maatila/pelto-välilehti<br>Viljelijä<br>Maatila ja pelto                                                                                                    |                                                                                              |
| Viljelijä/maatila/pelto-välilehti<br>Viljelijä<br>Maatila ja pelto<br>Sesonki-välilehti                                                                                                    |                                                                                              |
| Viljelijä/maatila/pelto-välilehti<br>Viljelijä<br>Maatila ja pelto<br>Sesonki-välilehti<br>Käyttäjät-välilehti                                                                                                    |                                                                                              |
| Viljelijä/maatila/pelto-välilehti<br>Viljelijä<br>Maatila ja pelto<br>Sesonki-välilehti<br>Käyttäjät-välilehti<br>Lisää käyttäjä                                                                                                    |                                                                                              |
| Viljelijä/maatila/pelto-välilehti<br>Viljelijä<br>Maatila ja pelto<br>Sesonki-välilehti<br>Käyttäjät-välilehti<br>Lisää käyttäjä<br>Muokkaa käyttäjäprofiilia                                                                                         | 13<br>13<br>13<br>13<br>14<br>14<br>15<br>15<br>15<br>15                                     |
| Viljelijä/maatila/pelto-välilehti<br>Viljelijä<br>Maatila ja pelto<br>Sesonki-välilehti<br>Käyttäjät-välilehti<br>Lisää käyttäjä<br>Muokkaa käyttäjäprofiilia<br>Luvat-välilehti                                                                      |                                                                                              |
| Viljelijä/maatila/pelto-välilehti<br>Viljelijä<br>Maatila ja pelto<br>Sesonki-välilehti<br>Käyttäjät-välilehti<br>Lisää käyttäjä<br>Muokkaa käyttäjäprofiilia<br>Luvat-välilehti<br>Käyttäjien lupataso                                               |                                                                                              |
| Viljelijä/maatila/pelto-välilehti<br>Viljelijä<br>Maatila ja pelto<br>Sesonki-välilehti<br>Käyttäjät-välilehti<br>Lisää käyttäjä<br>Muokkaa käyttäjäprofiilia<br>Luvat-välilehti<br>Luvat-välilehti<br>Käyttäjien lupataso<br>Asetusvalikkojen käyttö | 13<br>13<br>13<br>13<br>14<br>14<br>15<br>15<br>15<br>15<br>15<br>15<br>16<br>16<br>16<br>18 |

| Unohdetut salasanat           |  |
|-------------------------------|--|
| Yritykset-välilehti           |  |
| Näytön asetus                 |  |
| Ominaisuudet-välilehti        |  |
| Ominaisuuksien vapautus       |  |
| Lisä-välilehti                |  |
| Yleistä-välilehti             |  |
|                               |  |
| Demotila                      |  |
| ISOBUS-asetukset              |  |
| Yleispääte                    |  |
| Tehtävänhallinta              |  |
| ISO Load and Go               |  |
| Yleinen terminologia          |  |
| ECU-lohkoviiveet              |  |
| Lisämääritys                  |  |
| UT-hälytykset ja -virhekoodit |  |
| Video                         |  |

## Tietojen hallinta

| Tiedonsiirto-ruutu                            |  |
|-----------------------------------------------|--|
| .AGSETUP-tiedostot                            |  |
| Tuo .AGSETUP-tiedosto AgFinitistä tai USB:lta |  |
| Vie .AGSETUP-tiedosto AgFinitiin tai USB:lle  |  |
| .AGDATA-tiedostot                             |  |
| Lokitietojen vienti                           |  |
| Vie .AGDATA-tiedosto                          |  |
| ISO XML -vienti                               |  |
| Tuetut toiminnot                              |  |
| Aktivoi ISO XML -vienti                       |  |
| Näytön varmuuskopiot                          |  |
| ibk3-tiedostot                                |  |
| Luo varmuuskopiotiedosto (vain USB-tikku)     |  |
| Palauta varmuuskopiotiedosto                  |  |
| Päivitä laiteohjelmisto                       |  |
| .fw3                                          |  |
| Vie raportteja                                |  |
| Manuaalinen svnk.                             |  |

# AgFiniti

| AgFiniti                                          |    |
|---------------------------------------------------|----|
| AgFiniti Mobile -yhteystyypit                     |    |
| Näytön liityntäpistetila                          |    |
| WI-FI-verkko                                      |    |
| Mobiiliverkkoa käyttävä iPad omana yhteyspisteenä |    |
| Näytön yhteyspisteen yhteystyyppi                 |    |
| AgFiniti Mobile                                   |    |
| Eleet                                             |    |
| Suodattimet                                       |    |
| Tilastokortit                                     |    |
| Merkit                                            |    |
| Aluekysely                                        |    |
| Zoomausoptiot                                     | 41 |
| Lisää muistiinpano                                | 41 |
| Tulosta                                           |    |

| Verkon vianmääritys                        |  |
|--------------------------------------------|--|
| Jaettu Wi-Fi-verkkoyhteys                  |  |
| Langaton iPad omana yhteyspisteyhteytenä   |  |
| Etätuen lupaoptiot                         |  |
| Etätuen esivaltuutus                       |  |
| Etätuki                                    |  |
| Tiedostonsiirto                            |  |
| Mobiilihallinta                            |  |
| Uloskirjaus ja poista näytön rekisteröinti |  |
| Kirjautuminen AgFiniti-tilille             |  |
| AgFiniti-näyttöasetukset                   |  |
| Näyttö ja laitteen sijainti                |  |
| Synkronointiasetukset                      |  |
| Kirjautuminen AgFinitiin                   |  |
| AgFiniti Essentials - Pilvisynkronointi    |  |
| Valikkopainike                             |  |
| Yhteenvetoraportit                         |  |

## DisplayCast

| DisplayCast                                                                               | 53       |
|-------------------------------------------------------------------------------------------|----------|
| Toimintatapa                                                                              |          |
| Käyttötapauksia                                                                           |          |
| Synkronoitavat tiedot                                                                     |          |
| Vaatimusluettelo                                                                          |          |
| Ensimmäinen asetus ja synkronointi                                                        |          |
| Tietojen synkronointivälit                                                                |          |
| Aloittaminen                                                                              |          |
| Synkronointioptiot                                                                        |          |
| Verkon vianmääritys                                                                       | 55       |
| DisplayCast-tilastot                                                                      | 55       |
| Tapahtuman aloittaminen useilla näytöillä samalla pellolla ja samalla toimenpiteellä      |          |
| Opastusmallin lataaminen DisplayCastin käytön aikana                                      |          |
| Kartoitus-ruutuun ladattuna olevan pellon aktiivisten ja menneiden tapahtumien tarkastelu | 57       |
| Yhteenvetoraporttisivun käyttö aktiivisten tai menneiden tapahtumien tarkasteluun         | 58       |
| Puinnin laiikkeenseuranta DisplayCastilla                                                 | 59       |
| Tiedonhallinta DisplayCastilla                                                            |          |
| Konfiguraatiot                                                                            |          |
| Toringutation                                                                             |          |
| l okitiedot ( agdata)                                                                     | 50       |
| Lokitiedot (.agdata)<br>Hallintakohteiden muutokset ja näivitykset                        | 59<br>59 |

## Peltotoimenpiteet

| Tapahtumat                                                         |    |
|--------------------------------------------------------------------|----|
| Peltotoimenpiteet                                                  | 61 |
| Ohjaussuunnan tunnistus                                            | 62 |
| Ohjaussuunnan muutos -painike                                      |    |
| Kytke ajosuunnan tunnistus pois/päälle                             |    |
| Ajoneuvokuvake                                                     | 63 |
| Pääkytkimen tila                                                   |    |
| (O) AutoSwath-painike—kytkee AutoSwath-ominaisuuden päälle ja pois |    |
| (P) Lokikirjaus-painike                                            |    |
| AutoSteer-painike                                                  |    |
| Karttaselite-välilehti                                             |    |
| Kartta-työkalurivi                                                 | 64 |
| Seliteasetukset                                                    |    |
| Karttaoptiot                                                       |    |
|                                                                    |    |

| Kartan siirto                     | 65 |
|-----------------------------------|----|
| Kartan siirron yleisohje          |    |
| Ota käyttöön kartan siirto        | 65 |
| Kartan siirtäminen                |    |
| Kartoitusominaisuudet             |    |
| Karttanäkymät ja jaettu ruutu     |    |
| Karttanäkymät                     |    |
| Seuraa-näkymätilan asettaminen    |    |
| Yleispäätteen ja koruutu          |    |
| Jakoruudun siementen lisävalvonta |    |
| Jaetun ruudun video               |    |
| Merkit-välilehti                  |    |
| Käyttäjän valinta                 |    |
| Käyttäjän uloskirjaus             | 71 |
| Valikkopainikkeet                 |    |
| Tapahtuma                         | 72 |

## Peltotoiminnot

| Automaattinen tvölevevden ohiaus       |  |
|----------------------------------------|--|
| Rajaus-välilehti                       |  |
| Luo rajaus                             |  |
| Rajausasetukset                        |  |
| Päisteet                               |  |
| F. Aktiivinen alue                     |  |
| B. Lisää päiste                        |  |
| Päistetyypit                           |  |
| C. Lataa päisteet                      |  |
| D. Muokkaa päisteitä                   |  |
| E. Päisteen hälytysasetukset           |  |
| Topografia                             |  |
| Topografia-ruutu                       |  |
| Punainen, valkoinen, sininen malli     |  |
| Ruskea-kellanruskea malli              |  |
| Satelliittikuvannus                    |  |
| Satelliittikuvannuksen vaatimukset     |  |
| Satelliittikuvannuksen käyttöönotto    |  |
| Satelliittikuvannus Kartoitus-ruudulla |  |

## GPS-/ohjauksen asetus

| GPS-asetus              |                                        |
|-------------------------|----------------------------------------|
| Ohjaus                  |                                        |
| Valopalkkiasetukset     |                                        |
| GPS-painike             |                                        |
| GPS-saria-asetukset     |                                        |
| WAAS/EGNOS-asetukset    |                                        |
| TerraStar-asetukset     |                                        |
| Ulkoiset RTK-asetukset  |                                        |
| RTK-asetukset - NTRIP   |                                        |
| RTK-asetukset - 400 MHz |                                        |
| RTK-asetukset - 900 MHz |                                        |
| Päivitä vastaanotin     |                                        |
| Sariaporttiasetukset    |                                        |
| Portti A -välilehti     | 90                                     |
| Portti R -välilehti     | 91                                     |
| GPS-tiedot              |                                        |
|                         | ······································ |

| GPS-tiedot - Yleistä-välilehti                                         |                                        |
|------------------------------------------------------------------------|----------------------------------------|
| GPS-ilmoitukset                                                        |                                        |
| Satelliittikaavio                                                      |                                        |
| Satelliittikaavio - diagrammi                                          |                                        |
| GPS-tiedot - Vastaanotin-välilehti                                     |                                        |
| GPS-tiedot - Differentiaali-välilehti                                  |                                        |
| Tukiasema                                                              | (                                      |
| RTK/NTRIP-tiedot (vain ParaDyme/GeoSteer)                              |                                        |
| GPS-tiedot - NTRIP                                                     |                                        |
|                                                                        |                                        |
| astus ja onjaus<br>Kenteitus muudun Onestus välilekti                  |                                        |
| Kartontus-ruudun Opastus-vallienti                                     |                                        |
| Valitse malli                                                          | •••••••••••                            |
| valitse maini                                                          |                                        |
| Luo AB-viiva z pistettä sijaintia ja ohjaussuuntaa käyttämällä         | 1<br>1                                 |
| Luo AB-viiva nykvistä sijaintia ja svätattyä ohjaussuuntaa käyttämällä | 1<br>1                                 |
| lusi malli—Mukautuva kaarro                                            | ا<br>11                                |
| Valitse malli                                                          | •••••••••••••••••••••••••••••••••••••• |
| llusi malli—Identtinen kaarre                                          | ، ۱<br>1                               |
| Valitse malli                                                          | ، ۱<br>1                               |
| Uusi malli—Käännös                                                     |                                        |
| Valitse malli                                                          | 1                                      |
| Käännön siirto                                                         | 1                                      |
| Luo AB-viiva aiettua polkua käyttämällä                                | 1                                      |
| Uusi malli—SmartPath                                                   |                                        |
| Valitse SmartPath                                                      | 1                                      |
| Polkuien svöttäminen SmartPathiin                                      | 1                                      |
| Ladattuien polkuien selaus                                             |                                        |
| Valitse aikaisempi SmartPath-polku                                     |                                        |
| SmartPath-opastusoptiot                                                | 1                                      |
| AutoSave                                                               | 1                                      |
| Opastusmallin lataaminen                                               | 1                                      |
| Hallitse malleja                                                       | 1                                      |
| Spatiaalinen lajittelu                                                 | 1                                      |
| Tuo malli                                                              | 1                                      |
| Vie malli                                                              | 1                                      |
| Muokkaa mallia                                                         | 1                                      |
| Poista malli/poista kaikki mallit                                      | 1                                      |
| Resetoi malli                                                          | 1                                      |
| Malliryhmät                                                            | 1                                      |
| Opastusoptiot                                                          | 1                                      |
| Tallenna                                                               | 1                                      |
| Tauko                                                                  | 1                                      |
| Merkitse uudelleen A                                                   | 1                                      |
| Säätö                                                                  | 1                                      |
| Siirto                                                                 | 1                                      |
| Ohjaus                                                                 | 1                                      |
| Valopalkki                                                             | 1                                      |
| Ajourat                                                                | 1                                      |
| Ajouran aloitussijainti                                                | 1                                      |
| Ajourien säätö                                                         | 1                                      |

### Yhteenvetoraportit

| Yhteenvetoraportti |  |
|--------------------|--|
|--------------------|--|

| Tapahtumayhteenveto                            |  |
|------------------------------------------------|--|
| Peltomuistiinpanot                             |  |
| Olosuhteet                                     |  |
| Laitteisto                                     |  |
| Tuote                                          |  |
| Muistio                                        |  |
| Asetukset                                      |  |
| Smart Reports™ (vain InCommand 1200)           |  |
| Luo raportteja                                 |  |
| Smart Report -älyraportin automaattinen luonti |  |
| Vie raportteja                                 |  |
| Ohjauskanavan raportin sisältö                 |  |
| Tarkastele raportteja                          |  |
| Tarkastele karttaa                             |  |

# Yleistietoa

Näyttö sisältää kaikki toiminnot ja liitännät ympärivuotiseen täsmäviljelykäyttöön. Värillinen, erittäin kirkas, korkean resoluution kosketusnäyttö on helppolukuinen ja tarjoaa tehokkaita, ympärivuotisia täsmäviljelytyökaluja. Sisäänrakennettu manuaalinen opastus, näytönkokoinen kartoitus, kylvökoneen ja levityksen ohjaus, satotulosten valvonta, reaaliaikainen tiedonkeruu ja automaattiohjaus muodostavat näyttötoimintojen ytimen.

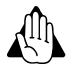

Lue käyttöopas kokonaan ennen näytön käyttöä. Perehdy kaikkiin käyttö- ja turvaohjeisiin ja noudata niitä, jotta käytät tätä näyttöä oikein. Näytön virheellinen käyttö voi aiheuttaa tämän tuotteen turvaominaisuuksien heikkenemisen.

## Huolto ja tuki

Näyttö ei sisällä käyttäjän huollettavia osia. Ota yhteyttä Ag Leader -jälleenmyyjään tai -jakelijaan ja sovi palautuksesta korjausta varten. Saat teknistä tukea ottamalla yhteyttä paikalliseen jälleenmyyjään tai Ag Leader - tukeen (alla oleva numero).

puh.: +1 (515) 735-7000

s-posti: support@agleader.com

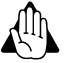

Näytössä on sisäinen litiumnappiparisto, joka on hyvä laitteen kestoiän kannalta eikä kaipaa vaihtoa. Räjähdysvaara, jos paristo vaihdetaan vääräntyyppiseen paristoon. Käytetyt paristot täytyy hävittää pariston valmistajan ohjeiden mukaisesti.

## Värillinen kosketusnäyttö

Tässä on muutama tärkeä asia muistettavaksi kosketusnäyttölaitteen käyttöön liittyen:

- Älä käytä kosketusnäyttölaitetta terävillä esineillä painamalla, sillä se voi aiheuttaa näytön vaurioitumisen. Kosketusnäyttöä suositellaan käytettäväksi sormenpäällä painamalla.
- Älä puhdista kosketusnäyttöä voimakkailla kemikaaleilla. Näyttöruutu ja kotelo on puhdistettava erityisesti tietokonenäyttöjen puhdistukseen tarkoitetulla kostealla, pehmeällä pyyhkeellä tai antistaattisella pyyhkeellä.
- Näyttöruutu on kapasitiivinen ja kosketusherkkä. Se toimii oikein pelkästään lyhyellä, kevyellä kosketuksella. Yleinen virhe on yrittää selata järjestelmää liian nopeasti lujilla painalluksilla kevyiden kosketusten sijasta.

## **Tekniset tiedot**

Älä ylitä alla mainittuja rajoja:

- Säilytyslämpötila: -30 ... +80 °C
- Käyttölämpötila: -20 ... +70 ℃
- Käytön aikainen tulojännite: 9 16 V DC
- Maks. nimellisvirta: 7,5 amp
- Sulake: Lattatyyppi (ATO/ATC)
- Kotelointiluokka: IP64
- Suojamaadoitusta ei tarvita
- Käytä ulkoisille piireille vähintään 150 V:n nimelliseristysjännitettä

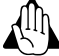

Näiden teknisten tietojen ylitys saattaa aiheuttaa näytön toiminnan heikkenemistä ja/tai sen vaurioitumisen.

# Järjestelmä ja päivitykset

Tarvittavat ohjelmistopäivitykset ovat ladattavissa maksutta osoitteessa www.agleader.com. On suositeltavaa, että käyttäjä tarkistaa päivitysten saatavuuden jokaisen sesongin alkaessa.

## Automatisoitu moduuliohjelmiston päivitys

Kaikki näyttö- ja moduuliohjelmiston päivitykset on pakattu näytöllä yhteen .fw3-tiedostoon. Moduuliohjelmistotiedostot tallennetaan näyttöön itseensä. Näyttöön tulee varoitus, kun tarvitaan moduulin päivitystä. Kaikki tiedostot voidaan päivittää yhtenä eränä päivitysnäytön kautta.

## Tuotteen rekisteröinti

Ag Leader Technology -tuotteet voidaan rekisteröidä seuraavilla menetelmillä. Rekisteröinti mahdollistaa uusia tuotepäivityksiä tai -ominaisuuksia koskevan ilmoituksen saannin.

Rekisteröinti Ag Leader -verkkosivustolla:

http://www.agleader.com

# Käyttöturvallisuus Symbolit

Näitä symboleja käytetään käyttöoppaassa merkkinä siitä, milloin lukijan täytyy kiinnittää jonkinlaista erityishuomiota. Neljällä symbolilla on seuraavat merkitykset.

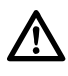

VAARA!: Tämä symboli tarkoittaa VAARAA. Ole erittäin varovainen, sillä kyse on turvallisuudesta.

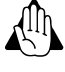

VAROITUSI: Tämä symboli tarkoittaa VAROITUSTA. Ole varovainen, sillä voi olla kyse turvallisuudesta.

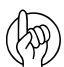

HUOMIOI: Tämä symboli tarkoittaa HUOMION kiinnittämistä. Tämä opastaa parempaan, helpompaan ja turvallisempaan toimintaan.

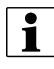

HUOMAA!: Tämä symboli tarkoittaa HUOMAUTUSTA.

# Varotoimet

Huomioi seuraavat suositeltavat varotoimet ja turvalliset toimintatavat ennen ruiskuttimen käyttöä.

## Yleistietoa

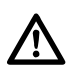

VAARA!: Lue ja ymmärrä tämä käyttöopas ennen laitteiston käyttöä. On yhtä tärkeää, että myös tämän laitteiston muut käyttäjät lukevat ja ymmärtävät tämän käyttöoppaan sisällön.

Jos jokin tämän käyttöoppaan osa jää epäselväksi lukemisen jälkeen, ota yhteyttä jälleenmyyjään ja pyydä lisätietoa ennen laitteiston käyttöä.

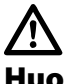

VAARA!: Pidä lapset poissa laitteiston luota.

# Huolto

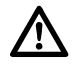

VAARA!: Älä koskaan huolla tai korjaa laitteistoa sen ollessa toiminnassa. Aseta aina kaikki turvalaitteet ja suojukset takaisin paikoilleen välittömästi huollon jälkeen.

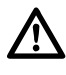

VAARAI: Katkaise sähkövirta ennen näytön ja muunninten liittämistä ja irtikytkemistä, ennen huoltoa tai akkulaturin käyttöä.

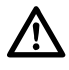

VAARA!: Jos laitteistoon käytetään kaarihitsauskonetta tai siihen liitetään sellaisia, kytke virtajohdot irti ennen hitsaamista.

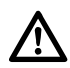

VAARA!: Sähköosien puhdistukseen ei saa käyttää suurpainepesuria.

AB

# Näyttö Näyttölaitteisto

### Etupuoli

- A. Valoherkkyysanturi—Käytetään näytön automaattiseen himmennykseen yöllä tai valaistuksen ollessa vähäinen.
- B. Virran merkkivalo—Virtavalo ilmaisee jonkin kolmesta tilasta:

Vihreä = PÄÄLLÄ Vilkkuu = Valmiustila kellertävänä Palaa = Toimii akkuvirralla kellertävänä

C. Sisäänrakennettu valopalkki-Opastusta varten

#### Sivu

#### D. Sivulle asennetut USB-liitinpaikat

(2 paikkaa 1200:lle, 1 paikka 800:lle)

Käytetään tiedonsiirtoon näytölle ja näytöltä.

Käytetään enintään 1,2 ampeerin langattomien laitteiden lataamiseen.

### Takapuoli

- E. WiFi-802.11-tiedonsiirto
- F. Kaiutin—Sisäänrakennettua kaiutinta käytetään kuuluviin varoituksiin. Äänenvoimakkuutta voidaan säätää näytön asetusrutiinien kautta.

#### G. Asennuskiinnike

H. Virta-/resetointikytkin

Virta-/resetointikytkintä käytetään näytön virran kytkentään ja katkaisuun laitteistoissa, joissa järjestelmä liitetään keskeytymättömään teholähteeseen.

Jos näyttö lakkaa vastaamasta, järjestelmä voidaan käynnistää uudelleen painamalla manuaalista virtakytkintä viiden sekunnin ajan. Käytä tätä viimeisenä kainana, sillä enänermaalin sammutuksen vihtavdassä voi

keinona, sillä epänormaalin sammutuksen yhteydessä voi ilmetä tietohäviöitä.

- I. 19-nastainen lisäliitäntä—Käytetään kameratuloa varten.
- J. 19-nastainen liitin—19-nastainen pyöröliitin sisältää CAN-, RS-232-sarja- ja järjestelmän virta- ja maadoitusliitännät. Se on yhteensopiva joidenkin muiden näyttöjen kanssa.

#### K. HDMI OUT (vain 1200)

L. Ethernet-liitäntä—4-nastaista liitäntää käytetään ParaDyme-, GeoSteer-, SteerCommand-, OnTrac3yhteyttä varten

## Asennusohjeet

Kaikki koneen asennussarjat toimitetaan kyseiseen sarjaan liittyvien ohjeiden kera. Ohjeisiin sisältyvät asennusta, johdotusta ja näytön konfigurointia koskevat erityistiedot.

Asenna näyttö turvallisesti lujaan tukeen ohjaamoon. Asennussijaintia valittaessa täytyy huomioida seuraava:

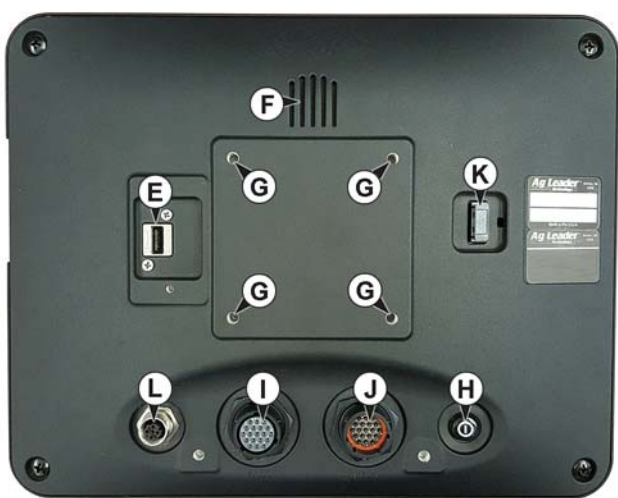

C

Ag Lead

- Näytön täytyy olla valmiina koneen ohjaajan käytettävissä.
- Näyttö ei saa estää koneen ohjaajan normaalia ajonäkymää.
- Näyttö ei saa häiritä koneen olemassaolevia ohjaustoimintoja eikä rajoittaa pääsyä niiden luo.
- CAN-järjestelmän johdotus on reititettävä ja suojattava koneen olemassaolevia ohjaustoimintoja häiritsemättä.
  - (A) RAM-tuki
  - (B) RAM-varsi
  - (C) Jalusta

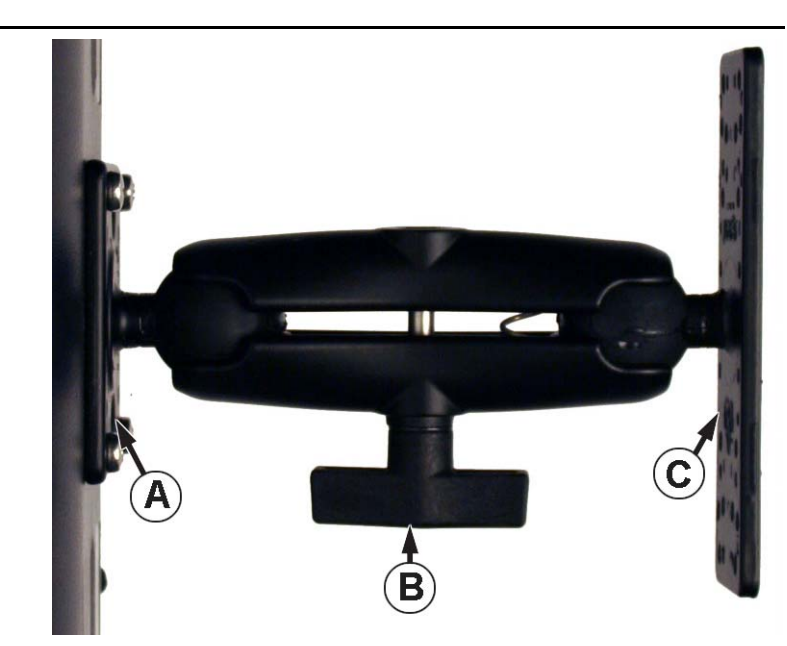

VAARA!: Jos asennustoimenpiteen aikana tarvitaan porausreikiä, täytyy varmistaa

varovaisesti, ettei koneen olemassaoleva johdotus, mekaaninen tai ohjaamorakenne vaurioidu. Katso ajoneuvon valmistajan dokumentaatiosta laitteistoa koskevat erityistiedot. Noudata kaikkia alkuperäisvalmistajien ohjeita, huomautuksia ja varoituksia laitteiston ympärillä työskentelyn aikana.

## Sulakkeen asennus ja vaihto

Sulaketyyppi: Lattatyyppi (ATO/ATC)

Ohjearvot:

- Sulakkeenpidin (oranssi johto) 7,5A, 250 VAC
- Sulakkeenpidin (pinkki johto) 15 A, 250 VAC
- Sulakkeenpidin 30 A, 250 VAC

Sulake tulee sijoittaa sulakkeenpitimeen linjassa akun virtakaapelin kanssa ja sitä saa käyttää vain näytön kanssa.

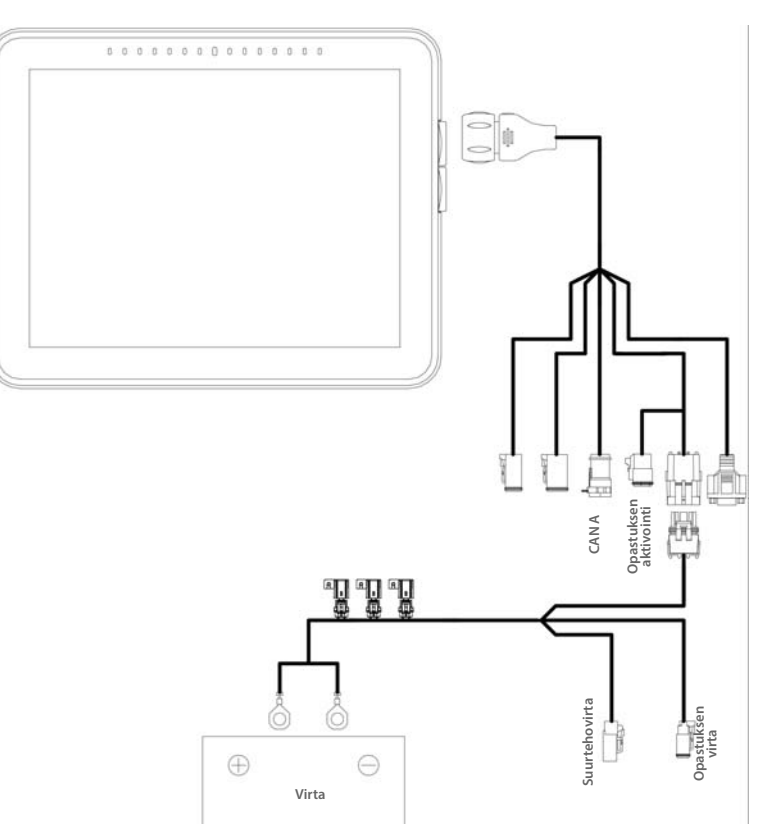

# Ensimmäinen käynnistys Yleistietoa

Ohjattu alkuasetustoiminto esitellään käynnistyksen yhteydessä. Ohjattu toiminto esitellään, jos näyttö on aivan tuliterä.

HUOMAA!: Kaikkia seuraavia osia ei välttämättä tarvitse noudattaa - tämä on riippuvaista valituista asetuksista.

Kun ohjattu toiminto on valmis, sitä ei näytetä uudelleen, ellei näytön muistia tyhjennetä.

## Ohjattu alkuasetustoiminto

Ohjattu alkuasetustoiminto kulkee seuraavien asetustoimenpiteiden läpi:

#### Aika\päiväys, aikavyöhyke, yksikköjärjestelmä, kieli

Lisäoptiot

i

- Palauta varmuuskopio-katso "Palauta varmuuskopiotiedosto" sivulla 31.
- Päivitä laiteohjelmisto-katso "Päivitä laiteohjelmisto" sivulla 31.
- Vapauta näyttöominaisuuksia-katso "Ominaisuuksien vapautus" sivulla 20.

#### Yhden tai useamman näytön asetus

• Yksi—käytä yhtä näyttöä, jos tämä on ainut asetettava näyttö

• Useampi näyttö—käytä useampaa näyttöä, jos käytössä on yhtä useampi näyttö ja suunnitelmana on jakaa hallintatietoa näyttöjen välillä. Kun alkuasetukset on tehty, syötä hallintatiedot ja luo .agsetup-tiedosto.

HUOMAA!: Palauta varmuuskopio -option käyttö ei ole sopiva tapa asettaa useita näyttöjä samaksi. Käytä .agsetup-tiedostoa.

On hyväksyttävää suorittaa ohjattu alkuasetustoiminto valmiiksi ja sitten tehdä päivitys uudempaan versioon. Asetustiedot eivät muutu.

• Asiakkaan tulisi käyttää ohjatun alkuasetustoiminnon Palauta varmuuskopio -optiota "puhtaalla" näytöllä, jota ollaan ottamassa käyttöön viallisen näytön korvaamiseksi.

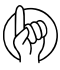

HUOMIO!: Ensimmäisellä näytöllä luotu yritys ja muita hallinta- ja laitteistokohteita tuodaan ylimääräisiin näyttöihin.

## Koti-ruudun asettelu

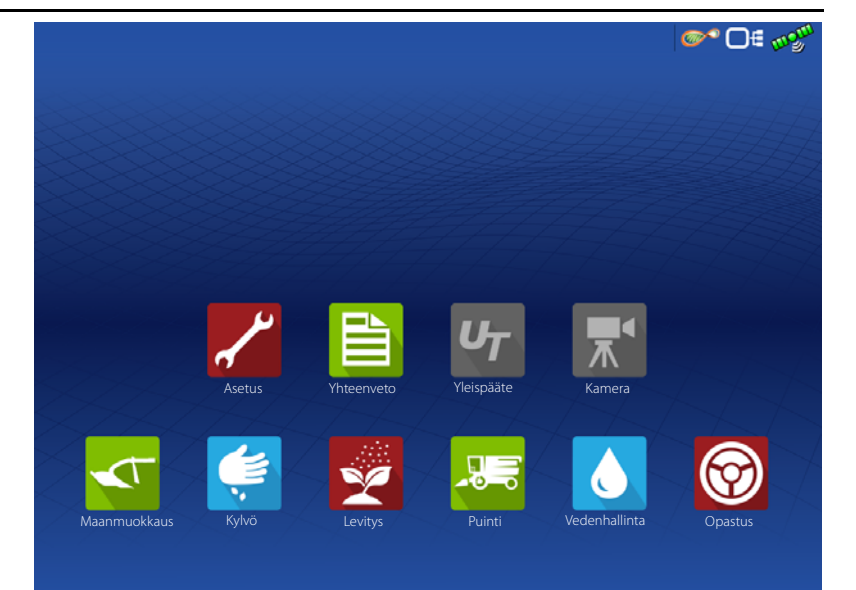

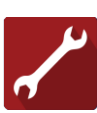

Asetus—Pääsy näyttöasetuksiin.

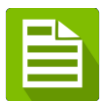

Yhteenveto—Pääsy aikaisemmin lokiin kirjattuihin tietoihin, karttoihin, raportteihin.

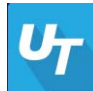

Yleispääte—Käytetään vuorovaikutukseen UT-pohjaisten ECU:jen kanssa. Se täytyy ottaa käyttöön asetuksen yhteydessä.

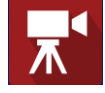

Kamera—Tarkastele näyttöön liitettyjä kameroita. Se täytyy ottaa käyttöön asetuksen yhteydessä.

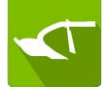

Maanmuokkaus—Luo konfiguraatio tai käynnistä maanmuokkaukselle tyypillinen toimenpide.

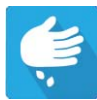

Kylvö—Luo konfiguraatio tai käynnistä kylvölle tyypillinen toimenpide.

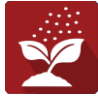

Levitys—Luo konfiguraatio tai käynnistä levitykselle tyypillinen toimenpide.

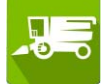

Puinti—Luo konfiguraatio tai käynnistä puinnille tyypillinen toimenpide.

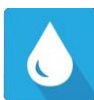

Vedenhallinta—Luo konfiguraatio tai käynnistä vedenhallinnalle tyypillinen toimenpide.

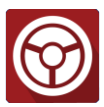

**Opastus**—Käytetään vain opastus-/ohjaustoimenpiteen käynnistykseen.

AgFiniti-tilailmaisin

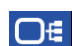

mos

Laitteiden tilailmaisin

Satelliittien tilailmaisin

Perusasetusprosessi täytyy suorittaa valmiiksi, ennen kuin suurinta osaa näytön toiminnoista voidaan käyttää.

Jotta käyntiaikaympäristö olisi aktiivinen, suorita nämä alkukonfigurointivaiheet valmiiksi:

• Laitteiston toimintakonfiguraatio.

Avaa konfiguraatioasetukset painamalla

- Tuoteasetukset.
- Aloita peltotoimenpide.

# Tilailmaisimet

Tilailmaisimia käytetään näyttöön liitetyn ulkoisen laitteiston eri tilojen

näyttämiseen (esimerkiksi: *magerial as a se mahdollistaa tiedonsiirron ja näytön vianmääritysominaisuuksien helpon käytön.* 

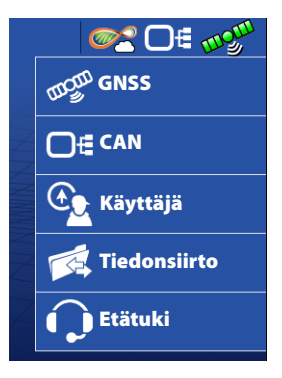

## CAN

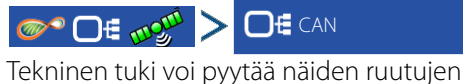

sisältämiä tietoja auttaakseen ongelman vianmäärityksessä.

Laitteet-ruutu näyttää CAN A- ja CAN B -väylään (CAN B on ISOBUS-väylälle) liitettyinä olevat moduulit. Valitse laite sen erityisen laiteohjelmiston ja laitteiston tietojen näyttämiseksi.

Laitetietoihin sisältyy:

- Laiteohjelmistoversio
- Laiteohjelmiston ID
- Laitteiston ID
- Sarjanumero
- Versio
- Käyntiaika näytetään muodossa tunnit:minuutit:sekunnit
- Näytön käynnistyslaskuri.

HUOMAA!: Tarkasta CAN-laiteluettelo varmistaaksesi, että kaikki laitteistomoduulit näkyvät siinä.

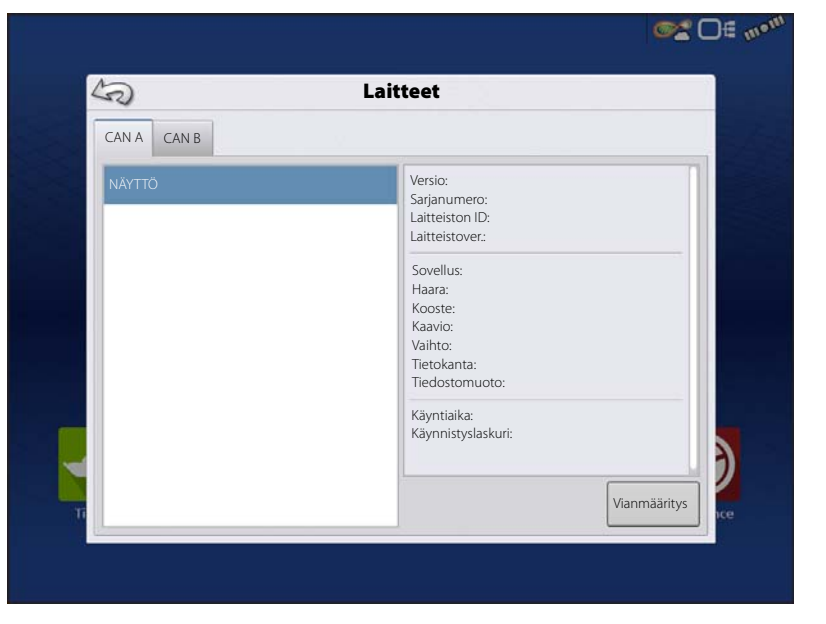

tai painamalla peltotoimenpiteelle tyypillistä sovellusta.

## Vianmääritys

Avaat Näytön vianmääritys -ruudun "Vianmääritys"-painiketta painamalla. Tämä ruutu sisältää tietoa järjestelmän muistin käytöstä ja käytettävissä olevasta muistista.

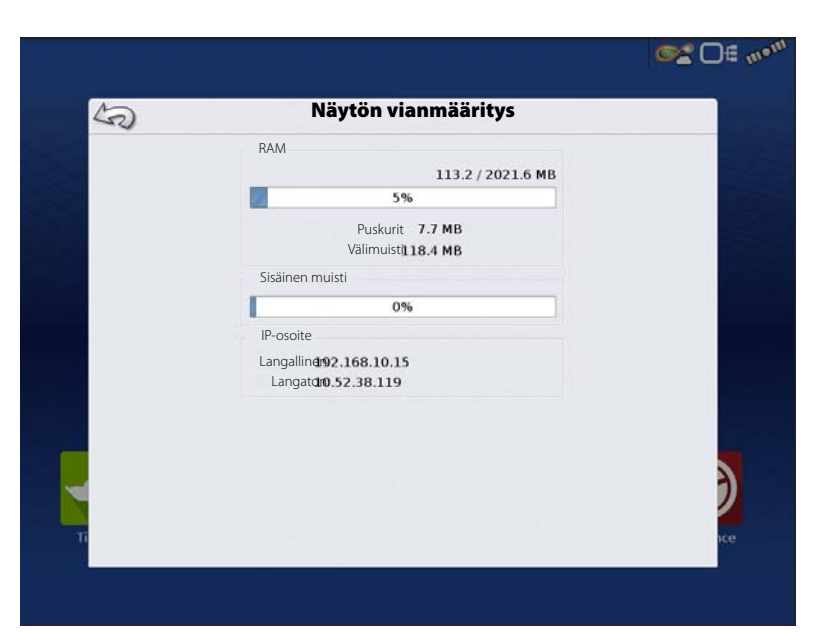

### CAN B

Jos järjestelmään liitetään ISOBUS ECU, ECU:n kuvaus täyttää CAN B -välilehden.

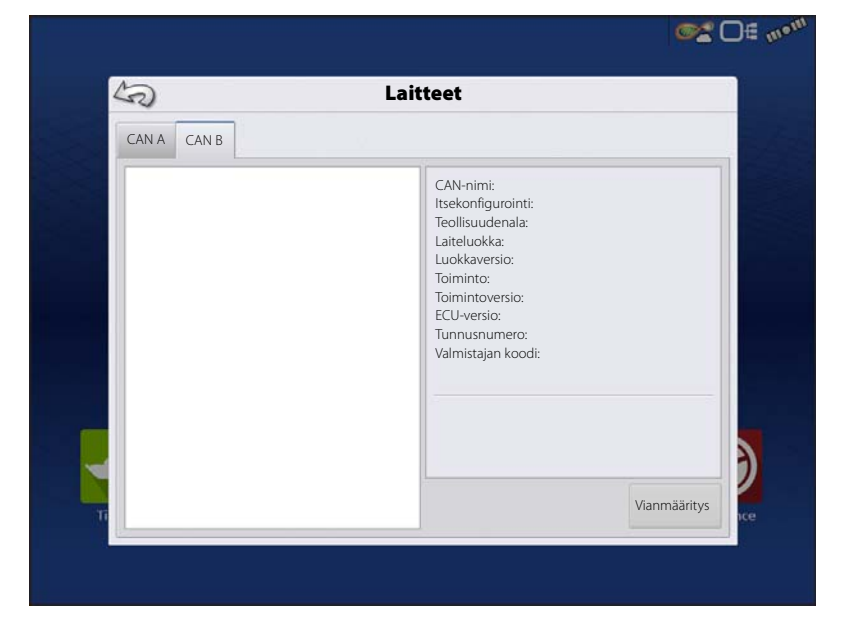

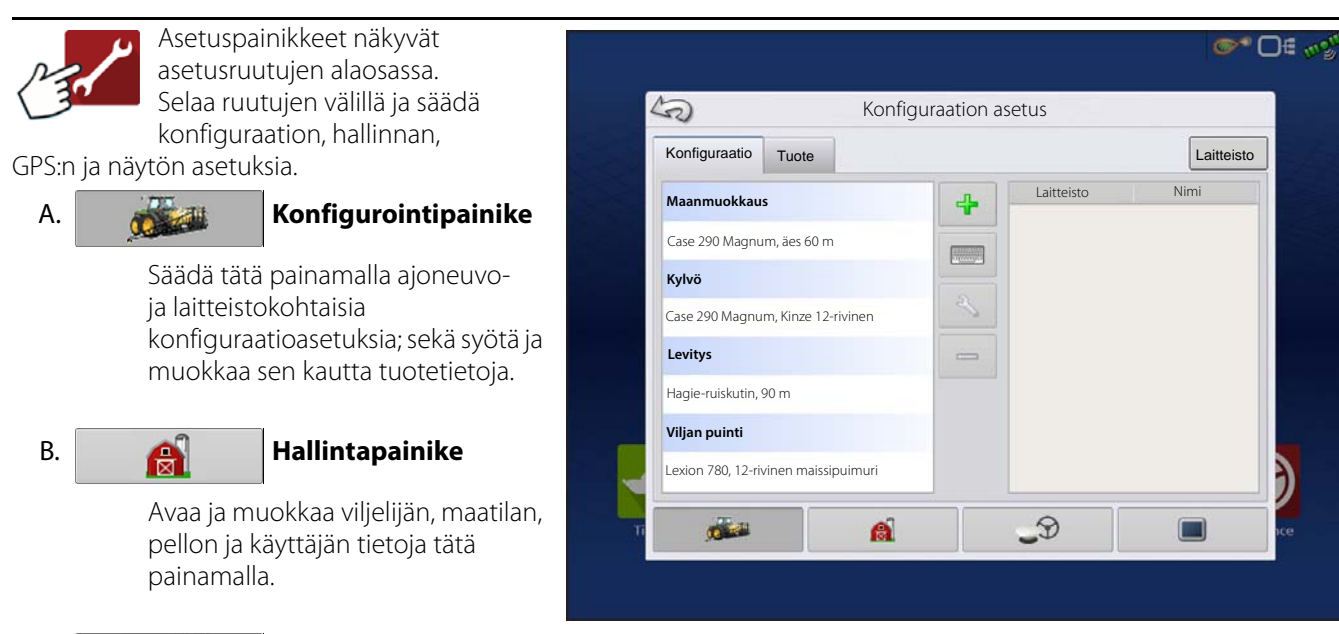

**\_**D

C.

#### GPS-painike

Säädä tätä painamalla opastusasetuksia, GPS-asetuksia ja valopalkkiasetuksia.

## D.

#### Näyttöpainike

Säädä tätä painamalla ajan ja päiväyksen asetuksia, kirkkauden ja äänenvoimakkuuden asetuksia, käyttöyksiköitä, kieltä, aktivoi video, tarkastele ominaisuuksia ja lisäksi luo ja palauta varmuuskopioita.

# Laitteiston asetus Konfiguraatio-välilehti

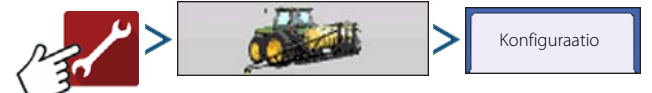

Konfiguraatio-välilehdellä luodaan konfiguraatioasetukset ja tarkastellaan ja muutetaan niitä.

Toimintakonfiguraatio liittyy tehtäväkohtaisesti ajoneuvoon, laitteeseen, ohjaimeen ja nopeuslähteeseen, joka tallennetaan käytettäväksi eri sesonkeina ja eri näytöillä.

- Kun valmis, uusi konfiguraatio näkyy luettelossa ruudun vasemmalla puolella.
- Kun konfiguraatio korostetaan, siihen sisältyvä laitteisto luetellaan näytön oikealla puolella olevassa ruudussa.

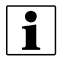

HUOMAA!: Tiettyjen toimenpiteiden konfiguraatiota koskevat tiedot näkyvät kuhunkin toimenpiteeseen liittyvän laitteen käyttöoppaassa.

| Laitteist | to | Nimi |
|-----------|----|------|
|           |    |      |
|           |    |      |
|           |    |      |

VAROITUS!: Kun konfiguraatio poistetaan, kaikki kyseiseen konfiguraatioon kirjatut tiedot poistetaan myös! Kaikki lokitiedostot jäävät kuitenkin muistiin, kunnes ne viedään USB-tikulle.

Laitteisto Lisää, muokkaa tai poista tiettyä ajoneuvoa, laitetta tai ohjainta koskevia tietoja tätä painamalla.

## Ajoneuvopoikkeamat

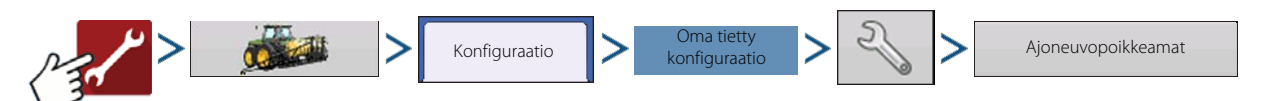

Ajoneuvopoikkeamat voidaan syöttää konfiguraation asetuksen aikana tai myöhemmin konfiguraatioasetuksissa.

Ajoneuvopoikkeamat määrittävät, missä koneen taka-akseli ja kiinnityspiste ovat suhteessa GPS-antenniin. Näitä asetuksia käytetään tarkkaan kartoitukseen ja AutoSwath-toimintoa varten.

Kun ajoneuvon asetusprosessi on valmis, ajoneuvopoikkeamat voidaan konfiguroida myöhemmin uudelleen.

Ajoneuvopoikkeama-asetukset koostuvat kahdesta välilehdestä: Antenni-välilehdestä ja Kiinnitys-välilehdestä.

1

HUOMAA!: Tarkkuus on tärkeää mitattaessa tiettyä asetusta koneen moitteettoman tehokkuuden takaamiseksi.

## Antennin poikkeamat -välilehti

Syötä Antenni-välilehteen ajoneuvon sijaintien etäisyys antennista.

• Mittaa ja syötä taka-akselin ja GPS-antennin sijainnin välinen vaakaetäisyys.

Ilmaise antennin sijainti suhteessa takaakseliin valitsemalla EDESSÄ tai TAKANA.

 Mittaa ja syötä ajoneuvon keskiviivan ja GPS-antennin sijainnin välinen vaakaetäisyys.

Ilmaise sijainti ajoneuvon keskiviivalta valitsemalla VASEN tai OIKEA.

• Mittaa ja syötä antennin pystykorkeus maan yläpuolella.

|         |                                             |                              | <b>∞2</b> D∉ m• <sup>m</sup> |
|---------|---------------------------------------------|------------------------------|------------------------------|
|         | Ajoneuvopoik                                | keamat: Traktori             |                              |
| Antenni | Kiinnitys                                   |                              | i la                         |
|         | Anna ajoneuvon viitteen                     | ja antennin välinen etäisyys |                              |
|         | Antennisijainnin<br>etäisyys taka-akselilta | 0 in 🗑 Edessä 🔻              |                              |
|         | Antennin sijainti<br>keskiviivalta          | 0 in 🔳 Vasen 🔻               |                              |
|         | Antennin korkeus<br>maasta                  | 0 in 🔳                       |                              |
|         |                                             |                              |                              |
|         |                                             |                              |                              |
|         |                                             |                              |                              |
|         |                                             |                              | ×                            |
|         |                                             |                              |                              |
|         |                                             |                              |                              |

#### Kiinnitysasetukset-välilehti

Kiinnitys-välilehdellä syötetään traktorin kolmen eri kiinnityssijainnin ja taka-akselin välinen etäisyys.

Jos käytät kiinnityspistettä, syötä nämä arvot

painamalla

painamalla

1

HUOMAA!: Tarkkuus on tärkeää mitattaessa tiettyä asetusta koneen moitteettoman tehokkuuden takaamiseksi.

#### Teline-välilehden asetukset

Teline-välilehti on käytettävissä vain, kun käytetään moottorikäyttöistä ruiskutinta.

Syötä levityssijainti taka-akselilta. Syötä etäisyys

|     |         |           |                                    |                       | or □€ mom |
|-----|---------|-----------|------------------------------------|-----------------------|-----------|
|     |         |           | Ajoneuvopoikkeama                  | t: Traktori           |           |
| 253 | Antenni | Kiinnitys |                                    |                       | 100       |
|     |         | Anna      | taka-akselin ja seuraavien sijaint | ien välinen etäisyys  |           |
|     |         |           | Vetotanko taka                     | 0 in 📊                |           |
|     |         |           | Takanostovarret                    | 0 in 📄                |           |
|     |         |           | Etunostovarret                     | 0 in 📗                |           |
|     |         |           |                                    |                       |           |
|     |         |           |                                    |                       |           |
| -   |         |           |                                    |                       |           |
| п   |         |           |                                    | <ul> <li>✓</li> </ul> | X Ice     |
| 1   |         |           |                                    |                       |           |

## Laitteen poikkeamat

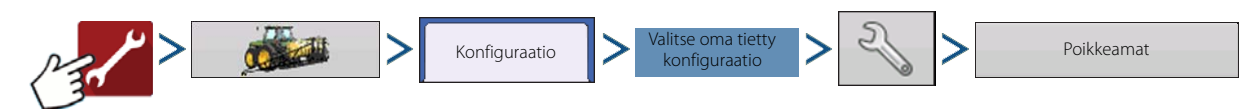

ja pudotusvalikon ruutua valitaksesi, onko se akselin edessä vai takana.

Laitteen poikkeamia käytetään kuvailemaan tarkasti, miten laitteisto on asetettu ja miten se toimii. Laitteen poikkeamaa voidaan tarvita ottamaan huomioon virheelliset arvausrivit ja minimoimaan ohitus/päällekkäisyys.

#### Lohkon poikkeamat

- Paina ensimmäistä
   levityspisteen
   ja kiinnityspisteen välisen etäisyyden
   syöttämiseksi.
- Paina toista yöleveyslohkon keskipisteen ja koneen keskiviivan välisen etäisyyden syöttämiseksi. Ilmaise suunta, jossa työleveyslohko sijaitsee ajoneuvon keskiviivalta valitsemalla vasemmalla/oikealla.
- Paina 🗸 , kun valmis.
- Yläosaan ilmestyy useita välilehtiä, jos konfiguraatiossa käytetään eri ohjaintyyppejä.

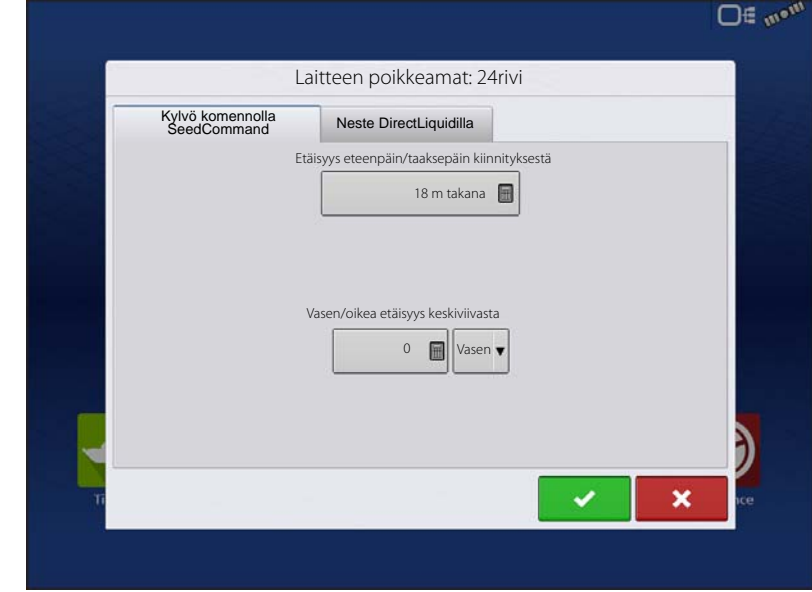

### Nopeustulon asetukset

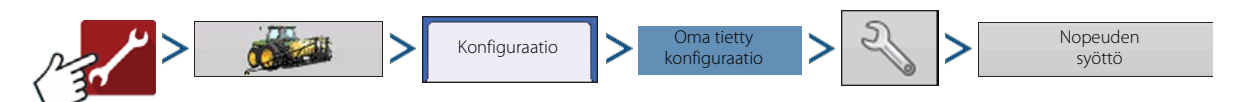

Tämä näyttää nopeuden Kartta-ruudun sinisessä yläpalkissa käytön aikana.

Ensisijainen lähde -vaihtoehtoja ovat:

- GPS-näyttö
- Lisälaite

nopeuslähteeksi.

• Manuaalinen nopeus

Ensisijainen vrt. toissijainen nopeuslähde– Näyttö käyttää oletuksena ensisijaista nopeuslähdettä Kartta-ruudun käytön aikana. Jos ensisijainen nopeuslähde ei jostain syystä ole käytettävissä, se muuttuu toissijaiseksi

**GPS-näyttö**—Näyttö käyttää näyttöön liitettyä GPS-vastaanotinta nopeuslähteenä sarja- tai CAN (Intellislope) -liitännän kautta.

**Lisälaite**—Lisälaite voi olla joko tutka tai pyörän nopeus (puimuri). Jos käytetään lisälaitetta, se on ehdottomasti kalibroitava nopeuden tarkkaa syöttöä varten. Nopeuden syöttö

Ensisijainen lähde

GPS-näyttö

Varalähde

Lisälaitekanava

Tutka

Lisäkanavan kalibrointi

2000

Kalibroi

Sykäystä / 100

**Manuaalinen nopeus**—Mikäli GPS-nopeus tai lisälaite ei ole käytettävissä, näyttö voidaan asettaa manuaaliseen nopeuteen.

## Tuote-välilehti

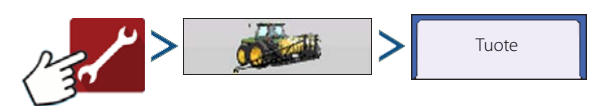

Tuote-välilehdellä voidaan suorittaa seuraavia tehtäviä:

- Lisätä ja tuoda kylvötuotteita.
- Lisätä ja tuoda levitystuotteita.
- Lisätä tuotemallin (kuten säiliöseos tai useiden tuotteiden kuivasekoitus).
- Lisätä ja tuoda puintituotteita.

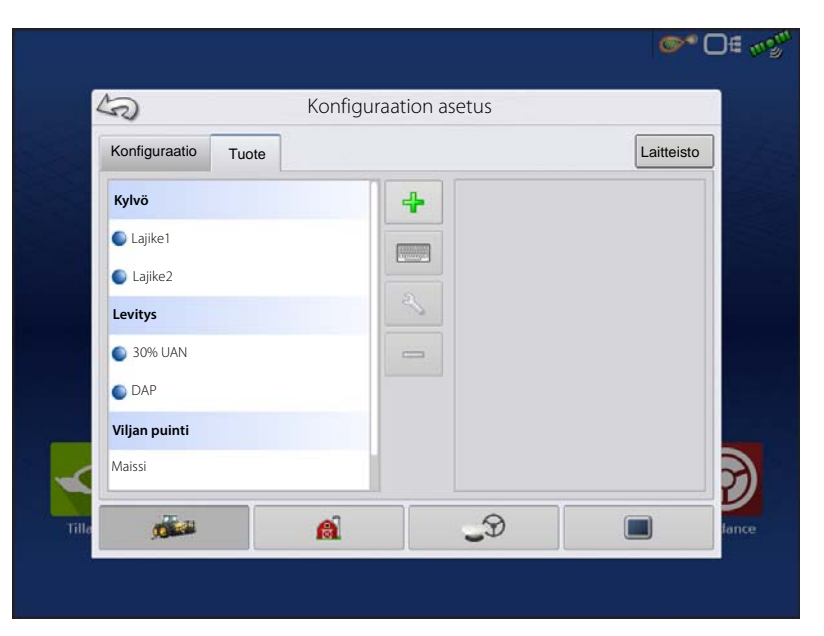

### Lisää-painike

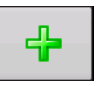

Lisää tai tuo tuote tätä painamalla. Valitse seuraavasta ruudusta tuoteoptio: Lisää tuote, tuo tuote tai lisää tuoteseos (jos levityksessä). Näytön ohjattu toiminto ohjaa täältä asetusprosessin jokaisen vaiheen läpi.

- Kun valmis, uusi tuote ilmestyy Tuote-välilehteen.
- Kun tuote korostetaan, tuotetta koskevat tiedot ilmestyvät ruudun oikealle puolelle.
- Kylvö- ja levitystuotetta koskevia erityistietoja voidaan katsoa kyseisistä käyttöoppaista.

HUOMIOI: Kun tuote poistetaan, myös kaikki kyseistä tuotetta käyttävät alueet poistetaan.

## Hallinnan asetus

A

Hallintapainike—Käyttäjä voi tästä ruudusta käsin käyttää Viljelijä/maatila/pelto-, Sesonki-,

Käyttäjä- ja Yritykset-välilehtiä.

## Viljelijä/maatila/pelto-välilehti

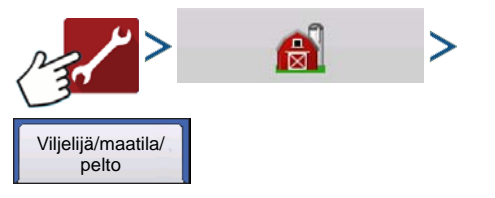

### Viljelijä

Viljelijä viittaa yritykseen tai henkilöön, jota varten järjestelmä on käytössä. Kutakin viljelijää kohti voidaan myös syöttää yhteystiedot. Viljelijätiedot siirretään kartoitusohjelmistoon viljelijän automaattista asetusta varten pöytätietokoneohjelmistossa.

Tähän ruutuun syötettyjä henkilökohtaisia tietoja voidaan lisätä ja muokata milloin tahansa.

| Viljelijä/maatila/pelto                                                             | Sesonki Käyttäjät                                                    | Yritykset | 1                          |    |   |
|-------------------------------------------------------------------------------------|----------------------------------------------------------------------|-----------|----------------------------|----|---|
| Viljelijä: Ag Lead<br>Maatila: Vu<br>Pelto:<br>Pelto:<br>Pelto:<br>Pelto:<br>Pelto: | ler<br>okrattu<br>Lehmäkoski<br>Isoniittu<br>Ylijoki<br>Pikkutimonen |           | Todellinen alue:<br>Rajaus | 28 |   |
| d                                                                                   |                                                                      |           |                            |    | ) |

### Maatila ja pelto

Näytöllä maatilat jaetaan peltoihin. Peltojen nimet voidaan liittää tiettyyn maatilaan tai viljelijään. Jos näytön käyttäjinä on useita viljelijöitä, syötä kunkin viljelijän yrityksen nimi ja liitä maatilan ja peltojen nimet oikeaan viljelijään, kun pellot asetetaan järjestelmässä.

Peltokohtaisia tietoja voidaan muokata korostamalla pellon nimi ja painamalla sitten

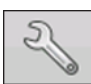

Peltotiedot-ruutu aukeaa ja näyttää kyseisen pellon nimen otsikkopalkissa. Pellon nimen tiedot, joita voidaan lisätä tai muokata

painamalla sisältävät: maatila, lääni, paikkakunta, alue, lohkojen määrä, pinta-ala, FSA-numero, FSA-alue ja juridinen kuvaus.

**Pinta-ala**—Näkyy pellon hehtaarien kokonaismääränä. Käytetään jäljellä olevan pinta-alan laskentaan.

**Poista rajat -painike**—Keskitä kartta nykyiseen GPS-sijaintiin tätä painamalla.

| 1 | Poista rajat -ominaisuus on erityisen     |
|---|-------------------------------------------|
| - | hyödyllinen, jos on lentäviä pisteitä tai |
|   | on kirjattu lokiin piste, joka on         |
|   | nykyisestä sijainnista kartoitettavissa   |
|   | olevan alueen ulkopuolella.               |

| Dinto ala        |  | Poista | 1             |     |   |
|------------------|--|--------|---------------|-----|---|
| Pinta-aia        |  | rajat  | ļ             |     |   |
| Lääni            |  | I      | SA-numero     |     | 0 |
| Paikka-<br>kunta |  |        | FSA-alue      |     | 0 |
| Alue             |  |        | Juridinen kuv | aus |   |
| Lohko            |  |        |               |     |   |
|                  |  |        |               |     |   |
|                  |  |        |               |     |   |

#### Peltorajauksien tuonti ja vienti

Rajauksia voidaan luoda näytöllä tai tuoda tietokoneen GIS-ohjelmistosta. Kaikki näytön sisältämät rajaustiedostot voidaan myös viedä käytettäväksi pöytätietokoneen kartoitusohjelmistossa.

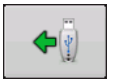

USB-tuontipainike

Rajaus voidaan tuoda USB-tikulta menemällä ensin Aseta pelto -välilehdelle, korostamalla oikea pelto Maatila/pelto-luettelosta ja painamalla USB-tuontipainiketta.

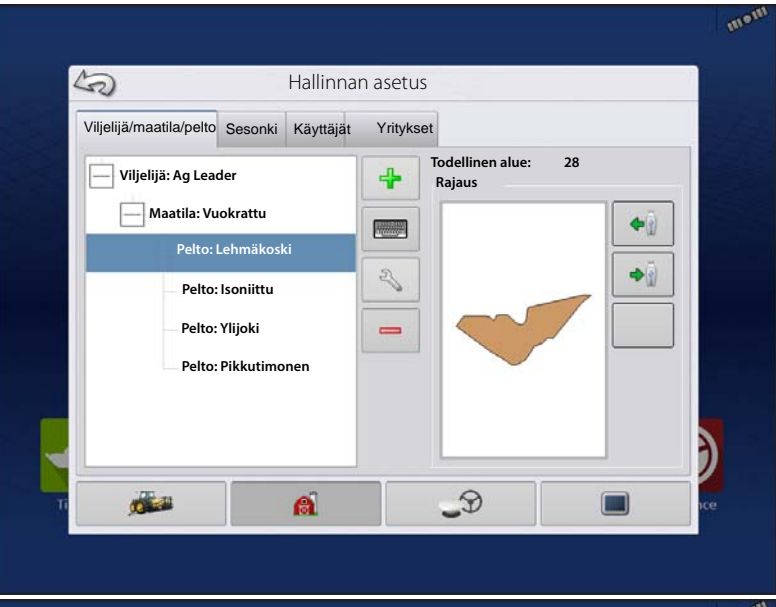

Tiedoston valinta -ruutu aukeaa. Korosta tiedosto, jonka haluat tuoda.

Päätä tuontitoimenpide painamalla

Käyttäjä voi tuoda/viedä kaikki pellot ja rajaukset kerralla .AGSETUP-tiedostolla.

1

HUOMAA!: Viite "Tiedonsiirto-ruutu" sivulla 29.

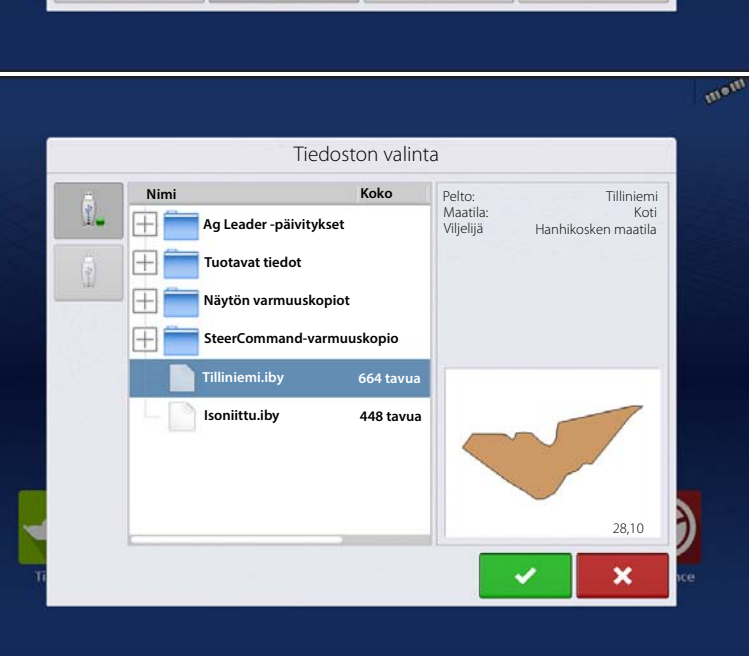

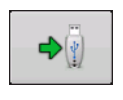

USB-vientipainike

Rajaus voidaan viedä USB-tikulle korostamalla oikea pelto Maatila/pelto-luettelosta ja painamalla USBvientipainiketta. Korosta Tiedoston valinta -ruudusta pelto, jonka haluat viedä. Näyttöön tulee ruutu,

joka ilmaisee rajauksen viennin onnistuneen. Palaa Pellon asetus -ruutuun painamalla

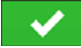

### Sesonki-välilehti

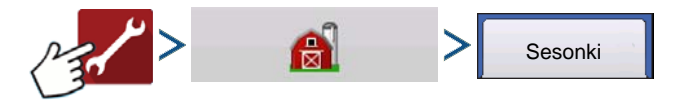

Sesonki määritetään kalenterivuodeksi, jona sato puidaan. Sesongilla on alkamis- ja päättymispäivämäärä. Sesonki täytyy luoda ja asettaa aktiiviseksi ennen kuin järjestelmä kerää lokiin mitään tietoja.

Sesongit näkyvät luetteloissa, ja aktiivinen sesonki näkyy lihavoituna. Kaikki uudet tiedot kirjataan aktiiviseen sesonkiin; sen vuoksi sesonki täytyy asettaa aktiiviseksi ennen kuin siihen voi kirjata mitään uusia tietoja.

Jos käyttäjä haluaa poistaa näytöltä lokitietoja, hän voi poistaa näytöltä sesongin. Varmista ennen sesongin poistamista, että kaikki lokitiedot on arkistoitu oikein hallintaohjelmistoon tai AgFiniti Mobile -sovellukseen.

## Käyttäjät-välilehti

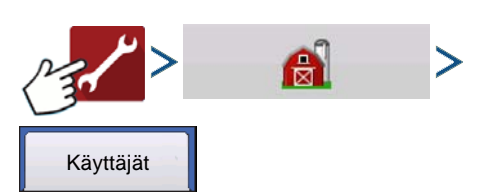

Käyttäjä-välilehden kautta käyttäjä voi lisätä, muokata tai poistaa käyttäjiä näytöltä.

### Lisää käyttäjä

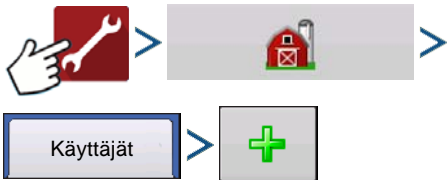

- Käyttäjät
   Syötä etunimi ja/tai sukunimi (joko etu- tai sukunimi täytyy syöttää, molempien syöttäminen suositeltavaa).
- 2. Syötä levittimen lisenssi (valinnainen). Jatka painamalla
- 3. Valitse käyttäjä tai hallitsija (voit valita kumman tahansa, ei kumpaakaan tai molemmat). Jatka painamalla
- 4. Syötä ja tarkasta salasana (valinnainen).
  - Lukitsee näytön kyvyn ladata toimintakonfiguraatioita tai muuttaa niitä, käyttää asetusta ja USB:tä, jos hallitsija on asettanut salasanan
  - Jättää näytön suojaamattomaksi, ellei kukin hallitsija aseta salasanaa
  - Salasanamuodolla ei ole mitään rajoituksia (voi olla mikä tahansa kirjainten, numeroiden ja erikoismerkkien yhdistelmä)
  - Isot ja pienet kirjaimet erotteleva

- 🗸 -

5. Hyväksy painamalla

### Muokkaa käyttäjäprofiilia

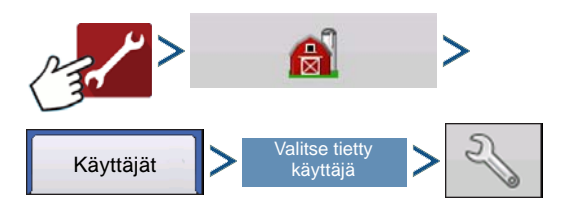

"Muokkaa käyttäjää" -painike mahdollistaa profiilin lisäämisen yhteydessä alun perin syötettyjen tietojen muokkauksen. Muokkaapainike mahdollistaa lisäksi puhelin-, sähköpostija osoitetietojen käytön.

| rieista runeini/s-post | Osoite Luvat |  |
|------------------------|--------------|--|
| Kotipuhelin            |              |  |
| Matkapuhelin           |              |  |
| Yrityksen puhelin      |              |  |
| S-posti, koti          |              |  |
| Yrityksen s-posti      |              |  |
|                        |              |  |

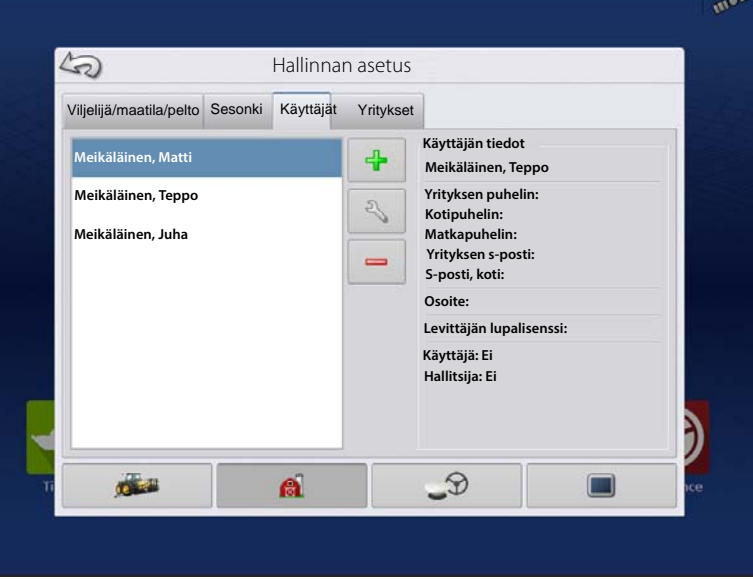

#### Yleistä-välilehti

Etu- ja sukunimi Aseta ja poista salasana Levittäjän lupalisenssi Muistio

#### Puhelin/sähköposti-välilehti

Kotipuhelin Matkapuhelin Yrityksen puhelin S-posti, koti Yrityksen s-posti

#### Osoite-välilehti

Osoite Laajempi osoite Kaupunki/paikkakunta Osavaltio/provinssi Maa Postinumero

### Luvat-välilehti

Tämä on valinnainen toiminto, joka määrittää, millainen pääsy käyttäjällä on näytölle. Käyttäjät määritetään käyttäjäksi tai hallitsijaksi (voit valita kumman tahansa, ei kumpaakaan tai molemmat).

#### Käyttäjät

- Täysi tai rajallinen pääsy
- Ei pääsyä USB- tai asetusoptioihin, paitsi jos myös asetettuna hallitsijaksi
- Voi suorittaa tuonnin USB:ltä Karttaruutuun (RX, mallit, rajaukset)
- Hallitsija asettaa oikeudet

#### Hallitsijat

- Täysi pääsy näyttöasetuksiin ja -toimintoihin
- Vain käyttäjä voi vaihtaa valittua konfiguraatiota
- Mahdollisuus kirjautua näytöltä ulos

Vain käyttäjät voivat asettaa järjestelmän. Salasanoja ei voi asettaa tällä tavalla.

### Käyttäjien lupataso

**Täysi lupa**—Tarjoaa täyden pääsyn Kartta- ja Koti-ruudun ominaisuuksiin ja toimintoihin. Käyttäjä, joka on asetettuna vain käyttäjäksi, ei voi valita eri konfiguraatiota eikä käyttää tiedonsiirtoa tai asetusta, kun näytölle on asetettuna hallitsija.

Peruslupa—Ei pääsyä seuraaviin:

- Yhteenveto-ruutu
- Kartta-ruudun Selite-välilehti
- Kartta-ruudun Merkit-välilehti
- Kartta-ruudun Rajaus-välilehti

Rajoittaa opastusoptiot:

- Suoran AB- tai SmartPath-mallin luontiin ja lataukseen
- Säätö
- Merkitse uudelleen A
- Tallenna tai resetoi opastusviiva

| Yleistä Puhelin/s-posti Osoite | Luvat                                                                                                    |
|--------------------------------|----------------------------------------------------------------------------------------------------|
| Käyttäjän rooli                | Lupataso                                                                                                  |
| 🔽 Hallitsija                   | Täysi lupa sallii, että tämä käyttäjä voi käyttää<br>kaikkia vapautettuja ominaisuuksia ja<br>toimintoja. |
|                                |                                                                                                    |

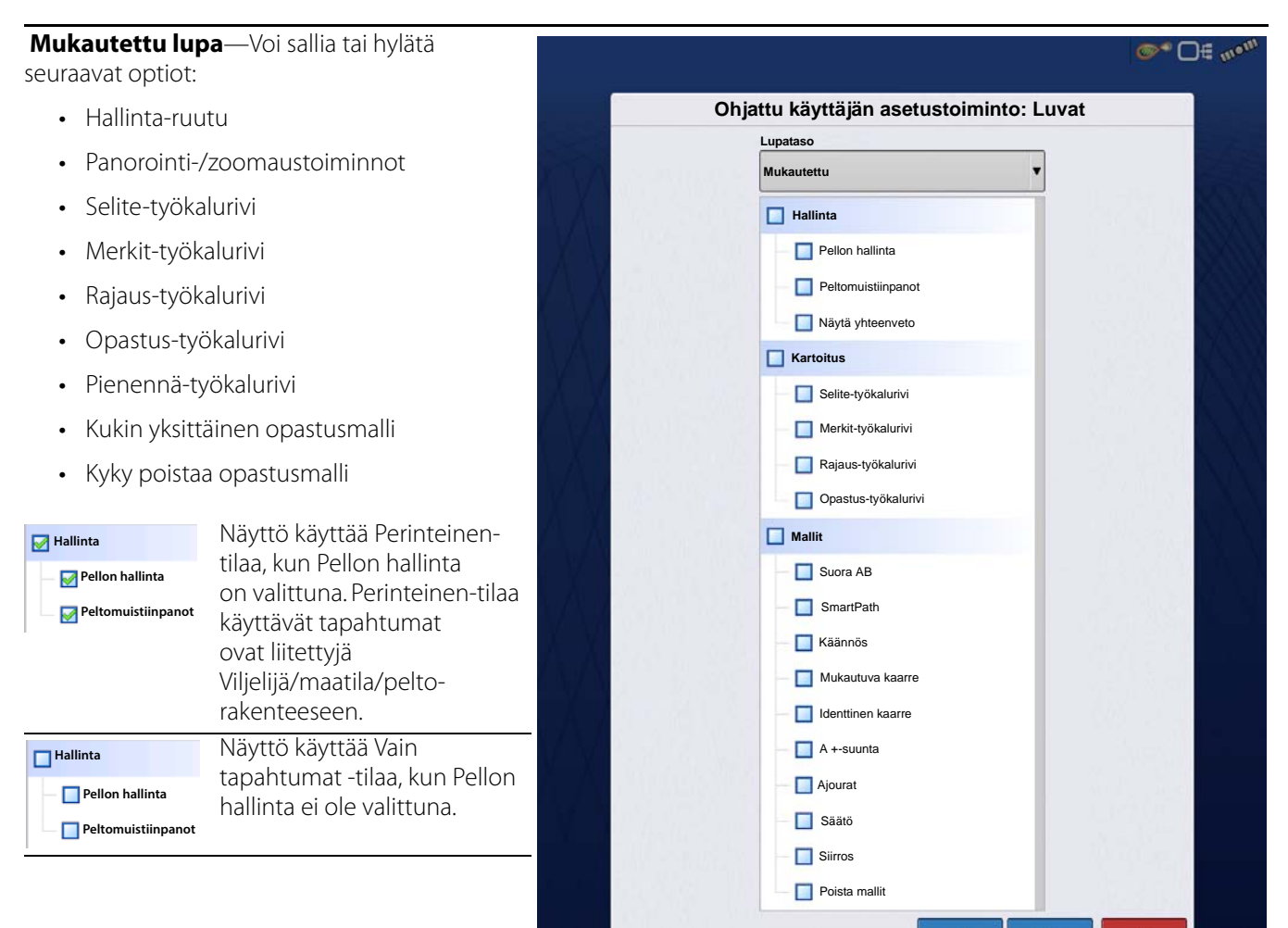

Koti- ja Kartta-ruutu näyttävät erilaiselta asetetuista käyttäjäluvista riippuen.

#### Perusluvat - Koti-ruutu

- Yhteenveto-ruutu lukittu
- Asetus ja tiedonsiirto ovat lukittuja (sen ilmaisee näiden painikkeiden päällä oleva riippulukkokuvake)
- Käyttäjän vaihto Mahdollisuus jatkaa toimenpidettä tai aloittaa uusi käyttäjien vaihtuessa

#### Täydet luvat - Koti-ruutu

- Yhteenveto-ruudun painike on käytettävissä.
- Asetus ja tiedonsiirto ovat lukittuja.
- Hallitsija pääsee näihin painikkeisiin painamalla painiketta ja syöttämällä salasanansa.
- Konfiguraatio on lukittuna, kun peltotoimenpide käynnistetään.

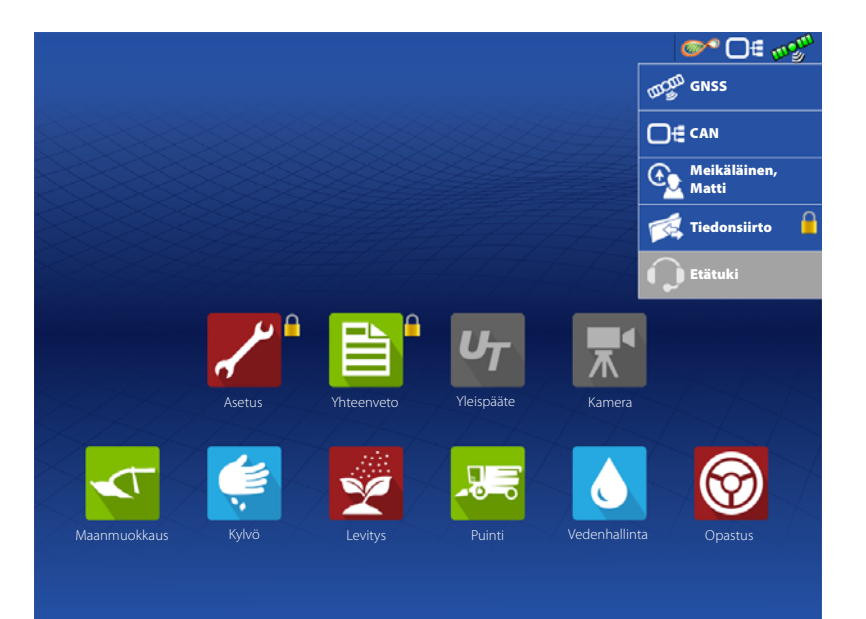

24

#### Perusluvat - Kartta-ruutu

- Opastus- ja Selite-välilehti
- Luo opastusviivoja
- Suora AB
- SmartPath
- Säätö
- Opastuksen asetus

|                     | 0.10 | 4.0 |     |
|---------------------|------|-----|-----|
| Opastus             |      |     |     |
| Uusi A malli        |      |     |     |
| Lataa<br>malli      |      |     |     |
|                     |      |     |     |
|                     | 1    |     |     |
| Hallitse<br>malleja | 4    |     |     |
|                     |      |     |     |
|                     |      |     |     |
|                     |      |     |     |
|                     |      |     |     |
|                     |      |     |     |
| 🗎 💦 🗈 Ur 💻          |      |     | 🏠 🏫 |

### Asetusvalikkojen käyttö

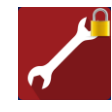

A. Paina asetuspainiketta (kiintoavain).

### B. Valitse pudotusvalikosta hallitsija. Paina 🗸 🗸

C. Anna salasana. Paina 🧹 .

Nyt asetusvalikkoihin on täysi pääsy:

- Konfiguraatioasetukset
- Viljelijöiden hallinta
- GPS-asetukset
- Näyttöasetukset

Tiettyjen objektien luontiin ei tarvitse olla hallitsija

- Viljelijä
- Maatila
- Pelto
- Tuote (yksikköjä ei voi vaihtaa)

### Tiedonsiirron käyttö

#### Tiedonsiirto

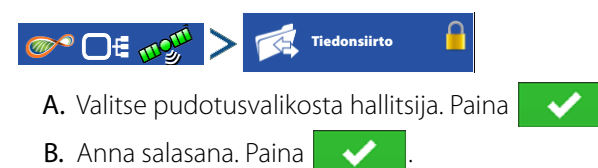

Nyt USB-toimintoihin on täysi pääsy:

- Verkkotyöskentely
- AgFiniti-sisäänkirjaus
- Tuo/vie
- AgSetup-tiedostot

- Vie tietoja
- Päivitä laiteohjelmisto
- Lisäoptiot
- Lisäoptiot USB:llä
- Kyky luoda/palauttaa varmuuskopiot USB:ltä
- Lokitiedostojen vientioptiot
- Vienti viljelijöittäin
- Vie tiedot suljettaessa
- Vie kaikki lokitiedostot

## Unohdetut salasanat

Kun hallitsija unohtaa salasanansa, hän ei pysty käyttämään asetusvalikkoa. Tekninen tuki pystyy luomaan salasanan monitorin sarjanumeron ja ohjelmiston perusteella.

Salasanan luontitoiminto edellyttää seuraavia tietoja:

- A. Näytön sarjanumero
- B. Versio—laiteohjelmiston versio

Tarvitaan vain, kun hallitsija unohtaa salasanansa ja työskentelee näytöllä, kunnes laiteohjelmisto päivitetään.

#### Miten tekninen tuki tunnistaa sen, onko soittava henkilö hallitsija vai ei?

He kysyvät soittajalta, "oletko näytön hallitsija?" Jos käyttäjä vastaa "kyllä", tekninen tuki luo salasanan. Jos käyttäjä vastaa "ei", tekninen tuki tarvitsee hallitsijan valtuutuksen näytön vapautukseen.

#### Mitä, jos käyttäjä ei halua riskeerata salasanojen unohtamisella ja uusien luonnilla?

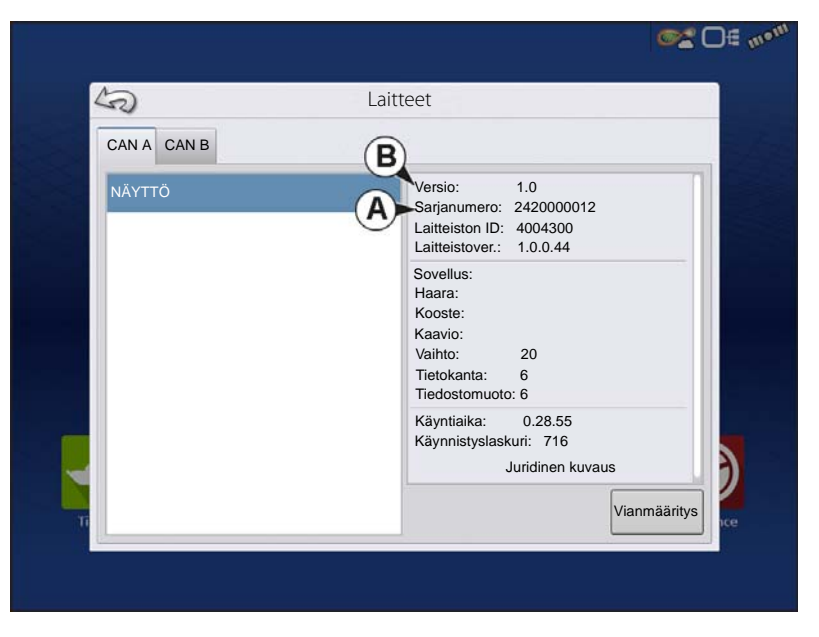

Näyttöä ei tarvitse lukita salasanalla. Näyttöä voidaan käyttää ilman salasanoja. Käyttäjille voidaan lisäksi asettaa rajoitettu tai mukautettu pääsy ilman salasanoja.

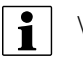

### Vihjeitä

- Hallitsijat pitävät rekisteriä kaikista näytöllä asetetuista salasanoista.
- Käyttäjät kirjoittavat muistiin oman salasanansa.
- Jotta vältetään käyttäjien luvaton pääsy näytölle, neuvo heitä ottamaan yhteyttä hallitsijaan salasanoihin liittyvissä ongelmissa ennen yhteydenottoa tekniseen tukeen.

## Yritykset-välilehti

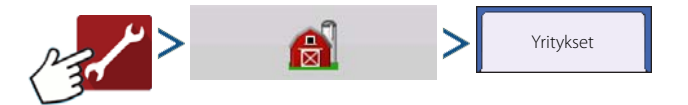

Yritykset näkyvät luetteloissa, ja aktiivinen yritys näkyy lihavoituna. Kaikki uudet tiedot kirjataan aktiiviseen yritykseen; sen vuoksi yritys täytyy asettaa aktiiviseksi ennen uusien tietojen kirjaamista siihen.

## Näytön asetus

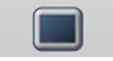

Näyttö-ruutu sisältää seuraavat välilehdet:

- Yleistä-välilehti Aikaan, päiväykseen, Näyttö-ruudun asetuksiin, käyttöyksiköihin, videotulon aktivointiin ja ISOBUS-asetuksiin liittyvät näyttöasetukset. ISOBUS-asetuksia varten "ISOBUS-asetukset" sivulla 23.
- Näyttö-välilehti Asetukset ja tarvittavien muutosten teko omiin henkilökohtaisiin tietoihin.
- Ominaisuudet-välilehti Luetteloiden vapautukset näyttöä varten.
- AgFiniti-välilehti AgFiniti-tiliasetuksiin ja -optioihin pääsy. Katso "AgFiniti" sivulla 33.
- Lisä-välilehti Sisältää lokitiedostoihin ja järjestelmän varmuuskopioihin liittyviä tietoja. Katso "Näytön varmuuskopiot" sivulla 31.

### Ominaisuudet-välilehti

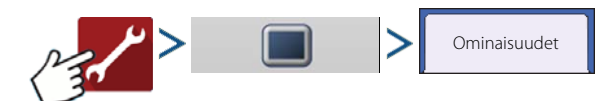

#### **Ominaisuuksien vapautus**

Vapautuskoodit syötetään Ominaisuudetvälilehdelle. Vapautuskoodit ovat ainutkertaisia kunkin näytön sarjanumerolle ja ominaisuuden rekisteröintinumerolle. Toimita nämä numerot jälleenmyyjälle, kun ostat vapautuskoodeja.

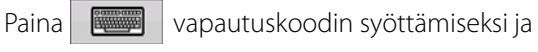

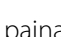

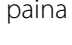

ominaisuuden aktivoimiseksi.

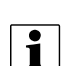

HUOMAA!: Kun ominaisuus vapautetaan, kyseinen ominaisuus pysyy kyseisellä

näytöllä eikä sitä voi siirtää toiseen.

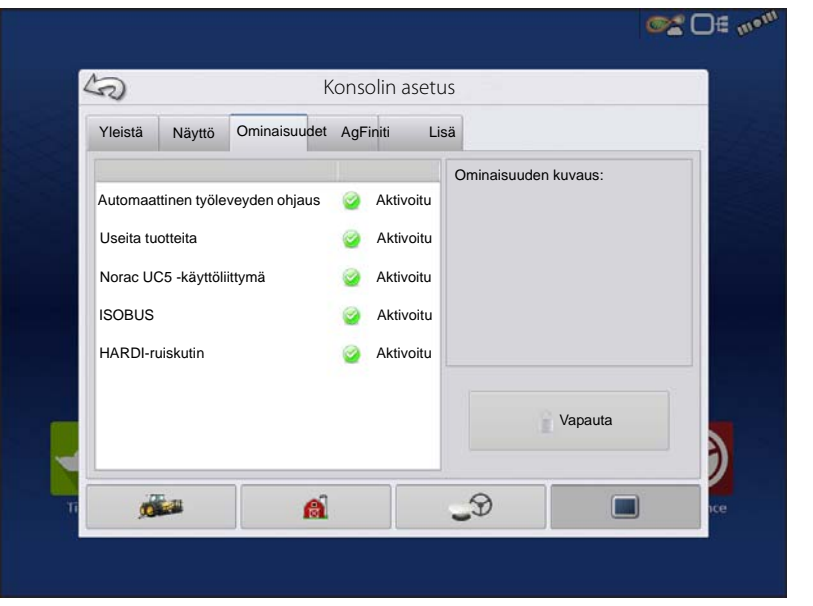

## Lisä-välilehti

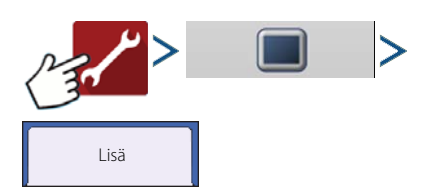

Välilehden kautta voidaan:

- Määritellä lokitiedostojen kopiointiasetukset.
- Määritellä avainkytkimen valmiusasetukset.
- Tarkastella moduulin laiteohjelmistoa ja päivittää se manuaalisesti.
- Luoda ja palauttaa varmuuskopiotiedostoja.

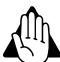

VAROITUS!: Lisä-välilehden Vie vianmääritystiedostot-, Lisäparametrit-, Kopioi vianmääritystiedostot-, Poista vianmääritystiedostot- ja Huoltotila-toiminnot ovat varattuja valmistajan käyttöön. Näitä tiedostoja El SAA muuttaa, ellei valmistajalta saada tähän erityistä ohjeistusta.

#### Avainkytkin valmius

Tämä asetus mahdollistaa näytön virran jättämisen päälle sen jälkeen, kun ajoneuvosta on katkaistu virta. Näyttö siirtyy valmiustilaan ja vaikuttaa sammutetulta; virran merkkivalon väri muuttuu kuitenkin kellanruskeaksi. Kosketusnäyttöä valmiustilassa painamalla ruutu kytkeytyy välittömästi jälleen päälle. Näytön täytyy olla liitettynä virtalähteeseen, jotta tämä ominaisuus toimii.

Määritä painikkeilla / valmiustilassa ajoneuvon virran katkaisun jälkeen.

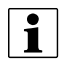

HUOMAA!: Kun Avainkytkin valmius -kohdassa määritelty aika on lähes kulunut umpeen, kellanruskea virran merkkivalo alkaa vilkkua juuri ennen virran katkaisua. Kosketa näyttöä Avainkytkin valmius -lähtölaskennan aloittamiseksi uudelleen.

#### Tietoja-painike

Näyttää tuotteen lisenssi- ja tekijänoikeustiedot.

#### Muisti

Säätää näytön sisäiseen muistiin tallennettuja tietoja.

• Luo varmuuskopio.

Luo tätä painamalla varmuuskopiotiedosto kaikista konfiguraatioasetuksista, tuotteista, viljelijä-maatila-peltohallinnan tietorakenteesta USB-tikulle. Varmuuskopiotiedostot tallennetaan .ibk3-tiedostomuodossa.

Palauta varmuuskopio.

Palauta tätä painamalla varmuuskopiotiedosto ulkoisesta muistilaitteesta näytön sisäiseen muistiin.

• Tyhjennä sisäinen muisti.

Tyhjennä tätä painiketta painamalla näytön sisäinen muisti. Järjestelmä esittää varoitusvalintaruudun ja kysyy, täytyykö luoda varmuuskopiotiedosto ennen muistin tyhjentämistä.

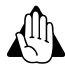

VAROITUS!: Kun järjestelmän sisäinen muisti on tyhjennetty, nämä tiedot poistetaan eikä niitä voi palauttaa, ellei niistä ole luotu varmuuskopiota.

#### Tarkastele moduulin laiteohjelmistoa

Näyttää Moduuliohjelmiston hallinta -ruudun, joka on luettelo kaikista näyttöä varten käytettävissä olevista ohjelmistomoduuleista ja -versioista.

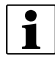

HUOMAA!: Moduuliohjelmiston hallinta -luettelo sisältää moduuliohjelmistoja, jotka eivät välttämättä toimi.

• Päivitä

Päivitä moduuliohjelmisto näyttöön tallennetulla ohjelmistolla.

• Päivitä USB:n kautta

Päivittää yksittäisen moduulin suoraan USB:ltä.

Vaimenna päivitysilmoitukset

Näyttö ei enää kehota moduulien automaattista päivitystä.

#### Poista mallit

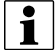

HUOMAA!: Tämän painikkeen painaminen poistaa kaikki opastusmallit pysyvästi näytön muistista.

### Yleistä-välilehti

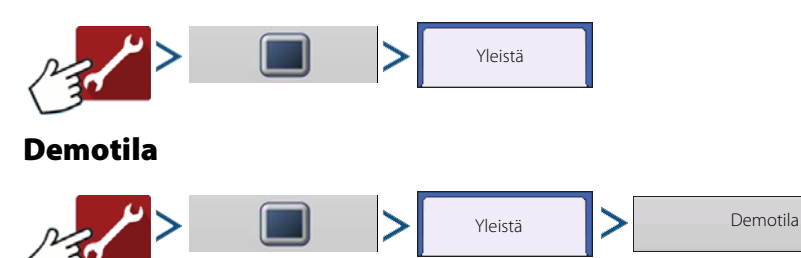

Demotilaa käytetään koulutus- ja esittelytarkoituksiin. Demotilan avulla voidaan näyttää täysin toimiva ympäristö ilman CAN- tai GPS-simulaattorin tarvetta. Demotila on normaalista toimintatilasta täysin erikseen suoritettava ympäristö. Tämä pitää kaikki asiakastiedot erillään, jottei tietojen poistamisen riskiä ole. Kaikki demotilassa lisättävät, poistettavat tai muutettavat tiedot poistetaan, kun näyttö sammutetaan ja käynnistetään uudelleen ja palataan normaaliin toimintatilaan.

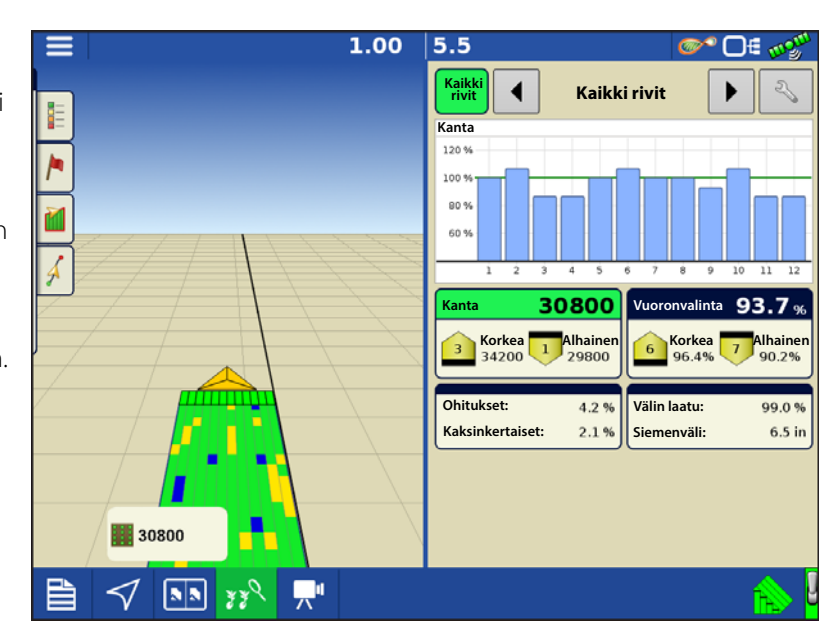

#### Miten demotila toimii

1).Demopainikkeen painaminen laukaisee näytön uudelleenkäynnistyskehotteen. Kun näyttö on käynnistetty uudelleen, se aloittaa automaattisesti tapahtuman demotilassa.

2).Automaattisesti käynnistyvä tapahtuma on 12-rivinen kylvökone, jossa toimivat kytkinohjauksen, Ag Leader -siemenputken valvonnan ja kolmen lajikkeen jaon tiedonkeruut.

3).Tapahtuma jatkuu Kartoitus-ruudussa. Käyttäjät voivat osallistua valikkojen ja selitteiden kautta aivan kuin aidossa tapahtumassa.

4).Demo jatkuu, kunnes pelto on valmis. Kun pelto on valmis, näyttö jää paikalleen 2 minuutiksi ja käynnistää sen jälkeen demotilan uudelleen toistamalla sarjan.

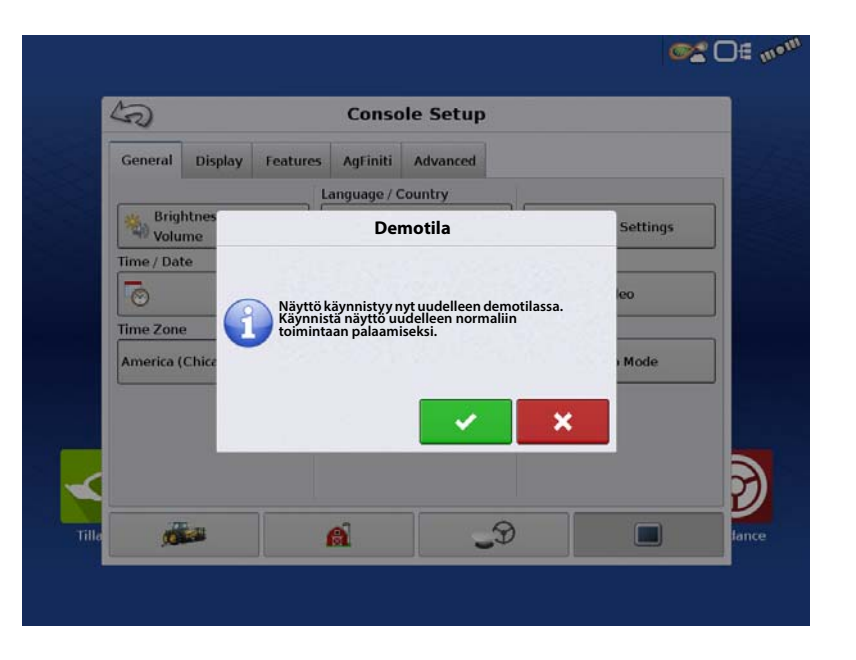

5).Peiton tiedonkeruu voidaan kytkeä manuaalisesti päälle ja pois ruudun oikeassa alakulmassa olevaa pääkytkimen kuvaketta painamalla. Peiton tiedonkeruun ollessa pois päältä Kartoitus-ruudulta voidaan poistua ja kaikkia valikoita ja asetusruutuja voidaan avata normaalisti. Jos käyttäjät haluavat jatkaa demotapahtumaa, se on mahdollista seuraamalla ohjatun peltokäytön toiminnon kehotteita.

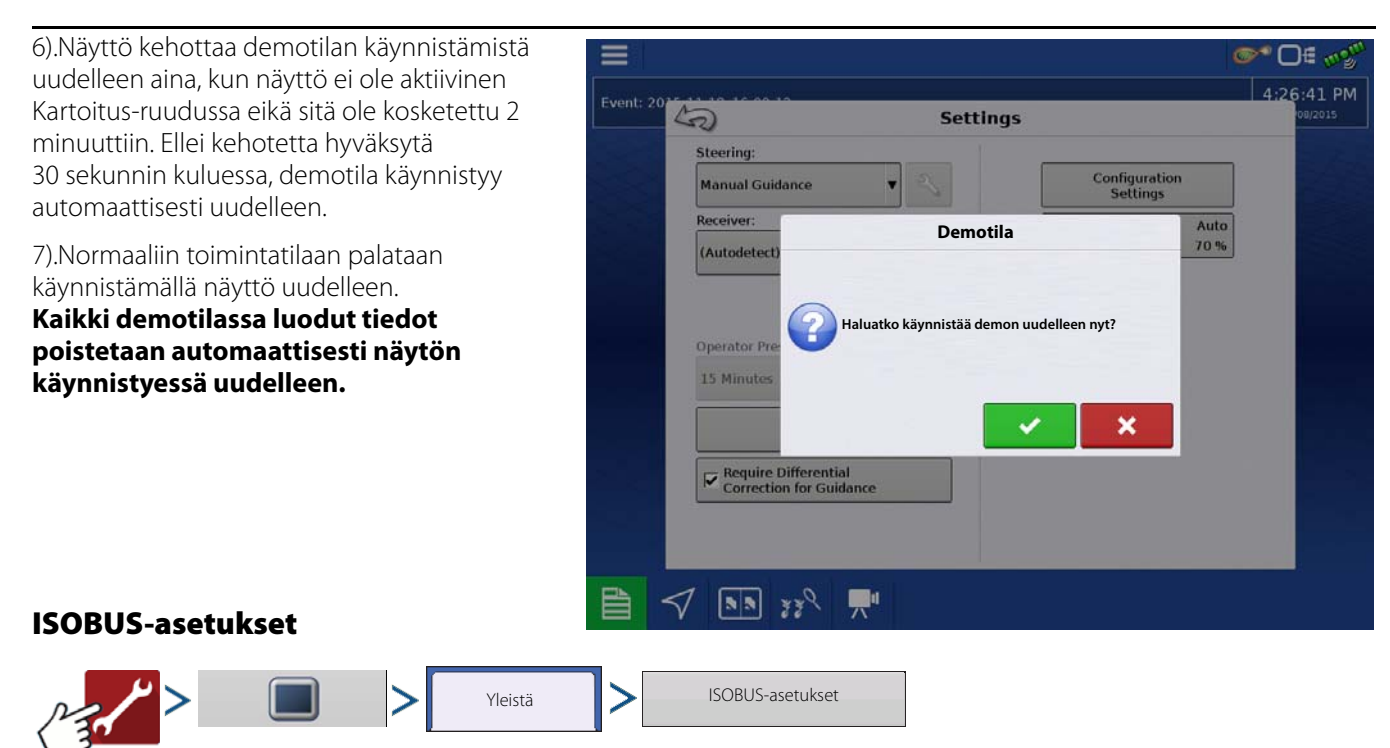

### Yleispääte

Näyttö on yhteensopiva ISO 11783 (ISOBUS) yleispäätestandardin kanssa. Se mahdollistaa monien ISOBUS-mukaisten laitteiden tuen näytöllä. Yleispäätetoiminto mahdollistaa standardin mukaisen laitteen käyttöliittymän tarkastelun ja ohjauksen näytöltä.

Kun yleispääte on otettu käyttöön, se ilmestyy tehtäväpalkkiin. Selaa Yleispääte-ruudun ja muiden näyttötoimintojen välillä UT-painiketta painamalla.

#### Tehtävänhallinta

InCommand-näytöt voivat käyttää ISOBUStehtävänhallintaa yhteensopivilla ECU:illa. Sen ansiosta InCommand-näyttö voi valvoa ISOBUS ECU:n määrää ja lohkoja Ag Leaderin omaa käyttöliittymää käyttämällä. Jotta tämä toimisi, näytön asetuskonfiguraatio täytyy tehdä oikein.

| leispääte                          | Tehtävänhallinta             |
|------------------------------------|------------------------------|
| Aktivoi yleispääte                 | Aktivoi tehtävänhallinta     |
| Lähetä näytön nopeus<br>(ISO GBSD) | Lohkon/määrän yhteensopivuus |
| Lähetä GPS (J1939)                 | ECU-lohkoviiveet             |
| Lisämoduulin tuki                  | Toimintoversio 0             |
| Toimintoversio 0                   | Tiedostopalvelin             |
|                                    | Aktivoi tiedostopalvelin     |
|                                    |                              |
|                                    |                              |

### ISO Load and Go

Jos ISO ECU on asetettu oikein, ISO Load and Go virtaviivaistaa konfiguraation laadintaprosessin tehtävänhallinnan ECUkonfiguraatioita varten. Load and Go -ominaisuus laatii ohjaimen automaattisesti konfiguraation laadintaprosessin aikana ECU-laitekuvauksen perusteella. Jotta se toimisi, laitekuvauksella täytyy olla ECU:ssa oikeat lohkot, lohkojen poikkeamat ja tuotetyyppiasetus.

HUOMAA! Muiden valmistajien ECU:t tukevat enintään 144 lohkoa.

### Yleinen terminologia

ISOBUS-työjoukko—Yksi tai useampi laitteen toimintoja ohjaava ISOBUS-moduuli.

**Työjoukkomaster (WSM)**—MUT:n ja työjoukon välisen viestinnän koordinoinnista sekä kohdetietojen UT-ruutuun latauksesta vastuussa oleva päämoduuli.

Kohdetiedot—Käyttäjälle UT-näytöllä näytettävä graafinen kuva. ISOBUS-moduuli lähettää kohdetiedot UT:hen.

HUOMIO!: Ennen kuin käytät ISOBUS-laitetta näytön kanssa, lue laitteen valmistajan toimittama käyttöopas ja noudata kaikkia oppaan sisältämiä turvallisuusohjeita. Kun tätä näyttöä käytetään ISOBUS-laitteen kanssa, näytön tiedot ja toiminnot ovat laite-ECU:n tarjoamia ja ne ovat laitteen valmistajan vastuulla.

Lähetä näytön nopeus (ISO GBSD)—Tämän ruudun valinta mahdollistaa näytön käyttämän nopeuslähteen lähetyksen ISOBUS:n kautta laitteen ECU:un.

Lähetä GPS (J1939)—Tämän ruudun valinta mahdollistaa GPS-vastaanottimesta saatujen GPS-tietojen lähetyksen ISOBUS:n kautta laitteen ECU:un.

**Lisämoduulin tuki**—Tämän ruudun valinta mahdollistaa Ag Leaderin lisätulomoduulin tai Smart Switchboxin käytön ISOBUS ECU:jen kanssa, jotka tukevat AUX-N-lisätoimintoja.

Yleispäätteen toimintoversio — Aseta arvoksi aina 0, paitsi kun ISOBUS-väylällä on useita yleispäätteitä. Käytetään version vaihtamiseen. Käynnistä näyttö uudelleen.

Lohkon/määrän yhteensopivuus—Tämä asetus määrittelee, kuinka usein näytön tavoitemäärän ilmoitus lähetetään ISOBUS ECU:un.

- Jos tavoitemäärän ilmoitus ei ole valittuna, se lähetetään vain, kun sitä muutetaan näytöllä.
- Jos tavoitemäärän ilmoitus on valittuna, se lähetetään säännöllisin välein. Tämä ei ole vakio ISOBUS-asetus. Jätä tämä asetus ilman valintamerkkiä, paitsi jos ISOBUS ECU:ssa on ongelma tavoitemäärän automaattisessa nollauksessa.

### **ECU-lohkoviiveet**

- Valittu (oletus)—ISOBUS ECU valvoo lohkoviiveitä.
- Ei valittu—näyttö valvoo lohkoviiveitä.

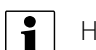

HUOMAA!: Tämän asetuksen aktivointi/passivointi ei vaikuta maalohkon tehokkuuteen.

**Tehtävänhallinnan toimintoversio**—Aseta arvoksi aina 0, paitsi kun ISOBUS-väylällä on useita tehtävänhallintoja. Käytetään version vaihtamiseen. Käynnistä näyttö uudelleen.

Kun näyttöön liitetään ensimmäistä kertaa ISOBUS-yhteensopiva laite, laitteen WSM lähettää näyttöön sen grafiikkaliittymän, nimeltään Kohdetiedot. Tilapalkki (**A**) ilmestyy, kun kohdetietoja ladataan. Tämä toimenpide voi kestää useita minuutteja riippuen ladattavien kohdetietojen määrästä. Kohdetiedot tallennetaan latauksen jälkeen näytön muistiin.

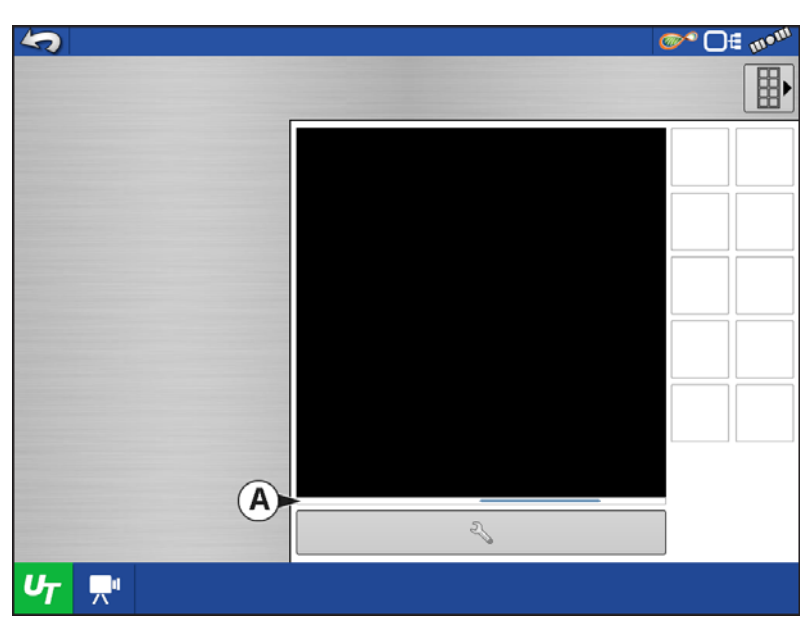

Jos liitettyinä on useita ISOBUS-laitteita, selaa

työjoukkoja UT-painiketta U<sub>T</sub> painamalla.

Työjoukkoihin päästään myös välilehtiä (**A**) tai (**B**) erikseen painamalla.

|              | <b>A B</b>                        | @^° D€ m• <sup>m</sup> |
|--------------|-----------------------------------|------------------------|
|              |                                   |                        |
|              | <sup>⊈</sup> 10.670 <sup>⊙1</sup> | 0.00                   |
|              | 0.0                               | 0.00                   |
|              |                                   | •                      |
|              |                                   |                        |
|              | kier./i                           | min 📲 🚍                |
|              | <u></u>                           | <u>Ag Leader</u>       |
|              | Z                                 |                        |
| <b>U</b> 7 💻 |                                   |                        |

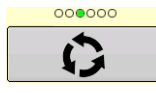

Jatka useiden painikeruutujen läpi. Tämä painike pysyy piilossa, jos esillä on yli 10 painiketta.

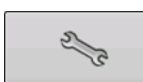

Avaa Yleispäätteen asetukset -ruudun.

**Lisämääritys**—Osoita laitetoimintoja ISO-yhteensopiviin tuloihin.

**Poista yleispääte**—Sallii käyttäjän poistaa näyttöön lähetettyjä kohdetietoja laite-WSM:stä. Kun kohdetiedot on poistettu ja laite yhdistetään seuraavan kerran, kohdetiedot siirretään takaisin laite-WSM:stä näyttöön. Kun tätä painiketta painetaan, näyttöön tulee varoitusviestiruutu seuraavan ilmoituksen kera:

"Kaikki näytölle tallennetut yleispääteliittymät poistetaan. Haluatko jatkaa?"

| 5  |     |                         |    |
|----|-----|-------------------------|----|
|    | 1   |                         | ∎• |
| -  | (2) | Yleispäätteen asetukset |    |
|    |     |                         |    |
|    |     | Avaa                    |    |
|    |     |                         |    |
|    |     | Lisämääritys            |    |
|    |     |                         | i  |
|    |     | Poista yleispääte       |    |
|    |     |                         |    |
|    |     |                         | 6  |
| UT |     |                         |    |

### Lisämääritys

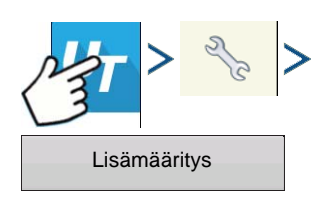

Osoita laitetoimintoja ISO-yhteensopiviin tuloihin.

Lisäkartta-ruuduissa näkyvien toimintojen ja tulojen määrä vaihtelee näyttöön liitetystä laitteesta ja tulolaitteista riippuen.

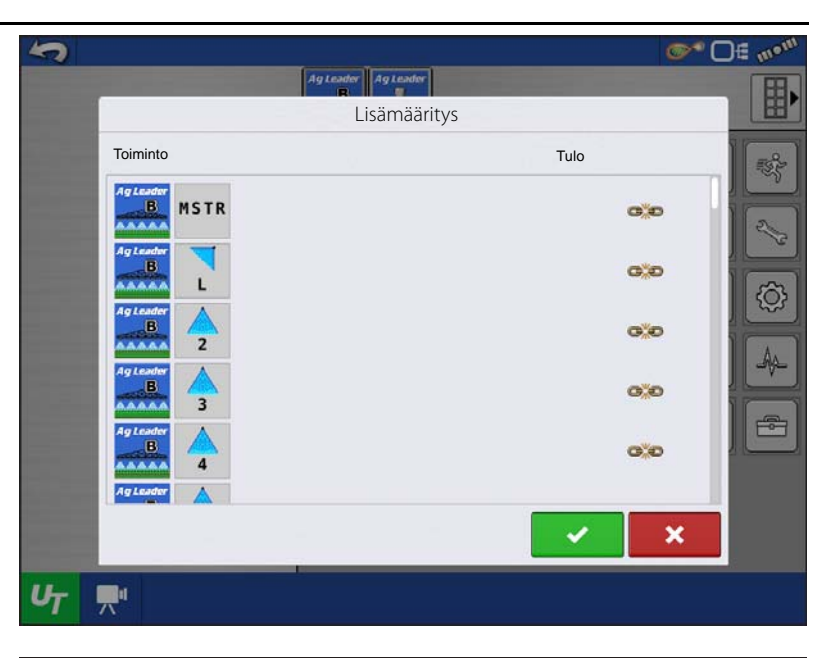

## UT-hälytykset ja -virhekoodit

Jos näyttö vastaanottaa aktiivisen virhekoodin, yleispäätteen hälytys ilmestyy tilapalkkiin ruudun yläosaan.

Kun hälytys aktivoituu UT:llä, näyttö ilmaisee hälytyksen tekstin "Yleispäätteen hälytys" vilkkumisella tilapalkissa.

Hälytykset kuitataan ja poistetaan painamalla

~

Tämä painike on läsnä vain, kun yleispäätteen hälytys on aktivoitu.

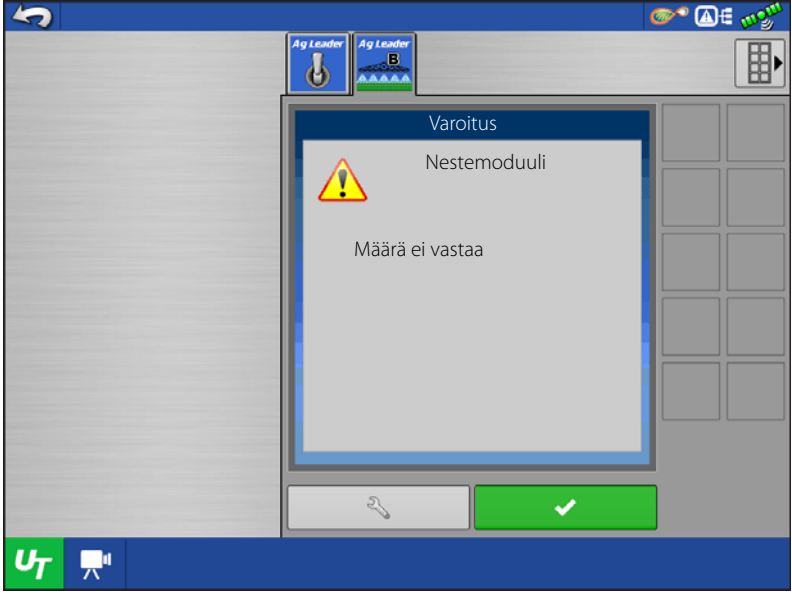

#### Laitteet-ruutu sisältää seuraavat tiedot:

- A. Varoituskuvake ilmaisee, että moduulissa on aktiivisena virhekoodeja (DTC:t)
- B. Laiteluokka
- C. ECU-sarjanumero
- D. UT-valmistaja, -nimi ja -koodi

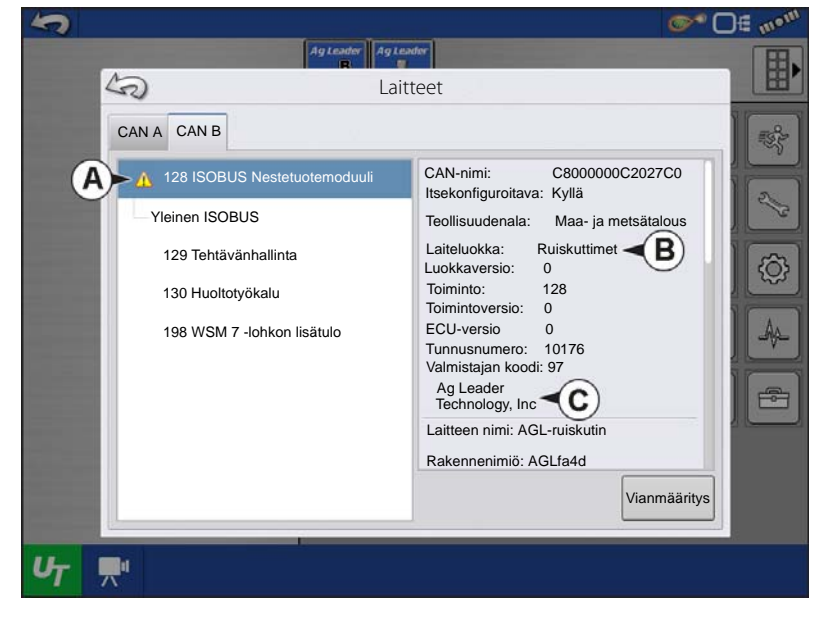

Laitteet-ruudun Vianmääritys-painikkeen painaminen tuo esiin ISO-noodin vianmääritys ruudun, jossa näkyvät seuraavat tiedot.

**SPN**— "Epäilyttävä parametrinumero" = virhenumero

FMI—"Vikatilan ilmaisin" = vikatila.

OC—"Esiintymien laskenta"

DTC—Virhekoodi vianmäärityksessä

Tämä on SPN:n ja FMI:n yhdistelmä (esimerkiksi 522102.12).

Katso laitteiston valmistajan käyttöoppaan ristiviitteestä DTC virheen kuvaus.

|                     |                  |                       |                 | @* C    |
|---------------------|------------------|-----------------------|-----------------|---------|
|                     | Ag Leade         | r Ag Leador           |                 |         |
| 42                  | ISO-n            | oodin vianmääri       | itys            |         |
| ECU-ID: 400         | 02861*2150010176 | *Implement*Control*I  | Module*ALTECH*5 | .3.0.0* |
| Ohjelmiston ID: ALT | ECH,4002612;1.8  | .0.0;4002609;1.1.0.0. | *               |         |
| Tuote-ID: 400       | 2861*ALTECH*W    | SM Liquid Rate Contr  | ol*             |         |
| Aktiiviset virheet  |                  | Aikaisemmat virhee    | t               |         |
| SPN                 | FMI FMI          | SPN                   | FMI OC          | Poista  |
|                     |                  | 521010                | 31 3            | virheet |
|                     |                  |                       |                 |         |
|                     |                  |                       |                 |         |
|                     |                  |                       |                 |         |
|                     |                  |                       |                 |         |
|                     |                  |                       |                 |         |
|                     |                  |                       |                 |         |
|                     |                  |                       |                 |         |
|                     |                  |                       |                 |         |
|                     |                  |                       |                 |         |
|                     |                  |                       |                 |         |
|                     |                  |                       |                 |         |
|                     |                  |                       |                 |         |
|                     |                  |                       |                 |         |

| Video                                                                                                    | <b>5</b>                   |
|----------------------------------------------------------------------------------------------------|----------------------------|
| Video-painike. Kamera on<br>käytettävissä Koti- tai Kartta-ruudun<br>kautta. Video-ruutu aukeaa<br>videopainiketta painamalla.<br>Jaettu ruutu, katso "Jaetun ruudun<br>video" sivulla 69. |                            |
|                                                                                                    | STATE SHARES               |
| Kontrastin säätö                                                                                                    | 1234 €∗=<br>∽ <sup>™</sup> |

HUOMAA!: Video on käytettävissä vain, kun se on aktivoitu Näytön asetus -valikossa.

• Kameramäärän valinta

Näyttö voi vastaanottaa syöttöä enintään neljästä videokamerasta. Vaihda näkymiä videokameroiden välillä numeropainikkeita painamalla.

HUOMAA!: Säädä erikseen kunkin syötön kirkkautta ja kontrastia.

Kamerajohto—Kamerajohto, erikseen myytävä, liitetään näytön takapuolella olevaan aux-liitäntään.

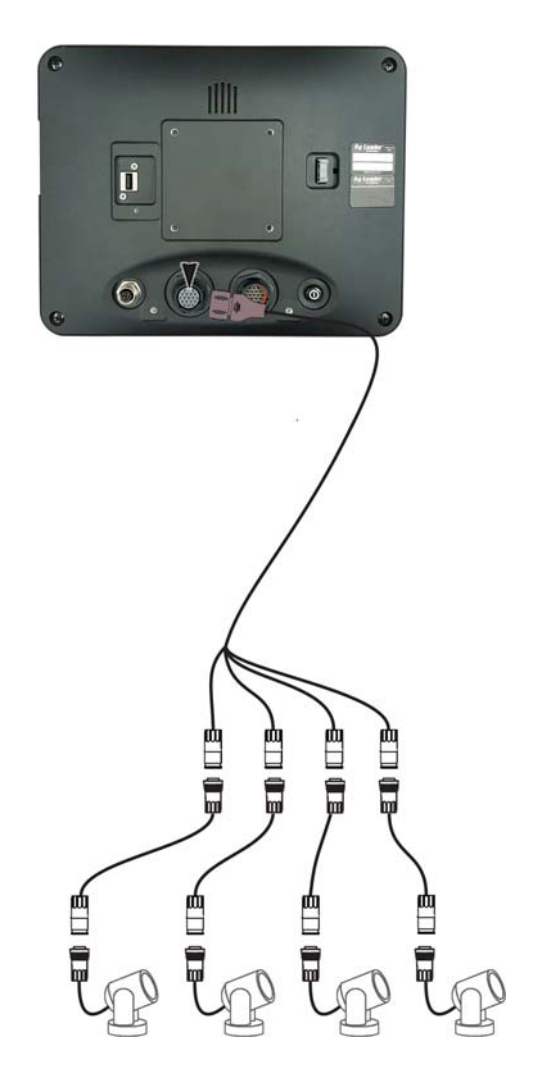

**∞~** D€ m•<sup>m</sup>

0 -

+
# Tietojen hallinta

## **Tiedonsiirto-ruutu**

| Tiedonsiirto               | > |
|----------------------------|---|
| A. Tuo asetus              |   |
| B. Vie asetus              |   |
| C. Vie tietoja             |   |
| D. Vie raportteja          |   |
| E. Manuaalinen synk.       |   |
| F. Päivitä laiteohjelmisto |   |
| G. Katso tiedostoja        |   |
| H. Lisäoptiot              |   |

- Luo varmuuskopio
- Palauta varmuuskopio
- Vienti viljelijöittäin
- Vie sammutettaessa
- Vie kaikki lokit
- Vie ISO XML

## .AGSETUP-tiedostot

Käytetään asetustietojen siirtoon näytöltä näytölle tai SMS:ltä näytölle

- Sallii seuraavien tiedostomuotojen täyden synkronoinnin:
  - Hallintatiedot (viljelijät, maatilat, pellot, sesongit, käyttäjät)
  - Tuotteet ja tuoteseokset
  - Rajaukset
  - Opastusmallit
  - Merkkijoukot ja merkit
  - Konfiguraatiot

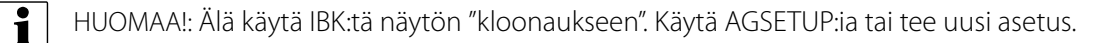

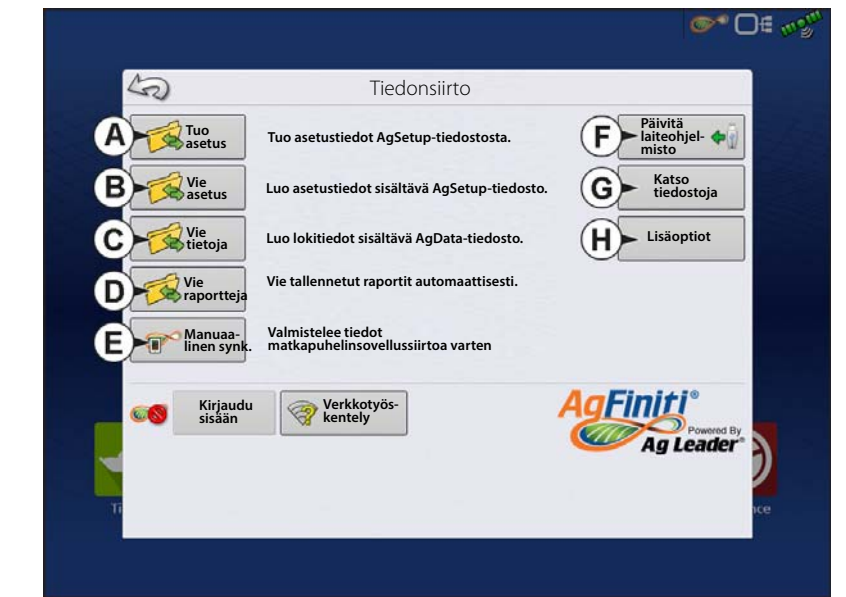

### Tuo .AGSETUP-tiedosto AgFinitistä tai USB:lta

Tiedoston valinta -ruutu aukeaa. Etsi selauspalkin avulla tiedosto, jonka haluat tuoda.

### Vie .AGSETUP-tiedosto AgFinitiin tai USB:lle

Käytä asetustietojen siirtoon näytöltä näytölle tai SMS:ltä näytölle.

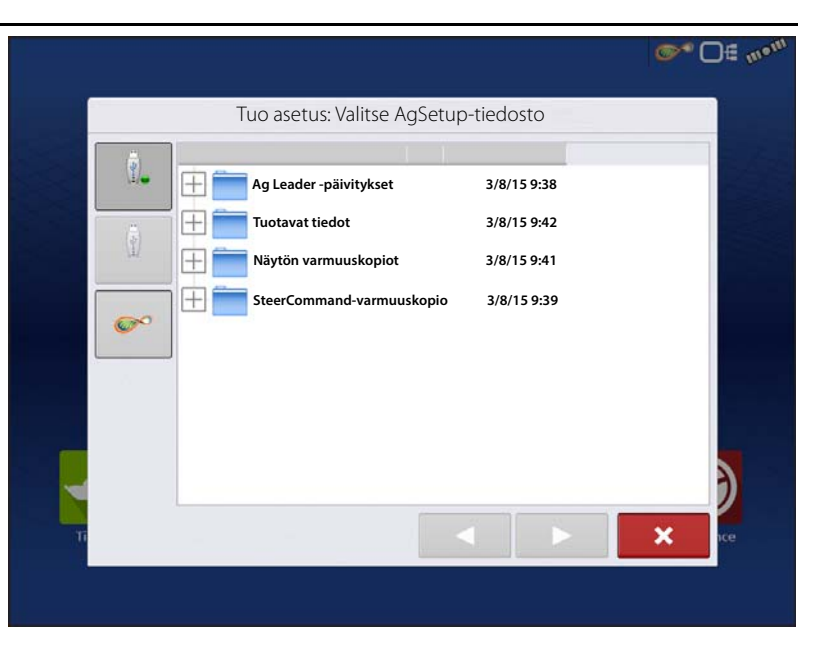

# .AGDATA-tiedostot

Käytetään tiedonsiirtoon näytöltä AgFinitin tai USB-tikun kautta hallintaohjelmistoon.

- Sisältää kaikki tarpeelliset tiedot täydellistä tallennusta varten SMS:ään
- Sisältää taltioidut toimintatiedot
- Käytettävät tuotteet
- Rajaukset
- Käytettävä laitteisto
- Lokiin kirjatut merkit
- Opastusmallit
- Joustavat vientioptiot
- Mahdollista viedä viljelijöittäin

# Lokitietojen vienti

Tiedot voidaan viedä USB:lle tai AgFinitiin, kun peltotoimenpide on valmis. Tämä voidaan tehdä painamalla Tiedonsiirtoruudun ("Tiedonsiirto-ruutu" sivulla 29) "Vie tietoja" -painiketta ja valitsemalla vientisijainnin. Käyttäjät voivat valita Tiedonsiirto-ruudun lisäoptioista myös viennin viljelijöittäin/tapahtumittain ja/tai näyttöä sammutettaessa.

- "Vie tietoja" -painikkeen painaminen laukaisee kaikkien tietojen viennin sen perusteella, milloin vientipainiketta viimeksi painettiin. Kun kaikki tiedot on viety ulkoiseen laitteeseen, ne säilyvät silti näytön muistissa.
- Jos aiemmin viedyt tiedot täytyy palauttaa näytöltä, se voidaan tehdä painamalla lisäoptioista "Vie kaikki lokit" painiketta tiedonsiirron puitteissa. Vie kaikki lokit vie kaikki näyttöön tallennetut lokitiedot.
- InCommand-näyttöjen tietoja ei poisteta automaattisesti minkään vientitoimenpiteen jälkeen. Käyttäjillä on mahdollisuus näytön muistin vapauttamiseksi poistaa vanhoja sesonkeja ("Sesonki-välilehti" sivulla 14), joihin sisältyy lokitietoja.

## Vie .AGDATA-tiedosto

## ISO XML -vienti

Tämä toiminto aktivoi tiedostojen viennin TASKDATA.XML-muodossa.

#### Tuetut toiminnot

- Useiden tuotteiden ja useiden kanavien neste- ja raetoiminnot
- ISO-moduuleilla kerättävät määrätiedot
- Omistusmoduuleilla kerättävät virtaustiedot
- Kylvökoneen yksittäinen kanava/käyttö

-Kylvökonelohkot kartoitetaan

- Työmaan tarkastus
- Kokonaissummien yhteenveto

### Aktivoi ISO XML -vienti

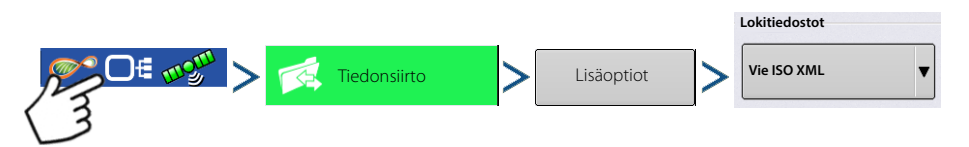

### Näytön varmuuskopiot

Näytön varmuuskopio luo tarkan kloonin näytön nykyisestä sisällöstä. Se sisältää kaikki näytön hallintatiedot, konfiguraatiot ja lokitiedot. Varmuuskopiot tulisi ottaa käyttösesongin aikana säännöllisin välein tietohäviöiden minimoimiseksi, mikäli näyttöön tulisi vika. Näytön varmuuskopioita voidaan käyttää vain samanlaisella näytöllä, joka sisältää saman tai uudemman laiteohjelmiston kuin jolla varmuuskopio luotiin. Esimerkki: näytön varmuuskopiota ei voi asentaa InCommand 800 -näytöltä InCommand 1200 -näytölle eikä päinvastoin. Kun näytön varmuuskopio palautetaan näytölle, se päällekirjoittaa kaikki kyseisen näytön tiedot. Useiden näyttöjen välillä tietoja siirtävien käyttäjien tulisi käyttää tämän tehtävän suorittamiseen .agsetup-tiedostoa varmuuskopiotiedoston sijasta. .Agsetup-tiedostoilla voidaan yhdistää ja lisätä tietoja toiselle näytölle, joten tietohäviön vaaraa ei ole.

#### ibk3-tiedostot

• Järjestelmän varmuuskopiotiedosto. Varmuuskopiotiedostot kirjoitetaan USB-tikulle.

## Luo varmuuskopiotiedosto (vain USB-tikku)

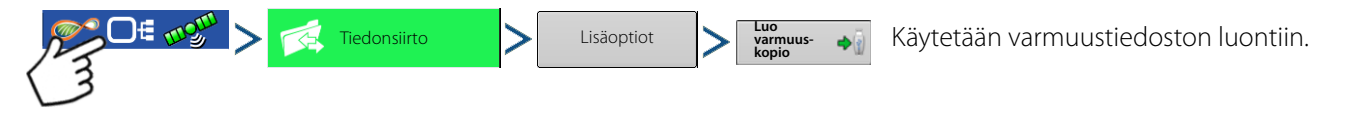

Ag Leader suosittelee näytön säännöllistä varmuuskopiointia tietohäviöiden estämiseksi ja minimoimiseksi, mikäli näyttöön tulisi vika.

# Palauta varmuuskopiotiedosto

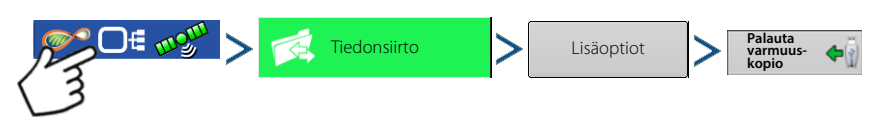

# Päivitä laiteohjelmisto

### .fw3

i

• Laiteohjelmiston päivitystiedosto näyttö- ja ohjausmoduuleja varten. Asenna laiteohjelmistopäivitykset USB-tikulta.

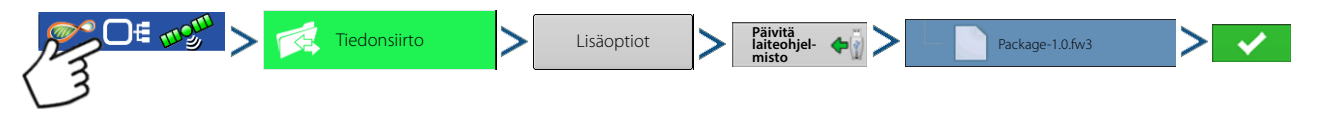

Paina Päivitä laiteohjelmisto -painiketta näyttöohjelmiston päivittämiseksi uudempaan versioon USB-tikulle tallennetusta .fw3-tiedostosta. Selaa Tiedoston valinta -ruudussa USB-tikulla olevaa tiedostoluetteloa löytääksesi .fw3-tiedoston. Korosta .fw3-tiedosto, niin Tiedoston valinta -ikkunan oikeassa yläkulmassa oleva ruutu näyttää tämän tiedoston version.

💎 niin Päivitys-ruutu ilmaisee, että päivitys on alkamassa. Paina Päivitys valmis -ruudusta 🛛 🗸 Jatka painamalla

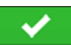

VAROITUS!: Älä katkaise näytöstä virtaa päivityksen ollessa käynnissä.

# Vie raportteja

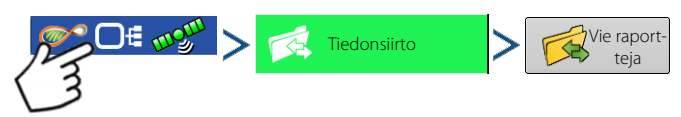

Vie sisäiseen muistiin tallennettuja raportteja.

# Manuaalinen synk.

Manuaalinen synk. -painiketta käytetään, kun lokiin kirjatut tiedot täytyy viedä AgFiniti Mobile -sovellukseen, jolloin näytön käyttäjä on yhä suorittamassa peltotoimenpidettä. Manuaalinen synk. -painiketta painamalla valmistellaan aktiivisen tapahtuman tietojen lähetys AgFiniti Mobile -sovellukseen. Näytön käyttäjän täytyy sen suorittamiseksi deaktivoida Kartoitus-ruudulta tiedonkeruu. Kun AgFiniti Mobile -sovellus avataan, suljettujen ja keskeytettyjen tapahtumien uusia tietoja etsitään ja siirretään automaattisesti säännöllisin välein. Manuaalinen synk. -painiketta täytyy käyttää vain, jos asiakas tarvitsee tietoja aktiivisesta tapahtumasta eikä halua keskeyttää tai sulkea sitä.

# AgFiniti

AgFiniti on Ag Leaderin alusta, jonka kautta käyttäjät voivat siirtää tietoja nopeasti ja helposti, tarkastella näyttöä etäältä ja ottaa lokitiedot mukaan ajoneuvosta poistuttaessa.

#### AgFiniti Mobile

AgFiniti Mobile on Ag Leaderin oma iOS<sup>®1</sup>-sovellus. Se tarjoaa mahdollisuuden viedä karttoja ja yhteenvetotietoja ohjaamosta ja SMS-pöytätietokoneohjelmistosta ja käyttää niitä iPad<sup>®2</sup>:n kautta missä tahansa. Sovellus mahdollistaa näytön langattoman yhteyden, mikä vähentää modeemin tai Wi-Fi-yhteyspisteen tarvetta ohjaamossa ja tarjoaa helpon, suoran yhteyden tiedonkäyttöä varten. AgFiniti Mobile mahdollistaa lisäksi useita näyttöyhteyksiä, jolloin useiden näyttöjen lokitietoja voidaan käyttää yhdestä ainoasta iPadista käsin. Mobileen tuodut tiedot pysyvät sovelluksessa, kunnes käyttäjä poistaa ne tai sovelluksen asennus poistetaan. Katso "AgFiniti Mobile" sivulla 35.

#### AgFiniti Essentials

AgFiniti Essentials tarjoaa joukon ominaisuuksia, jotka mahdollistavat lisää toimintoja AgFiniti Mobile -sovellusta käytettäessä. AgFiniti Essentials edellyttää vuosittaisen lisenssin ostoa.

- **Tiedostonsiirto**—Tietojen langaton siirto InCommand-näytön ja Ag Finiti Cloud -pilven välillä. Vie SMS:ssä luotuja määrityksiä ja hallintatietoja ja käytä niitä välittömästi ohjaamossa AgFiniti Essentials -tiedostonsiirtoa käyttämällä. Kutakin ostettua lisenssiä kohti voidaan rekisteröidä kolme näyttöä. Se edellyttää aktiivista internetyhteyttä.
- **Pilviprosessointi**—AgFiniti Cloud -pilven .AGDATA-tiedostot prosessoidaan siten, että karttoja voidaan tarkastella online-tilassa millä tahansa iOS-, Android<sup>™3</sup>- tai Windows<sup>®4</sup>-laitteella.
- **Pilvisynkronointi**—AgFiniti Cloud ja AgFiniti Mobile synkronoivat tiedot heti kun ne ovat yhdistettyinä. Lokiin kirjattuihin tietoihin päästään käsiksi iPadin tai internetin kautta ilman että kunkin näytön luokse tarvitsee mennä. Tämä mahdollistaa myös SMS-tietojen, kuten maaperätyyppien, maaperän näytteenottopaikkojen ja kolmansien osapuolien näyttötietojen (kuten muiden kuin Ag Leader -näytön kylvö- tai puintitietojen) näytön iPadilla.
- DisplayCast—Katso lisätietoa kohdasta "DisplayCast" sivulla 53.
- **Etätuki**—AgFiniti-etätuki mahdollistaa näytön etätarkastelun AgFiniti-verkkosivuston kautta. Sen ansiosta jälleenmyyjät, hallitsijat ja asiakastuki voivat auttaa tehokkaasti käyttäjää ongelman vianmäärityksessä tai näyttöjen asetuksissa. Katso "Etätuki" sivulla 46.

HUOMAA!: Näyttöä tarkasteleva käyttötili tarvitsee aktivoidun Agfiniti Essentials -lisenssin, mutta tarkasteltava näyttö ei.

# AgFiniti Mobile -yhteystyypit

## Näytön liityntäpistetila

Tämä yhteystyyppi muuttaa InCommand-näytön langattomaksi liityntäpisteeksi, johon kaikki yhteensopivat iPadit voivat yhdistää. Tätä yhteystyyppiä käytettäessä AgFiniti Mobile -sovellus lataa käynnissä ollessaan automaattisesti uutta tietoa aina, kun iPad on InCommand-näytön kantama-alueella.

Katso kohdasta "Näytön yhteyspisteen yhteystyyppi" sivulla 34 vaiheittaiset ohjeet tämän yhteystyypin muodostamiseksi.

## WI-FI-verkko

#### Yhteysskenaariot

- Tietojen siirtäminen, kun molemmat laitteet ovat yhdistettyinä kodin/toimiston samaan Wi-Fi-verkkoon
- Ohjaamossa käytetään internetyhteyttä varten yhteyspistelaitetta (kuten Jetpack)

<sup>1.</sup>iOS® on Apple Inc .: n rekisteröity tavaramerkki

<sup>2.</sup>iPad® on Apple Inc .: n rekisteröity tavaramerkki

<sup>3.</sup>Android<sup>TM</sup> on Google Inc.:n tavaramerkki

<sup>4.</sup>Windows® on Microsoft Corporationin rekisteröity tavaramerkki

Kun sekä InCommand-näyttö että iPad ovat yhdistettyinä samaan langattomaan verkkoon, esimerkiksi kodin Wi-Fiverkkoon, ne pystyvät tunnistamaan toisensa ja siirtämään tietoja samalla tavalla kuin muut yhteystyypit. Jos ajoneuvon ohjaamossa on jo Wi-Fi-yhteys, kyseistä yhteyttä voidaan käyttää.

Katso kohdasta "Jaettu Wi-Fi-verkkoyhteys" sivulla 50 vaiheittaiset ohjeet tämän yhteystyypin muodostamiseksi

## Mobiiliverkkoa käyttävä iPad omana yhteyspisteenä

#### Yhteysskenaariot

• Vain mobiiliverkkoa käyttävät iPadit InCommandin käyttäessä AgFiniti-pilveä

Mobiiliverkkoa käyttävät iPadit, joita voidaan käyttää omana yhteyspisteenä. Sen kautta InCommand pääsee AgFinitiin ja siirtää suoraan tietoa AgFinity Mobileen sekä iPadin langattoman yhteyden että Wi-Fi-yhteyspisteen kautta. Tätä yhteystyyppiä tulee käyttää, kun AgFiniti Cloud -pilveä ja AgFiniti Mobilea täytyy käyttää samanaikaisesti. Esimerkiksi ladattaessa .AGSETUP-tiedosto (määrityksiä varten) AgFiniti Cloudista etätukea varten.

# Näytön yhteyspisteen yhteystyyppi

| yttö     | 1. Kun Wi-Fi-sovitin on asennettuna Incommand-näyttöön, AgFiniti-symboli o 🔊 näkyy näytön |
|----------|-------------------------------------------------------------------------------------------|
| Id-nä    | oikeassa yläkulmassa.                                                                     |
| InComman | Verkkotyös-<br>kentely                                                                    |

- HUOMAA!: Jos sisäänkirjauspainike on aktivoituna, voidaan käyttää jotain muista yhteystyypeistä.
- 2. Näyttö kehottaa uudelleenkäynnistämään sen. Paina viii näytön sammuttamiseksi ja uudelleenkäynnistämiseksi.
- 3. Kun näyttö on käynnistetty uudelleen, se lähettää Wi-Fi-signaalia ja se voidaan nyt valita iPadilta.
- Mene iPadin Asetukset-sovellukseen InCommand Wi-Fisignaaliin yhdistämiseksi.

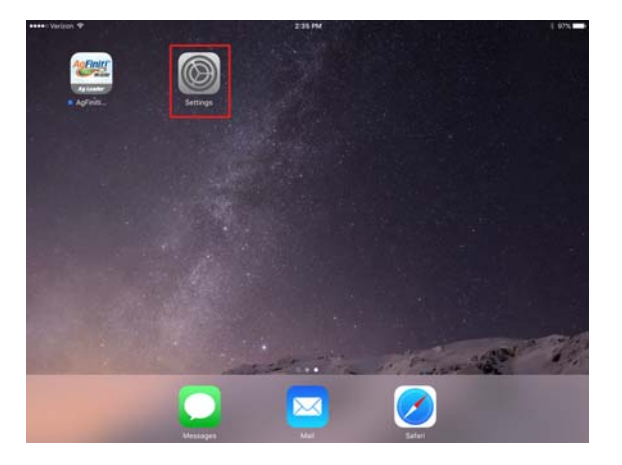

iPad

# AgFiniti

 5. Valitse vasemmanpuoleisesta valikosta välilehti "Wi-Fi" ja varmista, että "Wi-Fi" on otettu käyttöön iPadilla ja valitse sitten langaton verkko "InCommand". Tämä yhdistää iPadin ja InCommand-näytön toisiinsa ja takaa moitteettoman tiedonsiirron.

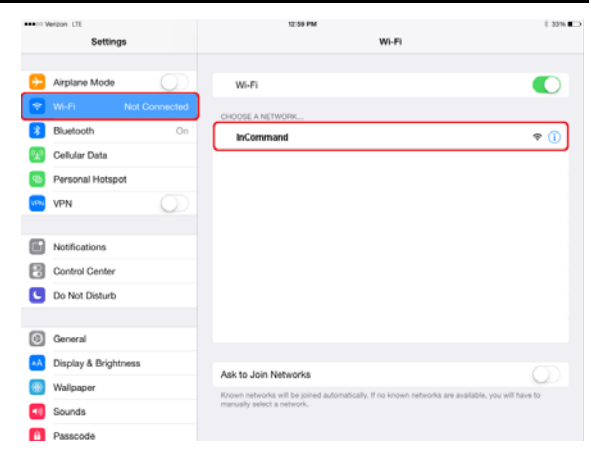

- 6. Kun yhteys verkkoon on muodostettu, avaa seuraavaksi AgFiniti Mobile -sovellus.
- 1

Pad

InCommand-näyttö

HUOMAA!: Lataa AgFiniti Mobile -sovellus Apple®

App Storesta.

7. Kun AgFiniti Mobile on auki, se yrittää automaattisesti yhdistää InCommand-näyttöön.

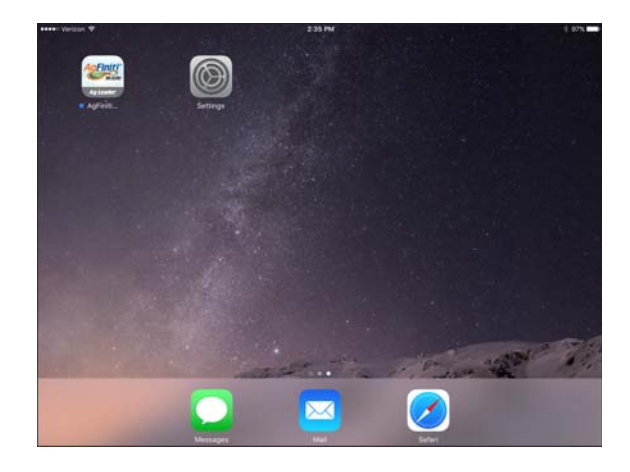

- 8. Sinua kehotetaan InCommand-näytöllä sallimaan yhteys.
  - HUOMAA!: Odota enintään minuutti, että se tapahtuu. Tämä tapahtuu kerran näyttöä kohti.
- **9.** Paina , niin iPad aloittaa näytön tietojen hyväksymisen, kun ne tulevat saataville. Sen ilmaisee ruudun oikeassa yläkulmassa olevassa AgFiniti-tilanilmaisimessa oleva iPad-symboli.

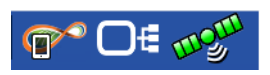

Tässä vaiheessa InCommand-näyttö ja iPad ovat yhdistettyinä ja valmiina tiedonsiirtoon. InCommand-näytön suljetut tai keskeytetyt tapahtumat näkyvät nyt sovelluksessa.

# AgFiniti Mobile

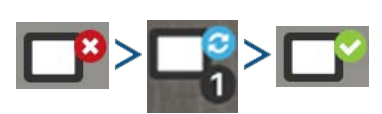

Kun iPadin ja näytön välinen yhteys on muodostettu ja olet hankkinut pääsyn näyttöön, yhteysilmaisin vaihtaa väriä punaisesta (ei yhdistettynä) ensin siniseksi (lataamassa) ja sitten vihreäksi (yhdistetty). Kunkin kuvakkeen vieressä oleva numero viittaa jäljellä oleviin kohteisiin, jotka on ladattava/synkronoitava.

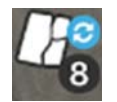

Lisäkuvake, joka ilmaisee, että ladattavista tiedoista laadittavat kartat ilmestyvät hetki jälkeenpäin.

Tietojen tuonti tapahtuu automaattisesti. Pidä sovellus auki, kunnes tietojen käsittely päättyy. Kun tuonti on valmis, karttasi/raporttisi ovat valmiita tarkasteltavaksi.

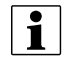

HUOMAA!: AgFiniti Mobile lataa tietoja ollessaan käynnissä taustalla, mutta se täytyy avata tietojen prosessointia varten.

Saat lisää synkronointitietoja näitä kuvakkeita napauttamalla.

Kun tiedot ovat läsnä, näytettävä asettelu on käytettävissä:

- A. Valikko (sivu 43)
- B. Suodattimet (sivu 37)
- C. Ohje
- D. Aluekysely (sivu 40)
- E. Tulosta (sivu 42)
- F. Yhteenvetoraportit (sivu 42)
- G. Zoomausoptiot (sivu 41)
- H. Muistiinpanot (sivu 41)
- I. Näytön/laitteen sijainti (sivu 45)
- J. Tilastokortit (sivu 38)

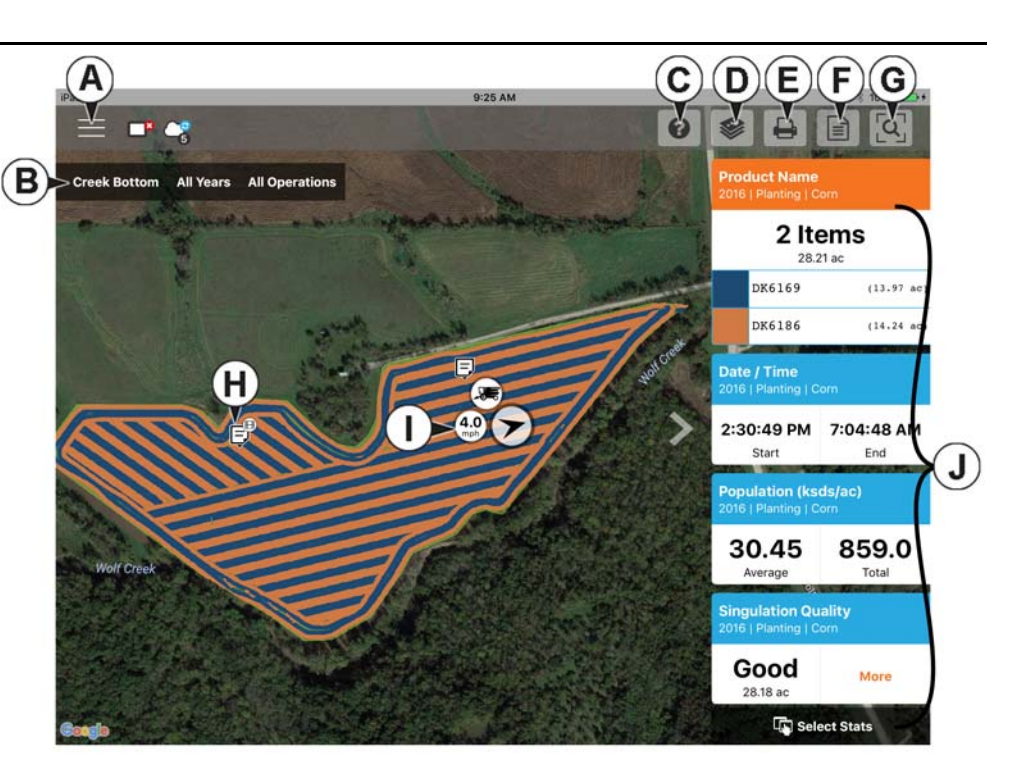

HUOMAAI: Satelliittikuvannuksen katseluun tarvitaan aktiivinen internetyhteys.

## i Eleet

AqFiniti Mobile käyttää eleitä, kuten muutkin iOS-sovellukset. Selaa sovellusta, valitse kohteita ja tee eri muutoksia eleitä käyttämällä. Kaikkein yleisimmät eleet on esitelty alla.

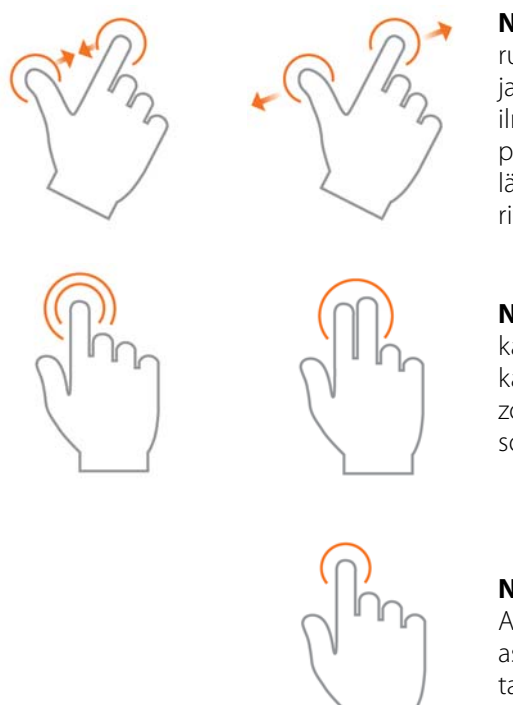

Nipistä kiinni ja auki – Kosketa kahdella sormella ruutua ja säädä kartan zoomaustaso nipistämällä kiinni ja auki. Jos zoomataan riittävän kauas, näyttöön alkaa ilmestyä peltokolikoita, joita voidaan valita muiden peltojen tietojen tarkastelua varten. Jos zoomataan lähemmäksi riittävän kaukaa, tietoja tulee näyttöön rivi riviltä asiaankuuluvissa kentissä.

Napauta ja zoomaa—Zoomaustasoa voidaan ohjata karttaa napauttamalla. Zoomaat lähemmäksi kaksoisnapauttamalla nopeasti yhdellä sormella ja zoomaat kauemmaksi napauttamalla kerran kahdella sormella yhtaikaa.

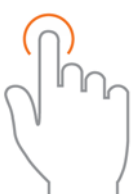

Napauta—Valitset kohteita napauttamalla niitä AgFinitistä. Napauttaa karttaa manuaalisen sijainnin asettamiseksi pellolle ja sitä koskevien tietojen tarkastelemiseksi tilastokorteista

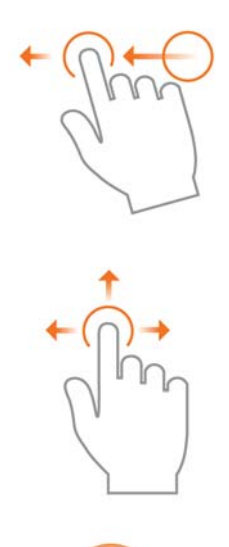

**Pyyhkäise**—Sormella pyyhkäisy tuo näyttöön tiettyjä kohteita koskevia lisävalikoita.

**Panoroi**—Napauttamalla ja pitämällä sormea ruudulla voidaan panoroida karttatietoja ympäriinsä ja säilyttää samalla sama zoomaustaso.

Napauta ja pidä—Napauta ja pidä karttaa muistiinpanojen pudottamiseksi AgFiniti Mobileen.

### Suodattimet

Käytä ylhäällä vasemmalla olevia pelto-/toimenpidesuodattimia eri peltojen, vuosien tai toimenpiteiden valintaan.

Tilliniemi Kaikki sesongit Kylvö

Voit valita eri optioita napauttamalla jotain kolmesta suodattimesta ja valitsemalla käytettävissä olevista vaihtoehdoista. Käytä hakuruutua

peltojen/vuosien/toimenpiteiden suodatukseen. Tämä mahdollistaa kohteiden kuten "soijapapujen" haun, niin vain soijapaputuotteita sisältävät pellot näytetään. Valitse Kaikki sekä sesonki- että toimenpidesuodattimia varten, jos haluat päästä käsiksi kaikkiin valittua vuotta koskeviin tietoihin.

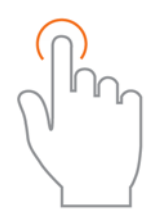

Käytä napautuselettä valintojen tekoon suodattimessa.

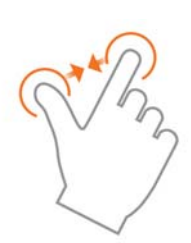

Zoomaa karttaa nipistyseleellä lähemmäksi ja kauemmaksi ja valitse jokin muu AgFiniti Mobilen sisältämä pelto. Jos zoomataan riittävän etäälle, näyttöön ilmestyy peltokolikoita. Napauta kolikkoa nähdäksesi käytettävissä olevat pellot.

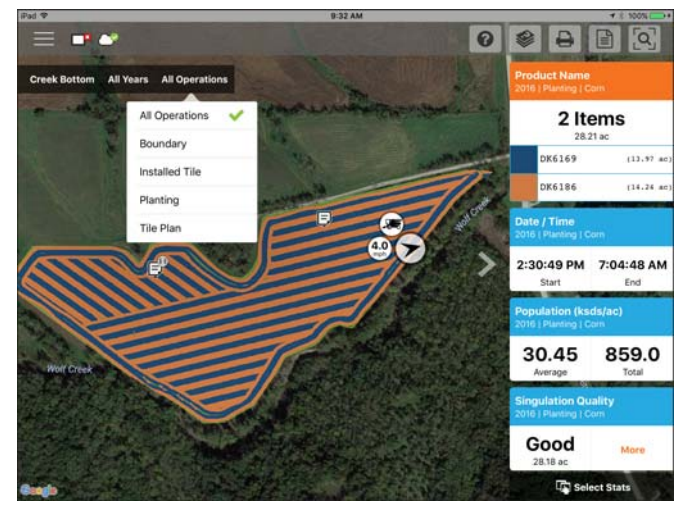

## Tilastokortit

Sovelluksen oikealla puolella näkyvät tilastokortit. Tilastokortit sisältävät tietoa nykyisistä kartoitetuista tiedoista. Napauta tilastokorttia sen tarkastelemiseksi. Nykyinen kartoitettu tilastokortti näkyy oranssina tässä luettelossa. Tilastokortti ilmaisee myös pellon keskiarvon (jos sovellettavissa), pellon kokonaismäärän ja sijaintikohtaiset arvot, jos valitaan sijainti (kuten kuvassa). Napauta tilastokortin keskiarvoa tai nykyistä ruutua nähdäksesi kyseisestä tilastokortista lisätietoja.

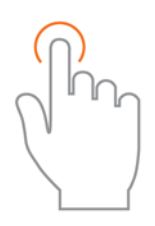

Valitse napautuseleellä sijainti tilastokorttien lisätietojen tarkastelemiseksi ja valitse toinen tilastokortti.

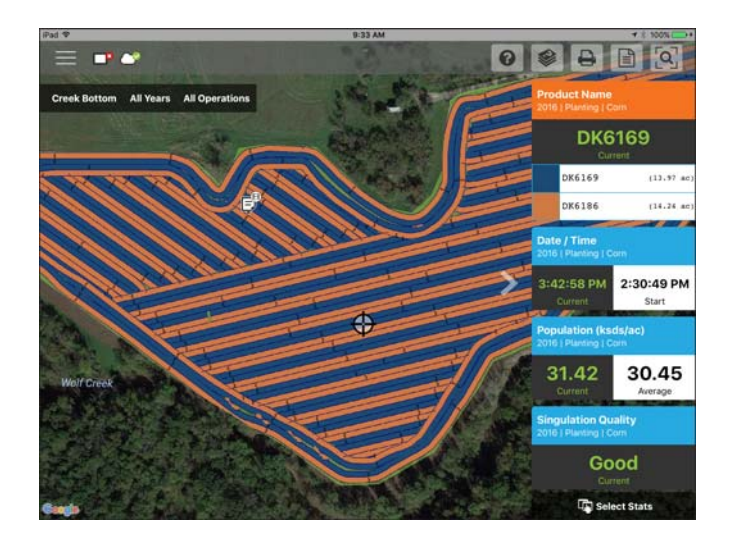

Tiivistä tilastokortit napauttamalla tilastokorttien vieressä olevaa nuolta ja laajenna ne napauttamalla samaa nuolta uudestaan.

Muokkaa esillä olevaa selitettä tai karttaa pyyhkäisemällä tilastokortin otsikkoa tilastokortin optioiden avaamiseksi. Tämä näyttää kaksi vaihtoehtoa: Muokkaa lähdettä ja Muokkaa asetuksia.

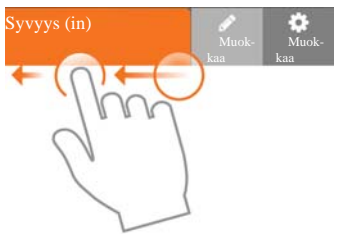

Range Mode Equal Points 0.73 854.3 Color Scheme Green-Yellow-Red - 6 + Number of Range 35.37 41.53 31.79 35.37 9.41 29.81 31.00 31.79 29.41 31.00 29.81 29.41 29.81 0.00 29.41 .22

Muokkaa lähdettä mahdollistaa eri vuosien, toimenpiteiden tai tapahtumien valinnan—esimerkiksi kahden vuoden satotulosten välillä vaihtamisen samalla pellolla tai uudelleenkylvettävää peltoa koskevien tietojen näytön.

Muokkaa asetuksia kartta- ja seliteasetusten muuttamiseksi. Tässä toiminnossa voidaan muokata tilaa, alueiden määrää ja värimallia. Säädä eri kartta-asetuksia kuten läpinäkyvyyttä, karttatyyppiä ja piirustusasetuksia ylhäällä olevaa Karttapainiketta napauttamalla.

Napauta Kartta-ruutuun palaamisen jälkeen Valitse tilastot -optiota tilastokortit näytetään. ᠾ Valitse tilastot

valitaksesi, mitkä

# AgFiniti

Napauta tilastokorttia sen lisäämiseksi oikealla puolella olevaan luetteloon. Poista tilastokortti napauttamalla punaista ympyrää.

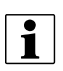

HUOMAA!: AgFiniti Mobile hoitaa tilastokorttien vaihdon tai nollauksen suodatuksen kautta. Jos esimerkiksi peltosuodattimessa valitaan kylvö ja tilastoja vaihdetaan, se toteutetaan vain kylvölle.

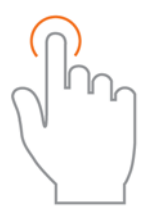

Käytä napautuselettä valintaan.

| d.Ŧ                                                            |                                                                                      |                               | 64%         |                              |     |
|----------------------------------------------------------------|--------------------------------------------------------------------------------------|-------------------------------|-------------|------------------------------|-----|
|                                                                |                                                                                      | Select Stat Items             |             |                              |     |
| Available Stat Items                                           |                                                                                      |                               |             | Selected Stat Items<br>(6/6) | i;  |
| Choose stat items from the a<br>right). Reorganize, delete, or | vailable operations below by selecting th<br>even add multiple stat items as needed. | em (as they will be ad        | ided to the | Product Name                 |     |
| Planting                                                       | Dearch                                                                               | Q                             | C Reset     | Population     Partice       |     |
| Planting                                                       |                                                                                      |                               |             | O Date / Time                |     |
| Сгор Туре                                                      | Dataset Name                                                                         | Date / Time                   | ~           | Singulation Qualit           | v = |
| Differential Status                                            | Doubles                                                                              | Elevation                     |             | Good Spacing                 |     |
| Feature ID                                                     | Good Spacing 🗸                                                                       | Good Spacing 🧹 Implement Name |             | C ranne                      |     |
| Operator Name                                                  | Population 🗸                                                                         | Product Name                  | ~           | Planting                     |     |
| Productivity                                                   | Rate (Count) 🗸                                                                       | Seed Count                    |             |                              |     |
| Seed Spacing                                                   | Singulation                                                                          | Singulation Qua               | ality 🖌     |                              |     |
| Skips                                                          | Speed                                                                                | Vehicle Name                  |             |                              |     |
| Wind Disection                                                 |                                                                                      |                               |             |                              |     |

### Merkit

Merkit voidaan kytkeä päälle haja-asutusalueiden peruskarttoihin (maaperän näytteenotto) ja korkeuskäyräkarttoihin (satotuloskartat), mikä helpottaa tietojen tarkastelua kartoitetulla pellolla. Pyyhkäise merkkien kytkemiseksi päälle haluttua tilastokorttia ja napauta Muokkaa asetuksia. Napauta sitten Kartta-optiota, kytke merkit päälle ja tee tarvittavat muutokset niiden ulkoasuun.

|                  | Layer St | rttings |              |
|------------------|----------|---------|--------------|
|                  | Legend   | Мар     |              |
| Map Settings     |          |         |              |
| 1                |          |         |              |
| Мар Туре         |          |         | Base Spatial |
| Drawing Settings |          |         |              |
| Line Width       |          | -       | 1 +          |
| Labels           |          |         |              |
| Show Labels      |          |         |              |
| Background       |          |         | Outline      |
| Show Units       |          |         |              |
| Allow Overlap    |          |         |              |
| Reset            |          | C       | ancel Save   |

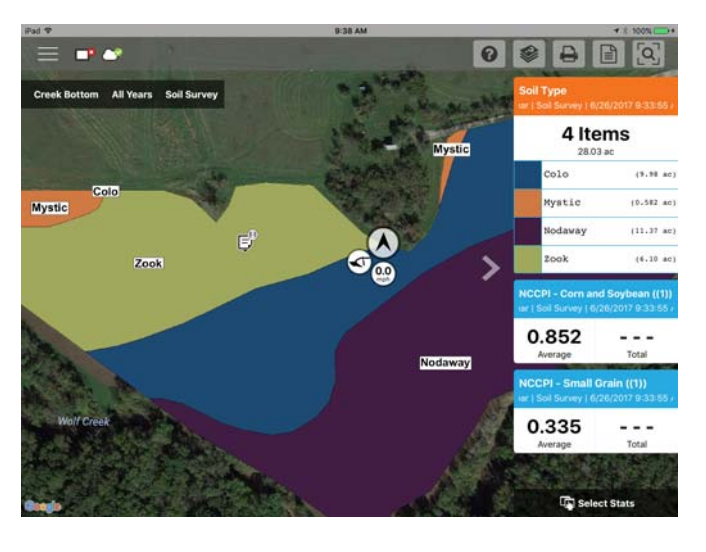

HUOMAA!: Aseta ehdottomasti karttatyypiksi Korkeuskäyrä satotulosten ja muiden tiheämpien tietojoukkojen merkkien tarkastelemiseksi.

i

## Aluekysely

Aluekyselyt mahdollistavat tietyn alueen valinnan kartoitetusta pellosta ja lisätiedon keruun kyseistä valintaa

varten. Aloita napauttamalla aluekyselyn kuvaketta 🔯 ja

piirrä haluamasi alue. Kun kysely on piirretty, tilastokortit näyttävät valitun alueen ja koko pellon sekä keskiarvon että kokonaismäärän. Napauta tilastokorttia lisätietoja varten. Poista kysely napauttamalla alavasemmalta Peruuta-

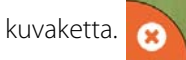

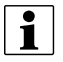

HUOMAA!: Aktiiviset aluekyselyt voidaan tulostaa ja jakaa muiden kanssa. Napauta Tulosta-painiketta kyselyn ollessa aktiivinen tulostusta tai jakoa varten.

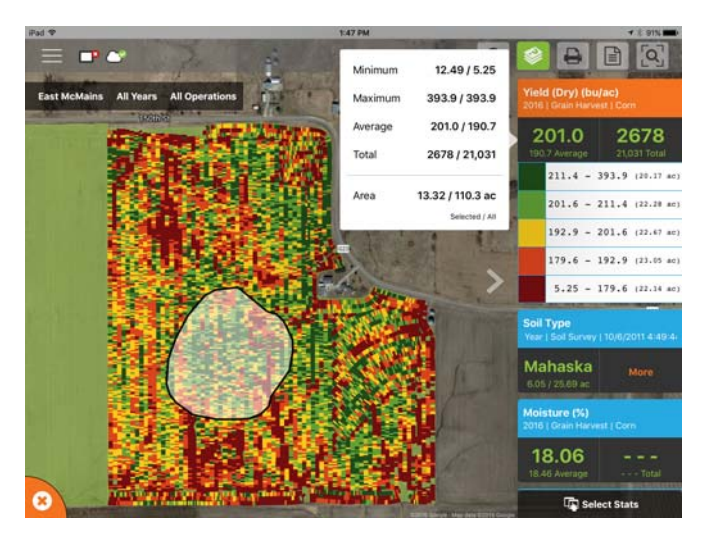

0

### Zoomausoptiot

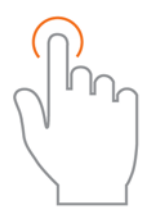

Valitse napauttamalla.

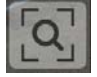

Avaa sovelluksen sisältämiä eri zoomausoptioita.

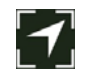

**Zoomaa nykyinen**—Asettaa zoomaustason GPS-sijaintiin, pitää sinut keskitettynä kartalla ja tilastokortit päivittyvät siirtyessäsi peltotietojen poikki. Sovellukselle täytyy myöntää pääsy sijaintiin.

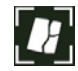

**Zoomaa pelto**—Asettaa zoomaustason kartoitettuna olevaan peltoon, joka näkyy Pelto/Sesongit/Toimenpiteet-suodattimessa.

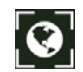

**Zoomaa maailma**—Asettaa zoomaustason näyttämään KAIKKI sovelluksen sisältämät pellot.

### Lisää muistiinpano

Napauta ja pidä tiettyä pellon sijaintia muistiinpanon lisäämiseksi. Syötä ponnahdusruutuun kuvaus kuvauskenttää napauttamalla. Kuva linkitetään napauttamalla plus-merkkiä ja valitsemalla joko uuden kuvan ottaminen tai olemassa olevan linkittäminen.

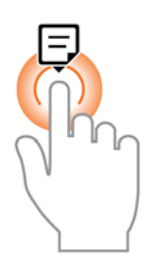

Napauta ja pidä muistiinpanon lisäämiseksi.

Kun muistiinpano on luotu, siirrä muistiinpanoa napauttamalla ja pitämällä sitä ja siirtämällä se haluamaasi sijaintiin. Voit myös poistaa

8:41 AM -0 Creek Bottom All Years All Opera 2 Items 28 21 ad Note (13.97 ac) K6169 Rock DK6186 (14.24 ac) on (k 8/16/2016 1:14 PM 41.217878 | -93.4083 30.45 859.0 Good Mor 28.18 95.32 Select Stats

muistiinpanon tarvittaessa. Vain tällä tavalla lisättäviä muistiinpanoja voidaan muokata. InCommand<sup>™</sup>-näytöltä tuotuja merkkejä ja muistiinpanoja ei voi muuttaa.

AgFiniti Essentials -lisenssi mahdollistaa muistiinpanojen synkronoinnin AgFiniti Mobilen ja AgFiniti Cloudin ja muiden AgFiniti Mobilen sisältävien iPadien välillä.

### Tulosta

Voit tulostaa minkä tahansa kartan napauttamalla Tulosta-kuvaketta, niin esinäkymä tulee näkyviin. Jos kyseiseen peltoon liittyy muistiinpanoja/merkkejä, ne näkyvät automaattisesti ylimääräisillä sivuilla. Jos peltomuistiinpanoihin liittyy kuvia, myös ne sisältyvät tulostusasetteluun. Sekä kartta että merkit voidaan kytkeä päälle/pois päältä oikeaa puolta pitkin. Tulosta napauttamalla Tulosta/Tallenna. Valitse haluamasi tulostustai tallennusoptio näytettävästä luettelosta.

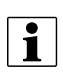

HUOMAA!: Jotta muistiinpanoja voidaan suodattaa, ne on ensin suodatettava menemällä valikkoon.

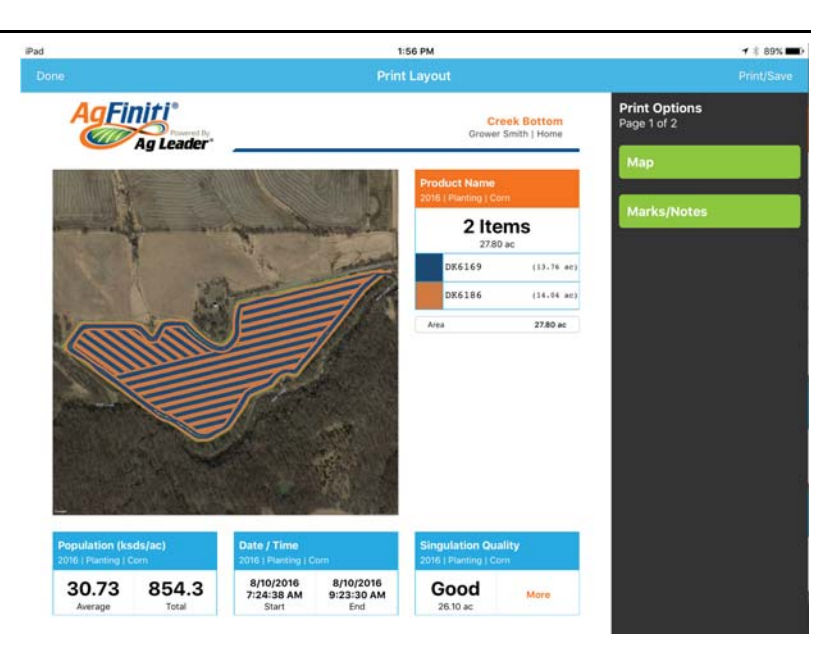

## Yhteenvetoraportit

AgFiniti Mobilen avulla on nopea ja helppo tarkastella yhden tai useamman pellon tietoja taulukkomuodossa.

Voit tarkastella niitä napauttamalla Yhteenvetoraportti

-painiketta yläpalkista.

Aloita valitsemalla, mitkä tiedot sisällytetään raporttiin. Raportit voivat olla niin yksityiskohtaisia tai laajoja kuin halutaan: tarkastele yksittäisen pellon kylvötietoja tai katso kaikkien peltojen viljan puinnin tietoja AgFiniti Mobilessa. Vaihda suodattimia yläosassa, niin raportti päivittyy automaattisesti.

| iPad |              |   |   | 1:58 PM     |      |         |              | <b>1</b> 🕴 89% 💶 ) |
|------|--------------|---|---|-------------|------|---------|--------------|--------------------|
| Done |              |   |   | Summary Rep | orts |         |              | Print/Save         |
| 2    | Grower Smith | ~ |   | Home        | ~    | 1       | Creek Bottom | ~                  |
| 3    | 2016         | ~ | ۲ | Planting    | ~    | )<br>Yn | Corn         | ~                  |

| 2016   Plantir | ng   Corn               |                 |                   |                 |              |                      |  |  |
|----------------|-------------------------|-----------------|-------------------|-----------------|--------------|----------------------|--|--|
| Product        | Manufacturer            |                 | Ţ                 | otal            |              | Area<br>13.76 ac     |  |  |
| DK6169         |                         |                 | 436               | .9 ksds         |              |                      |  |  |
| DK6186         |                         |                 | 417.4 ksds        |                 |              | 14.04 ac             |  |  |
| Region         | Population<br>(ksds/ac) | Total<br>(ksds) | Rate<br>(ksds/ac) | Total<br>(ksds) | Area<br>(ac) | Date(s)              |  |  |
| <1>            | 30.73                   | 854.3           | 30.80             | 855.7           | 27.80        | 8/10/2016 - 8/10/201 |  |  |

Laajenna valituista tiedoista riippuen "plus"-merkkiä ja tarkastele tuotekohtaisia tietoja. Kun esimerkiksi tarkastellaan kylvökarttoja sisältävää raporttia, laajennettu alue sisältää tietoa kustakin yksittäisestä tuotteesta tai lajikkeenseurantaa käyttämällä näyttää keskimääräisen satotuloksen lajiketta kohti.

HUOMAA!: Näytettävä raportti tulostetaan napauttamalla Tulosta/Tallenna. Valitse haluamasi tulostustai tallennusoptio näytettävästä luettelosta.

i

## Valikkopainike

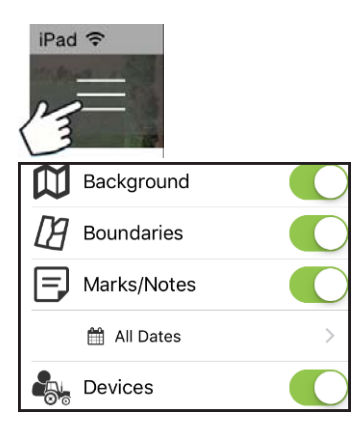

Taustat—Kytke satelliittikuvannus päälle tai pois

**Rajaukset päälle/pois**—Kytke rajausilmaisimet päälle tai pois

Merkinnät/muistiinpanot päälle/pois—Kytke tuodut merkinnät ja muistiinpanot päälle tai pois

Säädä päiväyssuodatinta—Säädä kartoitettujen merkintöjen/muistiinpanojen aikaalue. Myös tätä suodatinta käytetään tulostukseen.

Laitteet—Kytke laiteilmaisimet päälle/pois näyttöjen ja mobiililaitteiden sijainnin näyttämiseksi/piilottamiseksi toimenpiteen aikana.

Asetusoptiot—Vaihda mittayksiköitä ja pilvisynkronoinnin optioita

Hallitse tietoja—Jaa InCommand-tietoja, vapauta kiintolevytilaa ja synkronoi manuaalisesti kohteita.

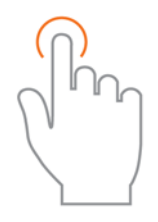

Käytä napautuselettä valintaan.

|   | Send To Creek Bottom                                     | Reprocess<br>Grower Smith   H | Sync                | Clear Map           | Delete File(s) |            |
|---|----------------------------------------------------------|-------------------------------|---------------------|---------------------|----------------|------------|
|   | <ul> <li>Creek Bottom</li> </ul>                         | Grower Smith   H              | 1                   |                     |                | _          |
|   |                                                          |                               | ome                 |                     |                | ^          |
| 0 | ear: 2016<br>Operation: Boundary                         | Area:                         | 28.03 ac            | Product: NO Product | ct             |            |
|   | ear: 2016<br>Operation: Notes (No Op                     | peration) Coun                | t: 1/1              |                     |                | <b>(7)</b> |
|   | ear: 2016<br>Operation: Planting - 16<br>Crop Type: Corn | Area:<br>Size:                | 27.80 ac<br>9.62 MB | Product: DK6169, D  | DK6186         | <b>(7)</b> |

Voit lähettää tietoja sähköpostitse tai kolmannen osapuolen jakosovelluksen kautta valitsemalla kyseiset tiedot ja napauttamalla Lähetä-painiketta. Kokorajoitusten vuoksi sovelluksesta voidaan lähettää kerrallaan vain yhden pellon arvokkaat tiedot. Useita peltoja voidaan jakaa heti AgFiniti Cloudia käyttämällä.

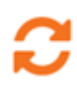

Tarkastele aiemmin poistettua karttaa, valitse haluamasi tiedot ja napauta Käsittele uudelleen.

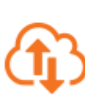

Voit synkronoida manuaalisesti tiedot AgFiniti Mobilen ja AgFiniti Cloudin välillä valitsemalla haluamasi tiedot ja napauttamalla Synk. Jos haluat tehdä sen automaattisesti, katso "AgFiniti Essentials -Pilvisynkronointi" sivulla 44.

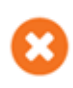

Kartat prosessoidaan automaattisesti ja näytetään tuonnin yhteydessä. Käytä tätä optiota tietojen poistoon kartoista ja raporteista (tilan vapauttamiseksi), mutta säilytä InCommand-tiedostot käytettävissä jakamista varten.

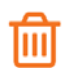

Poista-painike poistaa tietyt kartat ja tiedot kokonaan AgFiniti Mobilesta. Tämän option käyttämiseksi paina ensin Poista kartta -painiketta ja poista prosessoidut kartat.

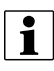

HUOMAAI: SMS:stä synkronoituja tietoja ei voi lähettää AgFiniti Mobilesta Lähetä-työkalua käyttämällä.

### AgFiniti Essentials - Pilvisynkronointi

AgFiniti Essentials -lisenssillä kaikki tiedot ja kartat synkronoidaan niin, että tiedot ovat aina saatavilla AgFiniti Cloudia tai AgFiniti Mobilea käytettäessä. Tietojen alkuperä voi olla:

- AgFiniti Mobilen kanssa synkronoidut Ag Leader InCommand -tiedot
- Ag Leader InCommand tai vanhemmat (Ag Leader Integra tai Versa) näytöt langatonta tiedonsiirtoa käyttämällä.
- AgFiniti Cloud -pilveen manuaalisesti ladattu AGDATA-tiedosto
- SMS Useimmat SMS-tiedot voidaan viedä AgFinitiin (sis. maaperän mittaustiedot, maaperän näytteenottopaikat ja kolmansien osapuolien näytöistä peräisin olevat tiedot)

Kun tiedot on synkronoitu AgFiniti Mobileen, aktiivista internetyhteyttä ei enää tarvita ja karttoja voidaan tarkastella missä tahansa. Kun tiedot ovat sovelluksessa, niitä voidaan käyttää kuten InCommand-näytöltä peräisin olevia suoraan synkronoituja tietoja.

### **Kirjautuminen AgFinitiin**

Avaa sisäänkirjautumiseksi ohjekuvake

joka sijaitsee AgFiniti Mobilen pääruudussa ja napauta "Kirjaudu omalle AgFiniti-tilille"

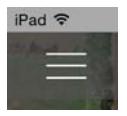

tai napauta valikkopainiketta ja "Kirjaudu sisään" ja kirjaudu sisään omilla kirjautumistiedoilla.

i HUOMAA!: Sisäänkirjauduttuessa kaikki laitteella olevat AgFiniti Mobile -tiedot synkronoidaan sisäänkirjaukseen käytettävän AgFiniti-tilin kanssa. Poista ennen sisäänkirjautumista tiedot, joita et halua liittää tiliin.

Sisäänkirjauksen jälkeen näytön

yhteyskuvakkeen viereen ilmestyy lisää kuvakkeita, jotka ilmaisevat sekä yhteyden että synkronoinnin tilan.

Ilmaisee, että yhteys on muodostettu AgFiniti Cloudiin. Tällä kertaa AgFiniti Cloud tarkastaa, mitkä tiedot eivät näy tällä hetkellä iPadillä ja valmistelee synkronointia edellyttäviä tiedostoja. Oletusasetuksena vain nykyinen ja edellinen vuosi synkronoidaan.

Ilmaisee tietojen synkronoinnin olevan käynnissä AgFiniti Cloud -pilveen/-pilvestä. Kun tiedot on synkronoitu sovellukseen, karttojen luonnin ilmaiseva kuvake (sama kuin InCommandista tuodut tiedot) tulee näyttöön.

Saat lisätietoja näitä kuvakkeita napauttamalla.

### **Synkronointiasetukset**

Napauta pilvisynkronoinnin asetusten säätämiseksi valikkopainiketta - Asetukset - Pilvisynkronointi

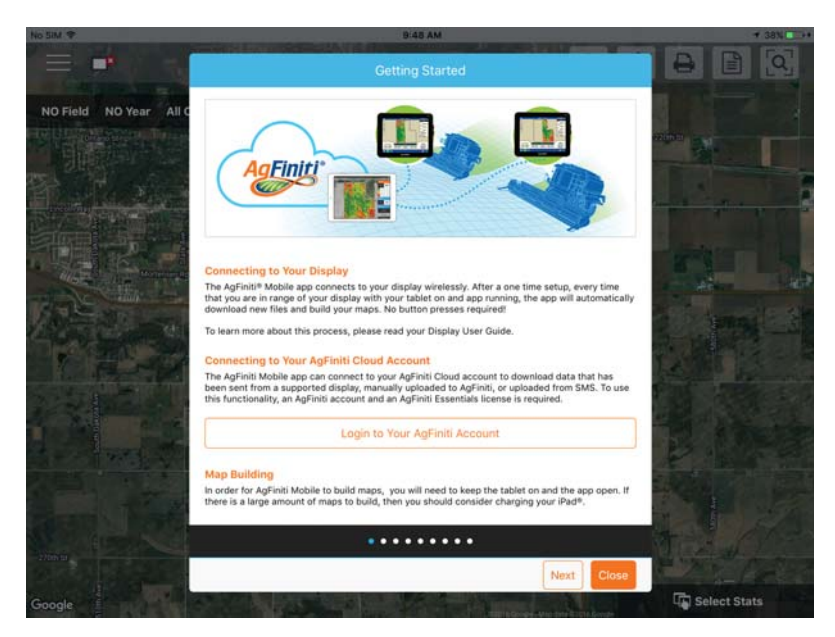

# AgFiniti

#### (A) Tarvitaan päivittäinen kirjautuminen sovellusta käynnistettäessä ja paluu A Require daily login on app startup and return from background taustalta—Jos tämä vaihtoehto jätetään General Settings B Automatically Sync New Data from the Cloud valitsematta, sisäänkirjautunut käyttäjä jää Cloud Sync kirjautuneeksi, kunnes toinen käyttäjä kirjautuu C Only Sync Data After This Date This Year and Last sisään. Jos tämä vaihtoehto valitaan, on D Automatically Send New Files to the Cloud kirjauduttava sisään kerran päivässä tätä E Sync to Cloud Using Wi-fi ONLY sovellusta käynnistettäessä. (B) Uusien tietojen automaattinen synkronointi pilvestä—Mahdollistaa AgFiniti Cloudissa olevien tietojen automaattisen latauksen sovellukseen yhteyden muodostuksen jälkeen. Sen avulla voidaan nähdä vasta taltioidut tiedot, jotka on siirretty AgFiniti Cloudiin tuetuista näytöstä tai SMS:ltä. (C) Vain synkronoidut tiedot tämän päiväyksen jälkeen—Valitse, minkä vuosien

tiedot synkronoidaan AgFiniti Cloudin kanssa.

Vain nykyisen ja edellisvuoden tiedot synkronoidaan oletusasetuksena automaattisesti AgFiniti Mobileen. Voit tarkastella vain tietyn pellon tietoja lataamalla sen manuaalisesti valikon Hallitse tietoja -kohdan kautta.

**(D) Uusien tietojen automaattinen lähetys pilveen**—Mahdollistaa vasta synkronoitujen uusien InCommand-tietojen automaattisen siirron automaattiseen lähetykseen AgFiniti Cloud -pilveen. Siten kaikilla on AgFiniti-tilin kautta välitön pääsy vasta taltioituihin tietoihin, jolloin niitä tarvitsevat pääsevät nopeammin käsiksi niihin.

**(E) Synkronointi pilveen VAIN Wi-Fi-yhteydellä**—AgFiniti Mobile synkronoituu AgFiniti Cloudin kanssa mobiiliyhteydellä, ellei Wi-Fi ole käytettävissä. Jos tämä optio on otettuna käyttöön, synkronointi tapahtuu vain Wi-Fi-yhteyden kautta. Siirto mobiiliverkon kautta voi mahdollisesti kuluttaa suuren määrän dataa. Tämän option kytkeminen päälle estää sen.

## Näyttö ja laitteen sijainti

AgFiniti Essentials -lisenssin myötä näytön ja laitteen sijainti-ilmaisimet näkyvät AgFiniti Cloudissa ja AgFiniti Mobilessa. Näyttöön tulevat kaikki näytöt tai laitteet (sovellusta käyttävät iPadit tai AgFiniti Cloudiin kirjautuneet laitteet). Ilmaisin sisältää sijainnin, ajosuunnan, nopeuden ja nykyisen toimintatilan. Napauta sijaintiilmaisinta lisätietojen saamiseksi tietystä näytöstä/laitteesta. Voit kytkeä ne sovellusvalikon kautta päälle/pois.

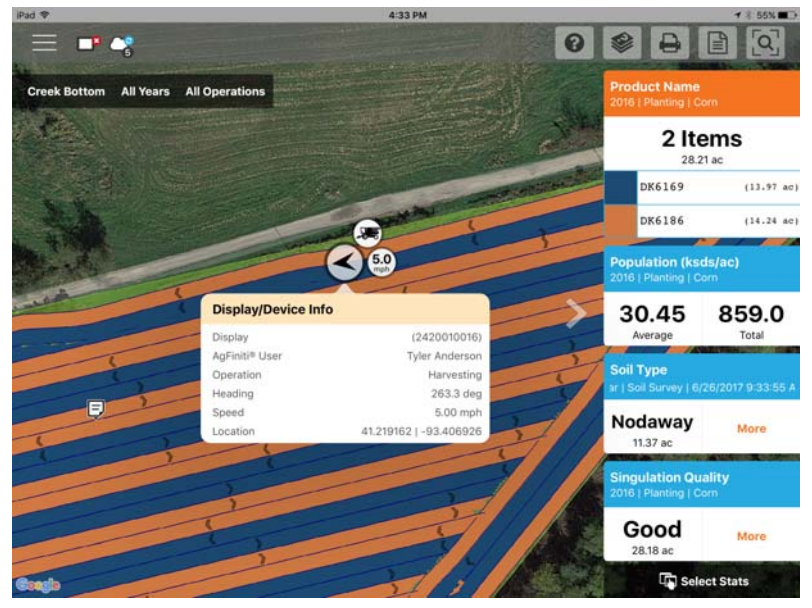

#### AgFiniti-näyttöasetukset

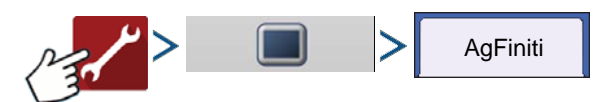

### Kirjautuminen AgFiniti-tilille

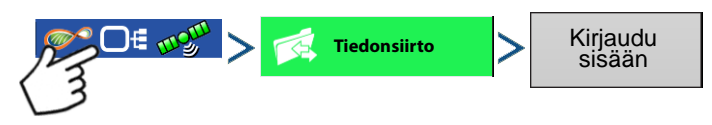

Paina Kirjaudu sisään -painiketta ja syötä AgFiniti-tilin käyttäjänimi ja salasana. Kun olet syöttänyt kirjautumistiedot oikein, näyttö kirjautuu AgFiniti-pilveen ja käyttäjä voi käyttää tilillä saatavilla olevia palveluita. AgFiniti-tilille kirjautumisen jälkeen näyttö rekisteröityy käyttäjien AgFiniti-tilille ja kirjautuu automaattisesti sisään näyttöä käynnistettäessä, jos internetyhteys on edelleen käytettävissä.

#### Uloskirjaus ja poista näytön rekisteröinti

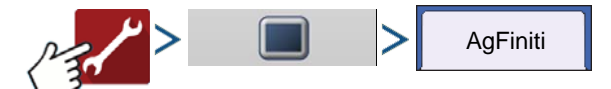

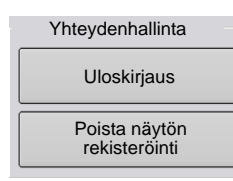

**Uloskirjaus**—Tämä kirjaa näytön ulos nykyiseltä AgFiniti-tililtä. Ellei käyttäjä halua yhdistää automaattisesti AgFiniti Cloud -pilveen käynnistettäessä, hänen täytyy kirjautua ulos. AgFiniti-tililtä uloskirjaus ei poista näytön rekisteröintiä AgFiniti-tililtä.

**Poista näytön rekisteröinti**—Käyttäjä voi AgFiniti-pilveen sisäänkirjautuneena poistaa näytön rekisteröinnin AgFiniti-tililtä. Se poistaa näyttöön erityisesti sidottujen AgFiniti-lisenssien linkitykset.

#### Mobiilihallinta

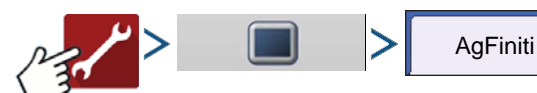

```
Mobiilihallinta
Poista kaikki
valtuutukset
```

"Poista kaikki valtuutukset" -painike poistaa langattomien laitteiden rekisteröinnin, joilla on lupa käyttää näytön lokitietoja.

## Tiedostonsiirto

Seuraavien vaatimusten täytyy täyttyä, jotta tiedostonsiirtoa voidaan käyttää InCommand-näytöllä:

- 1. Käyttäjätili luotu osoitteessa www.agfiniti.com.
- 2. Vuosittainen Essentials-lisenssi ostettu ja aktivoitu.
- 3. InCommand-näyttö yhdistetty internet-lähteeseen WI-FI-sovittimen kautta.
- 4. AgFiniti-tilille kirjauduttu InCommand-näytöltä.
- **5.** AgFinitista tulee käyttökelpoinen vaihtoehto, kun tiedonsiirtosivulta valitaan tuontitai vientitoiminto.
- 6. Suorita vienti AgFiniti-pilveen AgFiniti-symbolia painamalla.

### Etätuki

Seuraavien vaatimusten täytyy täyttyä, jotta etätukea voidaan käyttää InCommand-näytöllä:

- 1. Käyttäjätili luotu osoitteessa www.agfiniti.com.
- 2. Vuosittainen Essentials-lisenssi ostettu ja aktivoitu tilille, jota käytetään näytön etätukeen.
- 3. InCommand-näyttö yhdistetty internet-lähteeseen WI-FI-sovittimen kautta.
- 4. AgFiniti-tilille kirjauduttu InCommand-näytöltä.
- 5. Käyttäjä voi tarkastella näyttöä etäältä osoitteesta www.agfiniti.com käsin.

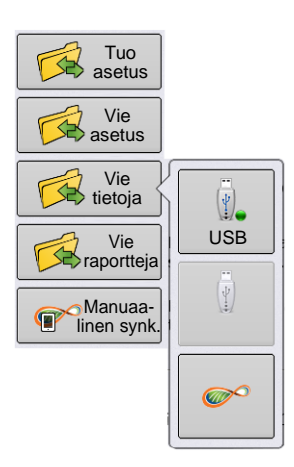

# AgFiniti

HUOMAA!: Tietoja jakosuhteiden perustamisesta esivaltuutetun etätuen tarkastelun sekä tietojen jakamisen sallimiseksi luotettaville neuvonantajille on osoitteessa www.agfiniti.com.

#### Etätuen esivaltuutus

i

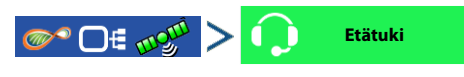

Etätuki-painikkeen painaminen luo 10-lukuisen koodin, joka voidaan kertoa etäkatselijalle katseluistunnon aloittamiseksi.

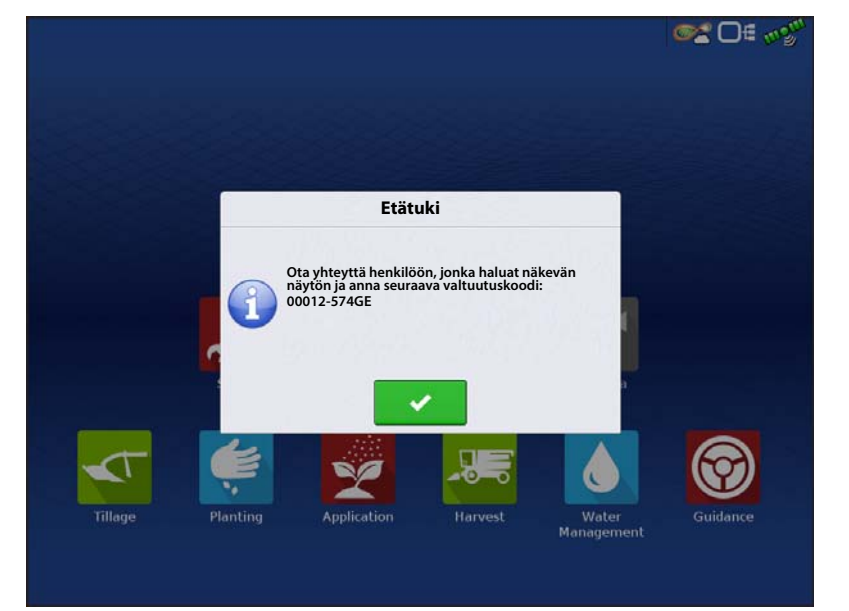

### Etätuen lupaoptiot

Salli aina

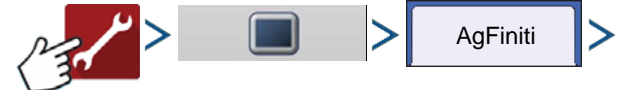

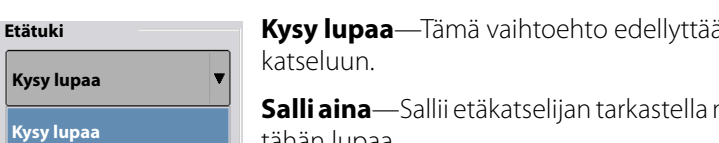

**Kysy lupaa**—Tämä vaihtoehto edellyttää, että näytön käyttäjä antaa etäkäyttäjälle luvan näytön katseluun.

**Salli aina**—Sallii etäkatselijan tarkastella näyttöruutuja ilman että näytön käyttäjän tarvitsee antaa tähän lupaa.

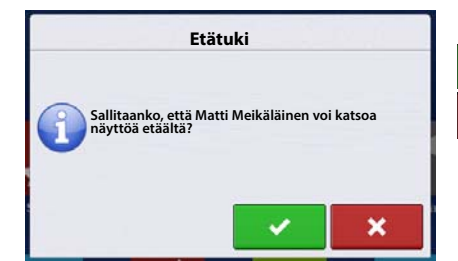

Salli etäkatselijan pääsy näytön katseluun.

Estä etäkatselijalta pääsy näytön katseluun.

Kun etäkatseluistunto on aloitettu, ruudun yläosan tilapalkin väri vaihtuu sinisestä vihreäksi.

5.2

\_ **©%** ⊡€ my<sup>m</sup>

# Langaton iPad omana yhteyspisteyhteytenä

iPad

iPad

1. Avaa Asetukset-sovellus Oma yhteyspiste -tilan ottamiseksi käyttöön.

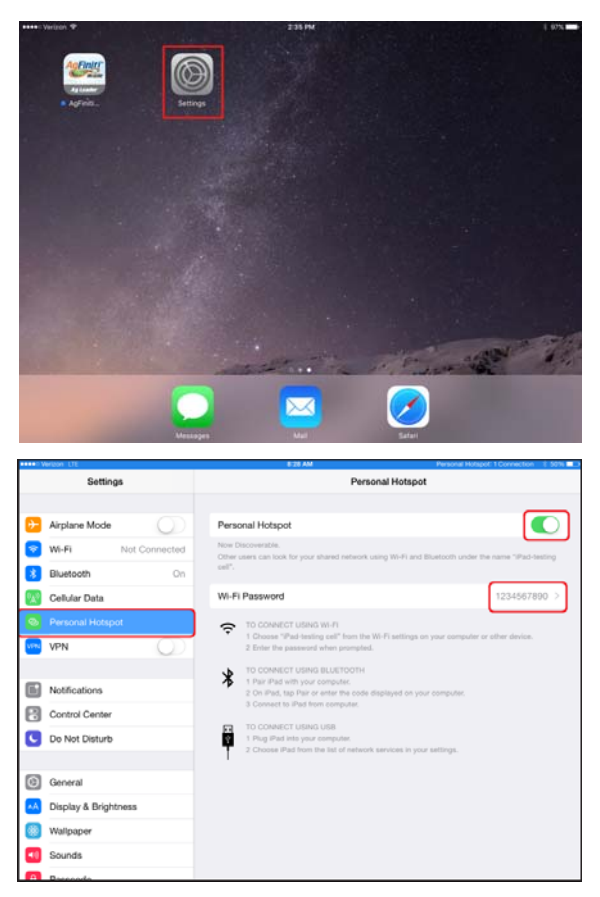

2. Valitse Oma yhteyspiste vasemmanpuoleisesta valikosta ja aktivoi se painamalla oikealta puolelta ylhäältä kytkintä päälle/pois. Huomaa, että sen aktivoinnin jälkeen tarvitaan Wi-Fi-salasana seuraavassa vaiheessa.

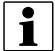

HUOMAA!: Tätä salasanaa voidaan vaihtaa haluttaessa.

# AgFiniti

InCommand-näyttö InCommand-näyttö 3. Kun Wi-Fi-sovitin on asennettuna Incommand-näyttöön, AgFiniti-symboli näkyy näytön oikeassa yläkulmassa. )€ 🐶 7 6 Tiedonsiirto 4. Valitse iPad luettelosta Langaton verkkotyöskentely -9° 0€ sivulta. Ellei iPad ole saatavilla luettelossa, kokeile kytkeä 5 Wireless Networking Oma verkkopiste -tila iPadista pois päältä ja takaisin päälle. Home Network Connected -Vianmääritys Access Point Mode InCommand-näyttö 5. Anna salasana ja paina Yhdistä. ST DE 02 6. Näyttö yhdistetään sen jälkeen iPadiin. 5 i HUOMAA!: Toista vaiheet 1-6 aina, kun iPad tuodaan ajoneuvoon. 123456789 Person iPad 7. Avaa iPadista AgFiniti Mobile -sovellus. Kun AgFiniti Mobile on auki, se yrittää automaattisesti yhdistää Finit  $\mathfrak{O}$ InCommand-näyttöön. 1 HUOMAA!: Lataa AgFiniti Mobile -sovellus Apple App myymälästä.

 $\sim$ 

InCommand-näyttö 8. Kun InCommand-näyttö on löytynyt, näyttö kehottaa käyttäjää hyväksymään yhteyden muodostuksen.

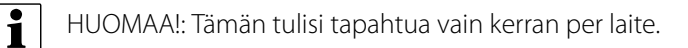

9. Paina , niin mobiililaite aloittaa näytön tietojen hyväksymisen, kun ne ovat saatavilla. AgFiniti-tilanilmaisin näyttää laitesymbolin näytön oikeassa yläkulmassa.

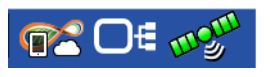

HUOMAA!: Jos näyttö kirjataan sisään AgFiniti-pilveen, myös pilvisymboli ilmestyy AgFiniti-tilanilmaisimeen.

InCommand-näyttö ja iPad ovat yhdistettyinä ja valmiina tiedonsiirtoon. Jos InCommand-näytöllä on suljettuja tai keskeytettyjä tapahtumia, ne siirretään.

# Jaettu Wi-Fi-verkkoyhteys

1. Kun Wi-Fi-sovitin on asennettuna Incommand-näyttöön, AgFiniti-symboli näkyy näytön

oikeassa yläkulmassa.

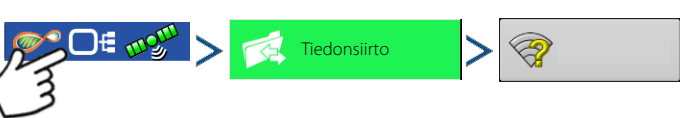

2. Valitse Langaton verkkotyöskentely -sivulta painamalla haluamasi verkko. Se pyytää tarvittaessa salasanaa verkkoon yhdistämiseksi.

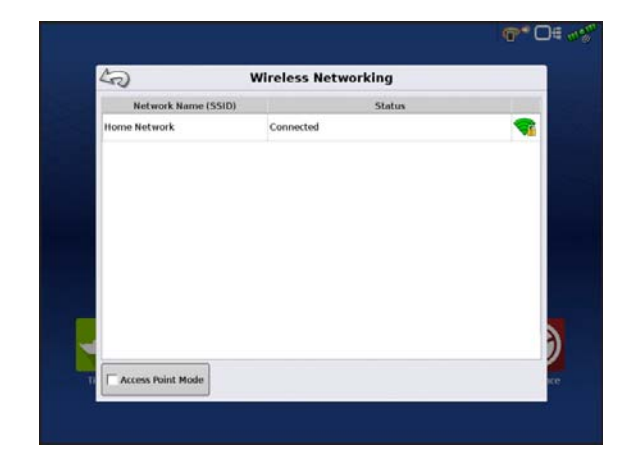

InCommand-näyttö InCommand-näyttö

i

# AgFiniti

3. Yhdistä iPad samaan WiFi-verkkoon avaamalla Asetukset-sovellus.

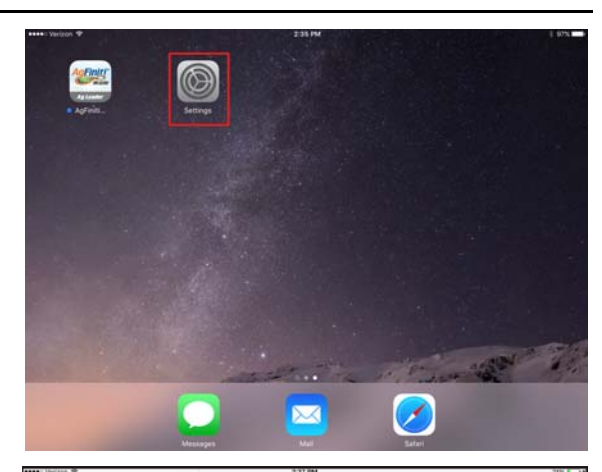

Wi-Fi Wi-F 4 🕈 🚺 Home Network 🔯 Cellular Data Personal Hot VPN Notifications Control Cente C Do Not Disturb Ask to Join Network General Display & Brig Wallpape • Sounds

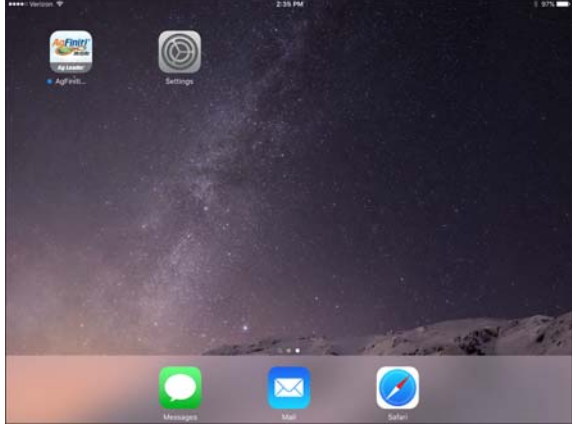

- 4. Valitse "Wi-Fi"-välilehti vasemmanpuoleisesta valikosta ja korosta sopiva langaton verkko ja yhdistä siihen.
  - 5. Sekä näytön että iPadin tulisi olla nyt samassa verkossa.

- 6. Avaa iPadista AgFiniti Mobile -sovellus.
- HUOMAA!: Lataa AgFiniti Mobile -sovellus Apple App myymälästä.
- 7. Kun AgFiniti Mobile on auki, se yrittää automaattisesti yhdistää InCommand-näyttöön.

- 8. Kun InCommand-näyttö on löytynyt, näyttö kehottaa käyttäjää hyväksymään yhteyden muodostuksen.
  - HUOMAA!: Tämän tulisi tapahtua vain kerran per laite.
- **9.** Paina , niin mobiililaite aloittaa näytön tietojen hyväksymisen, kun ne ovat saatavilla. AgFiniti-tilanilmaisin näyttää laitesymbolin näytön oikeassa yläkulmassa.

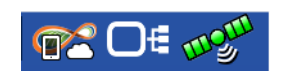

HUOMAA!: Jos näyttö kirjataan sisään AgFiniti-pilveen, myös pilvisymboli ilmestyy AgFiniti-tilanilmaisimeen.

Tässä vaiheessa InCommand-näyttö ja iPad ovat yhdistettyinä ja valmiina tiedonsiirtoon. Jos InCommand-näytöllä on suljettuja tai keskeytettyjä tapahtumia, ne siirretään iPadiin heti kun sovellus avataan.

iPad

InCommand-näyttö

i

i

# Verkon vianmääritys

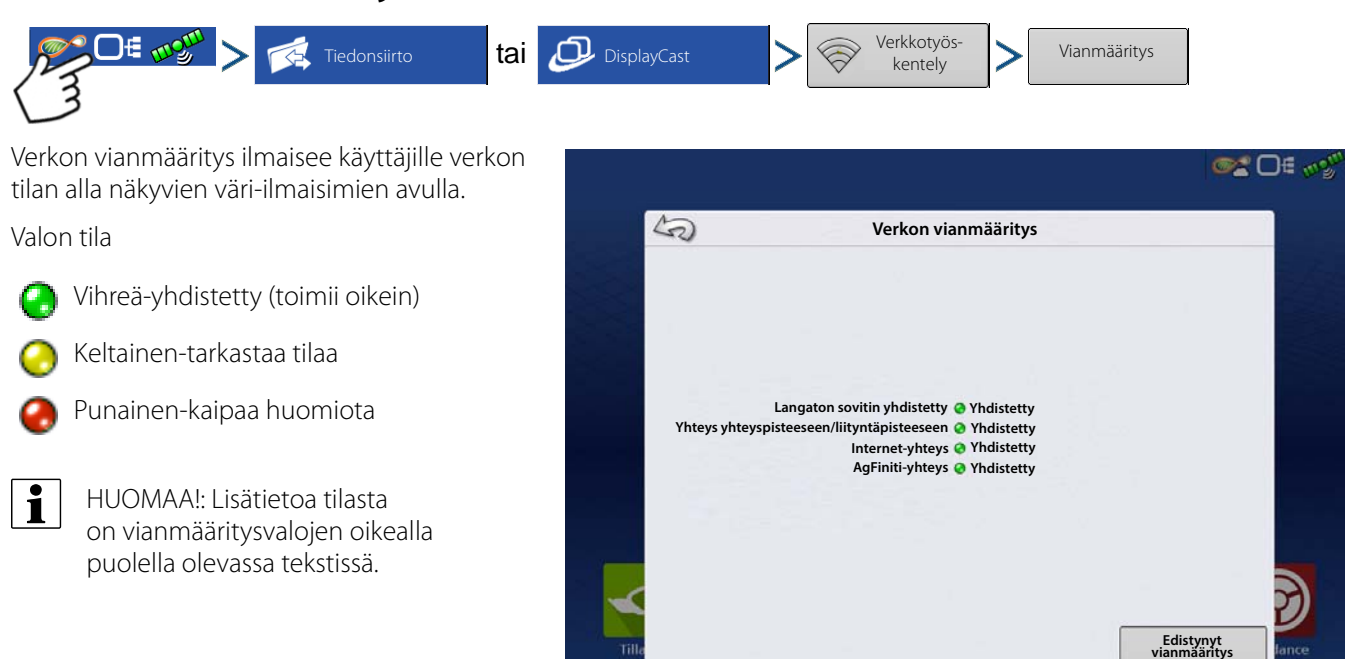

# DisplayCast

DisplayCast on ominaisuus, jota käytetään InCommand-näyttöjen avaamiseen lukituksesta. Käyttäjät voivat AgFiniti Cloudin kautta synkronoida saumattomasti karttoja, yhteenvetoarvoja ja muita hallintatietoja käytössä olevien InCommand-näyttöjen välillä. DisplayCast mahdollistaa paremman päätöksenteon ohjaamossa ja lisää tuottavuutta tarjoamalla helpon pääsyn jokaisen käytössä olevan InCommand-näytön kaikkiin käyttötietoihin.

## Toimintatapa

Kukin DisplayCastia käyttävä näyttö synkronoi tietoja, AgFiniti Cloud kokoaa tietoja ja seuraa, mitä tietoja on saatavilla kultakin näytöltä ja varmistaa, että kaikki käytössä olevat näytöt pysyvät ajan tasalla.

### Käyttötapauksia

- 1. Maatilallani on useita InCommand-näyttöjä ja minun tehtävänäni on varmistaa, että kaikilla näytöillä on sopivat peltonimet, rajaukset ja opastusviivat.
- 2. Kylvän kahdella InCommand-näytöllä ja minun täytyy yhdistää lajikekartat yhteen ainoaan InCommandnäyttöön puimuriini.
- 3. Käytän pellolla samanaikaisesti kahta tai useampaa samanlaista laitetta.

Alla on lueteltuna kolme esimerkkiä monista laitetyypeistä, jotka voivat suorittaa saman tehtävän samanaikaisesti pellolla.

- A. Kaksi tai useampi yhtaikaa käytettävää kylvökonetta
- B. Kaksi tai useampi yhtaikaa käytettävää ruiskutinta
- C. Kaksi tai useampi yhtaikaa käytettävää puimuria
- 4. Käytän pellolla samanaikaisesti kahta tai useampaa erilaista laitetta.

Alla on lueteltuna neljä esimerkkiä monista laitetyypeistä, jotka voivat suorittaa samanaikaisesti eri tehtäviä pellolla.

- A. Kylvökone ja maanmuokkauskone
- B. Kylvökone ja levitin
- C. Puimuri ja viljavaunu
- D. Puimuri ja maanmuokkauskone
- 5. Kaksi samanlaista laitetta eri pelloilla samanaikaisesti.
- 6. Kaksi eri laitetta eri pelloilla samanaikaisesti.

#### Synkronoitavat tiedot

- 1. Hallintatiedot (viljelijät, maatilat, pellot)
- 2. Konfiguraatiot
- 3. Tuotteet
- 4. Ohjausviivat
- 5. AutoSwath-kartat
- 6. Viite- ja määritekartat
- 7. Lokiin kirjatut tapahtumat
- 8. Yhteenvetotiedot

#### Vaatimusluettelo

- 1. AgFiniti-tili luotu osoitteessa www.agfiniti.com
- 2. AgFiniti Essentials -lisenssi
  - A. HUOMAA!: Yksi AgFiniti Essentials -lisenssi mahdollistaa enintään 3 näytön käytön. Osta lisää lisenssejä, jos kerralla käytetään yli kolme näyttöä.

- 3. DisplayCast-ominaisuus avaa kaikkien osallistuvien näyttöjen lukituksen
- 4. Aktiivinen internetyhteys näytöllä
  - A. 3G tai parempi langaton peitto
- 5. Varo kahden koneen välisiä GPS-tarkkuuseroja (esimerkiksi Autoswath on voinut lisätä päällekkäisyyksiä tai aukkoja GPS-erojen perusteella).
- 6. Kunkin konfiguraation, ajoneuvon, laitteen ja ohjaimen täytyy olla ainutlaatuinen laitteessa, johon sitä käytetään.
  - A. Ainutlaatuisten nimien käyttö takaa täsmälliset tiedot ja minimoi virheellisen konfiguroinnin käytön mahdollisuuden, joka voisi johtaa Autoswath- ja hallintavirheisiin.

#### Ensimmäinen asetus ja synkronointi

Kun InCommand-näyttö on avattuna lukituksesta ja kun on aktiivinen AgFiniti Essentials -lisenssi ja internetpääsy näytölle, DisplayCast käynnistää automaattisesti kaikkien tietojen synkronoinnin AgFiniti Cloud -pilveen. Ensimmäisellä kerralla InCommandin synkronointi AgFiniti Cloudin kanssa saattaa kuluttaa suuren määrän dataa. Rajoittamattoman datasuunnitelman käyttö voi olla suositeltavaa, kun näyttö synkronoituu ensimmäistä kertaa AgFiniti Cloudin kanssa.

#### Tietojen synkronointivälit

- Aktiivisten tapahtumien peitto- ja määritekartat synkronoituvat noin 5-10 sekunnin välein.
- 2. Uudet peltonimet ja opastusviivat synkronoituvat muutaman minuutin kuluessa niiden luonnista.
- 3. Yhteenvetotiedot synkronoituvat 10-20 minuutin välein.
- 4. Manuaalinen synk.: Synk.-painiketta voidaan painaa milloin hyvänsä. Se synkronoi kaikki uudet tiedot AgFiniti Cloud -pilveen ja päivittää näytön muista näytöistä peräisin olevilla uusilla tiedoilla.

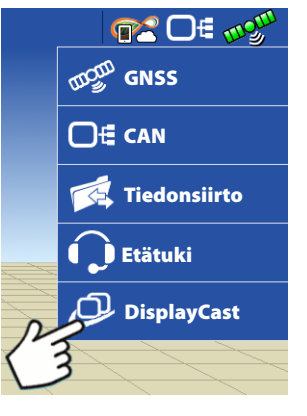

m\* D€ √2

Ag Leader

0.00 ac 8.0 mph

### Aloittaminen

Kun DisplayCast on avattuna lukituksesta näytöllä, uusi DisplayCast-kuvake on käytettävissä Tilailmaisin-painikkeen alla. DisplayCast-valikko sisältää käytettävissä olevia synkronointioptioita.

### Synkronointioptiot

|                  | <b>Pois</b> — DisplayCast ei lähetä                                                                                                    | DisplayCast                           |
|------------------|----------------------------------------------------------------------------------------------------|---------------------------------------|
| Pois             | sitä siitä                                                                                                    | Päälle VKytke DisplayCast päälle/pois |
| Pois             | Päälle — DisplayCast synkronoi<br>automaattisesti datan AgFinitin                                                                                                    | Synk. Tila: Joutokäynti               |
| Päälle           | kanssa säännöllisin<br>synkronointivälein                                                                                                    | Poista                                |
| Vain manuaalinen | Vain manuaalinen —<br>DisplayCast synkronoi vain kun<br>Synkpainiketta painetaan.                                                                                                    | Tilastot                              |
| Synk.            | Synkronointia käytetään tietojen<br>manuaaliseen synkronointiin AgFinitin<br>kanssa. Tämä toimenpide voidaan<br>suorittaa nopeasti milloin tahansa ilman<br>tiedonkeruun poistamista käytöstä. | Lisenssi umpeutuu 31/12/2017 HOT SPOT |
| Poista           | Poistaa nykyiset DisplayCast-tiedot<br>AgFinitistä.                                                                                                    |                                       |
| Tilastot         | Näyttää näytön päivityksen, AgFiniti-<br>päivityksen, sijainnin päivityksen ajan ja<br>luettelon AqFinitiin kirjatuista näytöistä.                                                             |                                       |

# Verkon vianmääritys

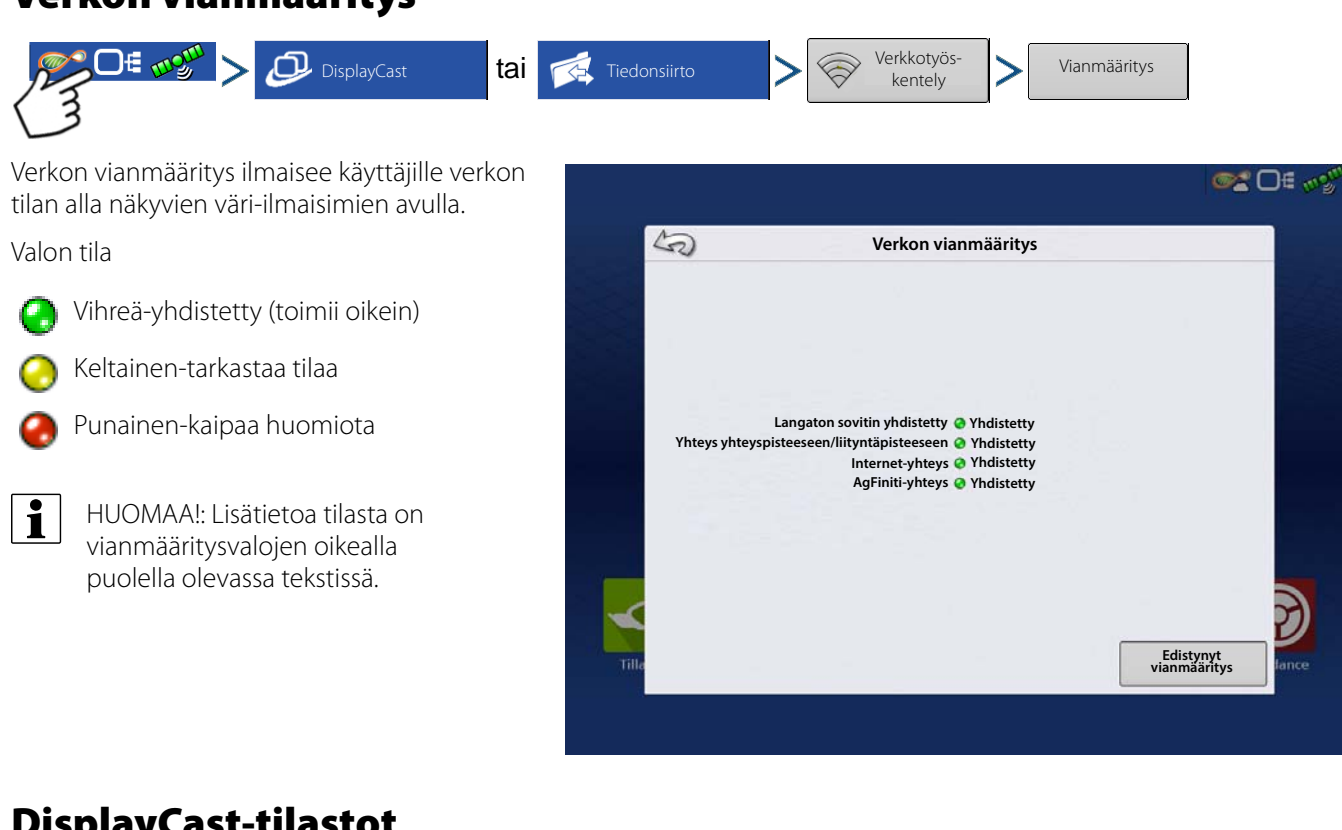

# **DisplayCast-tilastot**

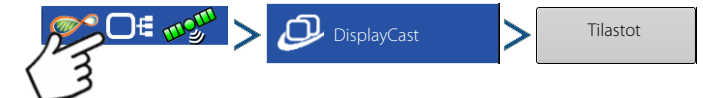

Samalla kun kukin näyttö synkronoituu AgFiniti Cloudin kanssa, tilastosivu päivittyy ja heijastaa näin alla olevat tiedot. (Tätä voidaan käyttää tietojen synkronointiongelmien vianmääritykseen.)

- Tämä näyttö päivitetty viimeksi AgFinitin ja nykyisen näytön välisen kaikkein viimeisimmän tietojen synkronoinnin aikaleima.
- AgFiniti päivitetty viimeksi AgFiniti Cloudin ja minkä tahansa näytön välisen kaikkein viimeisimmän tietojen synkronoinnin aikaleima.
- Muut näytöt Luetteloi AgFinitiin kirjatut näytöt sarjanumeron ja aktiivisen konfiguraation mukaan.
- Sijainnin päivitys Kyseiselle näytölle viimeksi saadun GPS-sijainnin aikaleima.

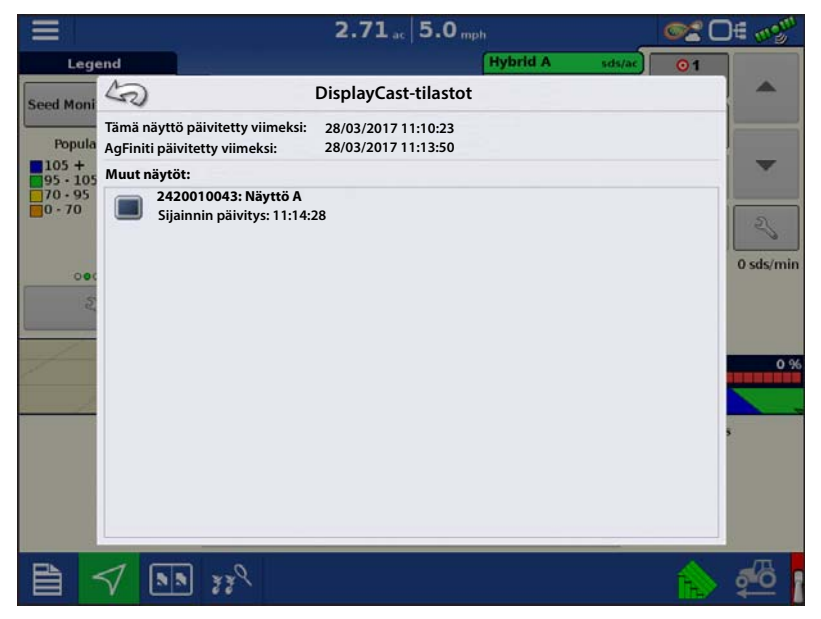

#### Tapahtuman aloittaminen useilla näytöillä samalla pellolla ja samalla toimenpiteellä

Samaa toimenpidettä käyttävien ja Autoswath-karttoja jakavien InCommand-näyttöjen täytyy olla samassa tapahtumassa. Jos kukin näyttö käynnistää erillisiä tapahtumia, kartat eivät välttämättä päivity Autoswath-ruudussa.

- 1. Pellon ensimmäinen näyttö käynnistää alkutapahtuman ja lataa konfiguraation Kartoitus-ruutuun.
- 2. Aktiivinen tapahtuma on ladattavissa ohjatun peltokäytön toiminnon aikana kaikkiin muihin käytössä oleviin valittaviin näyttöihin.
  - A. Samaan toimenpiteeseen sisältyvät aktiiviset tapahtumat tunnistetaan tapahtuman nimen vieressä olevasta DisplayCast-symbolista. Lisäksi esinäkymäikkuna täyttyy ja päivittyy pellon nykyisen peiton kanssa.
  - B. Tästä hetkestä alkaen peittoja määritekartat lisäävät automaattisesti tietoja kaikista tapahtumaan kuuluvista aktiivisista näytöistä.

Kartoitus-ruudussa kullakin AgFinitiin kirjatulla koneella on ajoneuvokuvakeilmaisin.

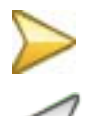

Kultainen kuvake esittää ajoneuvon nykyistä sijaintia.

Harmaa kuvake esittää samalla pellolla olevia muita ajoneuvoja.

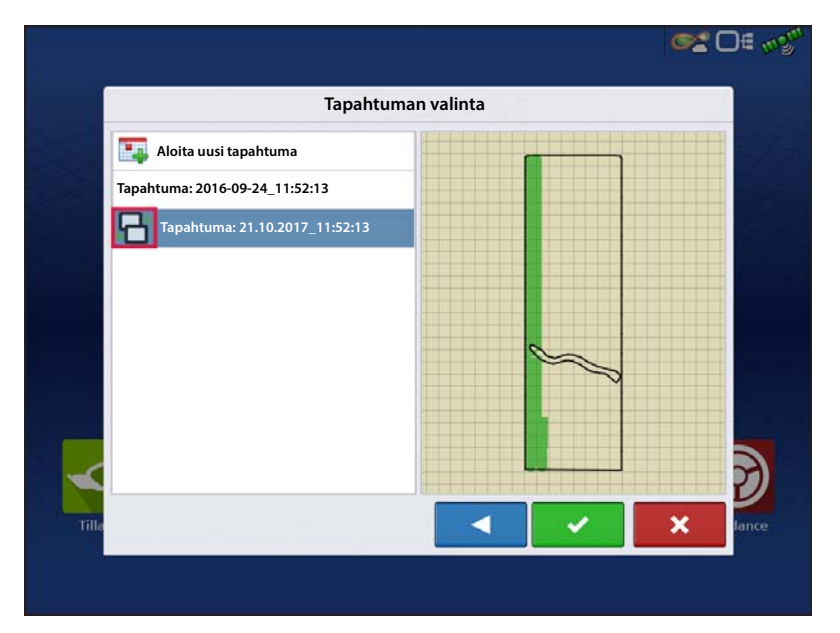

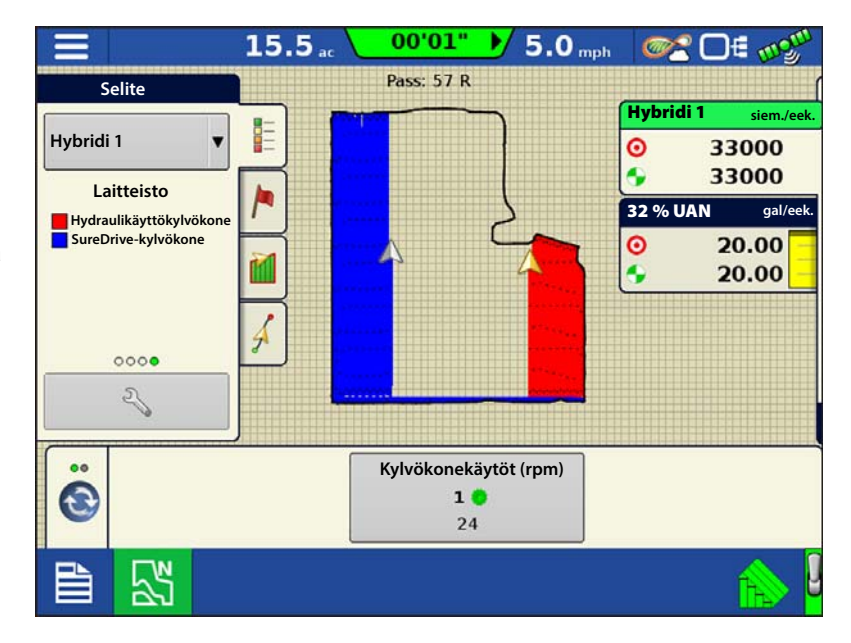

# DisplayCast

#### Opastusmallin lataaminen DisplayCastin käytön aikana

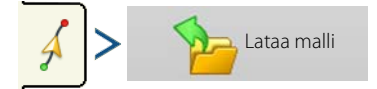

Aktiivisen pellon opastusmallien luettelo tulee näyttöön Lataa malli -valinnan jälkeen.

Aktiivinen-sarakkeen vihreä valintamerkki ilmaisee, mikä opastusmalli on käytössä sillä hetkellä samalla pellolla.

Väytä kaikki mallit

Valitse ruutu kaikkien mallien näyttämiseksi näytöllä.

- X

Korosta haluamasi malli ja valitse 🛛 🗸 mallin lataamiseksi Kartoitus-ruutuun.

Voit palata opastuksen kartoitusruutuun

opastusmallia lataamatta valitsemalla

|                     | La        | ataa mal   | leja       |     |   |
|---------------------|-----------|------------|------------|-----|---|
| Nimi                | Työleveys | Luotu      | Aktiivinen |     |   |
| S Mukautuva         | 30.0000   | 06/12/2017 |            | ľ   |   |
| G Käännös           | 30.000    | 06/12/2017 |            |     |   |
| S Identtinen kaarre | 30.0000   | 06/12/2017 |            |     |   |
| Suora               | 30.0000   | 06/12/2017 | 1          |     |   |
| SSS Smart           | 30.0000   | 06/12/2017 |            |     |   |
| Näytä kaikki mallit |           |            |            | • • |   |
|                     |           |            |            | × > | : |

Opastusmallien hallinta, katso "Hallitse malleja" sivulla 107.

#### Kartoitus-ruutuun ladattuna olevan pellon aktiivisten ja menneiden tapahtumien tarkastelu

Käyttäjät voivat tarkastella mitä tahansa menneitä tai aktiivisia tapahtumia minkä tahansa nykyisellä pellolla käytettävän InCommandin kautta Kartoitus-ruudun Selite-valikon pudotusluettelon kautta. Toisen näytön/toimenpiteen aktiiviset tapahtumat päivittyvät reaaliajassa.

Valitse luettelosta osio "Edellinen", jos haluat tarkastella tietoja ennen niiden kirjausta peltoa varten.

**Esimerkki:** Kylvökartat ovat katseltavissa ruiskutuksen aikana.

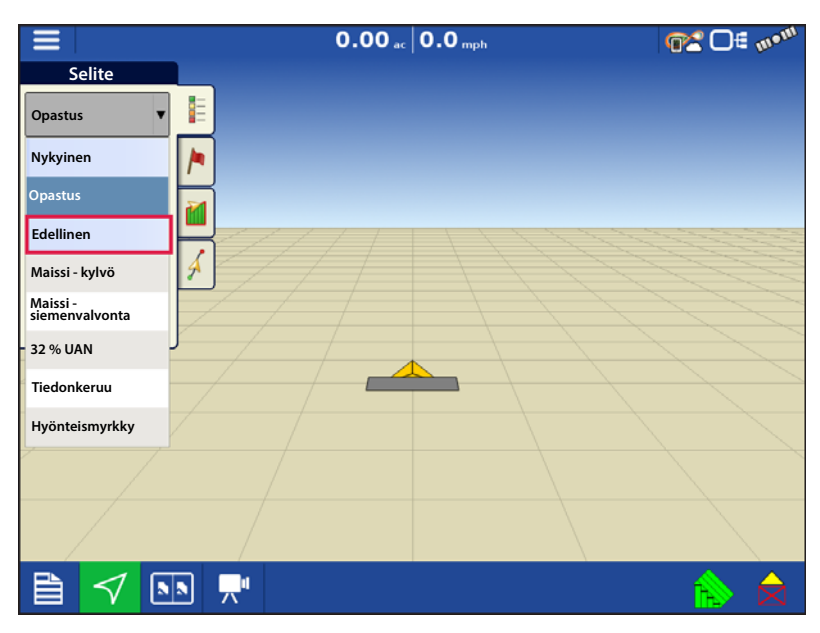

### Yhteenvetoraporttisivun käyttö aktiivisten tai menneiden tapahtumien tarkasteluun

Yhteenvetosivulla voidaan tarkastella sekä menneitä että aktiivisia tapahtumia miltä tahansa DisplayCastia käyttävältä näytöltä. Se sisältää sekä yhteenvetotiedot että kartat, ja tämä voidaan tehdä jopa kerättäessä aktiivisesti tietoja lokiin Kartoitus-ruudulla.

#### Yhteenvetotietojen tarkastelu

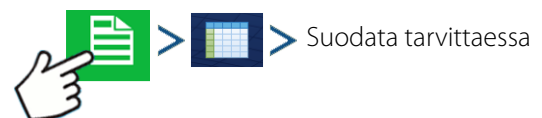

| Sesonki       |            |         | Viljelijä    |                        |                     | Maatila             |                       |
|---------------|------------|---------|--------------|------------------------|---------------------|---------------------|-----------------------|
| 2017 sato     |            | •       | Demo         |                        | •                   | Koti                |                       |
| Pelto         |            |         | Toimenpid    | le                     |                     | Tuote               |                       |
| Muu maa       |            | •       | Kylvö        |                        | •                   | Maissi              | •                     |
| Alue          | Lajike Kes | kimäärä | (siem./eek.) | Yhteensä<br>(siemenet) | Pinta-ala<br>(eek.) | Luontipäiväys       | Katselutila           |
| Versio 1      |            |         | 32599,9      | 3630599,3              | 111,37              |                     | Agronominen           |
| <1>           | Siemen 1   |         | 32658,7      | 1099685,5              | 33,67               | 03/30/2017 Jaet kyl | Luo<br>raportti       |
| <1>           | Siemen 2   |         | 32507,3      | 1076775,7              | 33,12               | 03/30/2017 Jaet kyl | Tuluduk a             |
| <1>           | Siemen 3   |         | 32624,3      | 1454138,1              | 44,57               | 03/30/2017 Jaet kyl | raporttia             |
| Pelto yhteens | ä (kaikki) |         | 32599,9      | 3630599,3              | 111,37              |                     | Tarkastele<br>karttaa |
|               |            |         |              |                        |                     |                     |                       |

#### Karttojen tarkastelu yhteenvetoruudussa

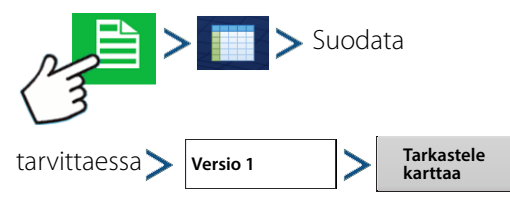

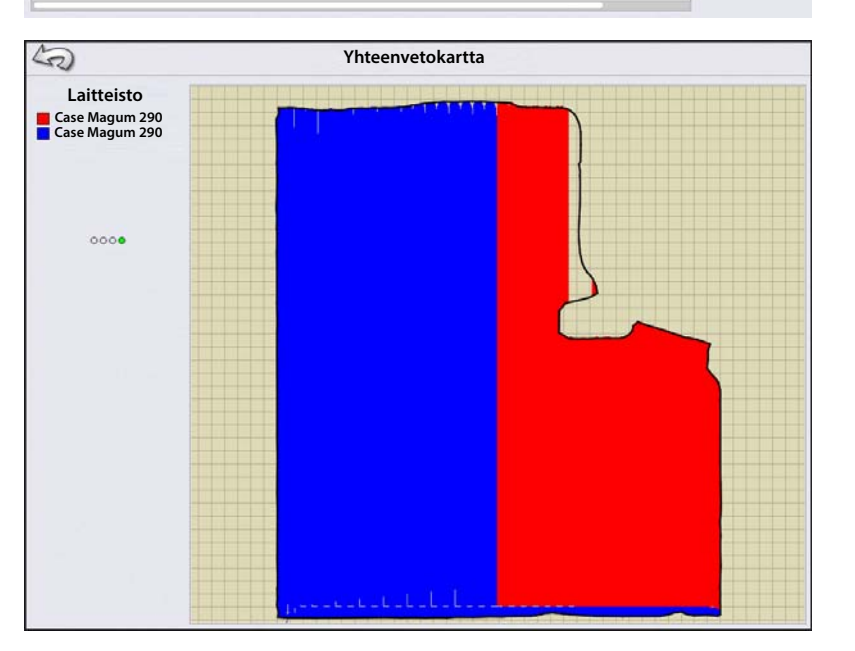

### Puinnin lajikkeenseuranta DisplayCastilla

Koska määritekartat synkronoidaan InCommand-näyttöjen välillä, kylvön lajikekartat ovat käytettävissä automaattiseen lajikkeenseurantaan ilman että niitä tarvitsee tuoda SMS-ohjelmasta. Oikealla on esimerkki kylvön lajikekartasta, jossa kaksi kylvökonetta kylvi yhden pellon DisplayCastia käyttämällä.

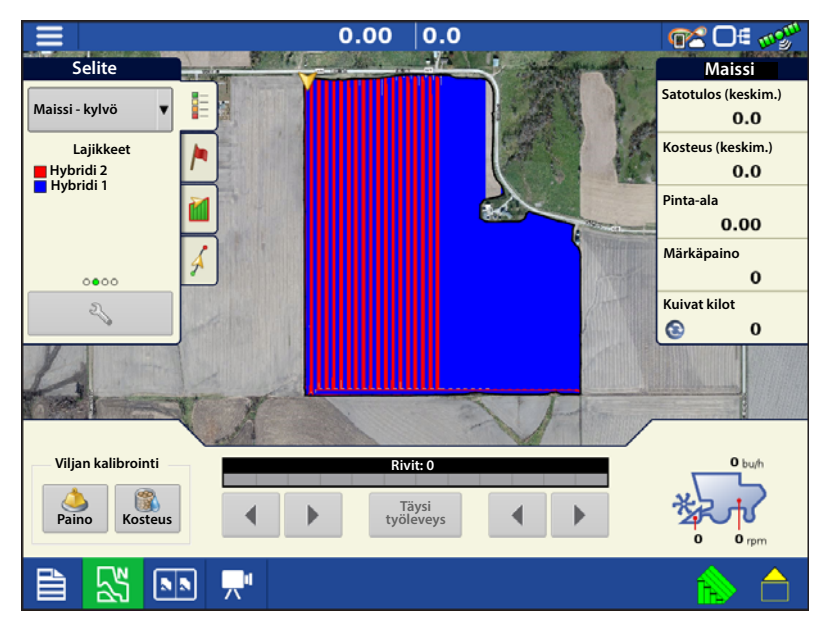

## Tiedonhallinta DisplayCastilla

### Konfiguraatiot

On erittäin tärkeää, että jokaisella pellolla samanaikaisesti toimivalla laitteella on ainutlaatuinen konfiguraatio. Kun pellolla toimii samanaikaisesti useita InCommand-näyttöjä, tietojen keruu lokiin perustuu kullakin näytöllä käytettävän konfiguraation nimeen.

Laitteen selite (näkyy oikealla) näyttää, mitä konfiguraatiota käytetään missäkin pellon osassa.

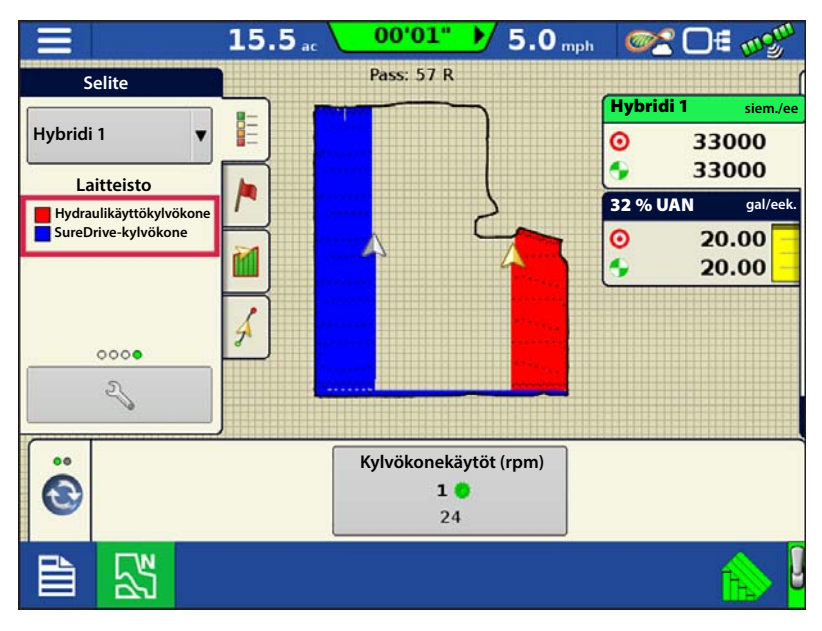

### Lokitiedot (.agdata)

Kunkin DisplayCastia käyttävän näytön täytyy "viedä tiedot" AgFiniti Cloud -pilveen tai USB-tikulle, jotta tietokanta olisi täydellinen. DisplayCast ei synkronoi .agdata-tietoja näyttöjen välillä.

### Hallintakohteiden muutokset ja päivitykset

Kohteiden lisääminen, muuttaminen ja poistaminen DisplayCastin käytön aikana toimii hyvin samalla tavalla kuin yhtä näyttöä käytettäessä. AgFiniti Cloud päivittää kaikki synkronoidut InCommand-näytöt kaikkein uusimmilla tiedoilla.

- Esimerkki 1: Näyttö 1 poistaa käyttämättömän pellon peltoluettelosta ja synkronoituu AgFiniti Cloudin kanssa. Seuraavan kerran synkronoituu näyttö 2, pellon nimi poistetaan myös peltoluettelosta.
- Esimerkki 2: Näyttö 1 syöttää pellon uuden nimen näyttöön, mutta kirjoittaa sen väärin. Uuden pellon nimi synkronoituu automaattisesti kaikkien muiden näyttöjen kanssa. Näyttö 2 korjaa pellon nimen kirjoitusasun. Seuraavalla kerralla näyttö synkronoituu kaikkien muiden näyttöjen kanssa ja päivittää pellon nimen oikeaan kirjoitusasuun.

• Esimerkki 3: Käyttäjä syöttää ennen kylvökauden alkua kaikki uudet kyseisenä vuotena kylvettävät lajikkeet ja poistaa ne, joita ei enää aiota käyttää. Kun muut käytössä olevat näytöt kytketään päälle myöhemmin, tuoteluettelot päivittyvät kaikilla uusilla tuotteilla ja vanhat tuotteet poistetaan näytöiltä.

## Tapahtumat

Tapahtumia käytetään peltotoimenpiteiden seurantaan. Uusia tapahtumia voidaan luoda milloin tahansa ja sen vuoksi fyysinen pelto voidaan hajottaa useiksi tapahtumiksi tai tallentaa yhden alle. Tapahtuma sisältää kaikki tapahtuman aktiivisena olon aikana luodut peittokartat. Tapahtumat nimetään automaattisesti päiväyksellä ja ajalla.

Näyttöä voidaan käyttää kahdessa eri tilassa:

- **Perinteinen-tila**—edellyttää, että käyttäjä määrittelee viljelijän, maatilan ja pellon tapahtumaa varten. Näyttö liittää nämä tiedot asetustiedostoihin ja lokitietoihin. Kun näitä tiedostoja tarkastellaan tai käytetään tulevaisuudessa, käyttäjä saa tiedoista syvemmän käsityksen.
- Vain tapahtumat -tila—minimoi asetusprosessin, jotta näyttö on valmis toimimaan pellolla vähintään samalla asetusten määrällä (vain muutamalla painikkeen painalluksella).

# Peltotoimenpiteet

Peltotoimenpide käynnistetään painamalla Koti-ruudulta yhtä peltotoimenpidesovelluksista. Tämä näyttö voi käyttää opastus-, kaistanmuokkaus- ja mittauskonfiguraatioita ilman lisälaitteistoa. Lisäksi voidaan luoda kylvö- ja levityskonfiguraatioita tuotteiden seurantaan ilman moduuleita. Ohjattu peltokäytön toiminto vie kaikkien vaiheiden lävitse, jotka tarvitaan peltotoimenpiteen aloittamiseksi.

Valitse peltotoimenpidesovellus ja seuraa ohjattua asetustoimintoa.

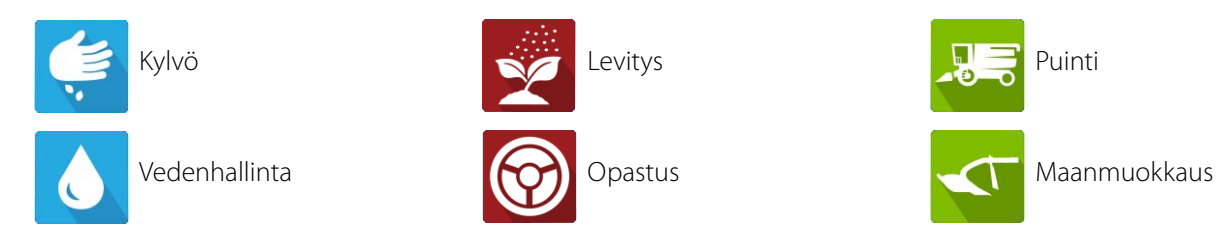

Seuraavat täytyy luoda:

- Viljelijä, maatila ja pelto, jos "Ota hallinta käyttöön" on valittuna, muutoin näyttö seuraa toimenpiteitä vain tapahtumien perusteella.
- Sesongin asetus Hallinta-välilehdellä.
- Tuote (kun olet luomassa peltotoimenpidettä Levitys tai Kylvö) Aseta tuote -välilehdellä.
- Toimintakonfiguraatio Asetus-ruudun Konfigurointi-välilehdellä. Tämä toimintakonfiguraatio koostuu laitteistosta, ajoneuvosta, laitteesta, ohjaimesta (valinnainen), tankista (levityksessä) ja maanopeuden lähteestä.

Ohjattu peltokäytön toiminto viittaa näihin kaikkiin peltotoimenpiteen asetusprosessin aikana.

#### Kartta-ruutu

- A. Valikko
- B. Sisältävä pinta-ala
- C. Polun ilmaisin
- D. Nopeus
- E. AgFiniti-tila
- F. Vianmääritys
- G. GPS-signaalin ilmaisin
- H. Selitteet
- I. Merkit
- J. Peltotoimenpiteet
- K. Opastus
- L. Tapahtumayhteenveto
- M. Karttanäkymät
- N. Jaettu ruutu (vain InCommand 1200)
- O. Yleispääte
- P. Videopainike
- Q. AutoSwath
- R. Tiedonkeruu
- S. Ajoneuvokuvake

# **Ohjaussuunnan tunnistus**

InCommand-näytöissä on sisäänrakennettu toiminto oikean ajosuunnan määrittämiseksi ja säilyttämiseksi GPS-vastaanottimia käytettäessä, joilla ei ole luotettavaa sisäisestä kompassista tai ohjauksen ohjaimesta saatavaa ohjaussuunnan lähdettä. Jotta tämä toiminto toimii, käyttäjän täytyy ensiksi määrittää ajosuunta eteenpäin. Ajosuunta asetetaan automaattisesti taustalla GPS-yhteyden luonnin jälkeen, joka perustuu ajoneuvon ensimmäiseen liikkeeseen tapahtuman käynnistyksen jälkeen.

Aina kun ajoneuvo tai kuvake on päinvastaisessa suunnassa ja tietoja kerätään, kuuluu äänimerkki, kunnes ajoneuvo/kuvake ajaa jälleen eteenpäin.

### Ohjaussuunnan muutos painike

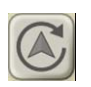

Mikäli ajoneuvokuvake vaikuttaa olevan ylösalaisin tai 180 astetta kääntyneenä, tämä voidaan korjata Ohjaussuunnan muutos -painikkeella. Ohjaussuunnan muutos -painike löytyy napauttamalla Kartoitus-ruudun keskiosaa ja painamalla kuvaketta ruudun vasemmasta alakulmasta. Tiedonkeruu täytyy kytkeä pois päältä, jotta Ohjaussuunnan muutos -painike toimii.

**(A**) **(B)**  $(\mathbf{C})$  $(\mathbf{D})$ Y 0.00 0.0 H) M

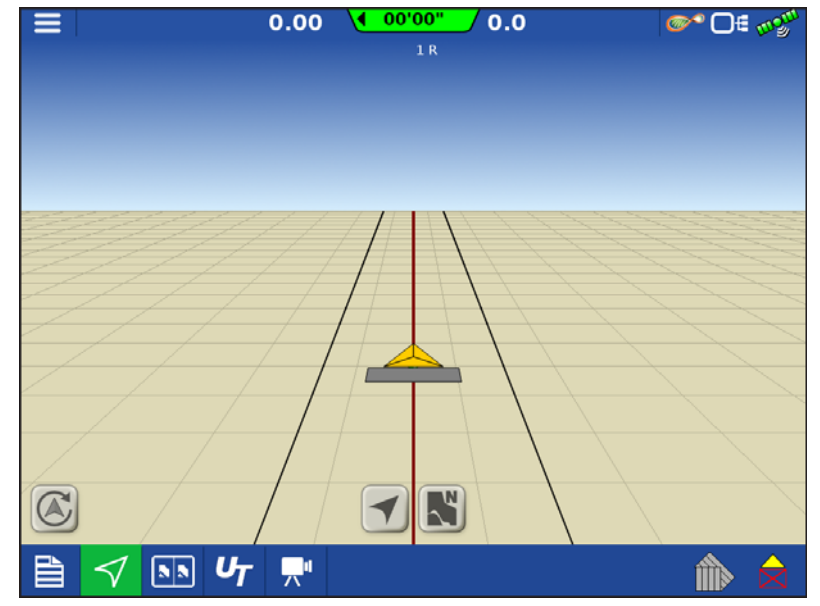

## Kytke ajosuunnan tunnistus pois/päälle

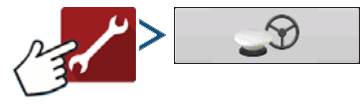

Käytä ohjaussuunnan tunnistusta

Kun ajosuunnan tunnistus on kytkettynä pois päältä, kuvake seuraa aina GPS-ohjaussuuntaa. Puinnin konfiguraatiota käytettäessä ajosuunnan tunnistus kytkeytyy automaattisesti pois päältä Aktivoi/Passivoi-painikkeen tilasta huolimatta.

# Ajoneuvokuvake

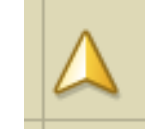

**Ajoneuvokuvake—Zoomattuna kauemmaksi**—Tämä kullanvärinen kolmio ilmaisee, että näyttö on zoomattuna laajaan tilaan. Pohjoissuuntaisessa näkymässä ajoneuvon laite ei näy, mutta lokiin kirjatut tiedot täyttävät silti kartan.

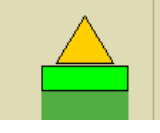

**Ajoneuvokuvake—Lokikirjaus**—Jos ajoneuvo kerää lokiin tietoja, laitekuvake näkyy vihreänä palkkina sen takana.

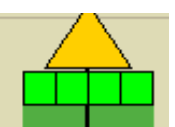

**Ajoneuvokuvake—Lokikirjaus (kun kaikki lohkot PÄÄLLÄ)**—Jos ajoneuvo kerää lokiin tietoja lohkoihin jaetusta laitteesta (esimerkiksi kylvö- tai levitystoimenpiteen aikana), silloin nämä lohkot näkyvät laitekuvakkeessa.

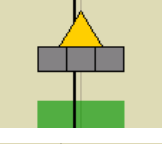

Ajoneuvokuvake—Ei lokikirjausta—Ellei ajoneuvo kerää lokiin tietoja, silloin laitekuvake näkyy harmaana palkkina.

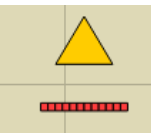

**Ajoneuvokuvake—Pääkytkin pois**—Kun pääkytkin on kytketty pois päältä, ajoneuvo näyttää ohuemman punaisen palkin.

### Pääkytkimen tila

Tämä painike näyttää, onko pääkytkin kytkettynä päälle vai pois. Se vaihtokytketään pääkytkimen tai kytkinrasian kautta.

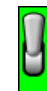

Pääkytkimen tila -PÄÄLLÄ (VIHREÄ)

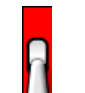

Pääkytkimen tila -POIS (PUNAINEN)

#### (O) AutoSwath-painike—kytkee AutoSwath-ominaisuuden päälle ja pois.

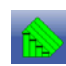

AutoSwath - PÄÄLLE

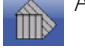

AutoSwath - POIS

### (P) Lokikirjaus-painike

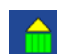

Lokikirjaus - PÄÄLLE

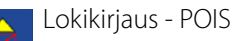

### AutoSteer-painike

AutoSteer-järjestelmän kytkentäkuvakkeen tila. Tämän kuvakkeen ulkoasu näyttää seuraavaa:

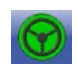

AutoSteer on PÄÄLLÄ ja käyttövalmis.

AutoSteer on POIS päältä, mutta valmis kytkettäväksi.

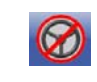

AutoSteer on POIS päältä, mutta sitä ei voi kytkeä.

### Karttaselite-välilehti

Paina Kartoitus-työkalurivin yläosasta karttaselitepainiketta, niin näyttöön tulee selite, joko määrälle, peitolle, siementen valvonnalle, aikaisemmille toimenpiteille tai muulle.

# Kartta-työkalurivi

### Seliteasetukset

Seliteasetukset-ruudussa voidaan muuttaa oletusselitettä. Paina Karttaselite-välilehdeltä selitettä mistä tahansa kohdasta, niin Seliteasetukset-ruutu tulee näyttöön.

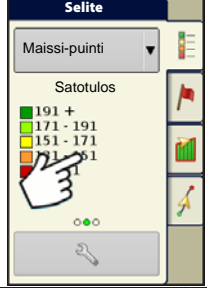

## I HU

### HUOMAA!

- Seliteasetukset-ruutuun päästään myös painamalla Asetus-ruudun Tuote-välilehden Muokkaa selitettä painiketta.
- Seliteasetukset-ruudussa tehtävät seliteasetusten muutokset vaikuttavat kaikkiin alueisiin.

| Ξ   |                                                                                                | 96                                           | .3 10.0         |                          | <b>%</b> 0                   | € m2 <sup>m</sup> |
|-----|------------------------------------------------------------------------------------------------|----------------------------------------------|-----------------|--------------------------|------------------------------|-------------------|
| Leg | end<br>Määrite: Määrä<br>■191 - (211)<br>□171 - 191<br>□151 - 171<br>□131 - 151<br>(111) - 131 | Sel<br>Keskiarvo<br>160.67<br>Alueväli<br>20 | Värijärjestelmä | Palaut<br>oletusseliitte | ⊙ 1<br>eseen<br>eseelitteenä | 0.0               |
|     | V 🔊 y                                                                                          | e 🛒                                          |                 | ~                        | ×                            | <b>^</b>          |

Seliteasetukset-ruutu sisältää seuraavat kohdat:

• Määrite

Näkyy Seliteasetukset-ruudun vasemmassa yläosassa. Puinnille näytettävät määritteet sisältävät satotuloksen ja kosteuden. Määrän määrite näytetään kylvö- ja levitystoimenpiteille. Säädä värijärjestelmää, väliä ja alueita niiden ilmestyessä Kartta-ruutuun alla kuvailtuja painikkeita käyttämällä.

• Keskiarvo

Keskiarvopainike muuttaa selitteen keskiarvomäärää. Voit määritellä karttaselitteen näyttämään alueiden keskiarvon painamalla

• Alueväli

Aluevälipainike muuttaa määrien välistä eroa yhdellä värialueella. Voit muokata selitteen alueväliarvoa, joka on tietyllä värillä esitettyjen yksiköiden kokonaismäärä, painamalla

Alueet

Alueet

/ 🔻 muuttavat selitteessä näkyvien aluelisäysten määrää.

• Värijärjestelmä

Värijärjestelmää voidaan muokata pudotusvalikon kautta. Vaihtoehtoihin sisältyvät seuraavat:

- Vihreä-keltainen-punainen
- Yksi pääväri (siniset tai vihreät)
• Sateenkaari

• Palauta oletusselitteeseen

Palauttaa selitteen oletusasetuksiin.

• Automaattinen selite

Jos Automaattinen selite -valintaruutu on valittuna, keskiarvo asettuu automaattisesti pellon keskiarvoon ja päivittyy pellon keskiarvon muuttuessa.

• Palauta oletusselitteeseen

Resetoi selite järjestelmän oletusasetuksiin painamalla tätä.

• Tallenna tuoteselitteenä

Valitse Tallenna tuoteselitteenä -valintaruutu nykyisen selitteen asettamiseksi kaikkien alueiden oletusselitteeksi samalle tuotteelle.

### Karttaoptiot

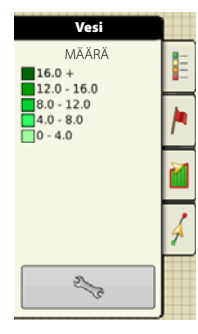

kohteita, lataa viitteitä tai seuraa valintaa. Paina

Selaa kartoitettavissa olevia

Seliteasetus \_\_\_\_\_, niin Karttaoptiot-ruutu tulee näyttöön.

•Lataa viite

Lataa karttojen luettelon aikaisemmista pellolla suoritetuista toimenpiteistä. Tarkastele kutakin toimenpidettä tarke- tai peittomääritteinä; ja lajikkeina suoritettaessa kylvötoimenpidettä.

|                               |             | 1.75 5.         | .5     | <b>◎</b> □€ 💅    |
|-------------------------------|-------------|-----------------|--------|------------------|
| Legend                        |             | Demonstr        | ation  | Seed 1           |
| Seed Moni                     |             | Karttaop        | tiot   |                  |
| Popula<br>105 +               | Tiedot      | Ruudukko        | Rajaus |                  |
| 95 - 105<br>70 - 95<br>0 - 70 | Ajosuunnat  | Rivin ääriviiva | ıt     |                  |
|                               |             |                 |        |                  |
| 2                             |             |                 |        |                  |
|                               |             |                 |        |                  |
| Seuraa näl<br>Perspektii      | kymää<br>vi |                 |        |                  |
| Lataa viite                   | 2           |                 |        | Kartan<br>siirto |
|                               |             |                 |        | 1                |

## Kartan siirto

✓ Kartan siirto

Kartan siirtoa käytetään näyttökartan siirtoon ja ratkaisemaan aikapohjaiset epätarkkuudet alhaisemman tarkkuuden GPS-vastaanottimilla. Tämä tehdään suorittamalla nopea mittaus ja luomalla referenssipiste. Aina kun käyttäjä haluaa säätää karttaa GPS-siirtymän aiheuttamien epätarkkuuksien korjaamiseksi, ne palaavat

referenssipisteeseen ja suorittavat mittauksen nykyisen sijainnin siirtämiseksi.

### Kartan siirron yleisohje

Jotta kartan siirto onnistuisi, on suositeltavaa asettaa referenssipiste ennen peltotoimenpiteen aloittamista. Näin ajoneuvon poistuessa pellolta tai sammutettaessa se pidemmäksi aikaa referenssipistettä voidaan käyttää palattaessa peltotoimenpiteeseen.

0

## Ota käyttöön kartan siirto

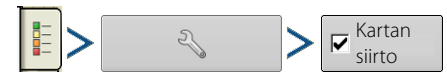

Kun Kartan siirto-optio on valittuna, Kartan siirto -kuvake

on käytettävissä Kartoitus-ruudun täysikokoisessa

näkymässä.

### Kartan siirtäminen

- 1. Avaa Kartan siirto-optiot Kartan siirto kuvaketta painamalla.
- 2. Määritä hyvä sijainti referenssipisteen luontia varten. Jotta kartan siirto toimisi kunnolla, on tärkeää, että GPS-vastaanotin pystyy palaamaan takaisin tarkalleen samaan pisteeseen aina kun tarvitaan siirtoa.
- 3. Kun olet paikantanut pisteen, paina Kartan siirto-optiot -sivulta "Aseta" 10 sekunnin mittauksen käynnistämiseksi.
- 4. Referenssipiste asetetaan, kun mittaus on valmis. Referenssipiste näkyy Kartoitusruudussa sinisenä pisaramerkkinä.

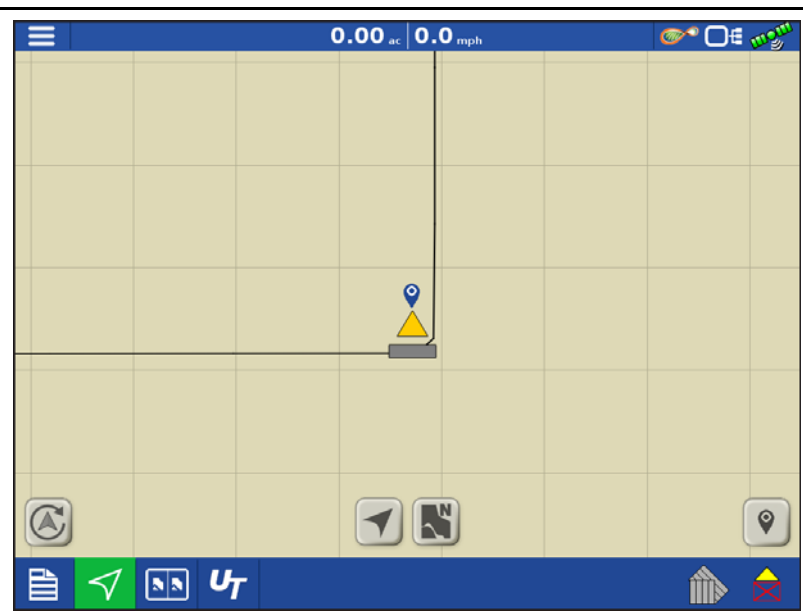

**Referenssipisteen asetus** 

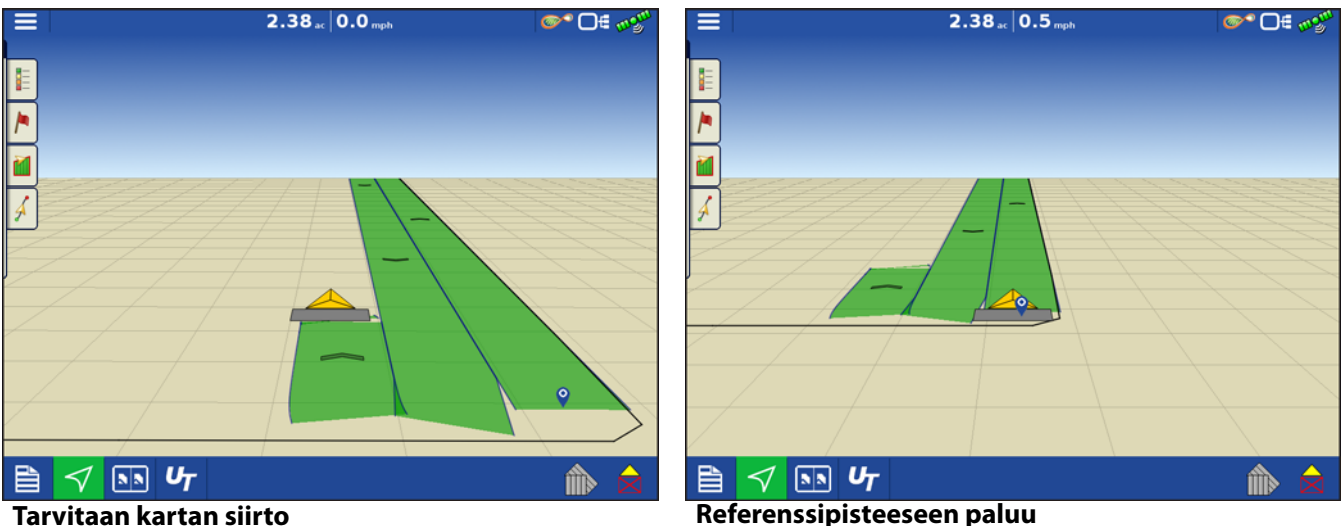

Tarvitaan kartan siirto

- 5. Kun tarvitaan kartan siirto, palaa asetettuun referenssipisteeseen ja varmista, että GPS-antenni on takaisin alkuperäisessä sijainnissa.
- 6. Avaa Kartan siirto-optiot -valikko ja paina painiketta "Siirto".

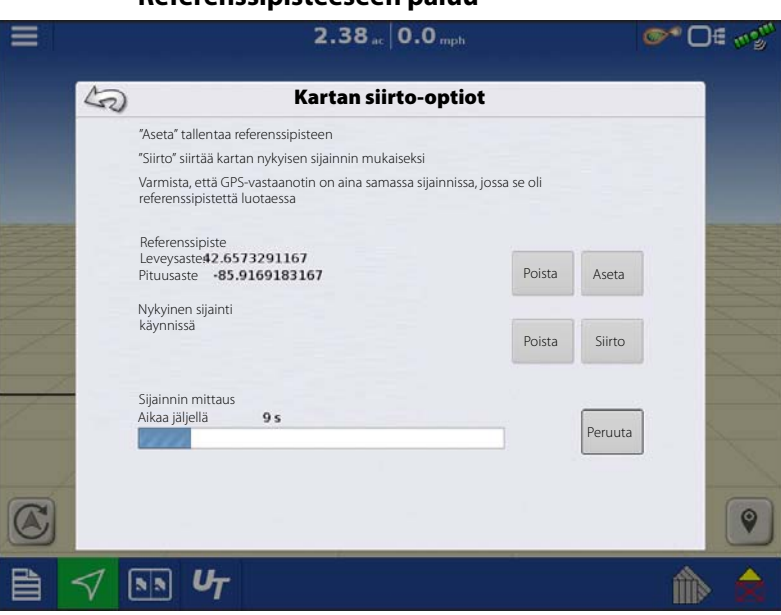

#### Kartan siirtäminen

# Peltotoimenpiteet

- "Siirto" käynnistää 10 sekunnin mittauksen ja päivittää kartan uudella nykyisellä sijainnilla.
- 8. Aina kun referenssipiste tai siirto on poistettava, se on suoritettavissa kartan siirto-optioiden kautta.

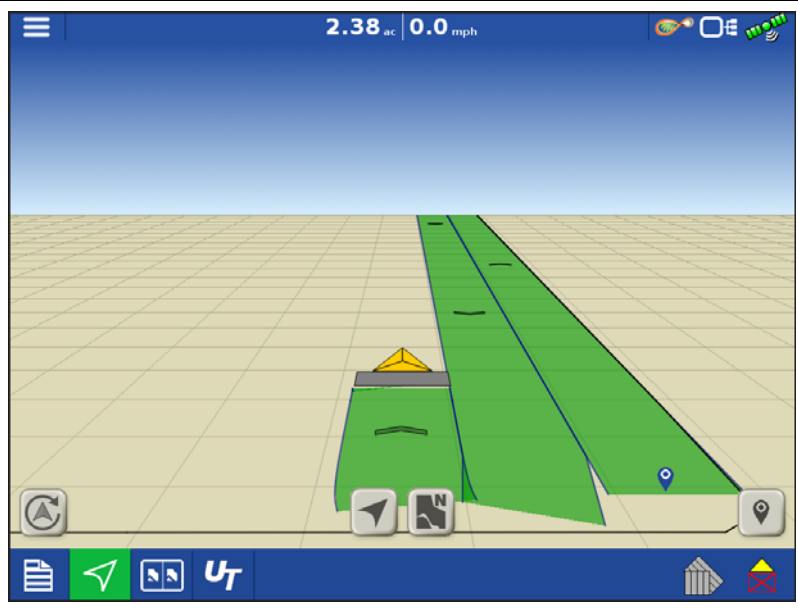

Kartan siirron jälkeen

## Kartoitusominaisuudet

InCommand 1200 -näyttö pystyy kylvötoimenpiteen aikana kartoittamaan tietoja yksittäisten rivien perusteella.

- A. Selitteessä olevat pisteet viittaavat siihen, että muita määritteitä on kartoitettavissa. Tuo eri määritteitä näyttöön pyyhkäisemällä.
- **B.** Ruudussa näkyy kartoitus rivi riviltä. Näytöllä näkyvät ja kirjautuvat lokiin kylvömääritteet rivi riviltä missä tahansa näkymässä, kun ne paritetaan Ag Leaderin siemenvalvontamoduulin kanssa.
- C. Ajosuunnan ilmaisimet täyttyvät automaattisesti tietyin väliajoin käytön aikana. Tämä ominaisuus voidaan kytkeä päälle/pois karttaoptioiden kautta.

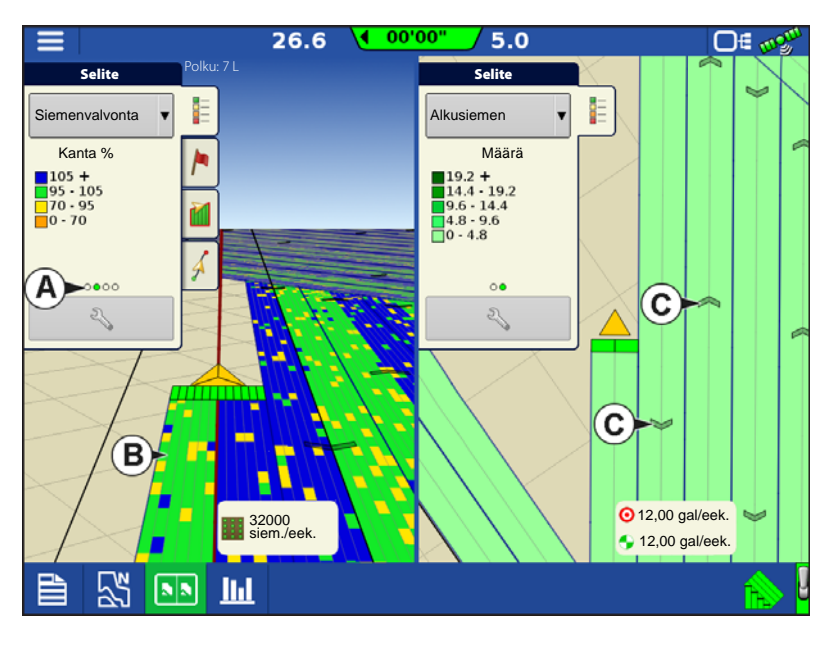

## Karttanäkymät ja jaettu ruutu

InCommand 1200 voi näyttää samanaikaisesti useita näkymiä Kartoitus-ruudusta. Tätä voidaan käyttää monella tavalla, kuten opastuksen näyttämiseen samanaikaisesti Seuraa-näkymässä ja Pohjoissuuntainen-näkymässä, ruudun jakamiseen opastuksen ja yleispäätteen välillä tai kahden tuotteen samanaikaiseen tarkasteluun, kuten kylvön ja nesteen levityksen.

- Kartat voidaan valita yksitellen selitteen pudotusvalikosta (A).
- Karttanäkymää voidaan muuttaa napauttamalla karttakuvaketta (B) tehtäväpalkista.

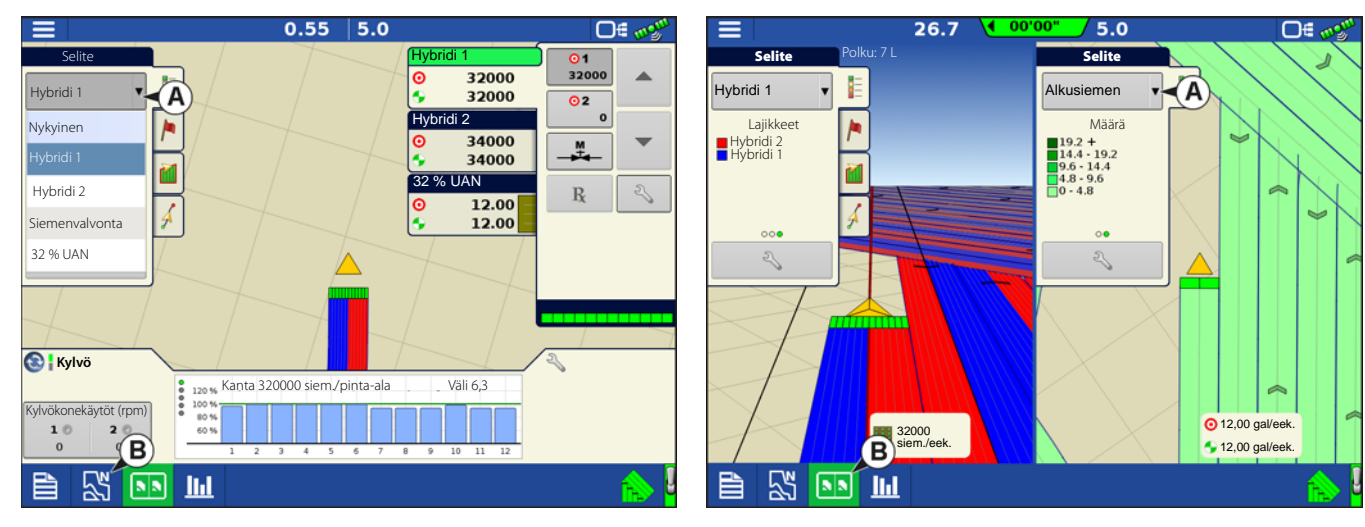

## Karttanäkymät

Seuraa-näkymä (A)—Asettaa kartan seuraamaan ajoneuvokuvaketta. Oletuksena oleva Seuraa-näkymä voidaan asettaa joko perspektiivinäkymäksi tai ylhäältä alas -näkymäksi.

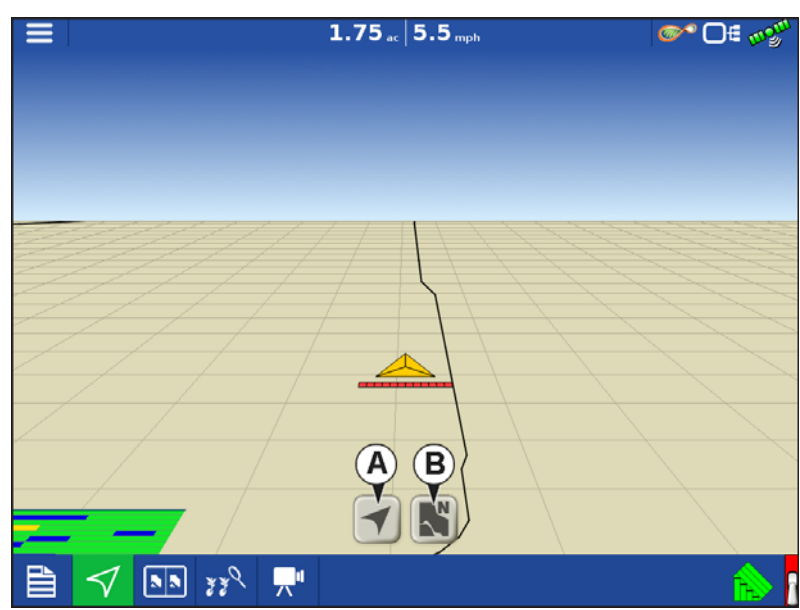

#### Seuraa-näkymätilan asettaminen

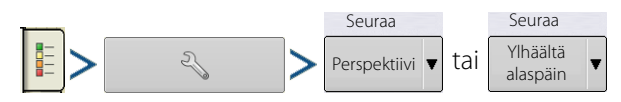

**Pohjoissuuntainen-näkymä (B)**—Zoomaa karttaa kauemmaksi peltorajauksen tai kartoitetun alueen täyteen kokoon ja suuntaa kartan pohjoiseen ajoneuvon ajosuunnasta riippumatta.

N

# Peltotoimenpiteet

### Yleispäätteen jakoruutu

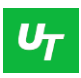

Kartta-ruudun UT-painikkeen (A) painaminen jakaa ruudun Karttaruudun ja yleispäätteen välille.

#### 2.97 5.0 🞯 🗩 🗠 L. = 2 1313 **₽ 11**00 <del>د ب</del> 166.1 Л 125.4 -----ZZ 53 . U Ш 0.10 ac 5.5 ∩∉ Demonstration Kaikk rivit Kaikki rivit ◀ • E Population 120 % 100 9 80 % 60 % 32400 Vuoronvalinta 97.5 % Kanta Korkea 6 Alhainen Korkea 34200 2 Alhaine 5 8 0.3 % Välin laatu: 100.0 % Ohitukset: Kaksinkertaise 2.2 % Siemenväli: 6.2 32000 siem /e **N** 33 **ا**م $\triangleleft$ 0.00 ac 0.0 m **@^^ D∉ «** 3 -<u>ö</u>:-Ξ B D υ $\triangleleft$

00'01

### Jakoruudun siementen lisävalvonta

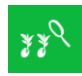

Siemenvalvontamoduulia käytettäessä Siementen lisävalvonta painikkeen (A) painaminen jakaa ruudun aktiivisen kartan ja siementen lisävalvonnan sivun välille.

## Jaetun ruudun video

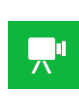

(A) Video-painikkeen painaminen kamerat liitettyinä jakaa ruudun aktiivisen kartan ja videosivun välille.

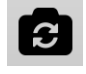

(B) Peilaa videotulo

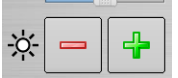

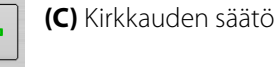

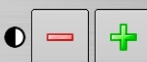

(D) Kontrastin säätö

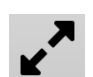

(E) Kokonaisen ruudun / jaetun ruudun valinta

### Merkit-välilehti

Merkit ovat pisteobjektien kokoelma, jotka ovat käytettävissä Kartoitus-työkalurivin Merkit-välilehdellä. Karttamerkit mahdollistavat pisteiden kartoituksen lennossa tiettyjen ominaisuuksien merkitsemiseksi pellolla. Paina yksittäistä merkkiä ilmaisemaan karttamerkkiä Kartta-ruudulla.

Jos mikään luoduista merkeistä ei näy välittömästi tässä ruudussa, paina Selaus-painiketta, joka ilmestyy Merkin asetus -painikkeen viereen Merkki-työkalurivin alaosaan.

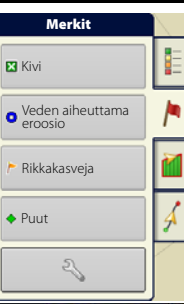

#### Muokkaa merkkejä

| Merkkijoukot:                                                                                                    | 96.4 10.0                                                            |                          |
|----------------------------------------------------------------------------------------------------|----------------------------------------------------------------------|--------------------------|
| Painamalla 💫 käyttäjä voi luoda, nimetä                                                                            | Markers Merkkien hallint                                             | a III                    |
| ja poistaa merkkijoukkoja.                                                                                         | X Tree Merkkijoukot                                                  | 1                        |
| Merkit:                                                                                                    | Swiss Kaikki merkit                                                  |                          |
| • Lisää merkki painamalla                                                                                          | Rock     KPuu     Rikkakasvi     Kivi                                |                          |
| • Muokkaa merkkiä painamalla 🥄 .                                                                                   |                                                                      | 1                        |
| • Poista merkki painamalla 📃 👝 .                                                                                   |                                                                      | Lataa<br>viitemerkit     |
| Voit selata lukemattomia karttakuvakkeita                                                                          | 🗎 🖏 🗈 <b>ひ</b> 🛒                                                     | 🚖 🚷                      |
| painamalla 🔺 / 🔻 .                                                                                                 |                                                                      |                          |
| <ul> <li>Kun luot tai muokkaat merkkiä, valitse Geore<br/>referoidaan nykyiseen GPS-sijaintiin kyseistä</li> </ul> | feroitu muistiinpano -painike peltomuistiin<br>nerkkiä käytettäessä. | panon lisäämiseksi, joka |

## Käyttäjän valinta

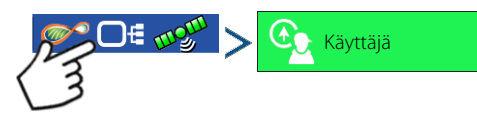

1. Paina Valitse käyttäjä -painiketta.

Valitse koneen käyttäjä pudotusluettelosta. Koneen käyttäjän tiedot kirjataan lokiin kaikkien peltotoimenpiteiden kera. Käyttäjän tiedot voidaan syöttää hallinnan asetuksessa.

# Peltotoimenpiteet

- 2. Valitse käyttäjä pudotusvalikosta.
- HUOMAA!: Valintaruutu edellyttää salasanan syöttämistä näytön käynnistyksen yhteydessä.

Paina 🗸

3. Anna salasana. Paina 🗸

Käyttäjä valitaan nyt ja luvat aktivoituvat.

- Jos käyttäjä vaihtuu kesken toimenpiteen, käyttäjää kehotetaan jatkamaan tai keskeyttämään tapahtuma.
- Käyttäjän valinta näkyy aina käynnistyksen yhteydessä, jos "Näytä käyttäjä käynnistettäessä" -painikkeessa on valintamerkki.

|   | Käyttäjän valinta                                                                                                    |   |
|---|----------------------------------------------------------------------------------------------------|---|
|   | Valitse käyttäjä<br>Matti ▼                                                                                                    |   |
|   | Optiot                                                                                                    |   |
|   | Näytä käyttäjän valinta käynnistettäessä<br>Huomaa: Jos aktiivisella käyttäjällä on<br>salasana, käyttäjän valinta näkyy aina<br>käymmistettäessä | 3 |
| - | kaynnotekaebba.                                                                                                    |   |

## Käyttäjän uloskirjaus

Sekä hallitsijoita ja käyttäjiä olevat käyttäjät voivat kirjautua ulos, mikä lukitsee asetuksen ja USB-pääsyn, ja käyttäjän täytyy kirjautua sisään ennen kuin voidaan suorittaa toimenpide.

# Valikkopainikkeet

|                 | <b>Valikkopainike</b> —Mahdollistaa nopean pääsyn säännöllisesti käytettäviin<br>hallinta- ja asetusominaisuuksiin ilman toimenpiteen keskeyttämistä tai<br>Kartta-ruudulta poistumista.                                                                                                    |
|-----------------|----------------------------------------------------------------------------------------------------|
| 🏠 Koti          | Kotipainike—Keskeyttää nykyisen tapahtuman ja palaa Koti-ruutuun.                                                                                                    |
| Pelto           | <b>Peltopainike</b> —Käytetään peltojen ja tapahtumien vaihtamiseen Kartta-<br>ruudulta käsin. Vie käyttäjän ohjatun peltokäytön toiminnon hallinnan<br>valinnan osaan.                                                                                                    |
| <b>Tuotteet</b> | <b>Tuotepainike</b> —Käytetään tuotteiden tai hybridien vaihtoon kesken peltotoimenpiteen. Vie käyttäjän ohjatun peltokäytön toiminnon Tuotteen valinta -osaan.                                                                                                    |
| Alue            | Aluepainike — Aluetta käytetään pellon jakoon edelleen pienempiin osiin.<br>Alue, jonka tietoja kerätään juuri lokiin, on Alue-painikkeen luettelossa.<br>Peltotoimenpiteen suorittamisen aikana voidaan milloin tahansa luoda uusi<br>alue. Voit vaihtaa alueita toisiinsa tai lisätä peltoon uuden alueen painamalla<br>aluepainiketta ja seuraamalla näyttöön tulevia ohjeita. |

### Tapahtuma

## 📃 > 🔃 Tapahtuma

Tapahtumaoptiot-ruudun kautta käyttäjä voi muuttaa seuraavia:

- **Tapahtuman nimi**—Valitse pudotusvalikosta muokattava tapahtuma. Aktiivinen tapahtuma tulee esivalituksi, kun Tapahtumaoptiot-ruutu avataan.
- **Keskeytä tapahtuma**—Nykyinen peltotoimenpide keskeytetään tätä painiketta painamalla. Koti-ruutu tulee sen jälkeen näyttöön sellaisena kuin se oli ennen peltotoimenpiteen luontia.
- **Poista karttarajat**—Poista tätä painamalla valitun tapahtuman karttarajat.

• Sulje tapahtuma—Nykyinen

0.16 10.0 ∞\* 0€ Legend So Tapahtumaoptiot Dek1 Tapahtuma Poista karttarajat Var 2015-09-02\_12:44:02 Pione Dek1 0.0 Keskeytä Kiinni Tapahtumien sulkemiskehote **"**1 UT .

peltotoimenpide päätetään tätä painiketta painamalla. Koti-ruutu tulee sen jälkeen näyttöön sellaisena kuin se oli ennen peltotoimenpiteen luontia.

Suljettua tapahtumaa ei voi avata uudelleen eikä se ilmesty Tapahtuman valinta -ruutuun. Käyttäjä voi sulkea manuaalisesti tapahtumat tai hän saa kehotteen sulkea tapahtumat.

• **Tapahtumien sulkemiskehote**—Lisää tähän merkki, että näyttöön tulee kehote ennen kuin tapahtuma suljetaan tahattomasti.

| 4D                                                                                                    | Asetu                                                                       | ıkset                  | - |
|----------------------------------------------------------------------------------------------------|-----------------------------------------------------------------------------|------------------------|---|
| Ohjaus:<br>Manuaaline<br>opastus<br>Vastaanotin:<br>(autom. tunn<br>Käyttäjän läs<br>15 minuuttia<br>Valopa<br>Hanki di<br>tai opas | n vistus) v vistus<br>näolohälytys<br>alkkiasetukset<br>Iterentiaalikorjaus | Konfiguraatioasetukset |   |

### 🔅 Asetukset

Asetukset-painike—mahdollistaa nopean pääsyn seuraaviin:

- GPS-asetukset
- Ohjausasetukset
- Valopalkkiasetukset
- Konfiguraatioasetukset
- Kirkkaus/äänenvoimakkuus
- Ohjaussuunnan tunnistus

# Automaattinen työleveyden ohjaus

>

# 😑 > 🔅 Asetukset

Konfiguraatioasetukset

Automaattinen työleveyden ohjaus kytkee lohkot automaattisesti pois ja päälle seuraavien olosuhteiden perusteella:

- Pellon sisä- ja ulkorajauksille meno ja sieltä poistuminen.
- Pellon aiemmin levitetyille alueille meno ja sieltä poistuminen.

Automaattinen työleveyden ohjaus voidaan kytkeä päälle/pois AutoSwath-painikkeella Kartta-ruudun oikealta puolelta alhaalta.

AutoSwath-asetuksia voidaan säätää menemällä Konfiguraatioasetukset-ruutuun ja painamalla Automaattinen työleveyden ohjaus -painiketta. Aukeavan näytön optioita ovat:

### Rajauksen ulkopuolinen -optio

Valitse toinen kahdesta optiosta järjestelmän toiminnan määrittämiseksi, kun lohko poistuu pellon rajaukselta.

### Peitto-optio

Valitse Peitto-optio-alueella jokin kolmesta vaihtoehdosta:

#### • Minimoi ohitus

Kytkee laitelohkon pois päältä, kun koko lohko on täysin peittoalueen sisäpuolella.

Tämä estää ohitusten mahdollisuuden.

#### • Minimoi päällekkäisyys

Kytkee laitelohkon pois päältä, kun kyseinen lohko menee ensiksi peittoalueelle.

Tämä estää päällekkäisyyksien mahdollisuuden. 0.

#### • Käyttäjän määrittämä

Valitse, mikä prosenttiosuus laitelohkosta on peittoalueella ennen kuin kyseinen lohko kytkeytyy pois. Kun valitset esimerkiksi 50 %, silloin lohko kytkeytyy pois, kun puolet siitä on peittoalueella.

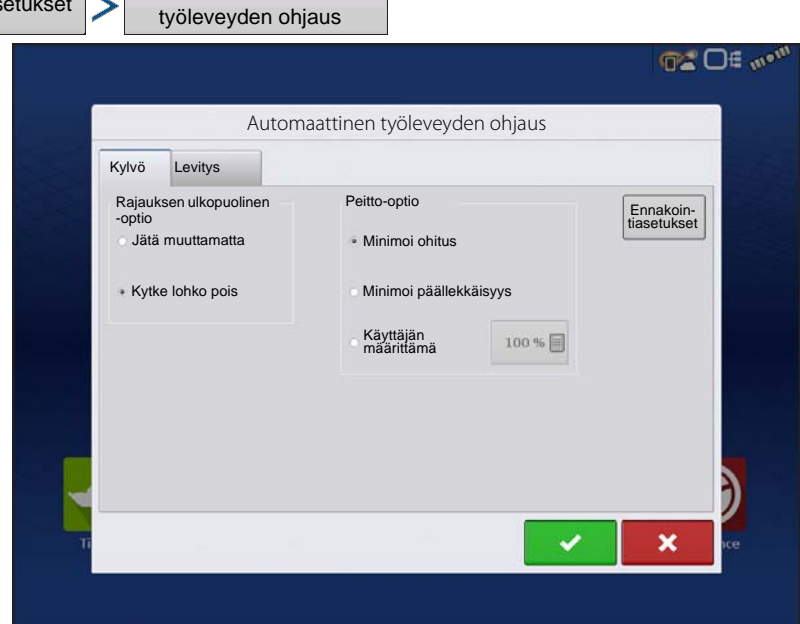

Automaattinen

#### • Päällekytkennän ennakointi

Määrittää, kuinka pitkälle järjestelmä ennakoi lohkojen kytkemisen takaisin päälle. Tämä kompensoi viiveen järjestelmässä, kun laitelohkot ovat kytkettyinä päälle.

#### • Poiskytkennän ennakointi

Määrittää, kuinka pitkälle järjestelmä ennakoi lohkojen kytkemisen pois päältä. Tämä kompensoi viiveen järjestelmässä, kun lohkot kytketään pois.

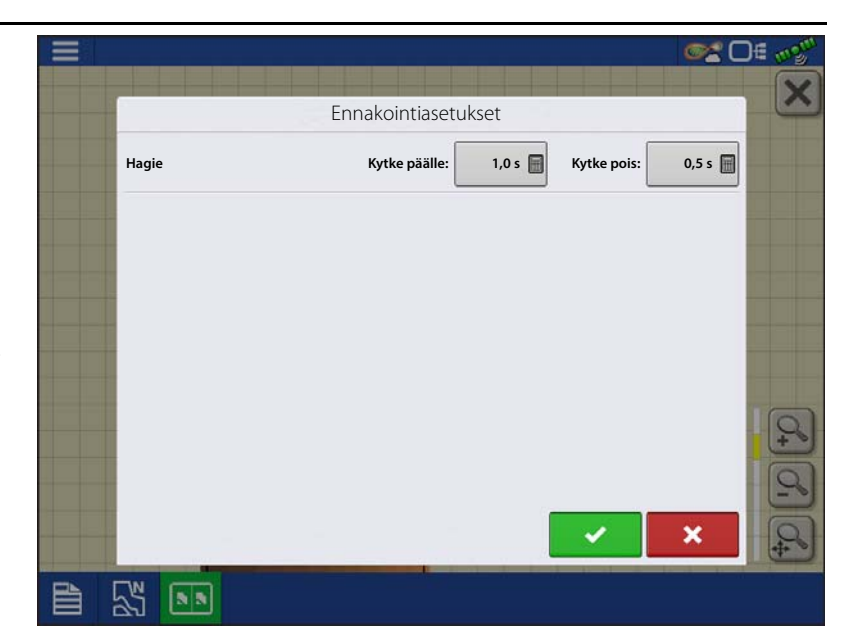

### Rajaus-välilehti

Avaa Rajausoptiot-ruutu Pelto-välilehden Rajaus-painiketta painamalla.

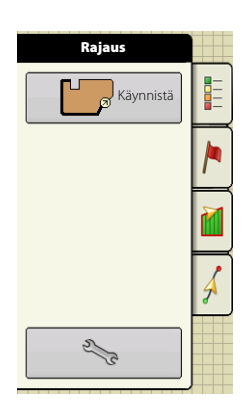

Käytä Rajausoptiot-ruutua rajauksien tuontiin, rajauksien vientiin ja kaikkien rajauksien poistoon.

- Rajausoptiot-ruudun painikkeen painaminen avaa Rajausasetukset-ruudun.
- Olemassa olevan alueen korostaminen ja

painikkeen <u>–</u> painaminen poistaa kyseisen alueen.

- Voit siirtää alueita USB-tikulle ja siirtää niitä pois siitä Tuo- ja Vie-painikkeilla.
- Voit poistaa pysyvästi kaikki rajaustiedot pellosta painamalla Poista kaikki.

VAROITUS!: Kun nämä tiedot on poistettu, niitä ei voi palauttaa.

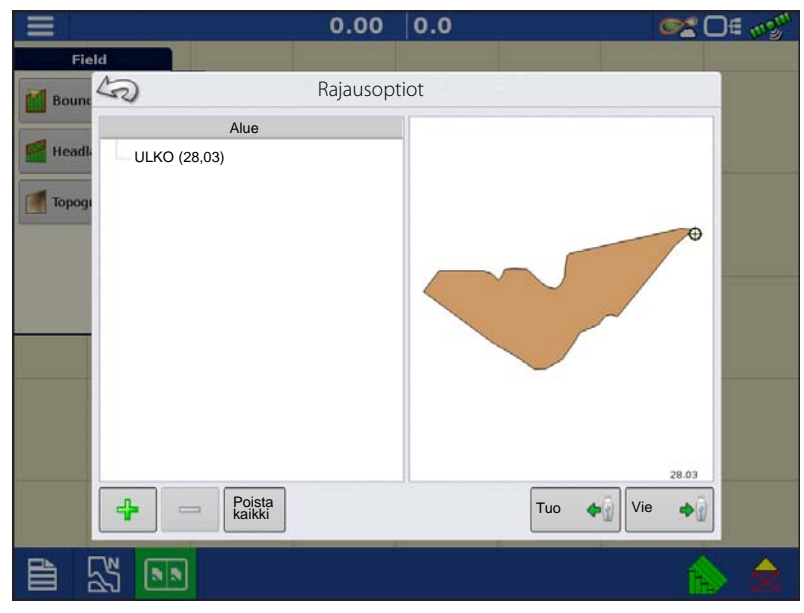

# Peltotoiminnot

S DE 1

# Luo rajaus

## Rajausasetukset

Käynnistä-painikkeen painaminen avaa Rajausasetukset-ruudun.

Valitse rajaustyypistä joko ulkorajaus tai sisärajaus.

- Ulkorajaukset kuvaavat koko pellon rajoja.
- Sisärajaukset merkitsevät tiettyjä ominaisuuksia pellon sisäpuolella, kuten vesiväyliä tai rakennuksia.

- 1. Voit valita kahdesta rajaustyyppipainikkeesta niistä jompaakumpaa painamalla, luodaanko joko sisärajaus vai ulkorajaus.
- 2. Valitse sisärajauksen luomiseksi rajauksen tyyppi Aluetyyppi-pudotusvalikosta. Vaihtoehtoja ovat:
  - Tie
  - Vesistö
  - Vesiväylä
  - Rakennukset
  - Määrittelemätön
- 3. Rajauspoikkeama-ominaisuus mahdollistaa rajauksen kartoituksen käyttäjän määrittämään etäisyyteen GPSantennin keskiviivalta vasemmalle tai

Rajausasetukset Bou Rajaustyyppi Aluetyyppi Head Ulom Määritte Si-Торо Rajauspoikkeama Etäisyys Suunta Vasen 0 х 55 .... 0.00 8.0 or D€ 💖 R Fäisteet Topografia 55 

0.00 0.0

oikealle. Voit halutessasi määrittää rajauspoikkeamaetäisyyden valitsemalla suunnan ja etäisyyden GPS-antennin keskiviivalta.

- 4. Käynnistä rajaus painamalla 🗸
- 5. Tauko/Jatka-painike ja Seis-painike näkyvät Pelto-välilehden yläosassa rajauksen luonnin aikana.
- 6. Viimeistele rajaus Seis-painiketta painamalla. Valitse Rajaus-ruudulta tallennetaanko rajaus, jatketaanko sitä vai hylätäänkö se.

### Pysäytä rajaus

Käytä rajauksen luonnissa Pysäytä rajaus -painiketta suoran viivan luontiin kahden pisteen välille. Se tehdään ajamalla ajoneuvo pisteeseen, painamalla Pysäytä rajaus -painiketta ja ajamalla sitten toiseen pisteeseen. Paina Jatka rajausta -painiketta suoran viivan luomiseksi nykyisen pisteen ja pysähtymissijainnin välille.

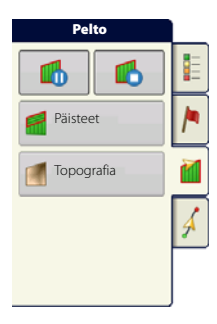

# Päisteet

Avaa Päisteoptiot-ruutu Pelto-välilehden Päisteet-painiketta painamalla.

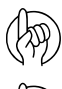

(A)

HUOMIOI: Päisteen luontiin tarvitaan peltorajaus.

HUOMIOI: Opastusviiva on ladattava, jotta päistehälytykset toimisivat.

A. Mahdollista päisteet: Kytke Päisteettoiminto päälle ja pois valintaruutua käyttämällä.

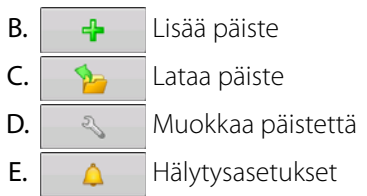

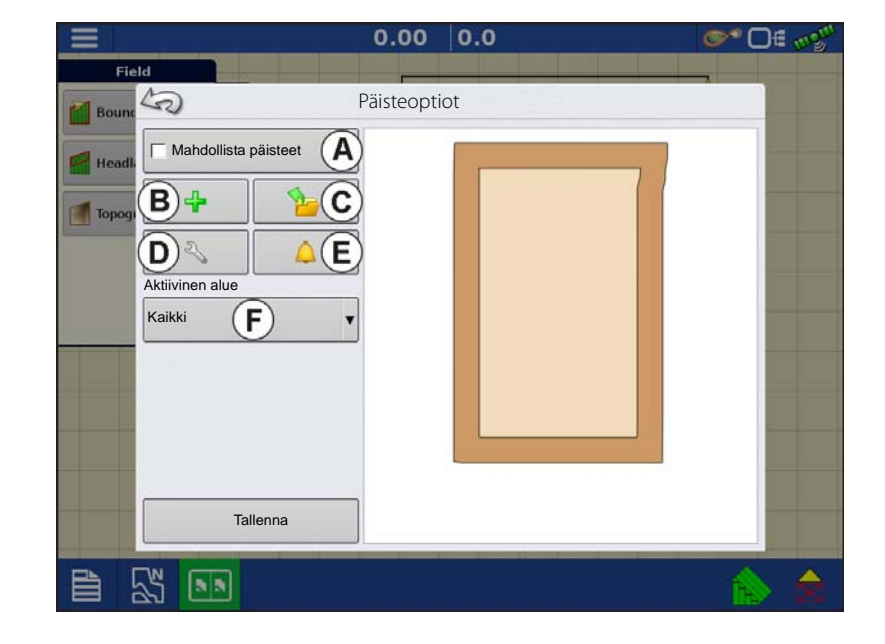

# F. Aktiivinen alue

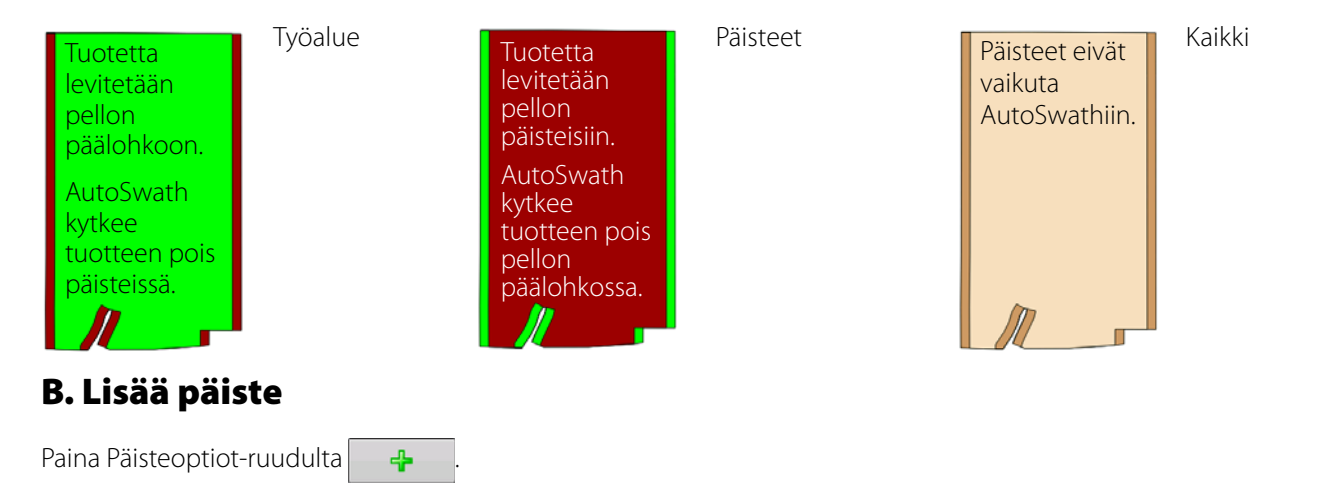

Valitse pudotusvalikosta päistetyyppi.

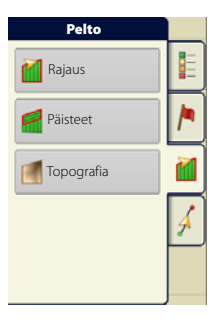

## Päistetyypit

### Yleiskäyttöinen

• Laitteen poikkeamaleveys

Laiteleveyksien määrä, joita käytetään päisteleveyden asettamiseen.

• Poikkeamaetäisyys

Etäisyys, jota käytetään päisteleveyden asettamiseen.

Hyväksy painamalla

| Ξ     | ومعروم ويعرف             | 0.00    | 0.0     |     | _ <b>©™</b> D€ ₀‰ |
|-------|--------------------------|---------|---------|-----|-------------------|
| Field |                          |         |         |     | _                 |
| Bounc |                          | Uudet p | äisteet |     |                   |
| Lait  | teiden poikkeamaleveydet |         |         |     |                   |
| Headl | 2 📓                      |         |         |     |                   |
| Topog | kkeamaetäisyys           |         |         |     |                   |
|       | 60 📄 0 📄                 |         |         |     |                   |
| _     |                          |         |         |     | -                 |
|       |                          |         |         |     |                   |
|       |                          |         |         |     |                   |
|       |                          |         |         |     |                   |
|       |                          |         |         |     |                   |
|       |                          |         |         |     |                   |
|       |                          |         |         |     |                   |
|       |                          |         |         |     |                   |
|       |                          |         |         | × 1 | ×                 |
| B     |                          |         |         |     |                   |
|       |                          |         |         |     |                   |

### Ylä ala

• Laitteen poikkeamaleveys

Laiteleveyksien määrä, joita käytetään päisteleveyden asettamiseen.

• Poikkeamaetäisyys

Etäisyys, jota käytetään päisteleveyden asettamiseen.

• Ohjaussuunta

Käytetään rajauksen luontiin, päisteet luodaan kohtisuorassa suhteessa ohjaussuuntaan

• Skaalaus

Asettaa vaihtelun määrän, joka on sallittua (kohtisuorasta) peltorajauksen osan sisällyttämiseksi päisteisiin.

• Käytä AB

Valitse AB-viiva ohjaussuunnan asettamiseksi päisteiden määritystä varten.

• 🗼 näyttää päisteen luontiin käytetyn ohjaussuunnan.

#### Hyväksy painamalla

### Ajettu

- 1. Valitse pudotusvalikosta Ajettu ja jatka painamalla
- 2. Paina Uudet päisteet -ruudulta 🛛 🕂
- 3. Syötä päisteen poikkeamaetäisyys ja -suunta (vasen tai oikea). Hyväksy painamalla
- 4. Aja rajaus:

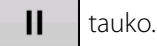

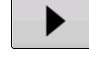

jatka tallennusta tauon jälkeen.

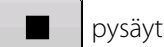

pysäytä tallennus.

- 5. Tallenna, jatka tai hylkää
- Tallenna
  - A. Paina Tallenna-painiketta.
  - B. Oletusnimenä on aika ja päiväys. Muuta nimeä painamalla
  - C. Hyväksy rajaus painamalla
- tai hylkää se painamalla
- Jatka jatka rajauksen luontia.
- Hylkää hylkää rajauksen ja palauttaa Kartta-ruutuun.

# C. Lataa päisteet

Paina painiketta

Valitse päiste luettelosta ja lataa valittu päiste painamalla

- A. Etäisyys päistehälytykseen
- B. Päisteet tunnistaa sinisestä viivasta, kun aktivoituna

## D. Muokkaa päisteitä

Paina Muokkaa päisteitä -painiketta.

Valitse päiste luettelosta ja lataa valittu päiste painamalla

Tämä ruutu vaihtelee päistetyypistä riippuen.

## E. Päisteen hälytysasetukset

Paina painiketta

• Hälytysetäisyys

Päisteen lähestymisetäisyys, jossa näyttö varoittaa käyttäjää lähestyvästä päisteestä.

• Hälytyksen kesto

Ajallinen kesto päisteen saavuttamiseen, jolloin näyttö varoittaa käyttäjää lähestyvästä päisteestä.

- Kuuluvat hälytykset
  - Lähestytään päistettä.
  - Ylitetään päisteen rajaus.

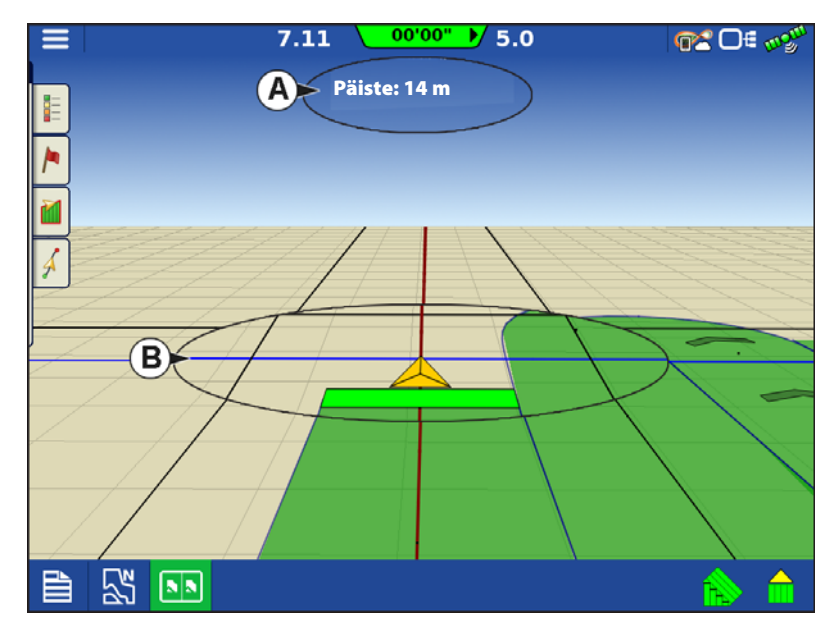

# Peltotoiminnot

# Topografia

Avaa "Topografia"-painiketta painamalla Topografia-ruutu, jolla käyttäjä voi asettaa topografiatoiminnon.

Taltioi pisteitä, joita voidaan käyttää referenssitason luontiin, joka on suhteessa korkeuteen koko pellolla. Tämä voi tarjota tärkeitä tietoja pellon nousuista ja laskuista, jotka eivät välttämättä näy. Mittaus- ja salaojitustoimenpiteissä siitä hyödytään todennäköisesti eniten sen suhteen, minne pääputket ja sivuhaarat sijoitetaan pellolla.

HUOMIO!: Edellyttää RTK GPS -signaalia tarkkojen korkeustietojen keruuta varten.

Tuo tietoja kartoitusohjelmistosta, kuten SMS Advanced, .agsetup-tiedostojen kautta.

# Topografia-ruutu

Samalla pellolla sallitaan useita topografisia korkeusmittauksia. Tätä voidaan käyttää eri sovelluksiin, esimerkiksi:

- Yksi topografinen mittaus, joka on tarkoitettu koko pellolle. Tämä antaa suuremman perspektiivin koko pellosta.
- Ylimääräinen topografinen mittaus ajettuna pellon hyvin erityisestä osasta. Se mahdollistaisi tarvittaessa tarkemmat korkeustiedot tietyistä alueista.

Nimeäminen tapahtuu näytöllä oletuksena päivämäärä-/aikaperusteisesti. Vie pinnan korkeustiedot näyttöön ohjelmistopaketeista kuten SMS Advanced, ja niihin merkitään pellon nimi ja vientipäivämäärä (kumpikin esimerkki kuvakaappauksessa).

Lisää pisteitä olemassa oleviin topografisiin mittauksiin ja tallenna ne.

Vain yksi topografinen mittaus voi olla kerrallaan aktiivisena. .agsetup- tai .agdata-tiedostona vietynä se on mittaus, joka viedään. Ei-aktiiviset mittaukset pysyvät näytössä. Poista milloin tahansa topografinen mittaus tai kerää uusi.

• Uusi mittaus -painike

Paina uuden topografisen mittauksen luomiseksi

• Lisää valittuihin -painike

Paina topografisen mittauksen lisäämiseksi

• Miinus (-) -painike

Paina topografisen mittauksen poistamiseksi

• Aktivoi-valintaruutu

Paina topografisen referenssitason kytkemiseksi päälle/pois (Aktivoivalintaruutu toimii samalla tavalla kuin Karttaoptiot-ruudun Topografiavalintaruutu - näkyy alla.)

• Aseta aktiiviseksi

Valitse luettelosta haluamasi topografinen mittaus ja aseta se aktiiviseksi tällä painikkeella.

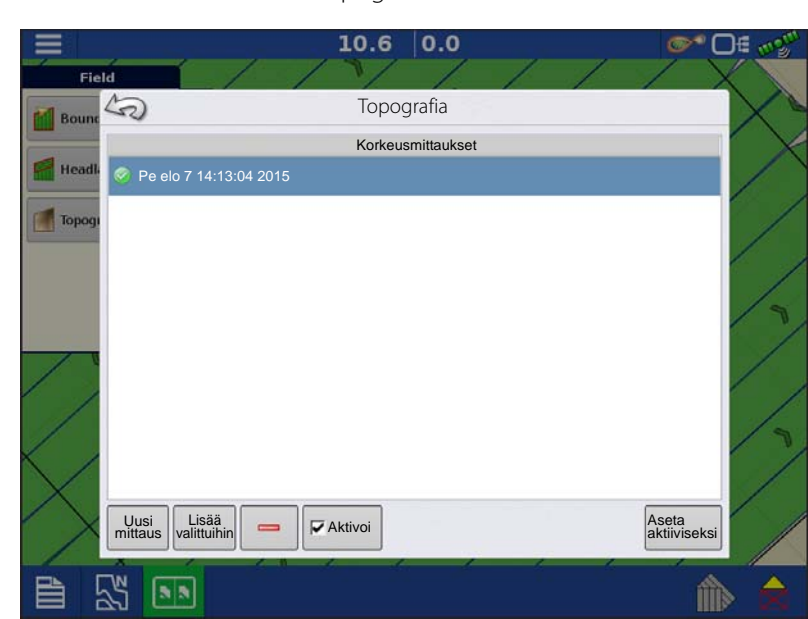

| Pelto      |   |
|------------|---|
| Rajaus     |   |
| Päisteet   | / |
| Topografia | 1 |
|            | Á |
|            |   |

Topografiataso voidaan kytkeä referenssitasona päälle/pois minkä tahansa toimenpiteen aikana seuraavasti:

- Topografia-ruudun Aktivoi-valintaruudulla (näkyy yllä).
- Karttaoptiot-ruudun Topografiavalintaruudulla.

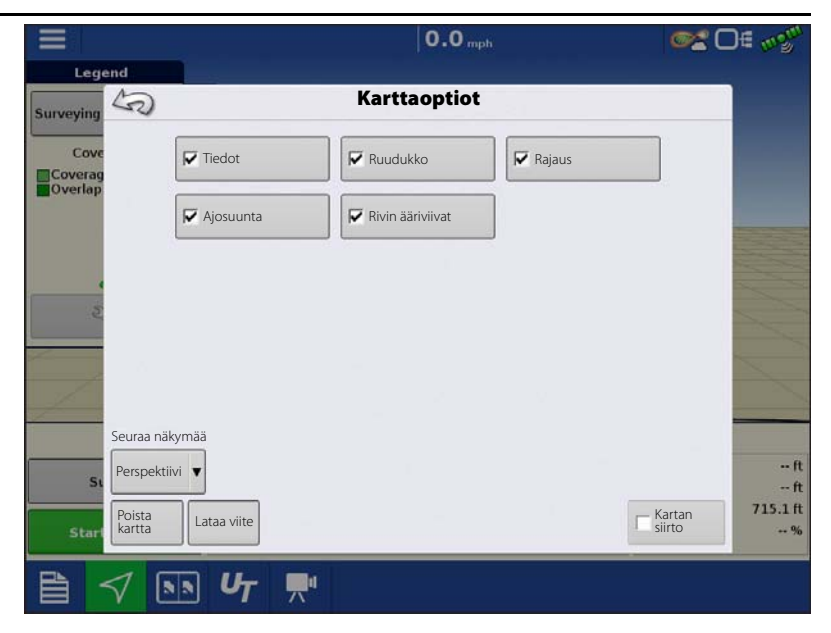

IRTK GPS -vastaanotto on sallittua korkeusmittauksen keruun aikana. Se mahdollistaa leveysasteiden/pituusasteiden ja korkeusarvojen keruun peltoa ylitettäessä.

Jokaisen ajetun 10 metrin välein luodaan piste nopeudesta tai suunnasta riippumatta. Jos keruu suoritetaan toimenpiteiden kuten kylvön tai levityksen aikana Autoswathia käyttämällä, toiminto kirjaa lokiin myös pisteet pellon rajauksen ulkopuolelta (eli ruohoisen vesiväylän kautta), jotta koko pellosta saadaan mahdollisimman paljon tietoa.

Korkeusmittauksen keruun aikana pisteet kirjataan tiedostoon 10 metrin välein. Näyttöön tulee visualisointi yksittäisen mustan pisteen muodossa (**A**) 100 m välein.

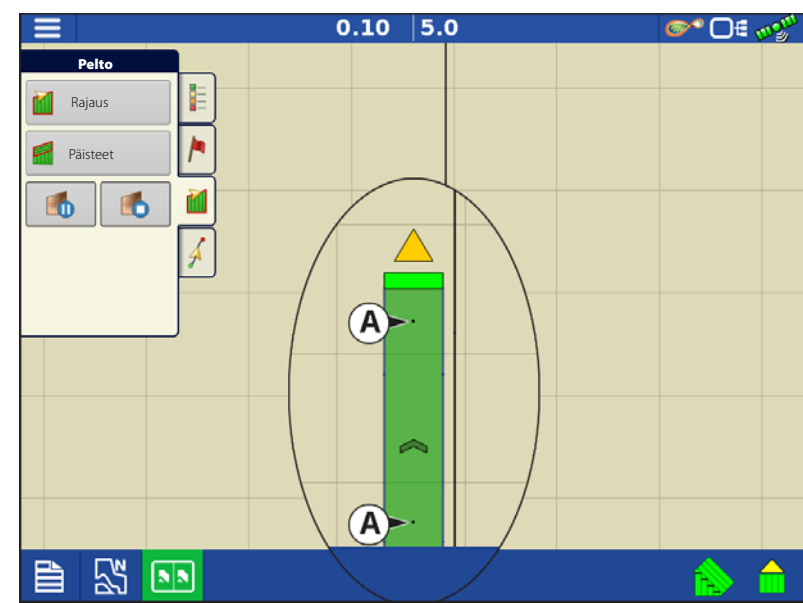

HUOMIO!: On erittäin tärkeää, että

maastomittaukseen käytettävä GPS-antenni on oikea, tässä mittauksessa oleva virhe suurentaa virhettä lokitiedoissa.

Seuraavat ovat ehdotuksia, jotta pellosta saataisiin paras mahdollinen korkeusmittaus. Näitä suosituksia seuraamalla saadaan parhaat tulokset.

- Pidä pellon työleveydet enintään mitassa 62 m, mitä lähempänä sitä parempi.
- Saat parhaat tiedot pellosta ajamalla pellolla tiettyä reittiä matalimmista tai korkeimmista kohdista (eli ruohoista vesiväylää pitkin tai harjan huipulla) ja sitten ylittämällä pellon säännöllisillä työleveyksillä.
- Jos mittausta suoritetaan salaoja-aura-antennin kera, varmista, että aura on täysin nostetussa asennossa.
- Liian nopea ajo aurat asennettuina voi aiheuttaa heilahteluita ja heikentää laatua.
- Mittaus puintilaitteistolla voi aiheuttaa raitaisia karttoja, sillä suppilon täyttö ja tyhjennys voi vaikuttaa ajoneuvon korkeuteen ja siten antenniin.

## Peltotoiminnot

Mittauspisteet muunnetaan niiden keruun jälkeen pintatasoksi. Määrittele värimalliksi punainen, valkoinen, sininen tai ruskea-kellanruskea.

Valitse peltoa varten selitealueiden määrä, jotka näyttävät halutut alueet. Tätä teemaa käytetään jokaiselle pellolle, kunnes sitä muutetaan.

Sävyt esittävät:

### Punainen, valkoinen, sininen malli

Tummansininen = pienempi korkeus.

Tummanpunainen = suuremmat korkeudet.

Valkoinen on niiden välinen siirtymäväri.

### Ruskea-kellanruskea malli

Tummanruskea = pienemmät korkeudet.

Kellanruskea = suuremmat korkeudet.

Jos GPS-korjaustila siirtyy missä tahansa tiedonkeruuvaiheessa pois kiinteästä RTK:sta, lokitietojen keruu keskeytyy.

Jos RTK-signaali hankitaan uudelleen, tiedonkeruu jatkuu automaattisesti.

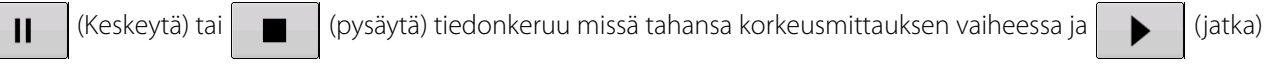

sitä tarvittaessa.

Jos tietoja kerätään pellolta poistuttaessa, näyttöön tulee ilmoitus, joka ilmoittaa tiedonkeruun olevan yhä aktiivinen ja tarjoaa vaihtoehdoiksi tiedonkeruun jatkamista tai toimenpiteen päättämistä.

Epäsäännöllisen muotoisilla pelloilla korkeuden pintarenderöinti liittää alueet, vaikka kyseisen alueen läpi ei olisi ajettu.

## Satelliittikuvannus

Satelliittikuvannus ovat ilmainen verkkopalvelu, jota jokainen AgFiniti-tilin (lisenssiä ei tarvita) ja internetyhteyden InCommand v1.5+-näytöllä omaava käyttäjä voi käyttää. Aina kun pelto ladataan Kartoitus-ruutuun, pellon ja sitä ympäröivän alueen satelliittikuva latautuu ja tulee näyttöön. Noin 4,5 MB dataa käytetään jokainen kerta ladattaessa Kartoitus-ruutu.

### Satelliittikuvannuksen vaatimukset

- 1. AgFiniti-tili luotu osoitteessa www.agfiniti.com
  - A. AgFiniti-tilien luonti on ilmaista eikä siihen tarvita lisenssiä.
  - B. Kirjautuminen AgFinitiin. Katso "Kirjautuminen AgFinitiin" sivulla 44.
- 2. Aktiivinen internetyhteys InCommand-näytöllä
- 3. Peltorajaukset

## Satelliittikuvannuksen käyttöönotto

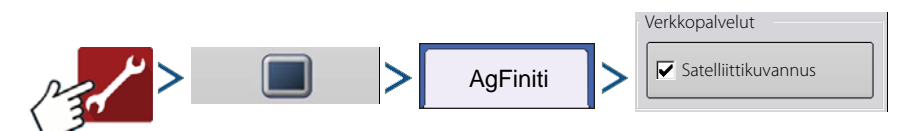

Satelliittikuvannus on otettuna käyttöön oletuksena. Tämä ominaisuus otetaan käyttöön/poistetaan käytöstä lisäämällä/poistamalla valintamerkki AgFiniti-konsolin asetusvalikon kohdassa "Satelliittikuvannus".

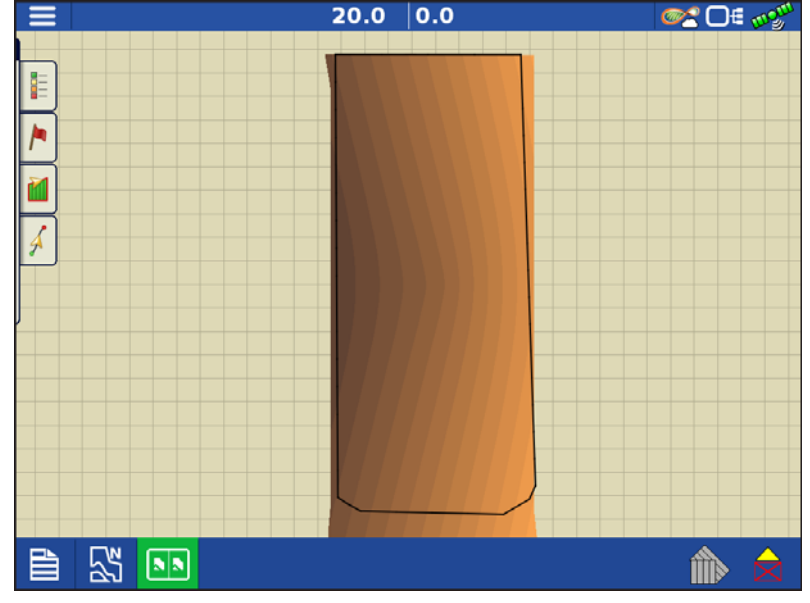

## Satelliittikuvannus Kartoitusruudulla

Kun yllä mainitut vaatimukset täyttyvät, kirjaudu näytöltä AgFinitiin. Katso "Kirjautuminen AgFiniti-tilille" sivulla 46. Satelliittitaustakuva ladataan automaattisesti jokainen kerta, kun pelto ladataan Kartoitus-ruutuun. Satelliittikuva voidaan myös tarvittaessa piilottaa Karttaoptiotvalikon kautta. Katso "Karttaoptiot" sivulla 65.

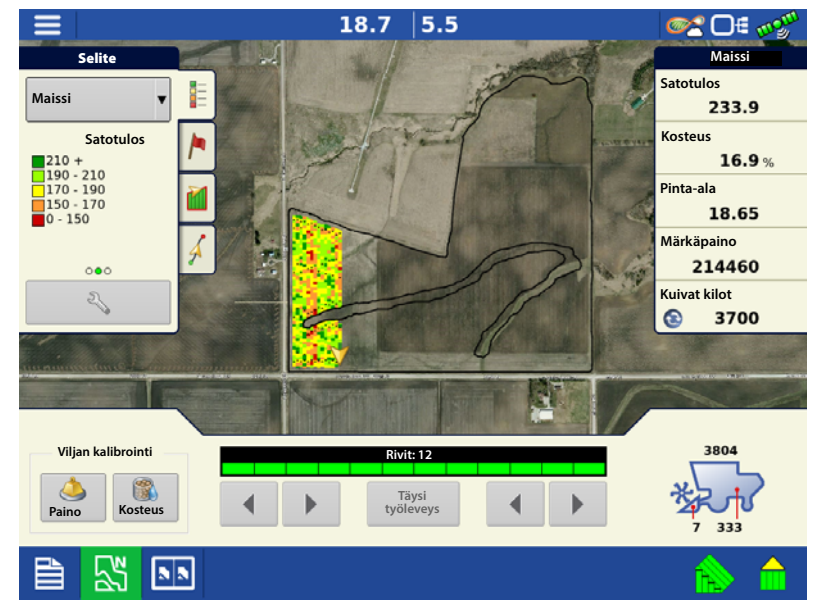

## **GPS-asetus**

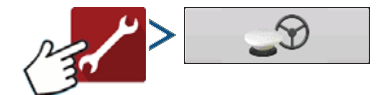

### Ohjaus

**Manuaalinen opastus**—Valitse tämä opastuksen suorittamiseksi valopalkin mukaan, kun ajoneuvoa ohjataan manuaalisesti.

ParaDyme/GeoSteer—Integroitu ohjausjärjestelmä, jota voidaan käyttää monenlaisten koneiden kanssa.

**OnTrac3**—Apuohjaus, joka asennetaan koneen ohjauspyörään.

**SteerCommand**—Integroitu ohjausjärjestelmä, jota voidaan käyttää monenlaisten koneiden kanssa.

Valitun opastusjärjestelmän asetukset avataan painamalla ohjausoptioiden vierestä

Valitun vastaanottimen erityiset asetukset

|       |         | <b>•</b>                                                                                              | E mom |
|-------|---------|----------------------------------------------------------------------------------------------------|-------|
|       | S       | GPS/opastuksen asetus                                                                                 |       |
|       |         | Ohjaus<br>Manuaalinen opastus<br>Vastaanotin<br>(autom. tunnistus) V S S<br>Käyttäjän läsnäolohälytys |       |
|       | A.      | 15 minuuttia<br>Valopalkkiasetukset<br>I → Hanki differentiaalikorjaus<br>opastusta varten            |       |
| Tille | <i></i> | Käytä ohjaussuunnan tunnistusta                                                                       | ance  |
|       |         |                                                                                                    |       |

avataan painamalla vastaanotinoptioiden vierestä 🔍 . Täyttyvät asetukset vaihtelevat vastaanotinmallista toiseen.

- Vastaanotin—Aseta GPS-liitäntäprotokollan tyypiksi Autom. tunnistus, Sarja tai CAN.
  - Katkon tunnistus—Avaa pakotetun GPS-yhteyden. Tämä mahdollistaa pakotetun yhteyden näytöllä, kun vastaanotin on asetettu korkeampaan baudinopeuteen kuin näytön tukema. Käyttäjän täytyy valita "pakota GPS6000/6500-yhteys" ja sitten palauttaa alkuasetukset vastaanottimen konfiguroimiseksi ja käyttämiseksi.
- Käyttäjän läsnäolohälytys—Käyttäjän läsnäolohälytys kytkee opastuksen ohjauksen pois, jos käyttäjä ei ole vuorovaikutuksessa näytön kanssa tietyn ajan kuluessa. Määritä pudotusvalikon kautta ajanjakso, jonka jälkeen opastus kytkeytyy automaattisesti pois.
- Valopalkkiasetukset—Aseta valopalkkiväli, tila ja LED-kirkkaus.
- Opastukseen tarvittava differentiaalikorjaus—Kun tämä vaihtoehto ei ole valittuna, opastus voi toimia ilman differentiaalikorjausta.

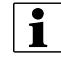

HUOMAA!: Jotta opastusta voidaan käyttää näytön kanssa, GPS-vastaanottimen täytyy pystyä vastaanottamaan vähintään 5 Hz:n GPS-lähtönopeus.

## Valopalkkiasetukset

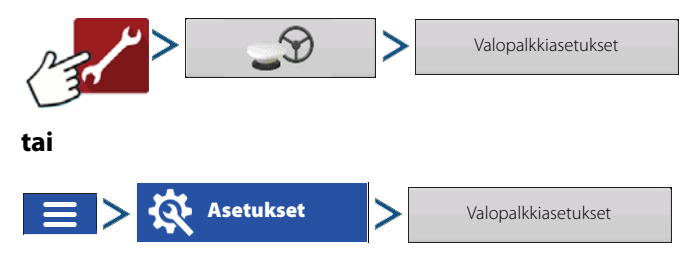

Väli—Syötä valopalkin kunkin neliön esittämä etäisyys 3–182 cm.

### Tila

- Seuraa—Keskitä ajoneuvo merkkivaloja seuraamalla.
- Käännä—Keskitä ajoneuvo kääntämällä päinvastaiseen suuntaan kuin valopalkin merkkivalot.

**Sisäinen valopalkki**—Valitse Aktivoi sisäisen valopalkin käyttämiseksi.

**Ulkoisen valopalkin LED-kirkkaus**—Jos sovellettavissa, anna valinnaisen ulkoisen L160valopalkin LED-valojen kirkkauden määrittävä

numero painamalla

Numero 1 on himmein ja 10 kirkkain asetus. Oletusasetus on 5.

| 5 | Valopalk               | kiasetukset                                                               |          |
|---|------------------------|---------------------------------------------------------------------------|----------|
| T | Väli<br>Tila<br>Seuraa | Sisäinen valopalkki<br>Aktivoi<br>Ulkoisen valopalkin<br>LED-kirkaus<br>1 | )<br>Ice |

# GPS-painike

Contential and the set of the set of the set

Opastus/ohjaus, valopalkkiasetukset ja tarvittava differentiaalikorjaus opastusta varten.

# **GPS-sarja-asetukset**

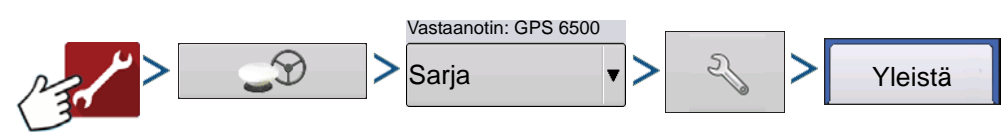

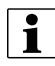

HUOMAAI: 6000/6500-vastaanotinten oletusasetusten ei pitäisi tarvita säätämistä.

## Differentiaalilähde—Valittavina GLIDE,

WAAS/EGNOS, TerraStar®, ulkoinen RTK, RTK. Valittavina olevat vaihtoehdot ovat vastaanotintyypistä ja vapautuksista riippuvaisia.

### Differentiaalilähteen kiintoavainkuvake

—Differentiaalilähteen

kiintoavainpainikkeen painaminen avaa eri asetusten ruutuja valitusta differentiaalilähteestä riippuen.

**Differentiaalin ikä**—Näyttää viimeisimmän differentiaalikorjaussignaalin vastaanotosta kuluneen ajan. Differentiaalin ikä -painike toimii vain, kun GPS on yhdistettynä.

**StableLoc-valintaruutu**—StableLoc ylläpitää tarkan ohjauksen – myös kun korjaussignaali häviää väliaikaisesti – saumattomasti seuraavaan käytettävissä olevaan signaalilähteeseen siirtymällä. Kun signaali palautuu, järjestelmä

| R       | GPS-aseto                                                                              | or O€ ∞ý                                                                                                 |
|---------|----------------------------------------------------------------------------------------|----------------------------------------------------------------------------------------------------|
| Yleistä | Portti A (yhdistetty) Portti B                                                         |                                                                                                    |
| Tille   | Differentiaalilähde<br>RTK   Differentiaalin ikä  60  V StableLoc  StableLoc-virheraja | Ominaisuudet<br>Päivitä<br>Taiteonjelmisto<br>Palauta<br>oletusasetuksiin<br>IV NMEA Taiker<br>Ei mitään |

siirtyy takaisin tarkempaan signaalilähteeseen, mikä eliminoi paikannushyppäykset. Ota käyttöön painamalla.

#### StableLoc-kiintoavainkuvake

Avaa StableLoc "WAAS/EGNOS"-palautuksen aktivointi/passivointi-asetuksen.

Tämä mahdollistaa SBAS-korjauksen käytön StableLocin palautuksena. Asetus on otettuna käyttöön oletuksena. Poista asetus käytöstä, ellei alue tarjoa SBAS-korjauslähdettä (kuten WAAS/EGNOS).

**StableLoc-virheraja (vain RTK & TerraStar)**—Kun käytössä on StableLoc, valitse virheraja, josta alkaen järjestelmä ei enää salli ohjausta. Säädä raja painikkeella + tai –. Jos virheraja on "10 cm", ja järjestelmän tarkkuus saavuttaa kyseisen rajan, ohjausta ei enää sallita, kunnes virhe pienenee. Jos asetukseksi valitaan "ei mitään", differentiaalilähteen tarkkuus ei vaikuta automaattiseen ohjauskykyyn.

**Palauta oletusasetuksiin**—Palauta vastaanotin tehdasasetuksiin painamalla Palauta oletusasetuksiin. Tämä poistaa kaikki mukautetut asetukset.

**NMEA Talker**—Tämä painike deaktivoi NMEA-viesteistä GLONASS-etuliitteen. Jos käytetään GPS-vastaanotinta vanhempien näyttöjen kanssa tai laitteen kera, joka ei tue GLONASS-viestejä, poista ruudusta valintamerkki.

### WAAS/EGNOS-asetukset

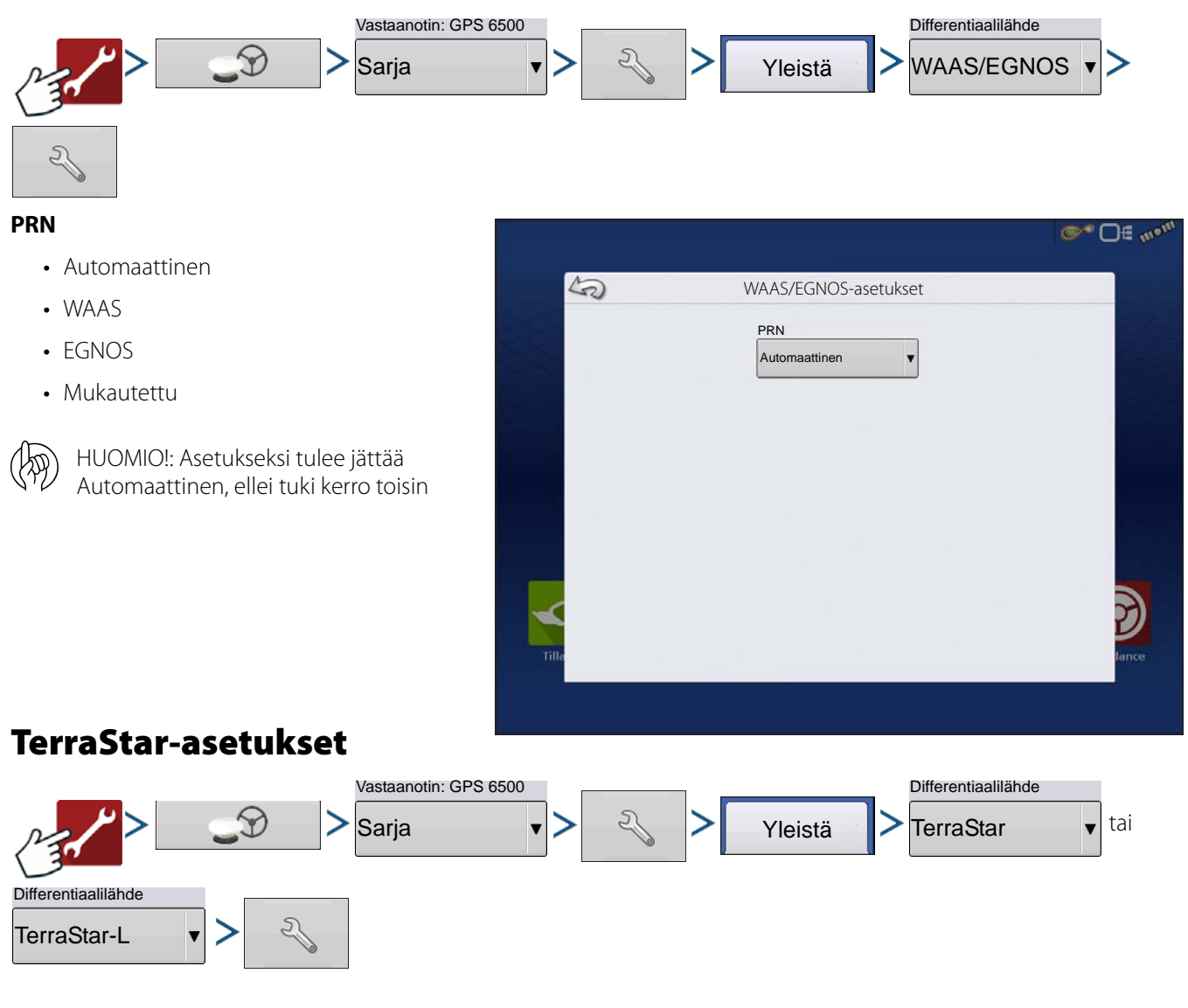

**Sarjanumero**—Tämä ruutu näyttää vastaanottimen sarjanumeron - jota on käytetty TerraStar-tilauksen ostossa.

### Automaattinen hienosäätö -valintaruutu—

Vastaanotin valitsee automaattisesti voimakkaimman taajuuden. Taajuuspudotusruutu näkyy harmaana, kun tämä valitaan.

Taajuus—Valitse Taajuus-

pudotusluetteloruudusta nykyinen maantieteellinen alue. Poista automaattisesta hienosäädöstä valintamerkki vain, kun tuki kehottaa näin (käytetään hienosäätöön).

Konvergenssin raja-arvo—Vastaanotin määrittää ratkaisun vakiopoikkeaman avulla, milloin TerraStar-paikannus on konvergoitu. Vastaanotin merkitsee TerraStar-ratkaisun "konvergoiduksi", kun vakio vaakapoikkeama

|                              | ©® ⊒⊟ ∾°                                                                            | an. |
|------------------------------|-------------------------------------------------------------------------------------|-----|
| Ka Ter                       | raStar-asetukset                                                                    |     |
| Sarjanumero<br>BFN1420047289 | Palveluntarjoajan<br>asetukset<br>Taajuus<br>Konver-<br>gensin<br>raja-arvo<br>30 v |     |

saavuttaa Konvergenssin raja-arvo -asetuksen. Konvergenssin raja-arvon lieventäminen lyhentää aikaa ennen TerraStarratkaisun raportointia konvergoiduksi. Se ei kuitenkaan muuta ratkaisun toimintaa täysin.

1

HUOMAA!: TerraStar<sup>®</sup>-differentiaalin käyttö edellyttää tilauksen ostoa Ag Leader -jälleenmyyjältä. Satelliitin differentiaalikorjaukseen liittyvät asetukset vaihtelevat maantieteellisen sijainnin mukaan. Asetustiedot selitetään seuraavilla sivuilla. Saat tarkempia tietoja Ag Leader -jälleenmyyjältä. Tämä sarjanumero täytyy tietää otettaessa yhteyttä Ag Leaderiin vastaanottimen asetusta varten.

# Ulkoiset RTK-asetukset

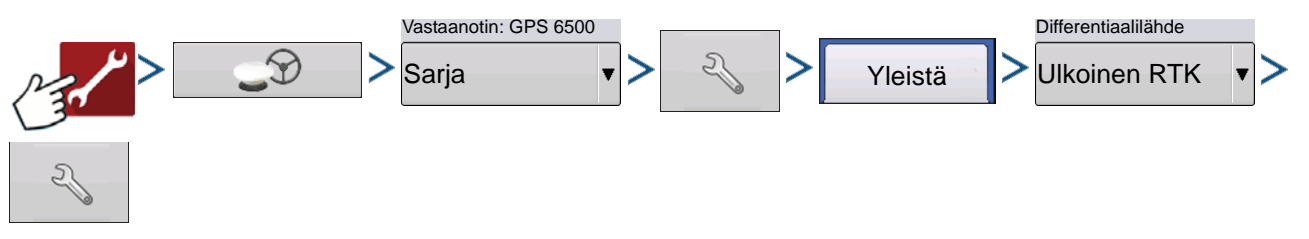

Differentiaalilähteen asettaminen ulkoiseksi RTK:ksi aktivoi B-portissa GGA NMEA viestilähdön 1 hertsillä.

Muuta radion baudinopeutta B-porttiin liitettyä ulkoista radiota vastaavaksi.

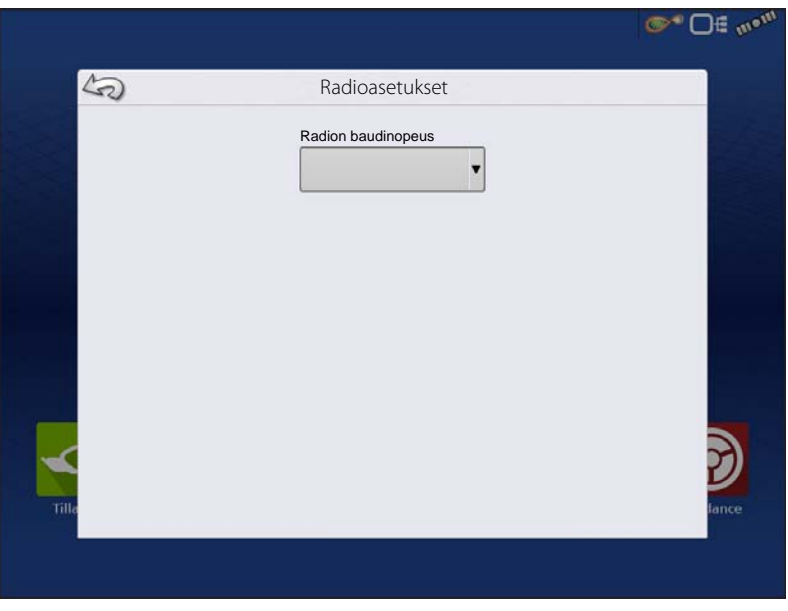

# **RTK-asetukset - NTRIP**

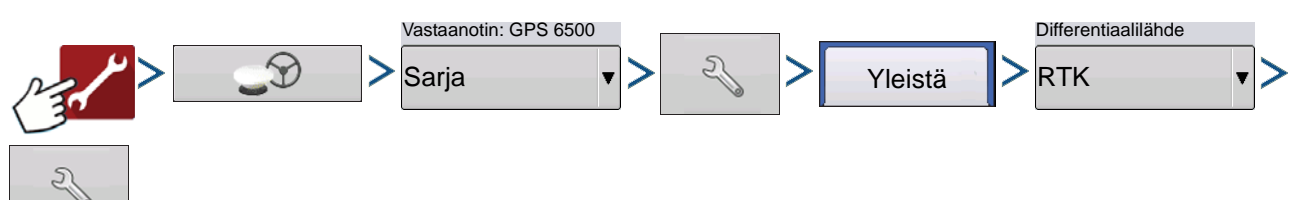

#### NTRIP

- Palvelin
- Käyttäjänimi
- Salasana
- Virrat
- Katkaise/yhdistä NTRIP-verkkoon
- Tietoja katso "Tietoja-painike" sivulta 65

#### Modeemi

- IP-osoite ilmaisee internet-yhteyden
- Modeemin tila

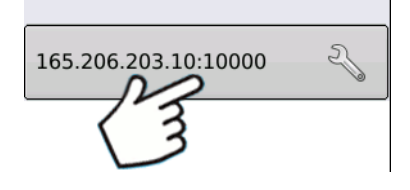

#### **NTRIP-palvelin**

- Palvelimen osoite
- Portti

NTRIP-verkko antamat palvelimen osoite ja portti.

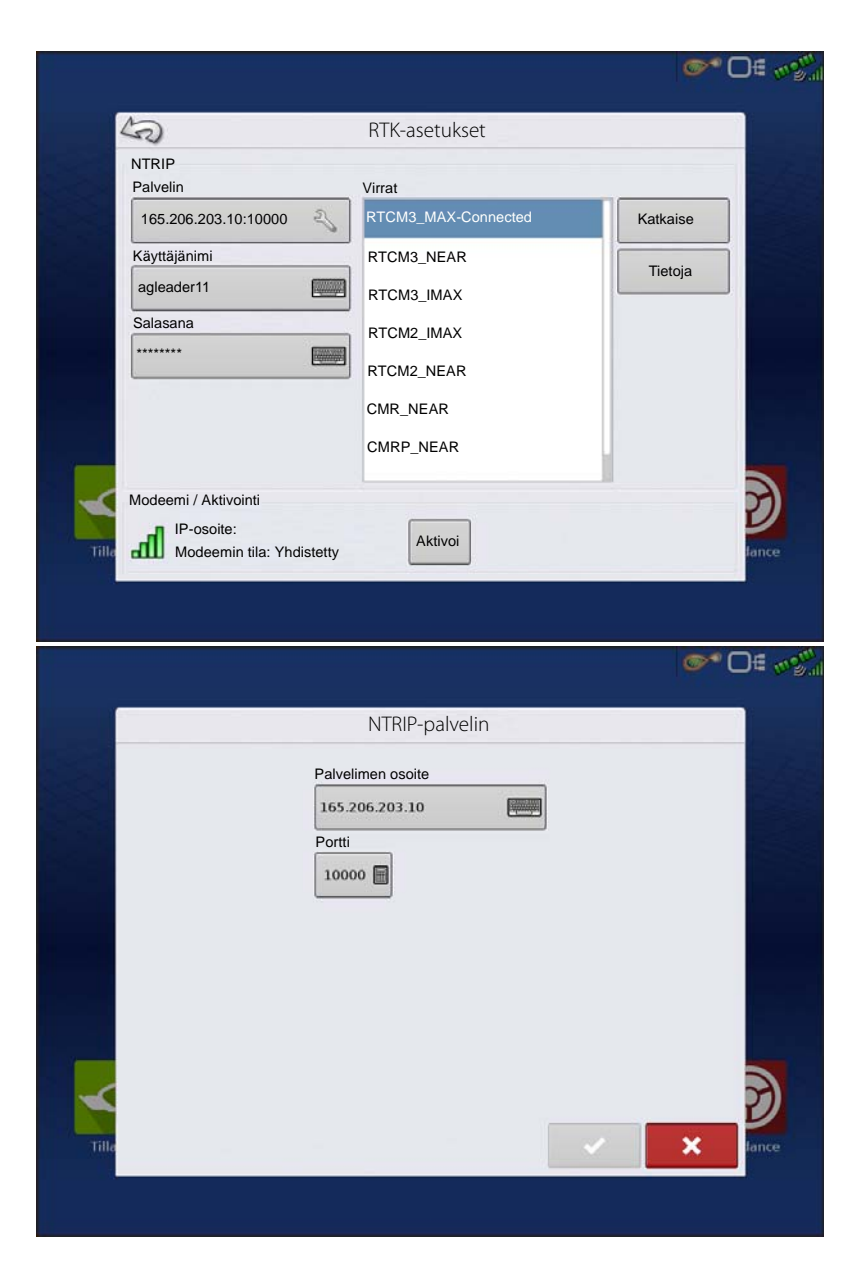

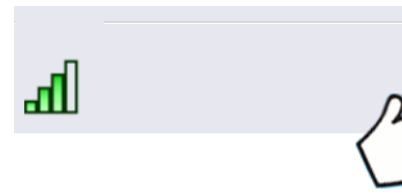

#### Modeemiasetukset

- APN
- Käyttäjänimi
- Salasana

APN, käyttäjänimi ja salasana ovat verkon antamia asetuksia. Saat nämä tiedot ottamalla yhteyttä modeemin toimittajaan.

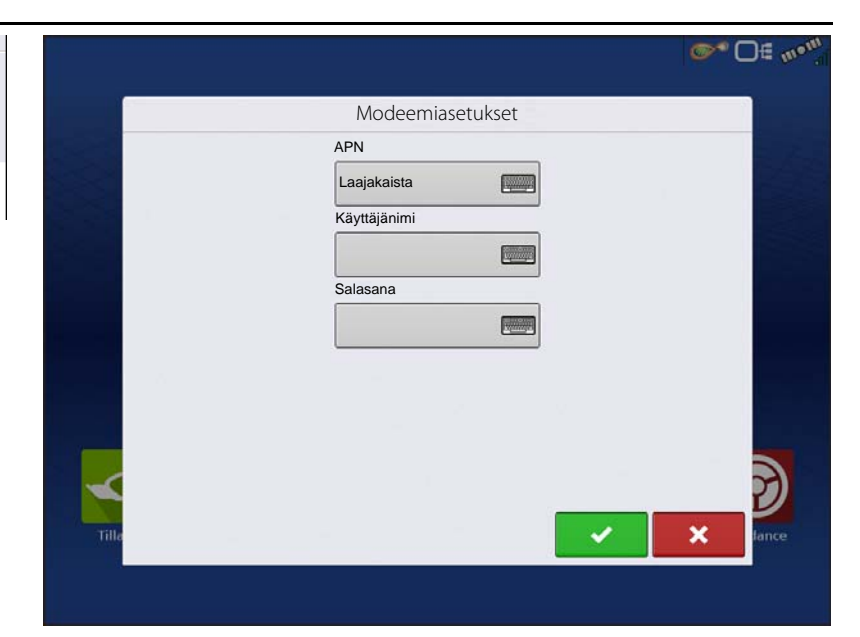

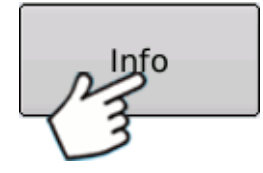

### Tietoja-painike

- Virtaus
- Muoto
- Muototiedot
- Navigointijärjestelmä
- Verkko
- Varmennus

NTRIP-verkko antaa tällä ruudulla näkyvät tiedot.

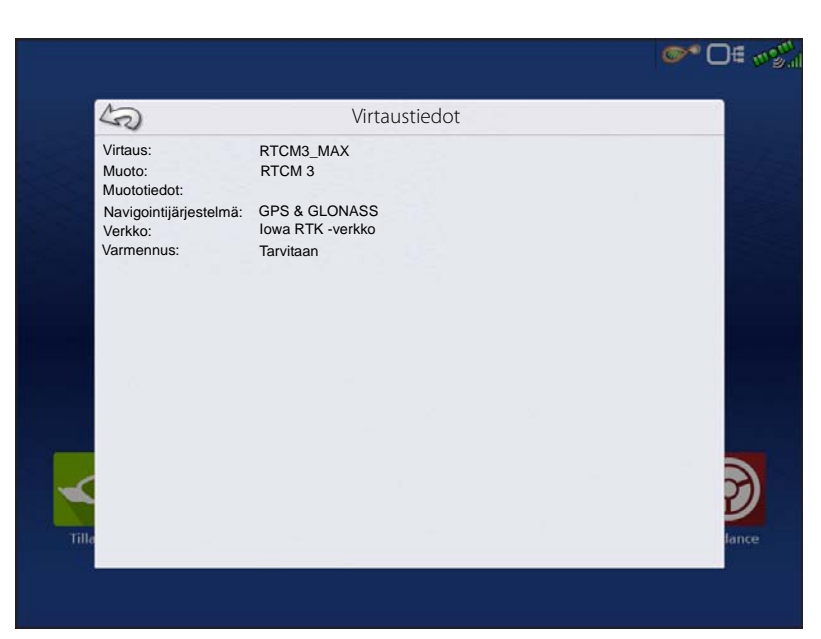

# RTK-asetukset - 400 MHz

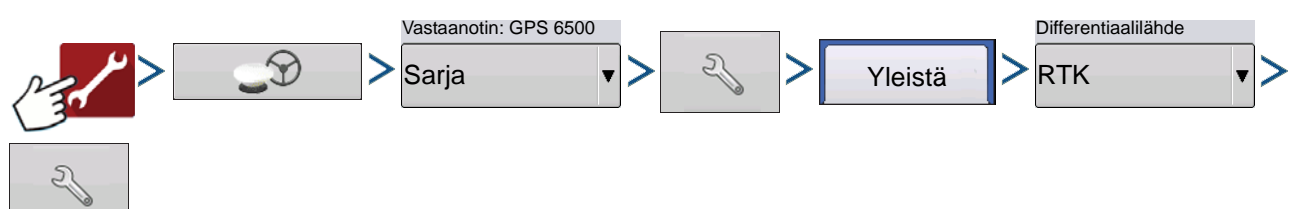

Kanavaväli—Valitse kanavaväli pudotusvalikon kautta

#### Taajuus

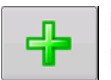

Lisää taajuus painiketta painamalla

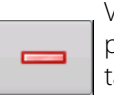

Valitse taajuus ja paina painiketta valitun taajuuden poistamiseksi.

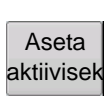

Valitse taajuus ja paina painiketta valitun aktiivisek taajuuden aktivoimiseksi

## **RTK-asetukset - 900 MHz**

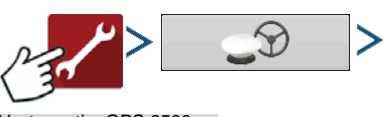

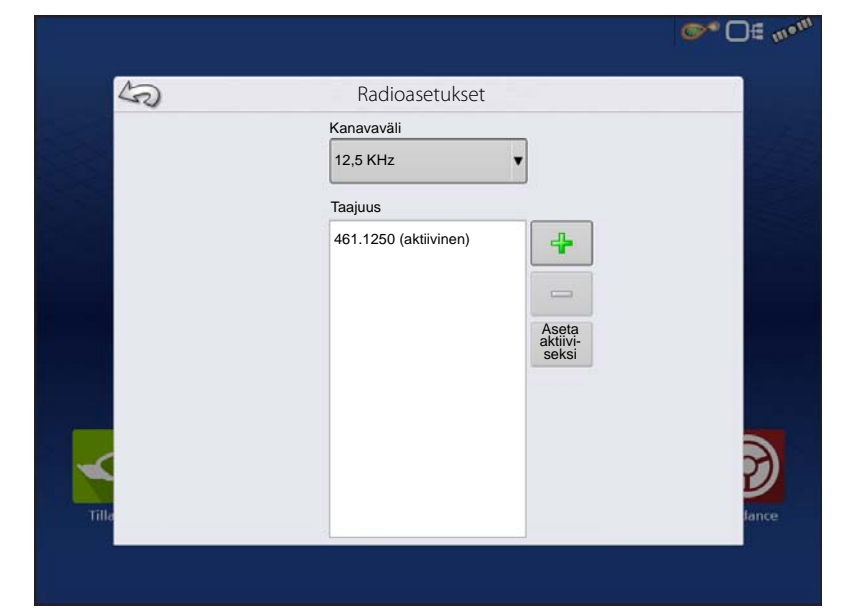

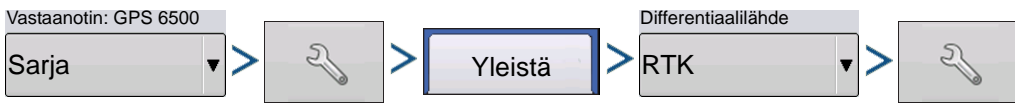

#### Taajuus

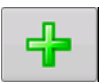

Lisää kanava painiketta painamalla

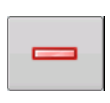

Valitse kanava ja paina painiketta valitun kanavan poistamiseksi

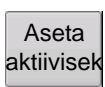

Valitse kanava ja paina painiketta valitun , kanavan aktivoimiseksi

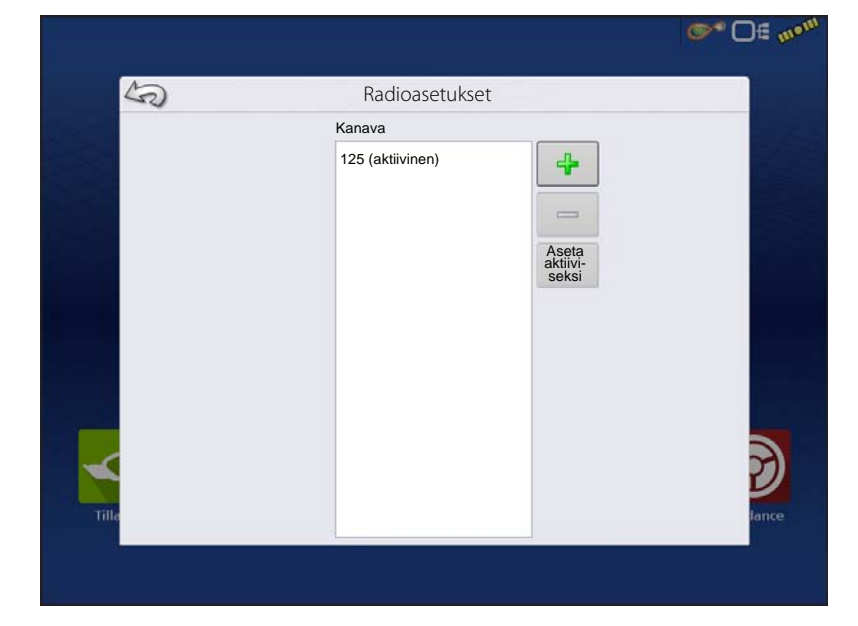

# Päivitä vastaanotin

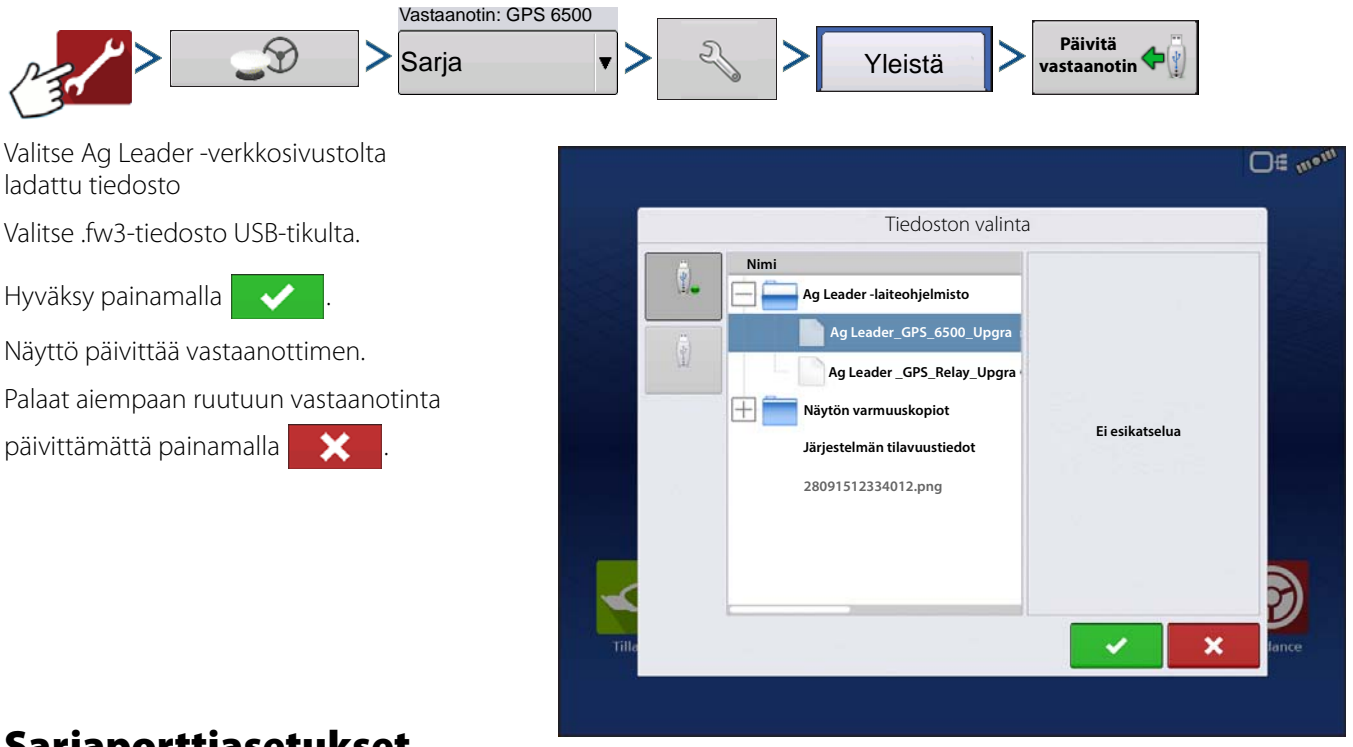

# Sarjaporttiasetukset Portti A -välilehti

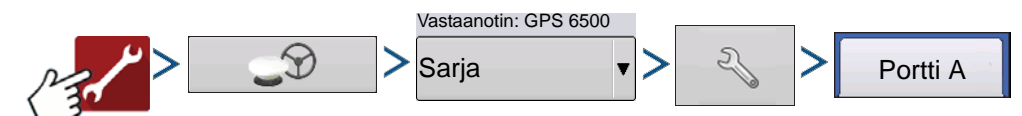

GPS-lähtöä voidaan säätää Sarjaporttiasetuksetruudussa. Sarjaporttiasetukset-ruudun ulkoasu on erilainen GPS-vastaanottimen mallista riippuen.

Lähdön baudinopeus—Näyttää nopeuden, jolla vastaanotin kommunikoi näytön kanssa. GPS-baudinopeudeksi asetetaan optimaalista tehokkuutta varten 115200. GPS 6000/6500 vastaanottimien kanssa automaattisesti asetettava lähdön baudinopeus.

**GPS-paikannusnopeus (Hz)**—Esittää jaksot per sekunti (Hz), jolla näyttö vastaanottaa paikannustietoa näkyvissä olevista satelliiteista (10 Hz suositeltava).

**NMEA-viestit**—Nämä valintaruudut esittävät erilaisia tiedonsiirtoprotokollia tai -muotoja, jotka ovat NMEA:n (National Marine Electronics Association) asettamia ja joita käytetään GPS-

| Yleistä | Portti A (yhdistetty) | Portti B | iseluksel    |               |   |
|---------|-----------------------|----------|--------------|---------------|---|
|         |                       |          |              |               | 1 |
| Läh     | ndön baudinopeus      |          | NMEA-viestit |               |   |
| 11      | 5200                  | •        | 🔽 GG         | A (paikannus) |   |
| GP      | S-paikannusnopeus (H: | z)       | [            |               | _ |
| 10      | l                     | •        | VTG (nopeus) | GSA           |   |
|         |                       |          |              | ZDA           |   |
|         |                       |          | GSV          |               |   |
|         |                       |          |              |               |   |
|         |                       |          |              |               |   |

vastaanottimen lähettämissä "tietomerkkijonoissa" tai -lauseissa. Tällä hetkellä näyttö tarvitsee vain kahta NMEAviestimuotoa: GGA ja VTG.

- GGA: paikannus pituus- ja leveysasteissa.
- VTG: maanopeus

- GSV, GSA: tarvitaan satelliittikaavion katseluun, mutta ei tarvita GPS-tietoja varten.
- GLL, ZDA, RMC, MSS: Jätä nämä muut NMEA-viestimuodot valitsematta, ellei olla yhdistettynä kolmannen osapuolen monitoriin ja ellei ole neuvottu tekemään niin.

## Portti B -välilehti

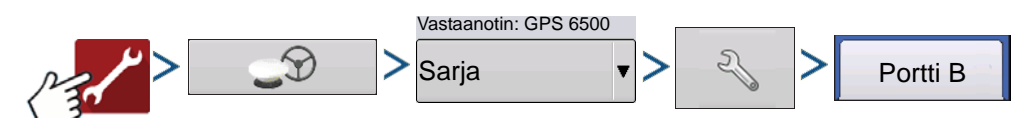

Portti B -välilehti on ulkoasultaan samanlainen kuin portti A.

- **GGA(vanhempi)**—Lyhentää GGA-viestin desimaalitarkkuutta vanhempaan laitteeseen yhdistämistä varten.
- GGA(paikannus) Lisää GGA-viestin tarkkuutta. Useimmat uusimmat näytöt edellyttävät, että tämä on kytkettynä päälle.

| Yleistä | Portti A (yhdistetty) | Portti B |                 |                |   |
|---------|-----------------------|----------|-----------------|----------------|---|
|         |                       |          |                 |                |   |
| Läh     | dön baudinopeus       | _        | NMEA-viestit    |                |   |
| GP      | -naikannusnoneus (Hz  |          | GGA (paikannus) | GGA (vanhempi) |   |
|         | , panamasnopeas (n    | •        | VTG (nopeus)    | GSA            |   |
|         |                       |          |                 | ZDA            |   |
|         |                       |          | GSV             |                |   |
|         |                       |          |                 |                | Ľ |

# **GPS-tiedot**

GPS-signaalia koskeviin vianmääritystietoihin päästään GPS (tilanilmaisin) -painiketta painamalla, joka näkyy tilapalkin yläosassa oikealla puolella. GPS-tiedot näkyvät sitten Yleistä-, Vastaanotin- ja OmniSTAR-välilehdillä. Näiden GPS-tietoruutujen tiedot kuvaillaan seuraavilla sivuilla.

GPS-tilanilmaisin palkeilla - palkit ilmaisevat langattoman signaalin voimakkuuden

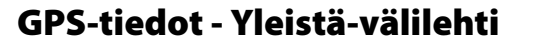

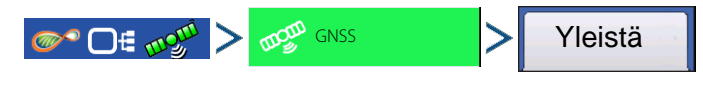

**Leveysaste, pituusaste**—Näyttää nykyisen sijainnin (pituus- ja leveysasteina).

Korkeus—Näyttää vastaanottimen korkeuden.

**Ohjaussuunta**—Näyttää ohjaussuunnan asteen.

Satelliittien määrä—Paikanmääritykseen käytettävien seurattavien satelliittien määrä.

### Differentiaali

- Ei diff.—Ilmaisee, että vastaanotin ei vastaanota differentiaalista GPS-signaalia.
- **Diff päällä**—Ilmaisee, että vastaanotin vastaanottaa differentiaalista GPS-signaalia.
- **GLIDE**—Vain GPS 6000/GPS 6500.
- WAAS/EGNOS
- TerraStar—Vain GPS 6500.
- RTK kiinteä—Vastaanotin vastaanottaa kelpaavaa RTK-differentiaalilähdettä.
- **RTK kelluva**—Vastaanotin vastaanottaa tietoa tukiasemasta, mutta signaali ei ole riittävän voimakas RTK-korjaukseen.

GPS-nopeus—Reaaliaikainen ajonopeus.

**Paikannusnopeus**—Taajuus, jolla vastaanotin lähettää näyttöön sijainnin pituus- ja leveysasteina (GGA). Näyttö vastaanottaisi esimerkiksi 10 Hz:llä paikannusviestin 10 kertaa sekunnissa.

Nopeus/suuntanopeus—Taajuus, jolla vastaanotin lähettää näyttöön maanopeuden ja ohjaussuunnan (VTG)

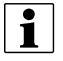

HUOMAA!: Sekä paikannusnopeudeksi että nopeudeksi/suuntanopeudeksi tulisi asettaa vähintään 5 Hz opastusta tai ohjausta varten.

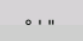

Vaihda pituusasteen/leveysasteen muotoa—Tätä painiketta painamalla vaihdetaan pituusasteen/leveysasteen muotoa. Ne voidaan näyttää joko asteina, minuutteina ja sekunteina; tai desimaaliasteina.

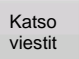

Katso viestit -painike—katso "GPS-ilmoitukset" sivulla 93.

**UTC-aika**—UTC on lyhenne asetetulle yleisajalle, joka on erittäin tarkka atominen aikastandardi, joka määrittää paikallisen ajan kautta maailman. Jos vastaanotetaan tietoa satelliiteista, UTC-ajan pitäisi päivittyä automaattisesti.

UTC-päiväys—Jos vastaanotetaan tietoa satelliiteista, UTC-päiväyksen pitäisi päivittyä automaattisesti.

**HDOP**—HDOP (Horizontal Dilution of Precision) ilmaisee GPS-vaakapaikannuksen laadun. Alhaiset HDOP-luvut ovat optimaalisia, suuremmat luvut ovat ei-toivottuja.

**PDOP**—PDOP (Position Dilution of Precision) on yksikötön mitta, joka ilmaisee, milloin satelliittigeometria voi antaa kaikkein tarkimmat tulokset. Kun satelliitit ovat jakaantuneita ympäri taivaan, PDOP-arvo on alhainen ja laskettu paikannus on tarkempi. Kun satelliitit ovat ryhmittyneinä lähelle toisiaan, PDOP on korkea eivätkä sijainnit ole niin tarkkoja. Alhaiset PDOP-luvut ovat optimaalisia, suuremmat luvut ovat ei-toivottuja.

Portti—Näytön ja GPS:n välinen liitäntä viestimuodossa ja baudinopeudella määriteltynä.

**RTK-läpisyöttö**—Ilmaisee RTK-tukiasemasta saatavilla olevien tietojen prosenttiosuuden. Käytetään RTK-linkin vianmääritykseen tukiaseman ja rover-vastaanottimen välillä.

Taajuus—Korjaustaajuus ilmaisee vastaanottimen käyttämän GPS-satelliittitaajuuden.

| 3                                                                                                    | GPS-tiedc                                                                                                    | ot                                                                                            |                                                               |
|----------------------------------------------------------------------------------------------------|----------------------------------------------------------------------------------------------------|-----------------------------------------------------------------------------------------------|---------------------------------------------------------------|
| Yleistä Vastaanotin                                                                                                    | Differentiaali Tukiaser                                                                                                    | na                                                                                            |                                                               |
| Leveysaste<br>Pituusaste<br>Korkeus:<br>Ohjaussuunta:<br>Satelliitten määrä:<br>Differentiaali:<br>StableLoc alustettu:<br>GPS-nopeus:<br>Paikannusnopeus:<br>Nopeus/suuntanopeus | 42,002605380<br>-93,628456625<br>952,142<br>270,17200<br>270,17200<br>Ei<br>RTK kiinnitetty<br>Ei<br>0,000<br>10 Hz<br>:: 10 Hz | UTC-aika:<br>UTC-aika:<br>HDOP:<br>PDOP:<br>PDOP<br>Portti:<br>RTK-läpisyöttö:<br>Korjausikä: | 18.43.05<br>Ei sov.<br>1,1<br>1,3<br>1,7<br>8N1<br>1%<br>1,00 |
| • • • Satelliitti<br>kaavio                                                                                                    | Katso<br>viestit                                                                                                    |                                                                                               | lan                                                           |

HUOMAA!: Korjaustaajuuden vianmääritys ei näy WAAS-yhteyksille.

Korjausikä—Ajallinen kesto GPS-vastaanottimen viimeisimmän päivityksen saannista.

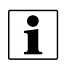

HUOMAA!: DGPS-korjauksien (kuten toimitettuina GPS-vastaanottimeen) ikä vaihtelee yhdestä sekunnista useisiin sekunteihin yksittäisten satelliittisignaalien ominaisuuksista riippuen.

### **GPS-ilmoitukset**

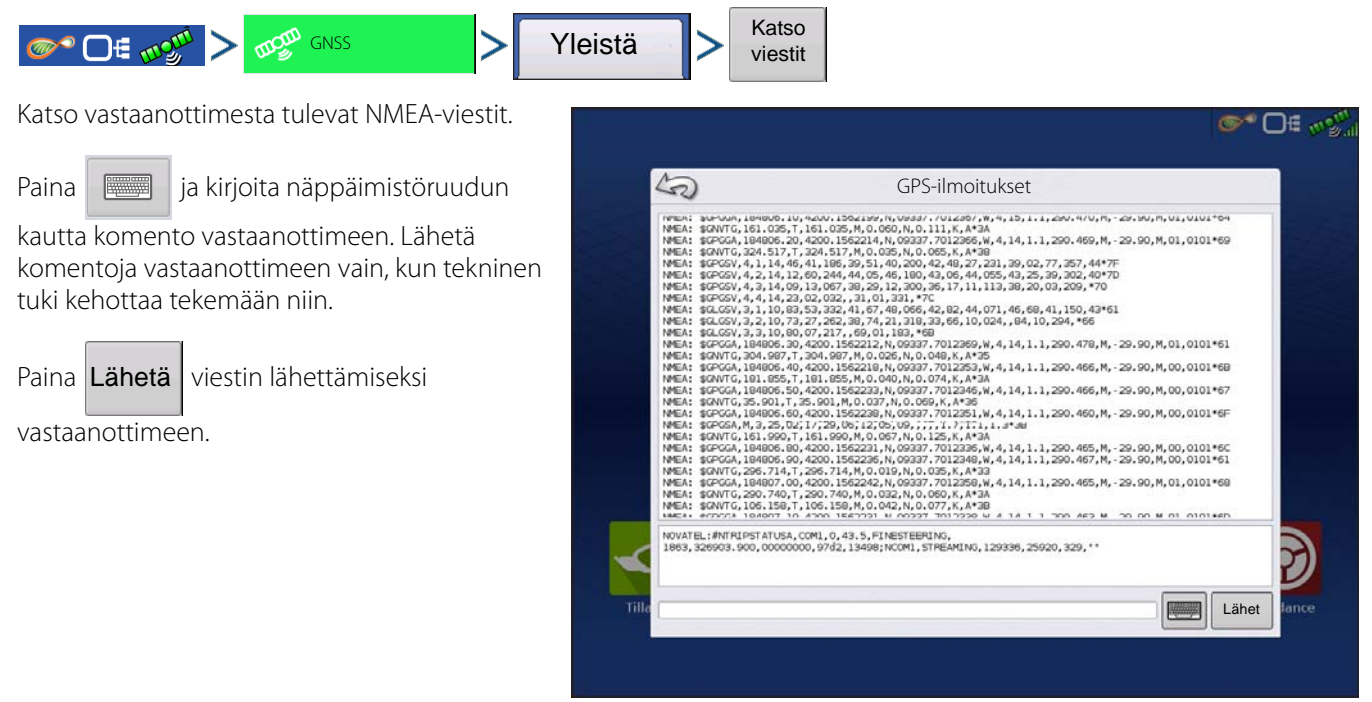

### Satelliittikaavio

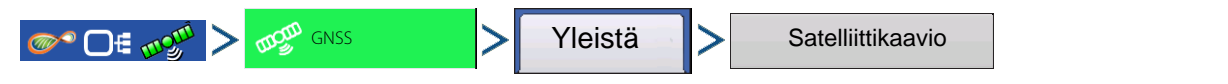

Satelliittikaavio-ominaisuus voidaan näyttää joko kaaviona tai diagrammina. Näissä ruuduissa olevia tietoja käytetään edistyneenä vianmääritystyökaluna GPS-satelliitin saatavuuden määritykseen. Jos GPSsaatavuudessa on ongelmia, tekninen tuki saattaa pyytää tarkastelemaan näitä ruutuja.

### Satelliittikaavio - diagrammi

Satelliittikaavio edellyttää GSV- ja GSA NMEA viestien päällekytkentää GPSvastaanottimesta käsin.

Näyttää graafisesti satelliitin PRN:n ja SNR:n.

|                            | bC         | leiiiillikaa  | /10      |     |           |
|----------------------------|------------|---------------|----------|-----|-----------|
| Kaavio Diagrammi           |            |               |          |     |           |
| 340° N                     |            | PRN 🛩         | Elv      | Azm | SNR       |
|                            | 1          | 2             | 78       | 351 | 47        |
| <b>*</b> * * *             | 2          | 5             | 44       | 181 | 45        |
| B B                        | 90*<br>E 3 | 6             | 46       | 54  | 46        |
|                            | 4          | 9             | 13       | 68  | 39        |
|                            | 5          | 12            | 61       | 247 | 46        |
|                            |            |               | <u> </u> |     |           |
| Satelliitteja näkyvillä 23 | Korja      | usten ikä (s) | 1.00     |     | HDOP 1.10 |

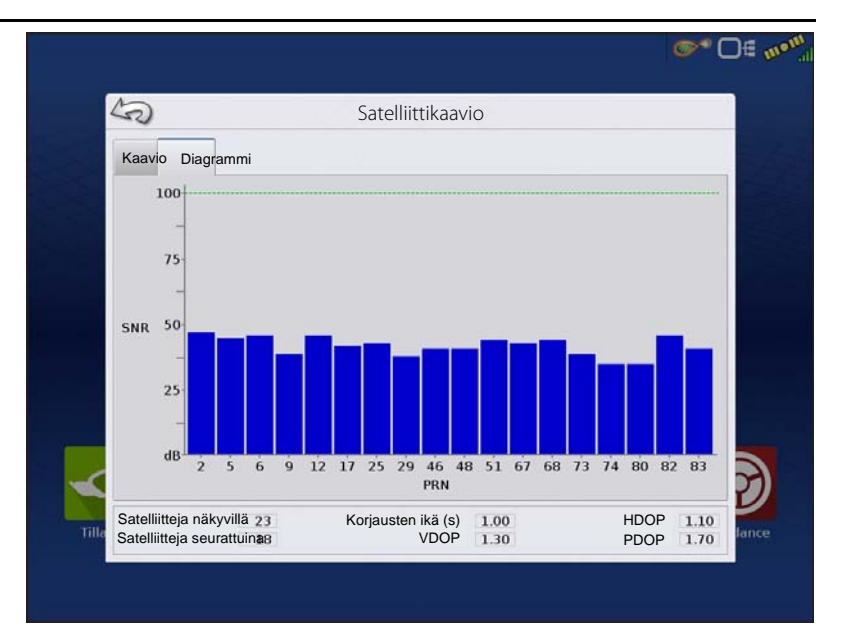

# GPS-tiedot - Vastaanotin-välilehti

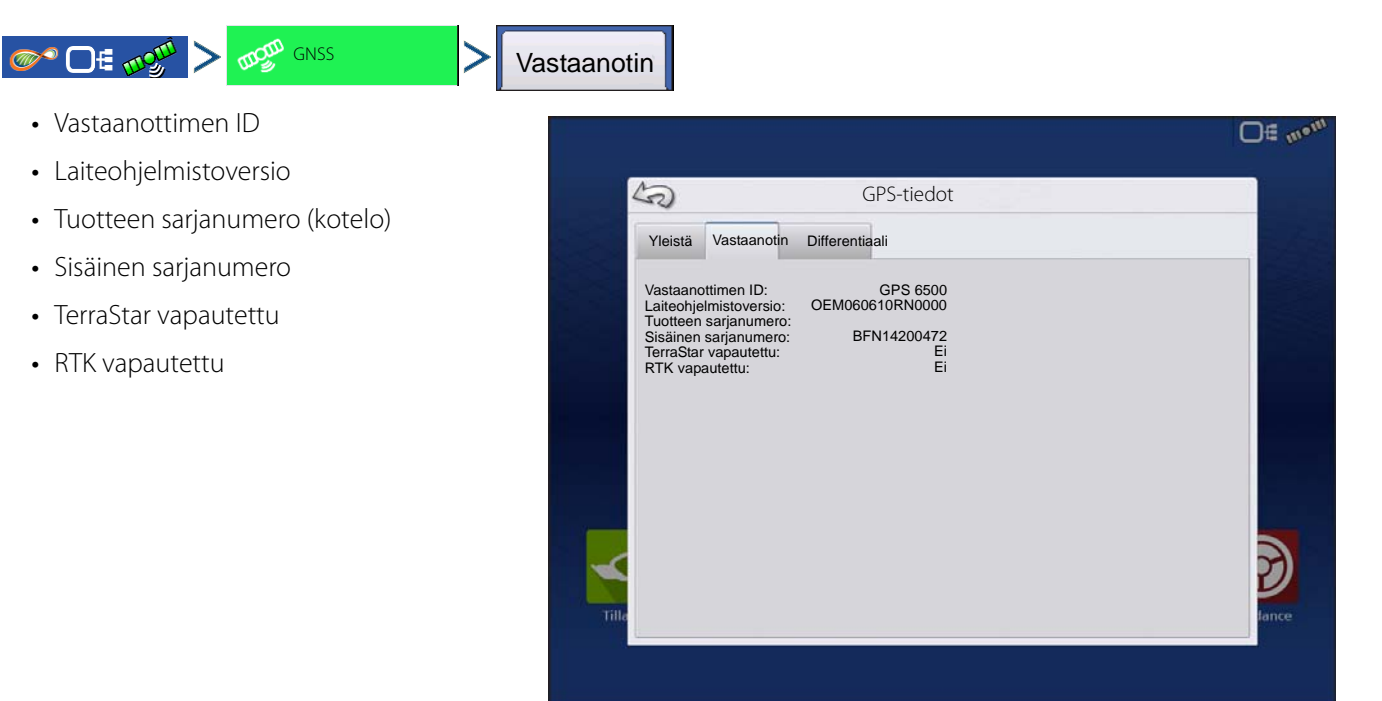

## GPS-tiedot - Differentiaali-välilehti

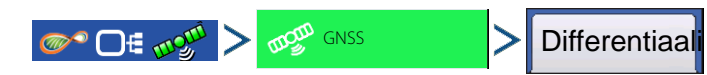

## GPS-/ohjauksen asetus

**Aktiivinen arvioitu virhe**—Aktiivisen differentiaalilähteen arvioitu virhe.

**Aktiivinen differentiaali**—Ilmaisee aktiivisen differentiaalilähteen ja vaihtelee StableLocin nykyisestä tilasta riippuen.

Valittu differentiaali—Ilmaisee valitun differentiaalilähteen (GPS-asetuksessa valittu lähde).

**StableLoc-virheraja**—Ilmaisee GPS-asetuksessa valitun virherajan.

Laitteen nimi—Ilmaisee liitetyn relemoduulin.

**Ohjelmistoversio**—Relemoduulin radion/modeemin ohjelmistoversio.

Valmistaja—Relemoduulin valmistaja.

Sarjanumero—Relemoduulin sarjanumero.

Signaalin voimakkuus—Näyttää modeemisignaalin voimakkuuden.

Matkapuhelimen hakemistonumero—Vain rele CDMA/GSM, käytetään vianmääritykseen.

Matkapuhelimen tilaaja-ID—Vain rele CDMA/GSM, käytetään vianmääritykseen.

**NTRIP-yhteyden luonti/katkaisu**—Yhteyden luonti NRTIP-lähteeseen tai yhteyden katkaisu NTRIP-lähteestä.

**RTK-konvergenssi**—Kolme tilaa, joilla ilmaistaan nykyinen konvergenssitaso.

**TerraStar-konvergenssiraja**—Maksimi sallittava virhe TerraStar-tarkkuudessa. Kun arvioitu virhe on konvergenssirajaa suurempi, järjestelmä ei salli Autoswathia ja ohjausta.

**Tilaus voimassa**—Ilmoittaa, jos vastaanottaja on sillä hetkellä aktiivinen TerraStar-tilaaja.

Voimassa asti—Nykyisen tilauksen päättymispäivämäärä.

**Tilaustyyppi**—Näyttää aktiivisen tilauksen tyypin. "Määräaikaiset" tilaukset ovat tyypiltään sellaisia, joilla on päättymispäivämäärä.

Sijainnin tila—Näyttää TerraStar-signaalin nykyisen tilan.

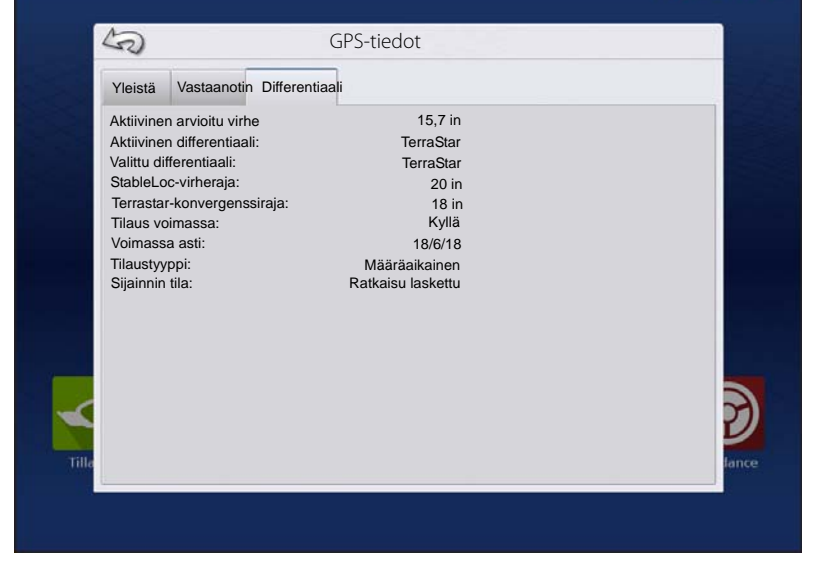

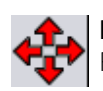

**Punaiset nuolet, osoittavat ulospäin**—Laite ei tällä hetkellä konvergoi RTK:hon. Tämä voi viitata RTK-linkkivikaan.

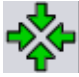

Vihreät nuolet, osoittavat sisäänpäin—Laite konvergoi tällä hetkellä, mutta ei ole valmis RTK-kiinnitykseen.

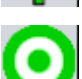

Vihreä härän silmä—Laite on konvergoitu RTK:hon.

S DE 1

| Yleistä Vastaanotin Differen                                                                                                    | tiaali Tukiasema                                                                                                    |                   |   |
|----------------------------------------------------------------------------------------------------|----------------------------------------------------------------------------------------------------|-------------------|---|
| Aktiivinen arvioitu virhe<br>Aktiivinen differentiaali:<br>Valitu differentiaali:<br>StableLoc-virheraja:<br>Laitteen numero:<br>Ohjelmistoversio:<br>Valmistaja:<br>Sarjanumero:<br>Signaalin voimakkuus:<br>Matkapuhelimen hakemistonun<br>Matkapuhelimen tilaaja-ID: | 0,4<br>RTK kiinnitetty<br>RTK<br>4<br>Rele CDMA<br>1,000<br>Telit<br>270113182611777958<br>-51 dBm<br>hero:<br>210009722493807 | RTK-konvergenssi: | 0 |

### Tukiasema

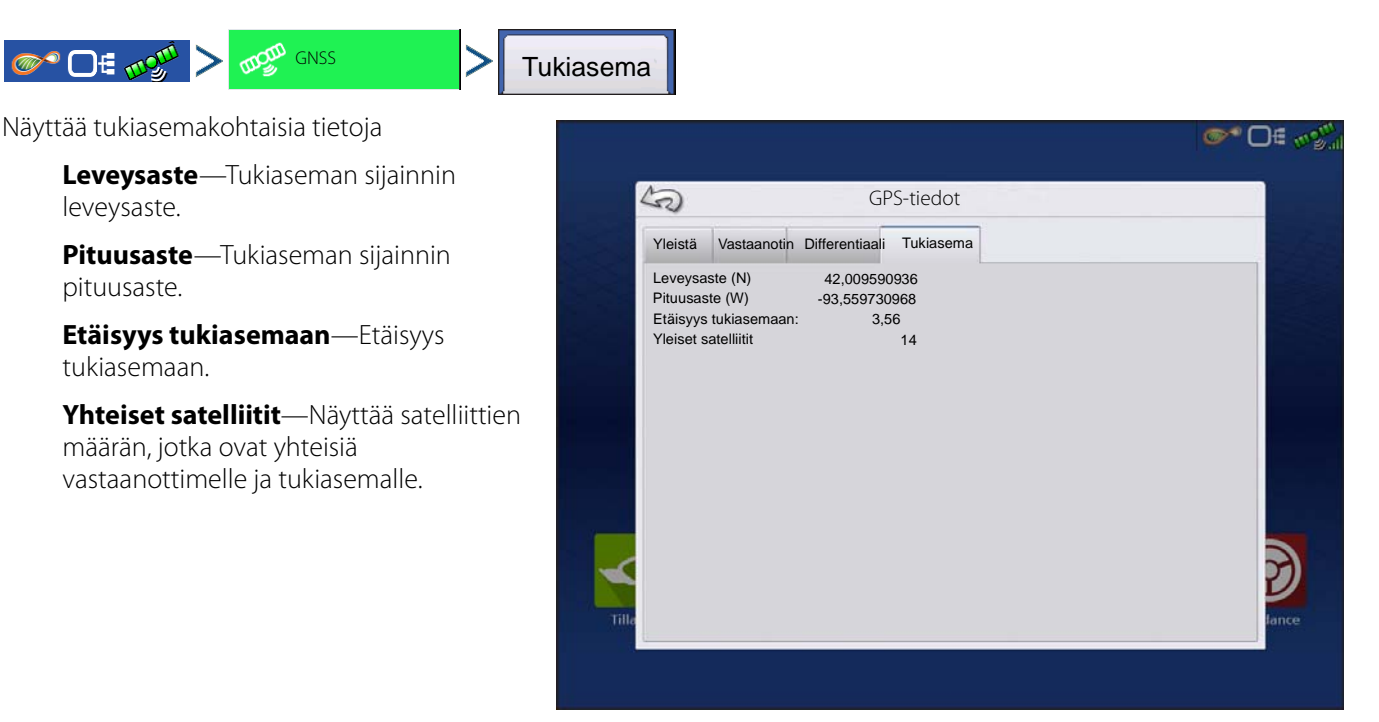

# RTK/NTRIP-tiedot (vain ParaDyme/GeoSteer)

Seuraavat tiedot näkyvät toisella GPS-tietoruudulla RTK:ta tai NTRIP:iä varten.

Konvergenssi (%)—Tukiaseman ja ParaDyme-kattomoduulin välinen onnistunut tiedonsiirto.

Radion läpisyöttö—Näyttää tukiasemasta vastaanotetun tietoprosentin.

Etäisyys tukiasemaan—Näyttää etäisyyden tukiasemaan kilometreinä.

Tukiaseman kanava—Näyttää tukiaseman kanavatunnuksen.

NTRIP—(Vain NTRIP-käyttäjät) Näyttää joko Yhdistetty tai Katkaistu.

## **GPS-tiedot - NTRIP**

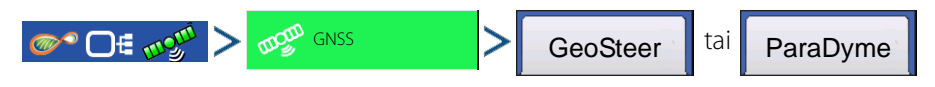

## GPS-/ohjauksen asetus

**NTRIP Connect**—Yhdistää näytön NTRIP-korjauslähteeseen.

NTRIP-virtaus—Verkon asennuspiste.

**NTRIP-tila**—Näyttää NTRIP-yhteyden; joko Yhdistetty tai Katkaistu.

**Modeemin tila**—Näyttää ParaDymemodeemin tilan; joko Yhdistetty tai Katkaistu.

**Modeemisignaalin voimakkuus (%)**— Näyttää numeron väliltä 0 - 100 %.

**WiFi-tila**—Näyttää WiFi-reitittimen tilan; joko Yhdistetty tai Katkaistu.

**WiFi-signaalin voimakkuus**—Näyttää numeron väliltä 0 - 100 %.

| 5                             | GPS-tiedot       |  |
|-------------------------------|------------------|--|
| Yleistä GeoSteer              |                  |  |
| Laiteohjelmistoversio:        | 1.16.31394       |  |
| Sarjanumero:                  | 1238150341       |  |
| Aktiivinen ajoneuvo:          | JD 8230          |  |
| Ohjauksen tila                | Hyvä             |  |
| NTRIP-virtaus:                | RICM3_MAX        |  |
| NTRIP-tila:<br>Medeomin tila: | Virta yndistetty |  |
| Modeemin                      | 100              |  |
| WiFi-tila:                    | Katkaistu        |  |
| WiFi-signaalin voimakkuus     | (%) 0            |  |
|                               |                  |  |
| NTDID                         |                  |  |
| Connect                       |                  |  |

# Kartoitus-ruudun Opastus-välilehti

Luo Kartoitus-ruudun Opastus-välilehdellä uusi malli, lataa olemassa oleva malli tai säädä opastusoptioita ja opastusasetuksia. Tämän välilehden ulkoasu muuttuu mallin luonnin tai lataamisen jälkeen.

Kartta-ruudun Opastus-välilehti tulee näyttöön kuvan mukaisesti ennen mallien luontia.

HUOMAA!: Opastusmalliksi annetaan oletuksena viimeksi käytetty. Opastusmallit voidaan asettaa enintään 2000 m leveyteen.

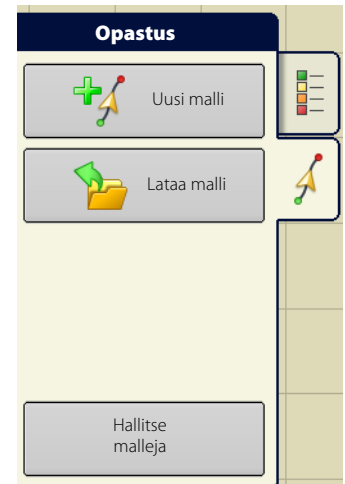

# Uusi malli—Suora Valitse malli

i

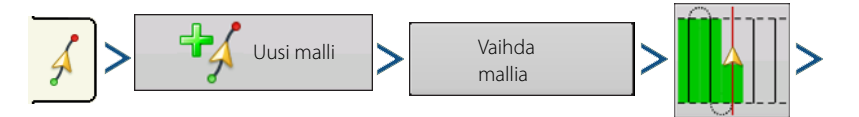

Paina 🗸 . Näyttö palaa Kartoitus-ruutuun.

Järjestelmä antaa oletuksena mallityypiksi viimeksi käytetyn. Valitse eri malli mallikuvaketta painamalla.

- Laiteleveys (laiteasetuksista)
- Opastusleveyden syöttö -ruutu
- Mahdollista ajourat -valintaruutu. Katso "Ajourat" sivulla 113.

|             | 0.00     | 0.0                                         | O∉ mg <sup>m</sup>                             |
|-------------|----------|---------------------------------------------|------------------------------------------------|
| Guidance    | Uusi opa | stusmalli                                   |                                                |
| Mar<br>Patt |          | Mallioptiot<br>Laiteleveys<br>Opastusleveys | 30.0000<br>30.0000 📄<br>Mahdollista<br>ajourat |
|             |          |                                             | ۵ 🚖                                            |

#### • Vaihda mallia

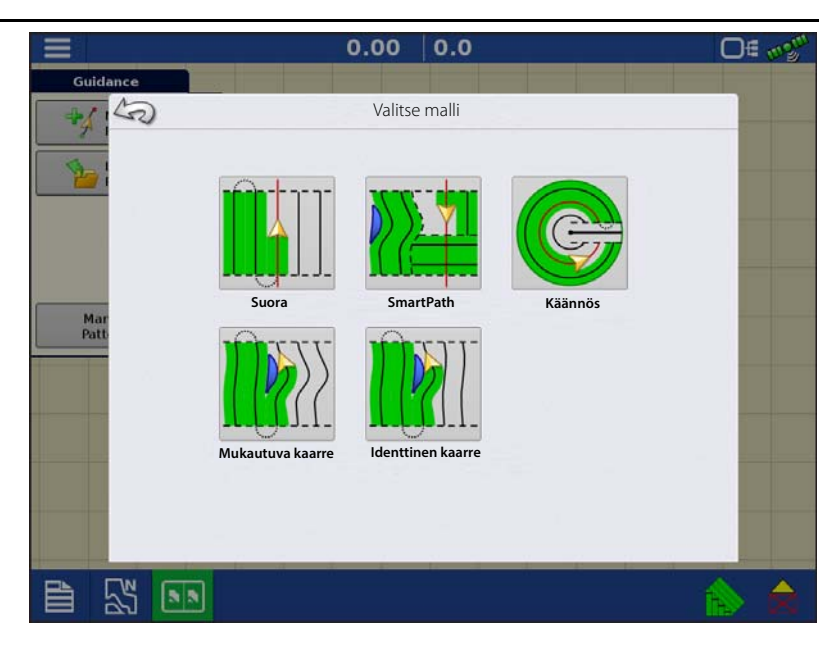

### Luo AB-viiva 2 pistettä käyttämällä

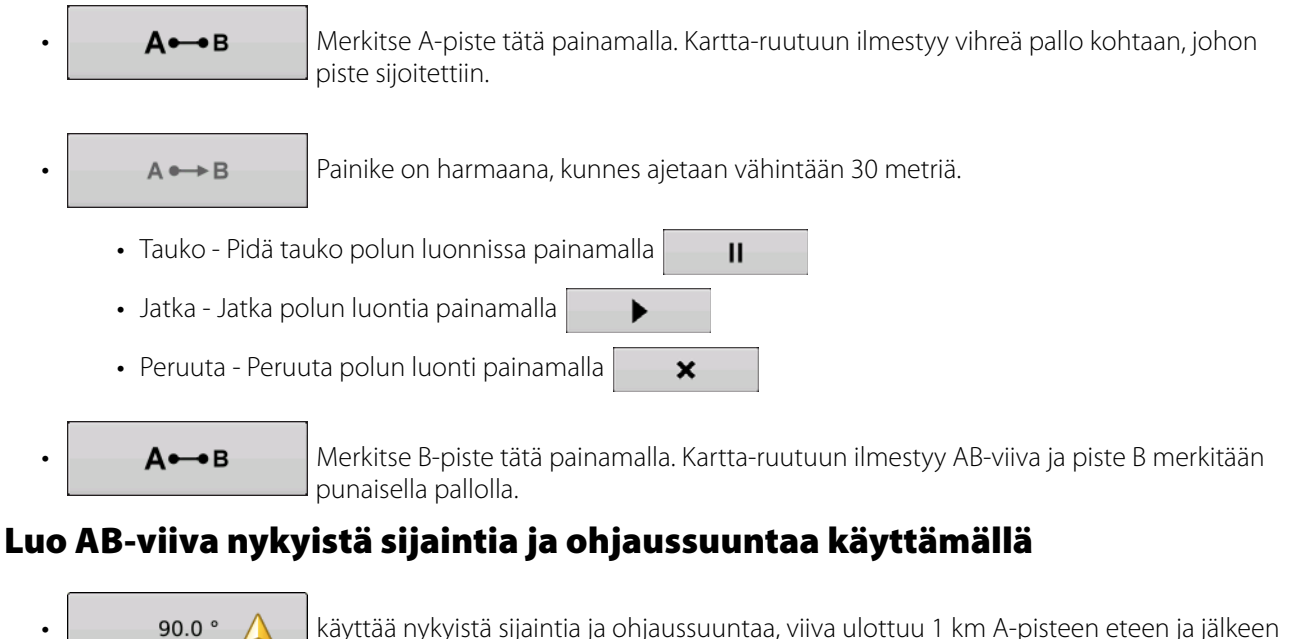

käyttää nykyistä sijaintia ja ohjaussuuntaa, viiva ulottuu 1 km A-pisteen eteen ja jälkeen (suositellaan, että ajoneuvo liikkuu eteenpäin, jotta saadaan hyvä ohjaussuunta).

## Luo AB-viiva nykyistä sijaintia ja syötettyä ohjaussuuntaa käyttämällä

0.0 °

käyttää nykyistä sijaintia ja syötettyä ohjaussuuntaa, viiva ulottuu 1 km A-pisteen eteen ja jälkeen.

Mallit tallentuvat automaattisesti, kun opastusmalli luodaan.

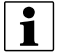

HUOMAA!: Jos nykyinen työleveys on suorilla AB-viivoilla edellistä pidempi, näyttö laajentaa automaattisesti opastuspolkua seuraaville työleveyksille.
# Uusi malli—Mukautuva kaarre

Käytä Mukautuva kaarre -mallia loivien korkeuskäyrien seuraamiseen pellolla tai esteiden välttämiseen. Tämä malli tarjoaa opastusta viimeksi ajetun kaarteen perusteella.

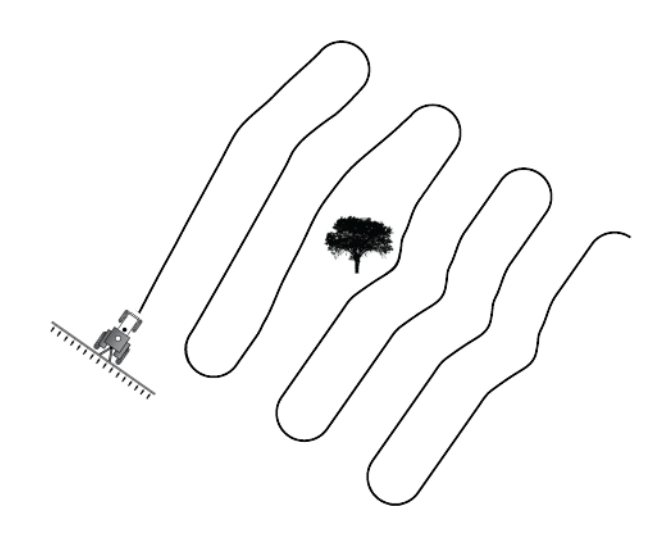

# Valitse malli

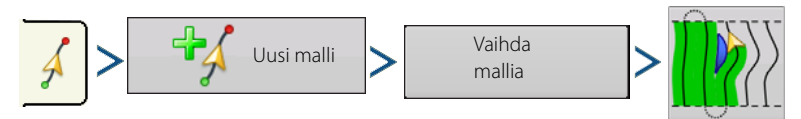

Järjestelmä antaa oletuksena mallityypiksi viimeksi käytetyn. Valitse eri malli mallikuvaketta painamalla.

- Laiteleveys (laiteasetuksista)
- Opastusleveyden syöttö -ruutu

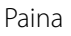

. Näyttö palaa Kartoitus-ruutuun.

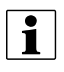

HUOMAA!: Opastus ulottuu käyrien työleveyksien pään yli. Tämä mahdollistaa LED-opastuksen palauttamisen työleveyteen, jos ajoneuvo ajaa työleveyden pään yli. Laajennetut työleveysviivat eivät näy ruudulla.

Säädä ohjaussuunnan astetta, jossa järjestelmä luo seuraavan polun, toimimalla seuraavasti:

- 1. Mene Opastus-ruutuun.
- 2. Paina Optiot-painiketta.
- 3. Opastusoptiot-ruutu tulee näyttöön; paina Mukautuva kaarre -painiketta.
- 4. Valitse Uusi polku -pudotusvalikosta Ohjaussuunnan muutos.
- 5. Valitse ohjaussuunnan raja-arvon asteluvun syöttämiseksi.

Mallit tallennetaan automaattisesti, kun ajoneuvo kääntyy ensimmäisen kerran.

|                                                                                                    |                   |       | 0.00             | 470'            | 7.0                     | O€ ugu |
|----------------------------------------------------------------------------------------------------|-------------------|-------|------------------|-----------------|-------------------------|--------|
| Adaptiv                                                                                                    | e Curve           |       |                  |                 |                         |        |
| Reset                                                                                                    | S                 |       | C                | Dpastuso        | ptiot                   |        |
|                                                                                                    | 2                 | Säätö | Mukautuva kaarre | e Siirto Valo   | palkki                  |        |
| Nudge                                                                                                    | Tallenna          |       | Uusi polku       | 1               | Ohjaussuunnan<br>muutos |        |
| Total: 0                                                                                                    | Tallenna<br>ryhmä |       | Ohjaussuu        | unnan raja-arvo |                         |        |
| - 19                                                                                                    | II                |       |                  |                 |                         |        |
|                                                                                                    |                   |       |                  |                 |                         |        |
| 7                                                                                                    |                   |       |                  |                 |                         |        |
| 6                                                                                                    |                   |       |                  |                 |                         |        |
| 1                                                                                                    |                   |       |                  |                 |                         |        |
| Į.                                                                                                    |                   |       |                  |                 |                         |        |
| in the second second second second second second second second second second second second second second second |                   |       | _                | _               |                         |        |
|                                                                                                    |                   |       |                  |                 |                         |        |

# Uusi malli—Identtinen kaarre

Käytä Identtinen kaarre -mallia loivien ääriviivojen seuraukseen pellolla. Tämä malli tarjoaa opastusta alkuperäisen ajetun kaarteen mukaisesti.

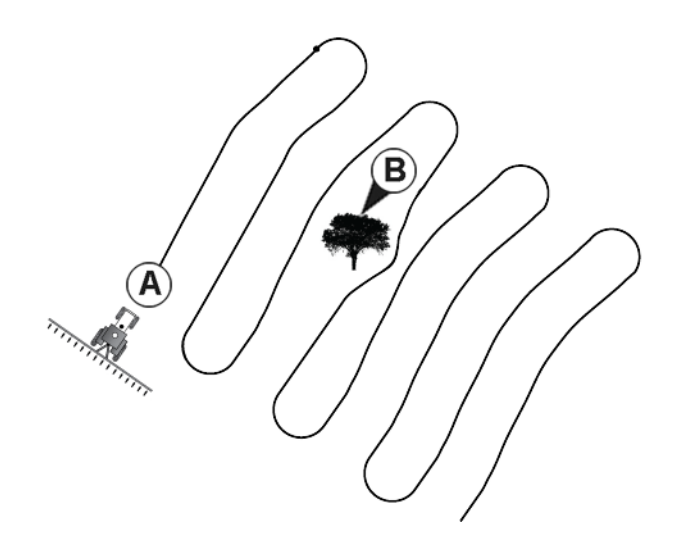

# Valitse malli

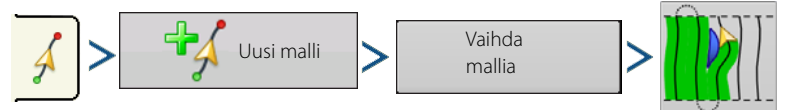

Järjestelmä antaa oletuksena mallityypiksi viimeksi käytetyn. Valitse eri malli mallikuvaketta painamalla.

Paina

Näyttö palaa Kartoitus-ruutuun.

# Uusi malli—Käännös

Käytä keskiön ympäri kääntymisen mallia pellolle, joka kastellaan keskiön ympäri ajamalla. Tällä mallilla ajetaan samankeskisiä ympyröitä keskiön ympäri. Näyttö laskee keskipisteen ajetun polun perusteella. Syötä muutoin keskipisteen leveys- ja pituusasteet, jos ne ovat tunnettuja.

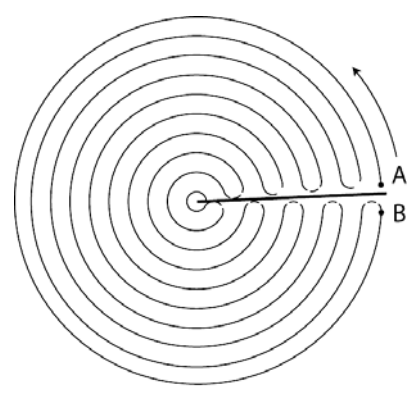

# Valitse malli

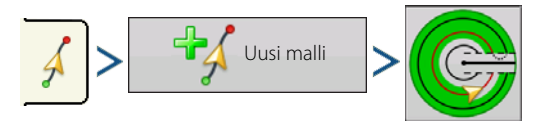

Järjestelmä antaa oletuksena mallityypiksi viimeksi käytetyn. Valitse eri malli mallikuvaketta painamalla.

- Laiteleveys (laiteasetuksista)
- Opastusleveyden syöttö -ruutu
- Manuaalinen syöttö -valintaruutu ja Leveysaste- ja Pituusaste-syöttöruudut

. Näyttö palaa Kartoitus-ruutuun. Paina

# Opastus ja ohjaus

# Käännön siirto

| ✓ > | 2/3 | > | Siirto |
|-----|-----|---|--------|
|     |     |   |        |

Siirrä etäisyyden mukaan—Siirrä kääntymismallia sisäänpäin tai ulospäin halutun etäisyyden verran.

Siirrä riveittäin—Siirrä kääntymismallia sisäänpäin tai ulospäin halutun rivimäärän verran.

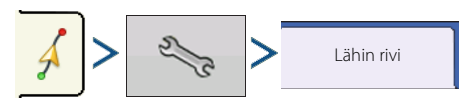

Lähin rivi—Siirrä kääntymismalli lähimpään riviin nykyisen sijainnin perusteella. Käyttäjän täytyy syöttää riviväli.

|       |                                                                                  |                               | 0.00.                                   |                       | 10.06.           | 0.0 mph                         |                    |       |
|-------|----------------------------------------------------------------------------------|-------------------------------|-----------------------------------------|-----------------------|------------------|---------------------------------|--------------------|-------|
| Piv   | rot                                                                              | Pass; 8 R                     |                                         | 1.2                   |                  |                                 |                    |       |
| Reset | 50                                                                               |                               |                                         | Opas                  | tusopt           | iot                             |                    |       |
| Color | Tallenna<br>Tallenna<br>Tallenna<br>Tallenna<br>Tallenna<br>Tallenna<br>Tallenna | Sāāto                         | Lähin rivi<br>Siirrä mukaai<br>Etäisyys | Siirto<br>n<br>Sisään | Ohjaus<br>Metriä | Valopalkki<br>Often<br>Ulospäin | timetriä<br>0 in 📰 |       |
| p.    |                                                                                  | -                             |                                         |                       |                  |                                 |                    |       |
|       | 1                                                                                | <b>. <i>U</i><sub>7</sub></b> | -                                       |                       |                  |                                 | í.                 | > 🚖 🕥 |

# Luo AB-viiva ajettua polkua käyttämällä

- Sijoita yksi ajoneuvon pyöristä kääntöpyörän uralle niin, että ajoneuvon perä on kääntövartta kohti.
- Merkitse A-piste painamalla
   piste sijoitettiin.

Kartta-ruutuun ilmestyy vihreä pallo kohtaan, johon

• Aja haluttu polku pellon ympäri. Pidä ajoneuvon pyörä urassa.

A ↔ B on harmaana, kunnes ajetaan vähintään 49 metriä.

А⊷в

- Tauko Pidä tauko polun luonnissa painamalla
- Jatka Jatka polun luontia painamalla
- Peruuta Peruuta polun luonti painamalla
- Kun ollaan melkein takaisin kääntövarren luona tai pellon reunalla, merkitse piste B painamalla AB-viiva ilmestyy Kartoitus-ruutuun ja piste B merkitään punaisella pallolla.

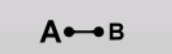

1. Aseta pellon reuna. Tee se, kun Kääntökentän reuna -ikkuna ilmestyy näyttöön.

Valitse tältä näytöltä yksi kolmesta optiosta:

Siirrä etäisyyden mukaan—Tämä asettaa pellon reunan etäisyydeksi ja suunnaksi suhteessa luotuun AB-viivaan. Syötä ikkunan Kääntökentän reuna -osaan etäisyys metreinä ja senttimetreinä.

Siirrä riveittäin—Tämä asettaa pellon reunan satorivien määräksi kerrottuna välien määrällä. Syötä ikkunan Kääntökentän reunan etäisyys -osaan rivien ja rivivälien määrä.

|       | 0.00 <sub>ac</sub> > A < 0.0 | mph 💽 💕 🕞 🔊                                                                                                    |
|-------|------------------------------|----------------------------------------------------------------------------------------------------|
| Pivot |                              |                                                                                                    |
| A     | Kääntökentän reuna           |                                                                                                    |
|       | Siirrä mallia                |                                                                                                    |
|       | Siirrä mukaan Metrit         |                                                                                                    |
|       | Etäisyys 🔹 🗐                 |                                                                                                    |
|       |                              |                                                                                                    |
|       |                              | 8                                                                                                    |
|       |                              |                                                                                                    |
|       | Sisäänpäin Ulospäin          |                                                                                                    |
|       |                              |                                                                                                    |
|       |                              | V                                                                                                    |
| 1     |                              | and the second second sec |
|       |                              |                                                                                                    |
|       |                              |                                                                                                    |
| J.    |                              | × ×                                                                                                    |
|       | ሁ                            |                                                                                                    |
|       |                              |                                                                                                    |

#### Peruuta

Ajoneuvo käyttää ajettua polkua AB-viivana.

2. Jos edellisessä vaiheessa valittiin Siirrä riveittäin, käytä painiketta **rivien** määrän ja rivivälin syöttämiseen.

Valitse AB-viivaan suhteessa oleva suunta (joko ulospäin tai sisäänpäin) ja jatka painamalla

3. Ohjaa ajoneuvoa niin, että vihreät valot ovat valopalkin keskellä polkua ajettaessa.

HUOMAA!: Työskentelyyn pellosta ulospäin alkukäännön täytyy olla:

- Vähintään kahden työleveyden säde.
- Vähintään kahden työleveyden kaaripituus.

# Uusi malli—SmartPath

SmartPath<sup>™</sup>-malli on tarkoitettu tarjoamaan opastusta aikaisemmin ajetun polun avulla. Tätä käytetään epäsäännöllisen muotoisilla ja pengerretyillä pelloilla, joilla kaikkia polkuja ei voi ajaa rinnakkaisesti suhteessa toisiinsa.

SmartPath mahdollistaa pellon eri alueelle siirtymisen ja aiemman opastusmallin jatkamisen myöhemmin.

SmartPathia voidaan käyttää suorien AB-mallien luontiin SmartPath-mallissa. Voit vaihtaa suoran AB:n ja SmartPathin välillä milloin tahansa SmartPath-opastusmallissa.

# Valitse SmartPath

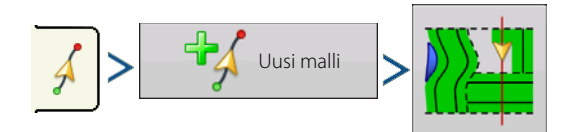

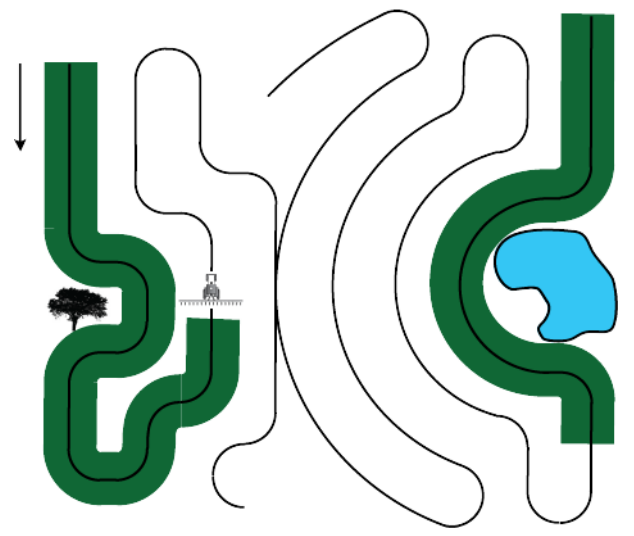

Järjestelmä antaa oletuksena mallityypiksi viimeksi käytetyn. Valitse eri malli mallikuvaketta painamalla.

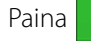

1

. Näyttö palaa automaattisesti Kartoitus-ruutuun.

# Polkujen syöttäminen SmartPathiin

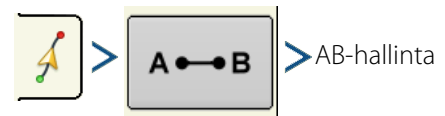

AB-hallintaruudun kautta käyttäjä voi luoda, muokata, poistaa ja ladata polkuja SmartPathiin/Smartpathista. Luo SmartPathissa enintään 10 erilaista AB-viivaa.

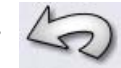

Sulje ruutu Takaisin-painiketta painamalla.

# Ladattujen polkujen selaus

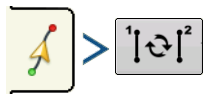

Selaa SmartPathiin tallennettuja polkuja painamalla

<u>[</u>]&[

Ajoneuvoa projisoitua polkua pitkin ajettaessa järjestelmän opastus käyttää sitä seurattuna polkuna.

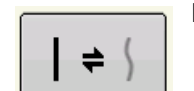

Kun AB-viiva on luotu, vaihda AB-viivan ja SmartPath-mallien välillä painamalla AB/SmartPath-vaihtoa.

Kartoitus-ruutu vaihtaa ulkoasunsa perspektiivinäkymään ja SmartPath-asetukset näkyvät Kartoitus-työkalurivillä. Aja luotavaa polkua pitkin.

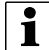

HUOMAA!: Näyttö ei luo A-pistettä SmartPathilla, ellei siihen kartoiteta suoraa AB-viivaa.

Kun on käännytty ympäri ensimmäisellä polulla, järjestelmän opastus seuraa ruskeaa viivaa, joka on samansuuntainen edellä ajetun polun kanssa.

Kartta-ruutu näyttää kolme viivaa jatkettaessa SmartPathin käyttöä:

• (A) Peruspolku

Näkyy mustana viivana, on alkuperäinen SmartPath, joka luotiin ensimmäisellä polulla.

• (B) Seurattu polku

Näkyy ruskeana viivana, on polku, jota ajoneuvo tällä hetkellä käyttää.

• (C) Projisoitu polku

Näkyy sinisenä viivana peruspolun vastakkaisella puolella ja on peruspolun kanssa rinnakkainen vaihtoehtoinen polku. Järjestelmän opastus loi tämän polun, kun loit peruspolun.

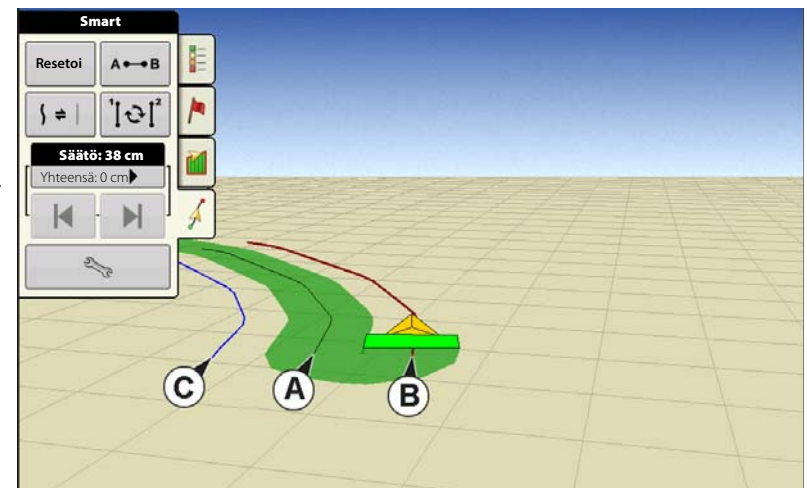

Tämä on polku, jonka ajoneuvo olisi valinnut, jos se olisi käännetty vastakkaiseen suuntaan.

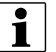

#### HUOMAA!

- Sekä projisoitu polku että peruspolku jäävät näytön muistiin, kunnes painetaan Resetoi-painiketta SmartPathmallia tallentamatta.
- Tallenna-painikkeen painaminen tallentaa kaikki SmartPath-polut näytön muistiin tulevaa tarvetta varten.

# Valitse aikaisempi SmartPath-polku

Jos SmartPath määritellään halutuksi malliksi, muttei aktiivista opastusmallia seurata, opastusjärjestelmä alkaa automaattisesti etsiä käyttöön SmartPath-malleja.

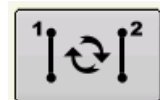

Paina aiemmin luodun SmartPath-mallin käyttämiseksi Aktiivinen viivojen selaus -painiketta. Tämä painike mahdollistaa käytettävissä olevien SmartPath-mallien selauksen.

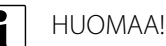

- Kun opastusjärjestelmä hakee muita käytettävissä olevia SmartPath-malleja, se näyttää ensiksi lähimmän käytettävissä olevan polun.
- Säädä käytettävissä olevaa aluetta, josta opastusjärjestelmä suorittaa aiemmin luotujen SmartPath-polkujen hakuja. Teet sen säätämällä Opastusoptiot-ruudun Smart-välilehden ohjaussuunnan raja-arvoasetuksia.

### SmartPath-opastusoptiot

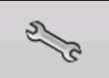

SmartPath luo SmartPath-polun ainoastaan, kun pellolta kerätään lokitietoja. Tämä optio voidaan kuitenkin kytkeä SmartPath-polkujen jatkuvaan luontiin kaikkien peltotoimenpiteiden aikana.

Tätä asetusta säädetään painamalla Opastus-välilehden Opastusoptiot-painiketta. Opastusoptiot-ruutu aukeaa. Paina Smartvälilehdeltä kiintoavainta.

- Oletusasetus on lokialue. Tämä asetus luo pelkästään polkuja kerättäessä peltotietoja lokiin.
- Valitsemalla Koko sisältävä pinta-ala voidaan luoda SmartPath-polkuja, vaikka peltotietoja ei kerättäisikään lokiin.
- Ohjaussuunnan raja-arvo -asetus on käytettävissä oleva alue, jota opastusjärjestelmä käyttää aiemmin luotujen SmartPath-polkujen hakuun. Oletusasetus on 20 astetta.

# AutoSave

Opastusmallit voidaan tallentaa automaattisesti, kun ne ovat valmiita.

- Toiminto on aktivoituna oletusasetuksena.
- Teksti ilmoittaa asiakkaalle, että mallit tallennetaan oletusnimellä päiväystä ja aikaa käyttämällä.
- Mallit voidaan nimetä uudelleen tai poistaa.
- Toiminnot voidaan passivoida seuraavasta sijainnista:

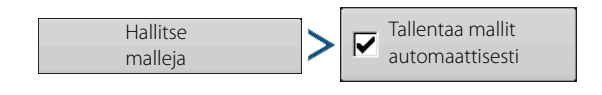

| Sm                | art                           | 0.05                                                      | '"         | 7.0                                   | 0= 020 |
|-------------------|-------------------------------|-----------------------------------------------------------|------------|---------------------------------------|--------|
| Reset             | Saat                          | Op                                                        | astusoptio | ot                                    |        |
| Nudge<br>Total: C | Tallenna<br>Tallenna<br>Tauko | Polun luonti<br>Koko sisältävä<br>pinta-ala<br>* Lokialue |            | Ohjaussuunnan<br>raja-arvo<br>astetta |        |
|                   |                               |                                                           |            |                                       |        |

#### Opastusmallin lataaminen

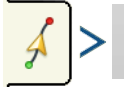

Lataa malli

Aktiivisen pellon opastusmallien luettelo tulee näyttöön Lataa malli -valinnan jälkeen.

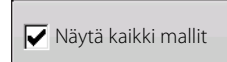

Valitse ruutu kaikkien mallien näyttämiseksi näytöllä.

mallin

Korosta haluamasi malli ja valitse lataamiseksi Kartoitus-ruutuun.

Katso kohdasta "Opastusmallin lataaminen DisplayCastin käytön aikana" sivulla 57 opastusmallin lataaminen DisplayCastin käytön aikana.

|                     | L         | ataa ma    | lleja      |     |
|---------------------|-----------|------------|------------|-----|
| Nimi                | Työleveys | Luotu      | Aktiivinen |     |
| S Mukautuva         | 30.0000   | 06/12/2017 |            | Ĩ   |
| 💽 Käännös           | 30.0000   | 06/12/2017 |            |     |
| Identtinen kaarre   | 30.0000   | 06/12/2017 |            |     |
| 1 Suora             | 30.0000   | 06/12/2017 | 1          |     |
| SSS Smart           | 30.0000   | 06/12/2017 |            |     |
| Näytä kaikki mallit |           |            |            | • • |
|                     |           |            |            |     |

# Hallitse malleja

#### Spatiaalinen lajittelu

# Hallitse malleja

Spatiaalisen lajittelun avulla käyttäjä voi valita näytöltä minkä tahansa opastusmallin lajiteltuna etäisyyden mukaan GPS-sijainnista.

Luettelossa ylimpänä oleva malli on lähimpänä nykyistä GPS-sijaintia.

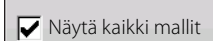

Valitse ruutu kaikkien mallien näyttämiseksi.

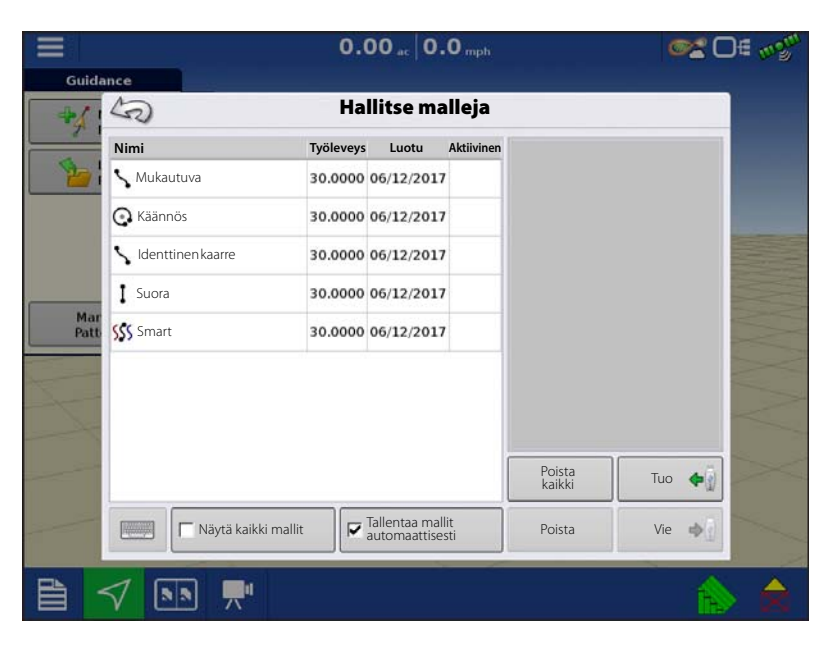

#### Tuo malli

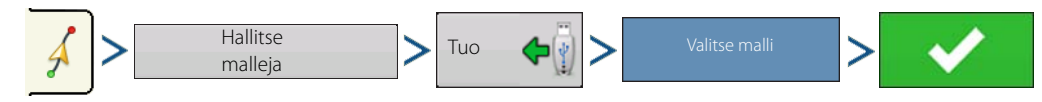

Näyttö ilmaisee, milloin tiedosto on onnistuneesti kopioitu.

#### Vie malli

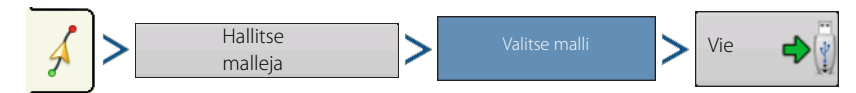

Näyttö ilmaisee, milloin tiedosto on onnistuneesti kopioitu.

#### Muokkaa mallia

Paina mallin nimeämiseksi uudelleen Kartoitus-työkalurivin Opastus-välilehden Hallitse malleja -painiketta. Paina 👔

uuden mallin nimen syöttämiseksi. Hallitse malleja -ruudun malliluetteloon ilmestyy uusi mallinimi.

#### Poista malli/poista kaikki mallit

Malli poistetaan näytön muistista painamalla ensin Kartoitus-työkalurivin Opastus-välilehden Hallitse malleja -painiketta. Paina Hallitse malleja -ruudusta joko:

- Poista-painiketta yhden mallitiedoston poistamiseksi tai
- Poista kaikki -painiketta niiden kaikkien poistamiseksi nykyiseltä pellolta.

#### Resetoi malli

Kun haluat valmiiksi tallennettua mallia käytettäessä vaihtaa toiseen malliin samalla pellolla, käytä Resetoi malli ominaisuutta alla olevia vaiheita noudattamalla.

1. Paina Resetoi

Paina Opastus-ruudun Resetoi-painiketta.

2. Vahvista Resetoi

Näyttöön tulee Opastus-ruutu, joka kysyy, resetoidaanko nykyinen opastusmalli. Jatka painamalla

3. Luo uusi malli (valinnainen)

Malli on nyt resetoitu. Luo uusi malli, jos haluat.

# Malliryhmät

Malliryhmät sallivat käyttäjän ryhmittää enintään 20 mallia peltoa kohti ryhmien hallintaa käyttämällä.

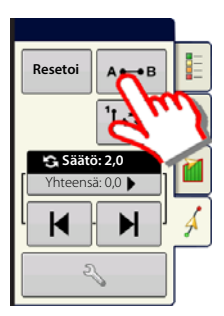

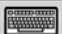

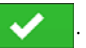

# Opastus ja ohjaus

Ryhmien hallinta sallii käyttäjän lisätä uuden mallin tai ladata olemassaolevan mallin ryhmään. Kun ryhmä on luotu, se voidaan tallentaa ja ladata uudelleen.

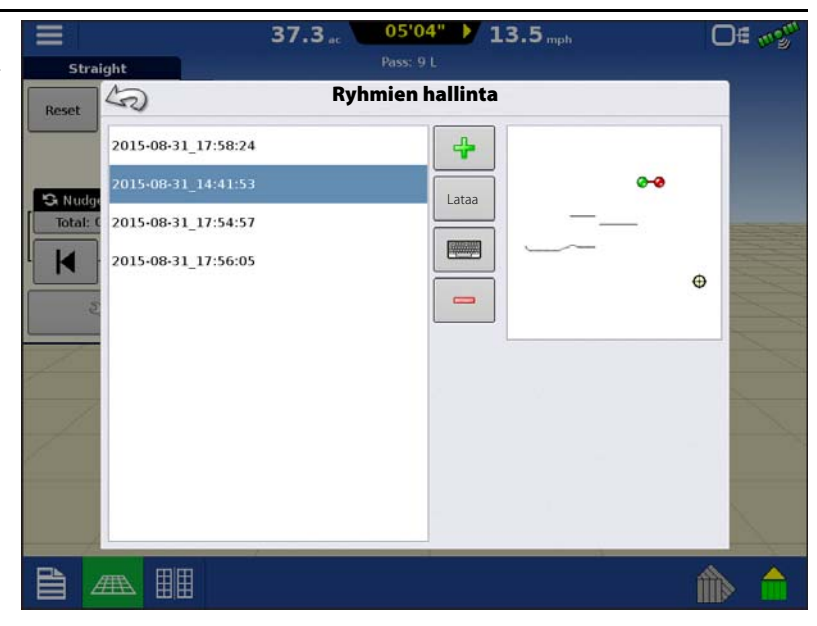

Mallien selaus -painikkeen avulla käyttäjä voi selata malleja helposti yhdellä painikkeen painalluksella. Malleja selataan niiden luonti- tai lisäysjärjestyksessä aloittamalla luettelon alusta ja jatkamalla sen sisältämiin viimeisiin malleihin saakka.

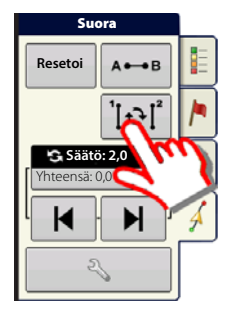

Malliryhmää ladattaessa näyttöön tulee Ryhmämalliasetukset-viestiruutu, josta käyttäjä voi valita opastusleveyden ja siirron, jota täytyy soveltaa kuhunkin malliryhmässä olevaan malliin. Käyttäjällä on myös mahdollisuus ladata kaarremallit mukautuvina tai identtisinä.

Suora AB, identtinen kaarre, mukautuva kaarre ja kääntymismallit voidaan ryhmittää. SmartPathia ei voi ryhmittää.

|             |                               | 38.0 13.5             |              |  |  |  |  |  |  |  |
|-------------|-------------------------------|-----------------------|--------------|--|--|--|--|--|--|--|
| Guida       | nce                           |                       |              |  |  |  |  |  |  |  |
| +1          | Ryhmämalliasetukset           |                       |              |  |  |  |  |  |  |  |
|             | Opastusleveys 30.000 ft       | Laiteleveys: 42,00    |              |  |  |  |  |  |  |  |
|             | Kuvaus                        | Siirte                | D            |  |  |  |  |  |  |  |
|             | 2015-08-31_17:56:05<br>Suora  | -30 ft                | 0 in 🗐 🔒 🔻 ▼ |  |  |  |  |  |  |  |
| Mar<br>Patt | 2015-08-31_17:58:24<br>Kaarre | Identtinen 🔻 🛛 o ft 🗐 | 0 in 🗐 📕 🔻   |  |  |  |  |  |  |  |
|             | 2015-08-31_17:54:57<br>Kaarre | o ft 🗐                | 0 in         |  |  |  |  |  |  |  |
|             | 2015-08-31_14:41:53<br>Kaarre | Identtinen 🔻 30 ft 🗐  | 0 in 📰 📕 🕶 ▼ |  |  |  |  |  |  |  |
|             | 1                             |                       | ×            |  |  |  |  |  |  |  |
|             |                               |                       | 🏠 🕼          |  |  |  |  |  |  |  |

| Opastusoptiot                                                    |                     | 56.8                                       | • 04'08" 13                  | .5          |                 | 0€ 💖     |
|------------------------------------------------------------------|---------------------|--------------------------------------------|------------------------------|-------------|-----------------|----------|
| Tallenna                                                         | Straig              | ht                                         | Pass: 35 R<br>Tallenna malli |             |                 |          |
|                                                                  | Reset               | Anna uusi kuvaus:                          |                              |             | Näytä kaikk     | i mallit |
| Tallenna                                                         | S Nudge<br>Total: 0 | Nimi                                       | Ту                           | röleveys Lu | Jotu -          | Гууррі   |
| Tämä mahdollistaa mallin tallennuksen näytön sisäiseen muistiin. |                     | 2015-08-31_18:01:30<br>2015-08-31_18:01:11 |                              | 08/3        | 1/2015 R        | yhmä     |
|                                                                  | 2                   | 2015-08-31_17:58:24                        | 3                            | 0.0000 08/3 | 1/2015 Ka       | aarre    |
| Syota ainutlaatuinen nimi painamalla                             |                     | 2015-08-31_17:57:05                        | 3                            | 0.0000 08/3 | 1/2015 5        | mart     |
| Kun valmis, paina 🛛 🗸 🛛 .                                        |                     | 2015-08-31_17:56:55                        | 3                            | 0.0000 08/3 | 1/2015 S        | mart     |
| Tauko                                                            | 1                   | 2015-08-31_17:56:05                        | 3                            | 0.0000 08/3 | <b>1/2015</b> S | uora     |
| ✓ > ∞ > Ⅱ                                                        |                     |                                            |                              | ~           |                 | ×        |
| Tauko                                                            |                     |                                            |                              |             |                 | 🏠 🍿      |
| Tauko-painikkeella näyttö voidaan pysäyttää                      |                     |                                            |                              |             |                 |          |

tallentamasta pisteitä lokiin AB-viivaa pitkin. Kun tätä painiketta painetaan, sen tilalle ilmestyy Jatka-painike, kunnes painat

1 HUOMAAI: Kun käytät näyttöä asetetun AB-viivan seurantaan ja haluat väliaikaisesti poiketa tältä viivalta, pysäytä Tauko-painiketta painamalla näytön opastuksen lokitallennus. Tätä ominaisuutta voi käyttää esimerkiksi ajoneuvon käyttäjä, jonka täytyy täyttää ruiskutin uudelleen. Kun tauko kytkettynä, näyttö antaa yhä etäisyyden alkuperäiseen

Paina Opastus-ruudulta

taukopisteen sijaintiin.

sitä tiedonkeruun jatkamiseksi.

П Tauko

Kun sitä painetaan, taukosijainti näkyy Kartoitus-ruudulla keltaisena pallona.

HUOMAAI: Taukoa voidaan käyttää myös ilman "B-pisteen" asettamista. Painettuna valopalkin ilmoituksessa lukee i "Tarvitaan B". Kun taukoa painetaan AB-viivan asettamisen jälkeen, valopalkki ilmaisee etäisyyden taukosijainnista.

Mallia jatketaan painamalla

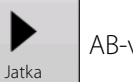

AB-viivan luonnin jatkamiseksi.

HUOMAAI: Paina Jatka-painiketta ennen alkuperäiselle AB-viivalle palaamista, niin näyttö valitsee ajoneuvoa lähinnä olevan AB-viivan.

#### Merkitse uudelleen A

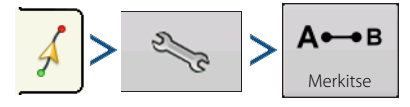

Jos valitsit Suora-mallin, Merkitse uudelleen A -painike ilmestyy Opastusoptiot-ruutuun. Merkitse uudelleen A -painike "merkitsee uudelleen" A-pisteen siirtämällä sen ajoneuvon nykyiseen sijaintiin ja säilyttää saman ohjaussuunnan. Näytön valopalkkiin ilmestyy lyhyt viesti, joka ilmaisee "Piste A merkitty uudelleen".

#### Säätö

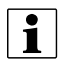

HUOMAA!: Vain suorat mallit tarjoavat kaksi säätöasetusta. Kaikilla muilla malleilla on yksi ainut säätöasetus.

# **Opastus ja ohjaus**

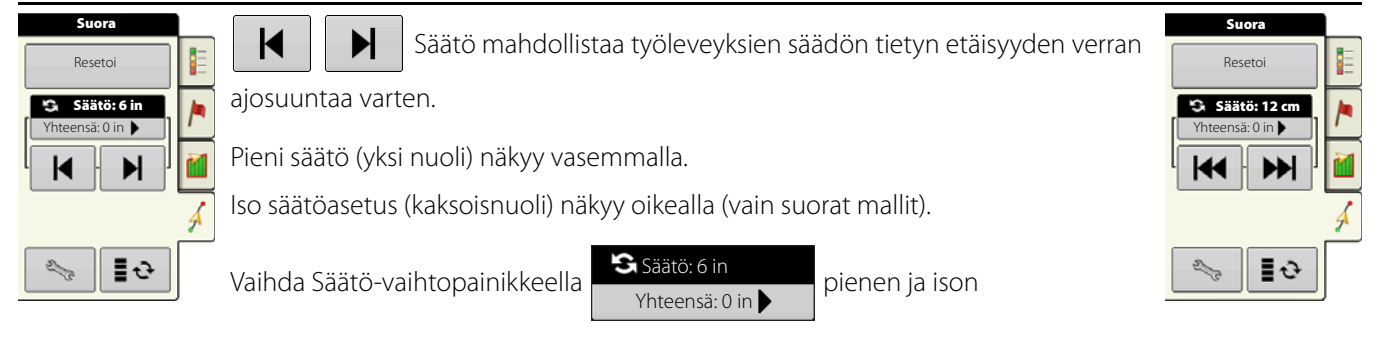

säätöasetuksen välillä.

÷ Käytä Kartoitus-työkalurivin vaihtopainiketta

valikon vaihtoon ajouran ja säädön välillä Kartoitus-työkalurivillä,

jos ajourat ovat aktivoituina.

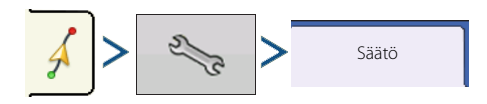

Paina painiketta 🍳 a ja sitten säätöpainiketta, jotta voit säätää säätöasetuksia.

- Paina etäisyyden syöttämiseksi lisäykselle, jonka verran työleveydet siirtyvät Opastus-välilehden vasemman tai oikean nuolipainikkeen kullakin peräkkäisellä painalluksella.
- Säätö poistetaan ja alkuperäiseen sijaintiin palataan painamalla Poista säätö.

Näyttö näyttää pienet ja suuret lisäysasetukset suoralla polulla. Muut mallit näyttävät vain pienen lisäysasetuksen.

#### Siirto

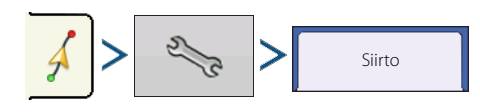

|                                                                                                    | $0.00_{ac}$ $0.00_{mph}$                                                                                                    | ©™ D∉ m <sup>ogtri</sup>                          |  |
|----------------------------------------------------------------------------------------------------|----------------------------------------------------------------------------------------------------|---------------------------------------------------|--|
| Straight                                                                                                    | Pass: 1 R                                                                                                    | Corn                                              |  |
| Reset                                                                                                    | Opastusoptiot                                                                                                    | 0.0 bu/ac                                         |  |
| Tallenna<br>Total: C<br>Tallenna<br>Tallenna<br>Tallenna<br>Tallenna<br>Tallenna<br>Tallenna<br>Tallenna<br>Tallenna<br>Merkise | Säätö Siirto Valopalkki<br>Pieni lisäys: <b>1.0 in E</b><br>Iso lisäys: <b>36.0 in E</b><br>Säätö yhteensä:<br><b>0.0 in </b> | Avg)<br>0.0 %<br>4.00 ac<br>ht<br>0 lb<br>ls<br>0 |  |
| Grain C<br>Weight                                                                                                    | ີ                                                                                                    | D buth                                            |  |
|                                                                                                    |                                                                                                    | ۵                                                 |  |

Siirto siirtää kaikkia työleveyksiä tietyn etäisyyden verran vasemmalle tai oikealle (mukaan lukien AB-viivaa). Työleveyksiä voidaan siirtää etäisyyden tai rivimäärien mukaan.

• Siirrä etäisyyden mukaan

Syötä etäisyys, jonka verran mallia täytyy siirtää valitsemalla . Syötä suunta (vasen tai oikea) alemman pudotusvalikon kautta. Hyväksy muutos Käytä-painiketta painamalla.

• Siirrä riveittäin

Syötä rivien määrä, jonka verran mallia täytyy siirtää valitsemalla . <u>Valitse ri</u>viväli toista painiketta

painamalla. Syötä suunta mallin siirtämiselle pudotusvalikon kautta.

Hyväksy muutos Käytä-painiketta painamalla.

HUOMAA!: Siirto-asetus ei ole käytettävissä SmartPath-malleissa

#### **1** HU Ohjaus

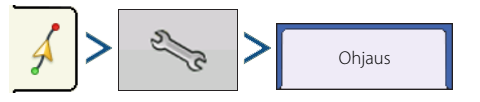

Ohjaus mahdollistaa automaattisen ohjauksen käännösten mukautuksen ajettaessa.

- Linjan seuranta Määrittää, miten voimakkaasti järjestelmä ohjaa halutulle ohjauspolulle. Ihanteellinen asetus sallii järjestelmän ottavan lyhyimmän reitin ilman ajoneuvon liian teräviä tai yllättäviä liikkeitä.
- **Ohjauksen vaste**—Ohjaa ajoneuvon heilahteluita sen ollessa halutulla polulla.
- Käänteinen vaste—Ohjaa ajoneuvon heilahteluita sen ollessa halutulla polulla peruutussuuntaan.

|                                                                                                    | nalleissa.                                                               |        |
|----------------------------------------------------------------------------------------------------|--------------------------------------------------------------------------|--------|
|                                                                                                    | 0.00 ac 00'00" 0.0 mph                                                   | Of mom |
| Straight                                                                                                    | Qnastusontiot                                                            |        |
| Reset                                                                                                    | Säätö Siirto Ohjaus Valopalkki                                           |        |
| Tallenn<br>Total: (<br>K<br>Total: (<br>R<br>Tallen<br>Tallen<br>Tallen<br>Tallen<br>Tallen<br>Tallen<br>Tallen<br>Tallen<br>Tallen | Linjan seuranta Ohjauksen Käänteinen<br>vaste vaste<br>10 vaste 10 vaste |        |
| _                                                                                                    | Lokin rekisteröinti, kun<br>Autosteer on kytkettynä                      |        |
|                                                                                                    |                                                                          | 2 🗭    |

0.00 ...

Säätö Siirto Valopalkki

Siirrä mukaar

Etäisyys

Straight

Reset

S N

Tota

K

Grain

50

2

Tallenna

22

Tallenna ryhmä

Ш

Tauko

А⊷в

Merkitse uudelleen A

....

0.0 mpl

0ft

A

Siirrä oikealle

0 in 🕅

Opastusoptiot

.

-

Siirrä vasemmalle

0.0 bu/ac

(pv)

0.0%

.00 ac

O lb

0

Peiton rekisteröinti, kun Autosteer on kytkettynä
valintaruutu (lisää merkki tarkoittaa kyllä, poista merkki tarkoittaa ei). Peitto kytkettynä on käytettävissä, kun automaattiohjausjärjestelmä (SteerCommand, GeoSteer, ParaDyme) on liitettynä. Käyttäjä voi silti ohjata manuaalisesti peiton lokikirjausta näytön peittopainikkeella.
Tämä valinta ei vaikuta AutoSwathiin.

#### Valopalkki

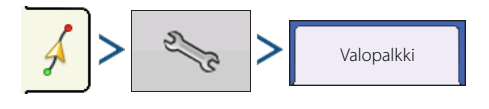

# Opastus ja ohjaus

- **LED-väli**—Syötä valopalkin kunkin neliön esittämä etäisyys, (3–182 cm).
- Tila
- Seuraa—Keskitä ajoneuvo merkkivaloja seuraamalla.
- Käännä—Keskitä ajoneuvo kääntämällä päinvastaiseen suuntaan kuin valopalkin merkkivalot.
- Ulkoisen valopalkin LED-kirkkaus

Jos sovellettavissa, anna valinnaisen ulkoisen L160-valopalkin LED-valojen kirkkauden määrittävä numero painamalla . Numero 1 on himmein ja 10 kirkkain. Oletus on 5.

# Ajourat

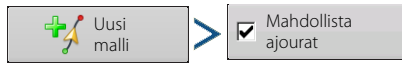

Ajourien valinta voidaan ottaa käyttöön Uusi malli- tai Lataa malli -valikosta. Käyttöön otettuna Ajourien asetus -sivu tulee näyttöön mallien latauksen aikana. Ajouria voidaan säätää milloin tahansa Opastusoptiot-valikossa.

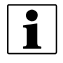

Huomaal: Ajourat toimivat vain Suora- tai Identtinen kaarre -opastusmallityypeillä.

| ٦      |                   | 65.8 <sub>at</sub> 4 852' | 13.5 mph                            |     |
|--------|-------------------|---------------------------|-------------------------------------|-----|
|        | Identical Curve   | Pass: 13 L                |                                     |     |
|        | Reset 2           | Opastusop                 | otiot                               |     |
|        | Nudge             | Säätö Siirto Valopalkki   |                                     | 18  |
|        | Tallenna<br>ryhmä | Väli<br>12 in 📷           | Sisäinen valopalkki                 |     |
|        |                   | Tila<br>Seuraa            | Ulkoisen valopalkin<br>LED-kirkkaus |     |
|        |                   |                           |                                     |     |
| a<br>n | -                 |                           |                                     |     |
|        |                   | ]                         |                                     | 🏠 🏫 |

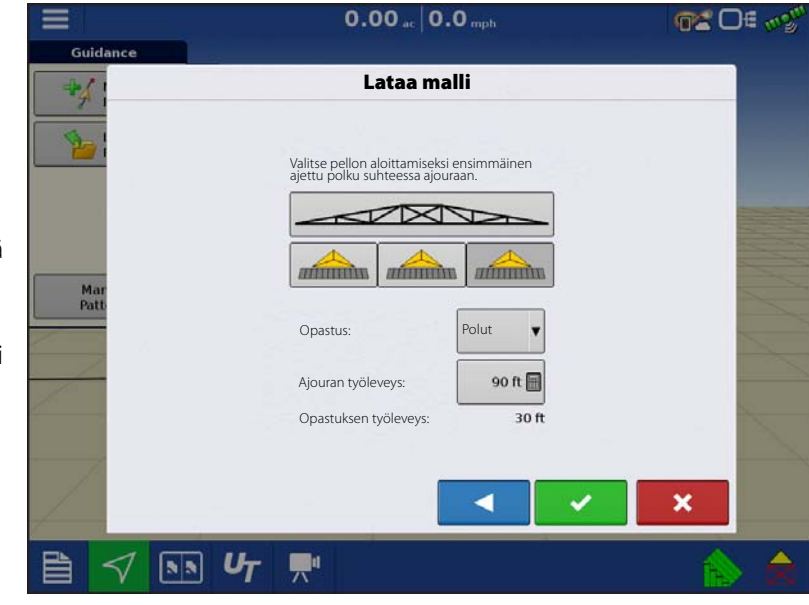

# Ajouran aloitussijainti

Ruiskuttimen palkki esittää vastaavassa kuvassa ajouran työleveyttä ja PUNAINEN viiva esittää sijaintia, johon ajouran opastusmalli sijoitetaan.

Valitse VIHREÄ-ruutuisia kuvakkeita käyttämällä nykyinen laitesijainti suhteessa lähimmän ajouran sijaintiin. Valittu sijainti näkyy tummavarjoisena painettuna kuvakkeena.

Järjestelmä luo sen jälkeen ajourat säädetyin välein kumpaankin suuntaan ajouran työleveyden mukaan.

# Ajourien säätö

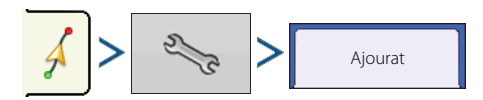

• Opastus

Valitse pudotusvalikosta opastus poluille tai ajourille.

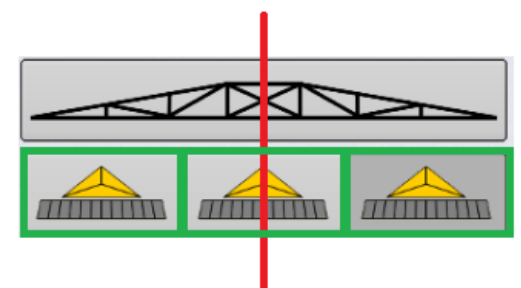

• Ajouran työleveys

Syötä ajouraan käyttävän laitteen opastusleveys valitsemalla

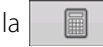

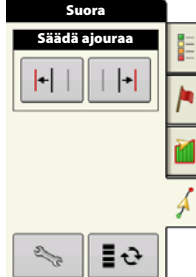

Säädä ajouraa - siirrä ajouran sijoitusta yhdellä polulla vasemmalle

+

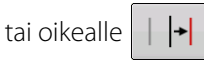

0 Käytä vaihtopainiketta valikon vaihtoon ajouran ja säädön välillä Kartoitus-työkalurivillä.

Kuuluu varoitus, joka varoittaa käyttäjä, että ajoura on saavutettu, kun ajoneuvo on ½ työleveyden päässä siitä.

Ajourat lasketaan myös kohdassa Polkujen määrä. Tämä määrä vilkkuu useita kertoja visuaalisena varoituksena, kun ajoura saavutetaan.

# Yhteenvetoraportit

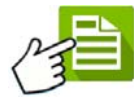

# Yhteenvetoraportti

Tämä ruutu näyttää pellon kokonaismäärät ja keskiarvot.

Käytä ylhäällä olevia pudotusvalikkoja tietojen määrittämiseen, jotka halutaan nähdä. Erityistiedot näkyvät alla olevassa luettelossa seuraavia varten:

- Sesonki
- Viljelijä
- Maatila
- Pelto
- Toimenpide
- Tuote

Luettelossa näkyy kunkin alueen ja version tiedot.

Katselutiloja on neljä:

- Agronominen
- Tapahtuma
- Käyttäjä
- Konfiguraatio

Agronominen näkymä näyttää tietyn pellon tiedot.

| Sesonki                 |         | Viljelijä     |           |        | Maatila    |                         |  |
|-------------------------|---------|---------------|-----------|--------|------------|-------------------------|--|
| 2014 sato 🔻             |         | Ag Leader 🔹 🔻 |           |        | Maatila 1  |                         |  |
| Pelto                   |         | Toimenpid     | e         |        | Tuote      |                         |  |
| Pohjoinen               | •       | Neste 🔻       |           |        | Vesi       |                         |  |
| Alue Kesk. m            | näärä N | /hteensä      | Pinta-ala | Luonti | päiväys    | Katselutila             |  |
| Versio 1                | 11.8    | 18.9          | 1.60      |        |            | Agronominen             |  |
| <1>                     | 11.8    | 18.9          | 1.60      |        | 07/22/2015 | Luo<br>raportti 🙀       |  |
| Pelto yhteensä (kaikki) | 11.8    | 18.9          | 1.60      |        |            | Tarkastele<br>raporttia |  |
|                         |         |               |           |        |            | Tarkastele<br>karttaa   |  |
|                         |         |               |           |        |            |                         |  |
|                         |         |               |           |        |            |                         |  |
|                         |         |               |           |        |            |                         |  |
|                         |         |               |           |        |            |                         |  |

|                         |       | MILLING    |           |       | Maatila    |                         |
|-------------------------|-------|------------|-----------|-------|------------|-------------------------|
| 2014 sato               | •     | Ag Leader  |           | •     | Maatila 1  |                         |
| Pelto                   |       | Toimenpide |           | Tuote |            |                         |
| Pohjoinen               | v     | Neste      |           | •     | Vesi       |                         |
| Alue Kesk. n            | näärä | Yhteensä   | Pinta-ala | Luor  | ntipäiväys | Katselutila             |
| Versio 1                | 11.8  | 18.9       | 1.60      |       |            | Agronominen             |
| <1>                     | 11.8  | 18.9       | 1.60      |       | 07/22/2015 | Luo<br>raportti 6       |
| Pelto yhteensä (kaikki) | 11.8  | 18.9       | 1.60      |       |            | Tarkastele<br>raporttia |
|                         |       |            |           |       |            | Karttaa                 |
|                         |       |            |           |       |            |                         |
|                         |       |            |           |       |            |                         |

Tapahtumanäkymä näyttää tietyn tapahtuman tiedot.

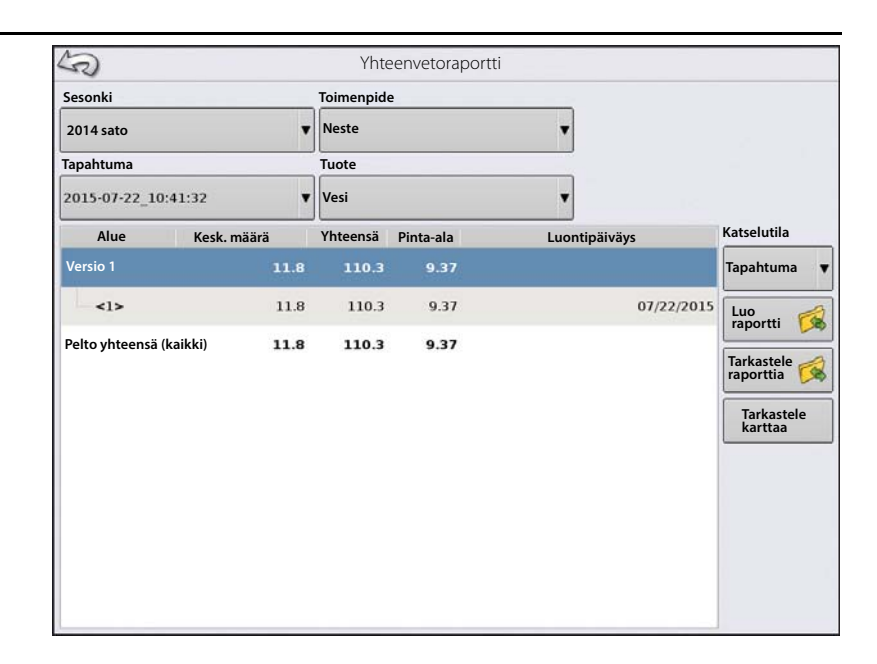

#### Käyttäjänäkymä

- Näyttää tietyn käyttäjän tiedot
   Suodattaa tiedot kunkin valitun käyttäjän käyttämän konfiguraation mukaan.
- Vain pinta-ala
- Päivittäiset välisummat
- Konfiguraatio yhteensä
- Käyttäjä yhteensä

| 3        |             |          | rnteenvetora     | iportti  |            |                                                                     |
|----------|-------------|----------|------------------|----------|------------|---------------------------------------------------------------------|
| Sesonki  |             | _        | Käyttäjä         |          | Toimenpide |                                                                     |
|          |             | v        |                  | v        |            |                                                                     |
| Alkamisp | äiväys      |          | Päättymispäiväys |          |            |                                                                     |
| 22/7/201 | 5           |          | 22/7/2015        |          |            |                                                                     |
| Alue     | Kesk. määrä | Yhteensä | Pinta-ala        | Luontipä | iiväys     | Katselutila                                                         |
|          |             |          |                  |          |            | Luo<br>raportti<br>Tarkastele<br>raporttia<br>Tarkastele<br>karttaa |

# Yhteenvetoraportit

#### Konfiguraationäkymä

- Näyttää tietyn konfiguraation tiedot
- Vain pinta-ala
- Päivittäinen erittely
- Päivittäiset välisummat
- Konfiguraatio yhteensä

| Sesonki Toimenpide Konfiguraatio          2014 sato       Neste       Traktori, ruiskutus         Alkamispäiväys:       Päättymispäiväys:         22/7/2015       22/7/2015         Luontipäiväys       Viljelijä         Maatila       Pelto         Pinta-ala       Katselutila         Z015-07-22_10:41:32 Ag :eader Farm 1       Pohjoinen       9.37         Välisumma:       9.37         Pinta-ala yhteensä       9.37         Tarkastele karttaa       Tarkastele karttaa                                                                                                    | (R)                 |                | Yhte       | eenvetoraportti |         |             |          |                       |
|----------------------------------------------------------------------------------------------------|---------------------|----------------|------------|-----------------|---------|-------------|----------|-----------------------|
| 2014 sato     Neste     Traktori, ruiskutus       Alkamispäiväys:     Päättymispäiväys:       22/7/2015     22/7/2015       Luontipäiväys     Viljelijä       Maatila     Pelto       Pinta-ala     Katselutila       Konfiguraatio     Välisumma:       9.37     Pinta-ala yhteensä       Pinta-ala yhteensä     9.37       Tarkastele     Tarkastele                                                                                                    | Sesonki             |                | Toimenpide | 2               |         | Konfigura   | atio     |                       |
| Alkamispäiväys:<br>22/7/2015 22/7/2015 22/7/2015 22/7/2015 22/7/2015 22/7/2015 22/7/2015 22/7/2015 22/7/2015 2015-07-22_10:41:32 Ag :eader Farm 1 Pohjoinen 9.37 Välisumma: 9.37 Välisumma: 9.37 Pinta-ala yhteensä 9.37 Pinta-ala yhteensä 9.37 Tarkastele Karttaa                                                                                                    | 2014 sato           | •              | Neste      |                 | •       | Traktori, r | uiskutus | •                     |
| 22/7/2015<br>Luontipäiväys Viljelijä Maatila Pelto Pinta-ala Katselutila 22/7/2015 2015-07-22_10:41:32 Ag :eader Farm 1 Pohjoinen 9.37 Välisumma: 9.37 Pinta-ala yhteensä 9.37 Pinta-ala yhteensä 9.37                                                                                                    | Alkamispäiväys:     |                | Päättymisp | äiväys:         |         |             |          |                       |
| Luontipäiväys       Viljelijä       Maatila       Pelto       Pinta-ala       Katselutila         22/7/2015       Konfiguraatio       Konfiguraatio       Image: Constraint of the second second se | 22/7/2015           | <b></b>        | 22/7/2015  |                 | <b></b> |             |          |                       |
| 22/7/2015<br>2015-07-22_10:41:32 Ag :eader Farm 1 Pohjoinen 9.37<br>Välisumma: 9.37<br>Pinta-ala yhteensä 9.37<br>Tarkastele<br>Konfiguraatio                                                                                                    | Luontipäiväys       | Viljelijä      | Maatila    | Pelto           | Pint    | a-ala       |          | Katselutila           |
| 2015-07-22_10:41:32 Ag :eader Farm 1     Pohjoinen     9.37       Välisumma:     9.37       Pinta-ala yhteensä     9.37       Tarkastele karttaa                                                                                                    | 22/7/2015           |                |            |                 |         |             |          | Konfiguraatio 🔻       |
| Välisumma: 9.37<br>Pinta-ala yhteensä 9.37<br>Tarkastele<br>karttaa                                                                                                    | 2015-07-22_10:41:32 | Ag :eader Fari | m 1        | Pohjoinen       |         |             | 9.37     | Luo<br>raportti 🥳     |
| Pinta-ala yhteensä 9.37<br>Tarkastele<br>Karttaa                                                                                                    |                     |                |            | Välisumma:      |         |             | 9.37     | Tarkastele            |
| Tarkastele<br>karttaa                                                                                                    |                     |                | Pinta      | a-ala yhteensä  |         |             | 9.37     | raporttia             |
|                                                                                                    |                     |                |            |                 |         |             |          | Tarkastele<br>karttaa |
|                                                                                                    |                     |                |            |                 |         |             |          |                       |
|                                                                                                    |                     |                |            |                 |         |             |          |                       |

#### Päivämääräalue

| Alkamispäiväys:  | Päättymispäiväys: |
|------------------|-------------------|
| Kesäkuu 10, 2014 | Kesäkuu 12, 2014  |

- Tarkastele tietoja tietyltä päivämääräalueelta.
- Käytetään vain käyttäjä- tai konfiguraationäkymässä.
- Oletuksena on lokiin kerättyjen tietojen ensimmäinen ja viimeinen päivä sesongin aikana.
  - Voi valita vain päivämääräalueeseen sisältyviä päiviä.
- Luo raportti -painike luo kaikki SmartReport-raportit tietyiltä päivämääräalueilta.

# Tapahtumayhteenveto

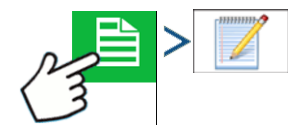

Tapahtumayhteenvedon sivun kautta käyttäjä pääsee nykyistä tapahtumaa koskeviin tuottavuustietoihin sekä yhteenvetotietoihin, peltomuistiinpanoihin ja Smart Report älyraportteihin.

Tapahtumayhteenvedon sivu on käytettävissä kaikkien peltotoimenpiteiden aikana.

- A. Tuottavuustiedot
- B. Yhteenvetoraportit
- C. Peltomuistiinpanot
- D. Näytä kokonaismäärä
- E. Kokonaissummat pelto

# Peltomuistiinpanot

Peltomuistiinpano-painike on siellä, mihin syötetään seuraavat agronomiset tiedot:

- Satotiedot
- Levityksen ajoitus

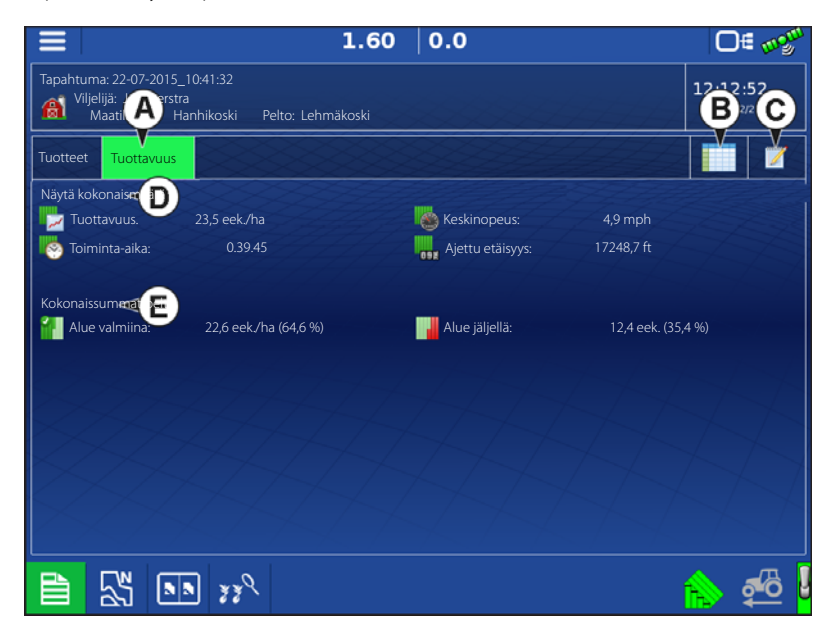

- Säätiedot
- Maan kunto

### Olosuhteet

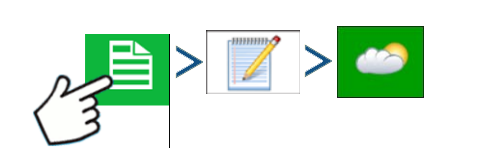

#### Sää

- Taivasolosuhteet Tuulen suunta Tuulen nopeus Ilman lämpötila Kosteus
- Maan kunto Maanmuokkauksen tyyppi Sadon jäämämäärä Maan kunto Maan kosteus Maan lämpötila

#### Sadon ajoitus

Toimenpiteen ajoitus Tavoitesatotyyppi Kasvuvaihe

#### Laitteisto

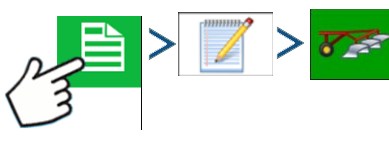

Suoritettavaan toimenpiteeseen liittyvät laitteistomääritteet

#### Tuote

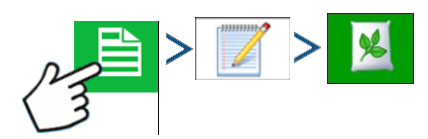

Suoritettavaan toimenpiteeseen liittyvät tuotemääritteet

#### Muistio

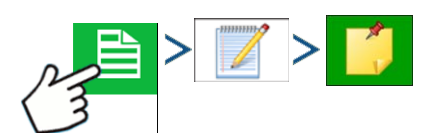

Paina peltomuistiinpanojen syöttämiseksi, muokkaamiseksi tai poistamiseksi.

#### Asetukset

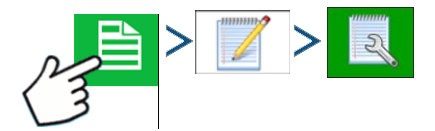

Muuta levitysraporttien luontiin vaikuttavia asetuksia.

• Luo automaattisesti levitysraportti

Valitse tämä vaihtoehto, niin näyttöön luodaan automaattisesti levitysraportti aina, kun käynnistetään uusi peltotoimenpide.

• Kopioi merkinnät edelliseltä alueelta

Valitse tämä vaihtoehto kaikkien jo raporttitiedoissa edellisestä alueesta määriteltyjen arvojen kopioimiseksi uudelle alueelle.

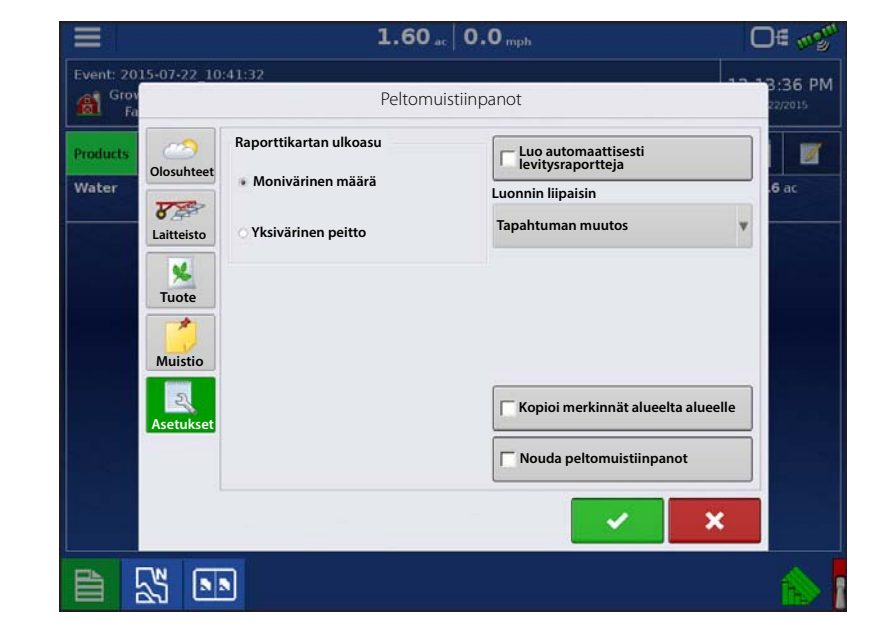

Nouda peltomuistiinpanot

Valitse tämä vaihtoehto, niin näyttö käynnistää automaattisesti alueen yhteenvetotietojen keruun viestiruudun aina, kun luodaan uusi alue levitysmäärän ohjauksen aikana.

• Raporttikartan ulkoasu

• Monivärinen määrä

Valitse tämä vaihtoehto, niin levitysraporteissa näkyvät levityskartat, joissa käytetään Kartoitus-ruudulla näkyvän mukaista määräselitettä.

• Yksivärinen peitto

Valitse tämä vaihtoehto, niin levitysraporteissa näkyvät tuotteiden yksiväriset peittokartat.

# Smart Reports™ (vain InCommand 1200)

Smart Report<sup>™</sup> luo dokumentaation kaikista pellon tuotteiden levitystapahtumista. Tämä dokumentaatio tallennetaan PDF-muodossa (Portable Display Format) USB-tikkuun tai AgFinitiin. Tätä PDF-tiedostoa voidaan joko tarkastella näytöllä tai se voidaan tulostaa myöhemmin. Smart Report -raportit tarjoavat sijaintia, tuotetietoja, levitettyjä kokonaismääriä, peltopinta-aloja ja tarkekarttoja ja peltorajauksia koskevaa tietoa.

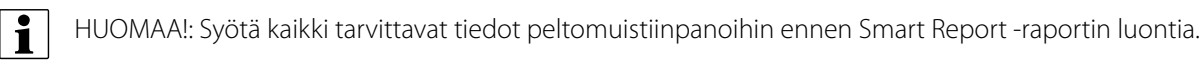

# Luo raportteja

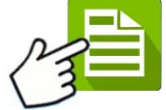

🔀 Aloita Smart Report™ -raportin luonti korostamalla kohde Yhteenvetoraportti-ruudussa

olevasta luettelosta ja paina sitten Luo raportti -painiketta.

1. Luo raportti -ruutu aukeaa, jonka yläosassa on lueteltuina:

- Viljelijä
- Pelto
- Tuote

Kahdessa pudotusvalikossa on lueteltuina:

- Toimintakonfiguraatio
- Tuoteryhmä

Muuta niitä tarvittaessa pudotusvalikkojen kautta. Paina 🛛 🗸 , kun valmis.

2. Selauspalkki ilmaisee etenemisen näytön laatiessa Smart Reportia.

3. Kun Smart Reportin luontiprosessi päättyy, näyttöön tulee "Raportin luonti valmis".

Paina tai paina Tarkastele raporttia -painiketta raportin tarkastelemiseksi. Sisäänrakennettu PDFkatselusovellus näyttää Smart Reportin. Esimerkki näkyy kohdassa "Ohjauskanavan raportin sisältö" sivulla 121.

HUOMAA!: Smart Report -älyraportin seuraavat sivut tulevat näkyviin yläoikealta sinisiä oikea- ja vasen-nuolia painamalla. Voit myös zoomata Smart Report -älyraporttia lähemmäksi ja kauemmaksi nipistämällä pdf:n zoomaamiseksi.

# Smart Report -älyraportin automaattinen luonti

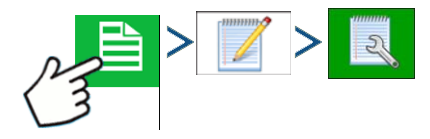

Käyttäjä voi tämän näytön kautta muuttaa asetuksia, jotka vaikuttavat levitysraporttien luontiin.

 Luo automaattisesti levitysraportti valintaruutu

Valitse tämä vaihtoehto, niin näyttöön luodaan automaattisesti levitysraportti aina, kun suoritetaan toimenpide Luonnin liipaisin -pudotusvalikossa.

• Luonnin liipaisin -pudotusvalikko

Käyttäjä voi valita raporttien luonnin tapahtumaa muutettaessa tai kun tapahtuma on suljettu.

|                                                        |                                                                          | 1.60                                                                                   | ac 0.0 mph                                                                                         | O€ m2 <sup>m</sup> |
|--------------------------------------------------------|--------------------------------------------------------------------------|----------------------------------------------------------------------------------------|----------------------------------------------------------------------------------------------------|--------------------|
| Event: 200<br>Fail Grov<br>Failer<br>Products<br>Water | 15-07-22 10<br>Olosuhteet<br>Eaitteisto<br>Tuote<br>Muistio<br>Asetukset | A1:32<br>Peltom<br>Raporttikartan ulkoasu<br>* Monivärinen määrä<br>Yksivärinen peitto | uistiinpanot<br>Luo automaattisesti<br>levitysraportteja<br>Luonnin liipaisin<br>Tapahtuman muutos |                    |
|                                                        | 3<br>1                                                                   |                                                                                        | Nouda peltomuistiinpanot                                                                           |                    |

Jos tuotteita vaihdetaan pellolla, on suositeltavaa asettaa tapahtumaoptioissa Tapahtumien sulkemiskehotteet - valintaruutu.

#### Vie raportteja

Raportit tallennetaan paikallisesti näyttöön ja ne on vietävä manuaalisesti liitettyyn USB-tallennuslaitteeseen tai AgFinitiin. Tämä voidaan tehdä painamalla tiedonsiirtosivulta "Vie raportteja". Katso "Vie raportteja" sivulla 32.

Ag Leader

# Ohjauskanavan raportin sisältö

Kaikkien tuotteiden levitysraporttien sisältö on jaettu kahteen eri ryhmään.

Raportin ensimmäisellä sivulla on peltoa ja tuotteiden ohjauskanavaa koskevia tietoja.

Jos suoritetaan useiden tuotteiden levityksiä, luodaan useita sivuja, tuotteen ohjauksen kullekin kanavalle yksi.

| Viliolija                                                                                                    |                               | Delto                                                                     |                                      |                                                        |                               |
|----------------------------------------------------------------------------------------------------|-------------------------------|---------------------------------------------------------------------------|--------------------------------------|--------------------------------------------------------|-------------------------------|
| Ag Leader                                                                                                    |                               | Pelto: Pohjoine<br>Lääni<br>Paikkakunta<br>Alue<br>Lohko                  | en Maatila:<br>Kuvaus:               | Maatila 1                                              |                               |
| aitteiston konfigu                                                                                             | urointi                       | Levitvs                                                                   |                                      | Levitvspäivävs/-ai                                     | ka                            |
| Ajoneuvo: Tra<br>Laite:<br>Puomikorkeus:                                                                       | ktori                         | Ajoitus:<br>Sijoitus:<br>Suutin-PN:<br>Puomin paine                       |                                      | Aloitusaika: 22/0<br>Päättymisaika:22/7                | 07/2015 11:20<br>7/2015 12.19 |
| Määrä:                                                                                                    |                               |                                                                           |                                      |                                                        |                               |
|                                                                                                    |                               |                                                                           |                                      |                                                        | Å                             |
| Sato                                                                                                    |                               | Raioitukset                                                               | L.                                   | Kohdetuholaiset                                        | Å                             |
| Sato<br>Sato:<br>Kasvuvaihe:                                                                                   |                               | Rajoitukset<br>Vuoroviljelyrajoitukse<br>Rajoitettu syöttöväli (          | et:<br>REI)                          | Kohdetuholaiset                                        | Å                             |
| Sato<br>Sato:<br>Kasvuvaihe:<br>Tuoteyhteenveto                                                                |                               | Rajoitukset<br>Vuoroviljelyrajoitukse<br>Rajoitettu syöttöväli (          | et:<br>REI)<br>Rajoituk              | Kohdetuholaiset<br>sset                                | Å                             |
| Sato<br>Sato:<br>(Asvuvaihe:<br>Tuoteyhteenveto<br>Nimi<br>Vesi                                                | Valmistaja                    | Rajoitukset<br>Vuoroviljelyrajoituksa<br>Rajoitettu syöttöväli (<br>EPA # | et:<br>REI)<br>Rajoituk<br>RUP<br>Ei | Kohdetuholaiset<br>.set<br>Määrä<br>110,29             | Keskimäärä<br>11,76           |
| Sato<br>Sato:<br>(asvuvaihe:<br>Tuoteyhteenveto<br>Nimi<br>Vesi<br>Käyttäjän/valvoia                           | Valmistaja                    | Rajoitukset<br>Vuoroviljelyrajoituks<br>Rajoitettu syöttöväli (<br>EPA #  | et:<br>REI)<br>RUP<br>Ei             | Kohdetuholaiset<br>Iset<br>Määrä<br>110,29             | Keskimäärä<br>11,76           |
| Sato<br>Sato:<br>(asvuvahe:<br>Tuoteyhteenveto<br>Nimi<br>Vesi<br>Käyttäjän/valvoja                            | Valmistaja<br>n tiedot        | Rajoitukset<br>Vuoroviljelyrajoituks<br>Rajoitettu syöttöväli (<br>EPA #  | et:<br>REI)<br>RUP<br>Ei             | Kohdetuholaiset<br>seet<br>Määrä<br>110,29<br>Allekir, | Keskimäärä<br>11,76           |
| Sato<br>Sato:<br>(asvuvaihe:<br>Tuoteyhteenveto<br>Nimi<br>Vesi<br>Käyttäjän/valvoja<br>(äyttäjä:              | Valmistaja<br>n tiedot        | Rajoitukset<br>Vuoroviljelyrajoituks<br>Rajoitettu syöttöväli (<br>EPA #  | et:<br>REI)<br>RUP<br>Ei             | Kohdetuholaiset<br>iset<br>Määrä<br>110,29<br>Allekir  | Keskimäärä<br>11,76<br>joitus |
| Sato<br>Sato:<br>(asvuvaihe:<br>Tuoteyhteenveto<br>Nimi<br>Vesi<br>Käyttäjän/valvoja<br>(äyttäjä:<br>(äyttäjä: | Valmistaja<br>n tiedot<br>Lis | Rajoitukset<br>Vuoroviljelyrajoituks<br>Rajoitettu syöttöväli (<br>EPA #  | et:<br>REI)<br>RUP<br>Ei             | Kohdetuholaiset<br>iset<br>Määrä<br>110,29<br>Allekir  | Keskimäärä<br>11,76           |

PN 4004700-FIN Rev. I

Ohjauskanavan sisältö sisältää seuraavaa:

- Palveluntarjoajan tiedot
- Viljelijän tiedot
- Peltotiedot
- Maatilan nimi ja kuvaus
- Laitteiston konfiguraatiotiedot
- Levitystiedot
- Ajan/päivämäärän tiedot
- Satotiedot
- Vuoroviljelyrajoitukset ja REI
- Useita kohdetuholaisia
- Levitetyn tuotteen tiedot
- Käyttäjän ja valvojan tiedot

| ALUEYHTEENVETO                        |                                                                                                    |  |  |  |  |
|---------------------------------------|----------------------------------------------------------------------------------------------------|--|--|--|--|
| Alue 1                                | Alue 2                                                                                                    |  |  |  |  |
| <1>                                   |                                                                                                    |  |  |  |  |
|                                       |                                                                                                    |  |  |  |  |
| · · · · · · · · · · · · · · · · · · · |                                                                                                    |  |  |  |  |
| 80.80 ha                              |                                                                                                    |  |  |  |  |
| 1356.72 L                             |                                                                                                    |  |  |  |  |
| 902.33 L                              |                                                                                                    |  |  |  |  |
| 12/17/2009 3:20 PM                    |                                                                                                    |  |  |  |  |
| 12/19/2009 10:20 AM                   |                                                                                                    |  |  |  |  |
| · · · · · · · · · · · · · · · · · · · |                                                                                                    |  |  |  |  |
| 15 ° C                                |                                                                                                    |  |  |  |  |
| Maan kosteustaso Märkä                |                                                                                                    |  |  |  |  |
| Keski                                 |                                                                                                    |  |  |  |  |
| Korkea                                |                                                                                                    |  |  |  |  |
| Kaistanmuokkaus                       |                                                                                                    |  |  |  |  |
|                                       |                                                                                                    |  |  |  |  |
| 15 ° C                                |                                                                                                    |  |  |  |  |
| 10 km/h                               |                                                                                                    |  |  |  |  |
| NE                                    |                                                                                                    |  |  |  |  |
| Puolipilvinen                         |                                                                                                    |  |  |  |  |
| 11 %                                  |                                                                                                    |  |  |  |  |
|                                       |                                                                                                    |  |  |  |  |
|                                       |                                                                                                    |  |  |  |  |
|                                       | ALUEYHTEENVETO           Alue 1           <1>           <1>           80.80 ha           1356.72 L           902.33 L           12/17/2009 3:20 PM           12/17/2009 10:20 AM              Märkä           Keski           Korkea           Kaistanmuokkaus           15 ° C           10 km/h           NE           Puolipilvinen           11 % |  |  |  |  |

# Tarkastele raportteja

Tarkastele 🙀 Voit tarkastella USB-tikulle tallennettuja Smart Report -raportteja menemällä Yhteenveto-

ruutuun ja painamalla Tarkastele raportteja -painiketta. Selaa Tiedoston valinta -ruudulla luetteloa alaspäin ja valitse Smart Reportin PDF-tiedosto.

Paina , niin Smart Report ilmestyy PDF-katselusovellukseen.

#### Tarkastele karttaa

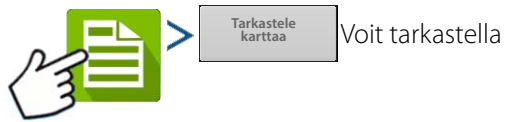

Yhteenveto-karttaa tietystä yhteenvetoraportissa näkyvästä pellon kokonaismäärästä, alueesta tai versiosta.

Näyttöön tulee yhteenvetoraportti. Tämä kartta näyttää levitystoimenpiteisiin käytetyn määrän ja lajikkeet kylvötoimenpiteitä varten.

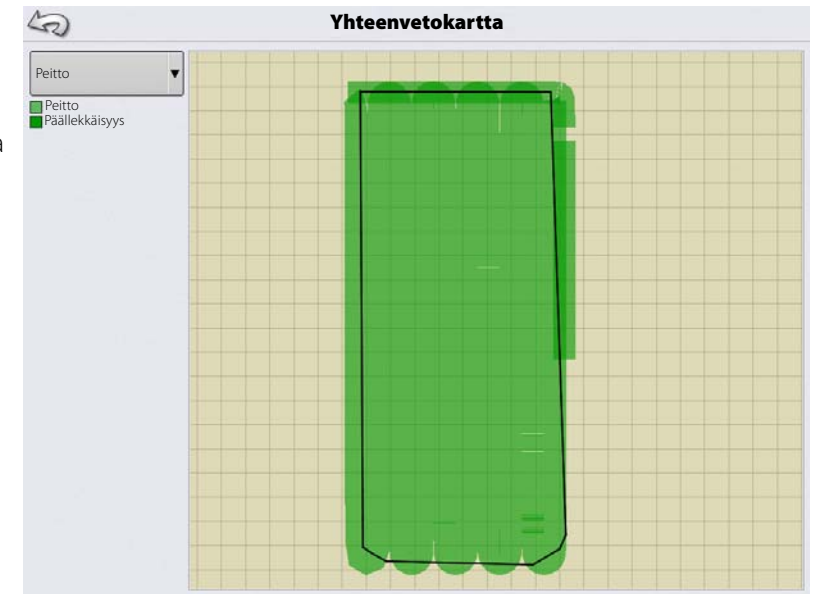